Impresoras láser para trabajo en red Xerox DocuPrint N3225 y N4025

Guía del administrador del sistema Los derechos de Copyright incluyen todo el material protegido por estos derechos y la información reconocida por las normas judiciales y legislativas actuales y futuras, inclusive, sin limitarse al mismo, el material generado por los programas de software mostrados en pantalla, como íconos, plantillas, pantallas, etc.

Impreso en los Estados Unidos de América.

XEROX® y todos los nombres y números de productos Xerox mencionados en esta publicación son marcas comerciales registradas de Xerox Corporation. Las marcas comerciales de otras empresas también se reconocen. PCL es una marca comercial de Hewlett-Packard Company. MS, MS-DOS, Windows NT, Microsoft LAN Manager, Windows 95, Windows 98 y Windows 2000 son marcas comerciales de Microsoft Corporation. Adobe® y PostScript® son marcas comerciales de Adobe Systems Incorporated. TrueType es una marca comercial de Apple Computer, Inc. OS/2 es una marca comercial de International Business Machines. Sun y Solaris son marcas comerciales de Sun Corporation.

Esta impresora contiene emulaciones de los lenguajes de comandos PCL 5e y PCL 6 de Hewlett Packard, (reconoce comandos HP PCL 5e y PCL 6) y procesa estos comandos de una manera compatible con los productos de impresora Laserjet de Hewlett Packard.

Este producto incluye una implementación de LZW con licencia bajo la patente 4.558.302 de EE.UU.

Periódicamente se realizan cambios en este documento. Las actualizaciones técnicas se incluirán en ediciones posteriores.

Copyright ©2000, Xerox Corporation. Reservados todos los derechos.

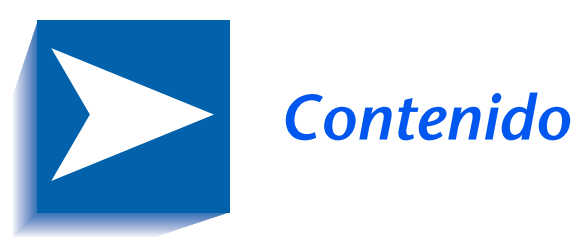

| Capítulo 1 | Configuración de la impresora 1-1       |
|------------|-----------------------------------------|
|            | Uso del panel de control 1-3            |
|            | El visor                                |
|            | Los indicadores luminosos1-5            |
|            | Las teclas1-6                           |
|            | Recorrido por el sistema de menús1-8    |
|            | Indicadores de menú1-9                  |
|            | Configuración de una opción de menú1-10 |
|            | Bloqueos del panel de control1-12       |
|            | Uso del sistema de menús1-13            |
|            | Menú Trabajo1-15                        |
|            | Menú Contraseñas1-17                    |
|            | Menú Bandejas1-20                       |
|            | Menú PCL 1-28                           |
|            | Menú Sistema 1-35                       |
|            | Menú Paralelo1-48                       |
|            | Menú Serial1-52                         |
|            | Menú USB1-56                            |

|            | Menú Ethernet1-59                                     |
|------------|-------------------------------------------------------|
|            | Menú Token Ring1-73                                   |
|            | Menú Novell 1-89                                      |
|            | Menú Imprimir1-97                                     |
|            | Menú Restaurar1-102                                   |
|            | Cambio automático de bandejas1-107                    |
|            | Secuencia de bandejas predeterminada                  |
|            | Condiciones de excepción del manejo del papel1-110    |
|            | Reglas de la secuencia de bandejas1-112               |
|            | Ejemplos de secuencia de bandejas1-114                |
|            | Conflicto entre el tipo y el tamaño del papel1-115    |
|            | Separación de la salida1-116                          |
|            | Uso de tamaños de papel personalizados1-118           |
|            | Uso del buzón/clasificador de 10 compartimientos1-121 |
|            | Modos de clasificación del buzón1-121                 |
|            | Impresión al buzón/clasificador1-121                  |
|            | Impresión dúplex (a dos caras)1-122                   |
|            | Orientación de impresión y configuración              |
|            | del panel de control1-123                             |
|            | Uso de la acabadora1-124                              |
|            | Características1-124                                  |
|            | Capacidad de los compartimientos1-128                 |
|            | Posiciones de grapado1-129                            |
|            | Desplazamiento de trabajos1-134                       |
|            | Tiempo de espera de salida1-135                       |
|            | Condiciones de excepción de la salida del papel1-136  |
| Capítulo 2 | Administración del uso de la impresora 2-1            |
|            | Uso de CentreWare DP2-2                               |
|            | Servicios de Internet de CentreWare2-4                |
|            | Configuración2-4                                      |
|            | Controlador de impresora de emulación PCL             |

|            | Controladores de impresora PostScript                                      | 2-6  |
|------------|----------------------------------------------------------------------------|------|
|            | Funciones de los controladores                                             | 2-7  |
|            | Fonts de la impresora base                                                 | 2-9  |
|            | Fonts PostScript                                                           | 2-10 |
| Capítulo 3 | Uso de la unidad de disco duro y<br>la memoria flash                       | 3-1  |
|            | Consideraciones sobre la unidad de disco duro y                            |      |
|            | la memoria flash                                                           | 3-2  |
|            | Inicialización del disco                                                   | 3-2  |
|            | Inicialización de la memoria flash                                         | 3-2  |
|            | Transferencia de fonts, formularios y macros                               | 3-3  |
|            | Utilidad Transferir font                                                   | 3-3  |
|            | Controlador PCL 5e                                                         | 3-4  |
|            | Comando FSDOWNLOAD                                                         | 3-5  |
|            | Comando FSDELETE                                                           | 3-8  |
|            | Uso de la unidad de disco duro para trabajos<br>confidenciales y de prueba | 3-0  |
|            | Creación de trabajos confidenciales                                        |      |
|            | Creación de trabajos connuenciales                                         | 2 11 |
|            | Imprasión o aliminación de trabajos confidenciales                         | 5-11 |
|            | o de prueba                                                                | 3-13 |
| Capítulo 4 | Mantenimiento de la impresora                                              | 4-1  |
|            | Reemplazo del cartucho para impresión láser                                | 4-2  |
|            | Configuración estándar                                                     | 4-3  |
|            | Configuración dúplex                                                       | 4-6  |
|            | Instalación del kit de mantenimiento                                       | 4-9  |
|            | Reemplazo del kit de mantenimiento                                         | 4-10 |
|            | Adición de grapas en la acabadora                                          | 4-19 |
|            | Limpieza de la impresora                                                   | 4-21 |
|            | Limpieza exterior                                                          | 4-22 |
|            | Limpieza interior                                                          | 4-23 |

| Capítulo 5 | Solución de problemas 5-                                     | -1 |
|------------|--------------------------------------------------------------|----|
|            | Problemas de funcionamiento de la impresora5                 | -2 |
|            | Mensajes del Panel de control5                               | -5 |
|            | Ubicación de la tarjeta de memoria (DIMM)5-2                 | 25 |
|            | Secuencias de intermitencia del indicador                    |    |
|            | de diagnósticos LED5-2                                       | 26 |
|            | Atascos de papel5-2                                          | 28 |
|            | Causas de atascos5-2                                         | 28 |
|            | Despeje de atascos5-2                                        | 28 |
|            | Despeje del área A (sin módulo dúplex)5-2                    | 29 |
|            | Despeje del área A (con módulo dúplex)5-3                    | 31 |
|            | Despeje del área B5-3                                        | 33 |
|            | Despeje del área C 5-3                                       | 33 |
|            | Despeje del área D 5-2                                       | 34 |
|            | Despeje área E 5-2                                           | 35 |
|            | Despeje área F 5-2                                           | 35 |
|            | Despeje área G 5-2                                           | 36 |
|            | Despeje área H5-3                                            | 36 |
|            | Despeje de la bandeja 55-2                                   | 37 |
|            | Despeje del módulo dúplex 5-2                                | 38 |
|            | Problemas de calidad de impresión5-3                         | 39 |
| Capítulo 6 | Instalación y extracción de las opciones<br>de la impresora6 | -1 |
|            | Precauciones                                                 | -3 |
|            | Alimentador de 2.500 hojas6                                  | -4 |
|            | Instalación                                                  | -4 |
|            | Desmontaje6                                                  | -7 |
|            | Módulo dúplex6                                               | -9 |
|            | Instalación                                                  | -9 |
|            | Extracción 6-1                                               | 14 |
|            | Buzón/clasificador de 10 compartimientos                     | 18 |
|            | Instalación (configuración de consola)6-1                    | 18 |

|                                                   | Desmontaje (configuración de consola)   |  |                  |
|---------------------------------------------------|-----------------------------------------|--|------------------|
|                                                   | Instalación (configuración de mesa)6-25 |  |                  |
| Desmontaje (configuración de mesa)                |                                         |  |                  |
| Alimentador de 100 sobres                         |                                         |  |                  |
|                                                   | Instalación                             |  |                  |
|                                                   | Desmontaje                              |  |                  |
|                                                   | Unidad de disco duro                    |  |                  |
|                                                   | Instalación 6-36                        |  |                  |
|                                                   | Desmontaje                              |  |                  |
|                                                   | Módulos de memoria6-40                  |  |                  |
| Instalación<br>Desmontaje<br>Tarjetas de interfaz |                                         |  |                  |
|                                                   |                                         |  | Instalación 6-45 |
|                                                   |                                         |  | Desmontaje6-49   |
|                                                   | Acabadora                               |  |                  |
|                                                   | Instalación 6-51                        |  |                  |
|                                                   | Desmontaje                              |  |                  |
| Apéndice A                                        | Especificaciones de la impresora A-1    |  |                  |
| Apéndice B                                        | Comandos únicos de la impresora B-1     |  |                  |
|                                                   | Visión generalB-2                       |  |                  |
|                                                   | Selección del tamaño del papel B-3      |  |                  |
|                                                   | Selección del tipo de papelB-5          |  |                  |
|                                                   | Selección de la bandeja de entrada B-6  |  |                  |
|                                                   | Selección de la salidaB-7               |  |                  |
|                                                   | Comandos PJL B-8                        |  |                  |

Guía del administrador del sistema

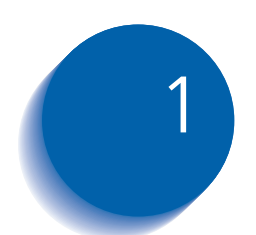

# Configuración de la impresora

| Uso del panel de control              | 1-3 |
|---------------------------------------|-----|
| El visor                              | 1-4 |
| Los indicadores luminosos             | 1-5 |
| Las teclas                            | 1-6 |
| Recorrido por el sistema de menús     | 1-8 |
| Indicadores de menú                   | 1-9 |
| Bloqueos del panel de control 1       | -12 |
| Configuración de una opción de menú 1 | -10 |
| Uso del sistema de menús 1            | -13 |
| Menú Trabajo 1                        | -15 |
| Menú Contraseñas 1                    | -17 |
| Menú Bandejas 1                       | -20 |
| Menú PCL 1                            | -28 |
| Menú Sistema 1                        | -35 |
| Menú Serial 1                         | -52 |
| Menú Ethernet 1                       | -59 |
| Menú Token Ring 1                     | -73 |
| Menú Novell 1                         | -89 |

Configuración de la impresora

| Menú Imprimir                                                    | . 1-97 |
|------------------------------------------------------------------|--------|
| Menú Restaurar                                                   | 1-102  |
| Cambio automático de bandejas                                    | 1-107  |
| Condiciones de excepción del manejo del papel                    | 1-110  |
| Reglas de la secuencia de bandejas                               | 1-112  |
| Ejemplos de secuencia de bandejas                                | 1-114  |
| Separación de la salida                                          | 1-116  |
| Uso de tamaños de papel personalizados                           | 1-118  |
| Uso del buzón/clasificador de 10 compartimientos                 | 1-121  |
| Impresión dúplex (a dos caras)                                   | 1-122  |
| Orientación de impresión y configuración<br>del panel de control | 1-123  |
| Uso de la acabadora                                              | 1-124  |
| Características                                                  | 1-124  |
| Capacidad de los compartimientos                                 | 1-128  |
| Posiciones de grapado                                            | 1-129  |
| Desplazamiento de trabajos                                       | 1-134  |
| Tiempo de espera de salida                                       | 1-135  |
| Condiciones de excepción de la salida del papel                  | 1-136  |

# Uso del panel de control

El panel de control

- Muestra información acerca del estado de la impresora (o del trabajo en proceso).
- Brinda la posibilidad de cambiar las configuraciones y los valores predeterminados de la impresora para controlar el funcionamiento de la impresora.

Como se muestra en la Figura 1.1, el panel de control de la impresora mostrará iconos y texto o solamente iconos.

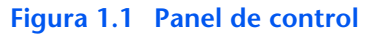

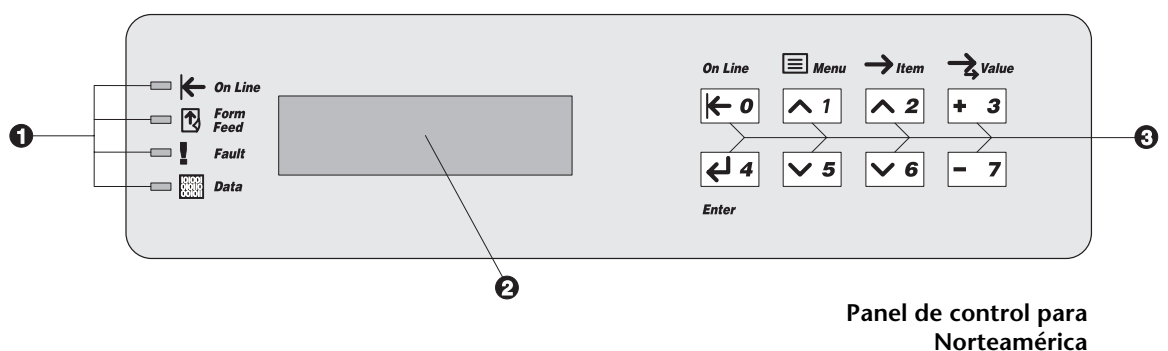

- 1. Indicadores luminosos
- 2. Visor de 2 líneas de 16 caracteres
- 3. Teclas de control (8)

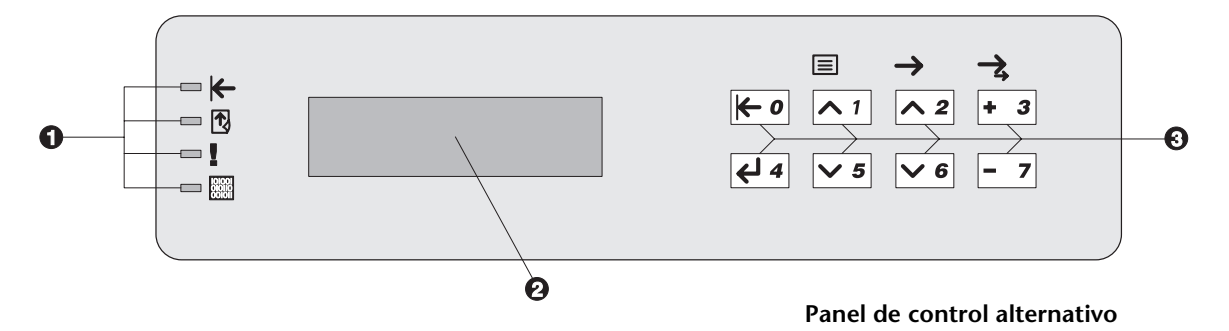

# **El visor**

El visor del panel de control desempeña dos funciones.

• Informa las condiciones de estado de la impresora: cuando el tóner es insuficiente, cuando una bandeja de papel está vacía, cuando un trabajo está en proceso, etc. Por ejemplo, cuando se enciende la impresora, en el visor se observa:

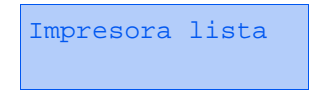

Este mensaje aparece cada vez que la impresora está en línea y preparada para aceptar trabajos de impresión. El visor también muestra:

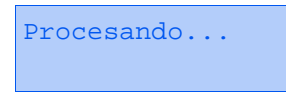

Cuando se están procesando datos y:

Esperando...

Cuando está esperando más datos.

• Presenta una jerarquía de configuraciones y opciones de menús para configurar y controlar la impresora.

Por ejemplo, cuando presiona **Menú arriba** <u>n</u> o **Menú abajo** <u>s</u>, observará el siguiente mensaje de dos líneas en el visor:

```
Menús elemento
de menú
```

(como Menú Sistema o Menú Trabajo)

Consulte *"Indicadores de menú"* (página 1-9) para obtener más información sobre los indicadores.

## Los indicadores luminosos

El panel de control tiene cuatro indicadores luminosos. La Tabla 1.1 describe la función de cada uno de ellos.

#### Tabla 1.1Indicadores luminosos y sus funciones

| Indicador                             | Función                                                                                                    |
|---------------------------------------|----------------------------------------------------------------------------------------------------|
| En línea (verde)                      | Se enciende cuando la impresora está en línea.                                                                                                    |
| ⊬                                     | Parpadea cuando la impresora pasa del modo en línea al modo fuera<br>de línea.                                                                                                    |
| Alimentación de formulario<br>(verde) | Se enciende cuando la impresora se encuentra en tiempo de espera<br>de alimentación de formulario, es decir, cuando un trabajo PCL ha<br>dado formato a una página parcial, la impresora está esperando más<br>datos para continuar procesando el trabajo y ha transcurrido un<br>tiempo de espera definido por el usuario sin que lleguen nuevos datos<br>a la memoria de entrada. Este tiempo de espera se aplica a todos los<br>puertos. El valor de tiempo de espera se puede configurar entre 5 y<br>300 segundos. El valor predeterminado es 30 segundos. |
|                                       | Cuando el indicador está encendido, es posible imprimir una página<br>parcial. Para hacerlo, ingrese al menú Trabajo, avance al elemento<br>Alimentación de formulario y presione Entrar <i>et a</i> . Cuando no se<br>encuentra en el sistema de menús, puede imprimir una página parcial<br>presionando Entrar <i>et a</i> . PostScript no imprime páginas parciales y, en<br>consecuencia, el indicador de Alimentación de formulario no se<br>enciende.                                                                                                    |
|                                       | La luz se apaga cuando se recibe un carácter real de Alimentación de<br>formulario o cuando se invoca la función Alimentación de formulario<br>presionando Entrar ( el al Menú Trabajo al aparecer el elemento<br>Alimentación de formulario.                                                                                                    |
| Falla (ámbar)<br>I                    | Se enciende siempre que se necesita la intervención del operador para continuar con la impresión.                                                                                                    |
| Datos (verde)                         | Parpadea para indicar que un trabajo de impresión está siendo<br>procesado por PostScript, PCL o PJL, o que se está ubicando en cola<br>en el disco (por ejemplo, un trabajo de prueba o confidencial). Si los<br>datos no están siendo procesados o si PostScript o PCL está<br>procesando un trabajo pero esperando datos (memoria de entrada<br>vacía), esta luz permanece apagada.                                                                                                    |

# Las teclas

El teclado del panel de control consta de ocho teclas, identificadas con símbolos internacionales o etiquetadas en inglés. Las teclas también están numeradas del 0 al 7.

La Tabla 1.2 describe la función de cada tecla.

#### Tabla 1.2Teclas del panel de control y sus funciones

| Tecla       | Descripción                                                                                                    |  |
|-------------|----------------------------------------------------------------------------------------------------|--|
| En línea    | <ul> <li>Si la impresora está en línea y no se encuentra en el sistema de menús, queda fuera de<br/>línea. Se imprimen todas las páginas que ya se encuentran en el trayecto del papel y la<br/>impresión se detiene hasta que la impresora se vuelve a poner en línea.</li> </ul> |  |
|             | <ul> <li>Si la impresora está en línea y se encuentra en el sistema de menús, sale del sistema de<br/>menús.</li> </ul>                                                                                                    |  |
|             | <ul> <li>Si la impresora está fuera de línea y no se encuentra en el sistema de menús, la pone<br/>en línea.</li> </ul>                                                                                                    |  |
|             | <ul> <li>Si la impresora está fuera de línea y se encuentra en el sistema de menús, sale del<br/>sistema de menús y la pone en línea.</li> </ul>                                                                                                    |  |
| Menú arriba | • Si no está en el sistema de menús, al presionar esta tecla ingresa al sistema de menús y aparece el primer menú.                                                                                                    |  |
|             | <ul> <li>Si está en el sistema de menús, hace que el panel de control se desplace a través de los<br/>menús de arriba hacia abajo.</li> </ul>                                                                                                    |  |
| Menú abajo  | <ul> <li>Si no está en el sistema de menús, al presionar esta tecla ingresa al sistema de menús y<br/>aparece el último menú.</li> </ul>                                                                                                    |  |
|             | <ul> <li>Si está en el sistema de menús, hace que el panel de control se desplace a través de los<br/>menús de abajo hacia arriba.</li> </ul>                                                                                                    |  |
| Ítem arriba | <ul> <li>Si está en el sistema de menús y hay un elemento visible, hace que el panel de control<br/>se desplace a través de los valores del menú actual de abajo hacia arriba.</li> </ul>                                                                                          |  |
| <u>^ 2</u>  | • Si no está en el sistema de menús, esta tecla se ignora.                                                                                                    |  |
|             | Tabla 1.2 Página 1 de 2                                                                                                    |  |

| Tecla                      | Descripción                                                                                                    |
|----------------------------|----------------------------------------------------------------------------------------------------|
| Ítem abajo <pre> • 6</pre> | <ul> <li>Si está en el sistema de menús, hace que el panel de control se desplace a través de los elementos del menú actual de arriba hacia abajo.</li> <li>Si no está en el sistema de menús, esta tecla se ignora.</li> </ul>                                                                                                    |
| Valor arriba<br>+ 3        | • Si está en el sistema de menús y hay un elemento visible, hace que el panel de control se desplace a través de los valores correspondientes al elemento actual, de abajo hacia arriba y muestra el valor predeterminado para el elemento actual. Cuando se configura un valor numérico, aumenta el valor en la cantidad correspondiente a un paso. Si se la mantiene presionada durante más de 1 segundo, se producen repeticiones automáticas.                                         |
|                            | <ul> <li>Si no está en el sistema de menús y no existe una condición de conflicto de papel, esta<br/>tecla se ignora.</li> </ul>                                                                                                    |
|                            | <ul> <li>Si existe una condición de conflicto de papel, se desplaza a través del papel alternativo<br/>que se puede usar en lugar del papel solicitado.</li> </ul>                                                                                                    |
| Valor abajo                | <ul> <li>Si está en el sistema de menús y se muestra un elemento, hace que el panel de control<br/>se desplace a través de los valores correspondientes al elemento actual, de arriba hacia<br/>abajo, y muestra el valor predeterminado para el elemento actual. Cuando se<br/>configura un valor numérico, disminuye el valor en la cantidad correspondiente a un<br/>paso. Si se la mantiene presionada durante más de 1 segundo, se producen<br/>repeticiones automáticas.</li> </ul> |
|                            | <ul> <li>Si no está en el sistema de menús y no existe una condición de conflicto de papel, esta<br/>tecla se ignora.</li> </ul>                                                                                                    |
|                            | <ul> <li>Si existe una condición de conflicto de papel, se desplaza a través del papel alternativo<br/>que se puede usar en lugar del papel solicitado.</li> </ul>                                                                                                    |
| Entrar                     | • Si en el visor se muestra un valor correspondiente a un elemento, al presionar esta tecla ese valor se introduce como el valor predeterminado para ese elemento.                                                                                                    |
| <b>4 4</b>                 | <ul> <li>Si en el visor se muestra una acción a invocar (por ejemplo, "Lista de fonts PCL",<br/>"Reiniciar Impresora), al presionar esta tecla la acción se ejecuta.</li> </ul>                                                                                                    |
|                            | <ul> <li>Si no está en el sistema de menús y el indicador LED de alimentación de formulario<br/>muestra que existe una página parcial, al presionar esta tecla se produce una<br/>restauración implícita de PCL y se imprime la página parcial.</li> </ul>                                                                                                    |
|                            | <ul> <li>Si existe una condición de conflicto de papel y aparece una solicitud para usar un<br/>papel alternativo, al presionar esta tecla la impresión se realiza en el papel que se<br/>encuentra cargado en la bandeja seleccionada (Imprimir de cualquier manera).</li> </ul>                                                                                                    |
|                            | Tabla 1.2 Página 2 de 2                                                                                                    |

#### Tabla 1.2 Teclas del panel de control y sus funciones (continuación)

# Recorrido por el sistema de menús

El panel de control permite el acceso al Menú principal y sus submenús. Las opciones del Menú principal incluyen:

- Menú Trabajo
- Menú Contraseñas (cuando está instalada la unidad de disco duro)
- Menú Bandejas
- Menú PCL
- Menú Sistema
- Menú Paralelo
- Menú Serial
- Menú USB
- Menú Ethernet
- Menú Token Ring (requiere la tarjeta Token Ring)
- Menú Novell
- Menú Imprimir
- Menú Restaurar

Presione **Menú arriba** <u>n</u> o **Menú abajo** <u>s</u> para tener acceso al Menú principal. Cada uno de los submenús puede tener otros submenús, configuraciones, acciones o funciones.

## Indicadores de menú

Se usan dos indicadores de menús (= y \*) para suministrar información acerca de menús y configuraciones. La función de cada indicador se describe en la Tabla 1.3 que se encuentra a continuación.

#### Tabla 1.3 Indicadores de los sistemas de menús del panel de control

| Indicador | Función                                                                                                    | Ejemplo              |   |
|-----------|----------------------------------------------------------------------------------------------------|----------------------|---|
| =         | Este indicador sólo aparece después de opciones que pueden tener un valor específico: indica que la opción está seguida de un valor o parámetro.                                                                                                    | Idioma =<br>Français | = |
|           | El ejemplo de la derecha le informa que Idioma es una opción<br>que requiere una configuración especial. Una configuración para<br>la opción Idioma es Français (francés). Otra configuración es<br>English (inglés). (La lista de configuraciones disponibles muestra<br>una configuración a la vez en la línea inferior del visor a medida<br>que usted presiona Valor arriba <b>* </b> <sup>3</sup> o Valor abajo <b>-</b> 7). |                      |   |
| *         | Este indicador identifica el valor actual de la opción.                                                                                                    | Idioma :             | = |
|           | El ejemplo de la derecha le informa que Idioma está actualmente configurado en English.                                                                                                    | English              | × |
|           | Al presionar Valor arriba + 3 o Valor abajo - 7 es posible<br>desplazarse por los valores posibles.                                                                                                    |                      |   |

# Configuración de una opción de menú

Para configurar una opción o invocar una función, siga los pasos que aparecen a continuación:

Presione Menú arriba o Menú abajo para desplazarse por los submenús disponibles hasta que localice el que desea.

Aparecerá:

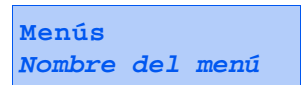

donde *Nombre del menú* es el submenú que actualmente se visualiza.

2 Presione **Ítem arriba** o **Ítem abajo** para desplazarse por los elementos del submenú (todos los submenús, excepto el Menú Contraseñas).

Aparecerá:

```
Nombre del menú
Nombre del
elemento
```

donde *Nombre del elemento* es el elemento que actualmente se visualiza. Para los menús Trabajo, Imprimir, Servicio y Restaurar (con excepción de la opción Idioma), la línea inferior del visor indica la acción a realizar (por ejemplo, Hoja de config. o Lista de Fonts PCL). **3** Presione **Valor arriba** o **Valor abajo** para seleccionar el valor adecuado para este elemento.

Aparecerá:

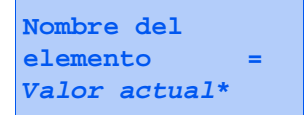

Si existe una lista de muchos valores (por ejemplo, 1 a 99 para el número de copias), puede desplazarse rápidamente manteniendo presionado **Valor arriba** o **Valor abajo**.

Cuando consulte el valor que desea, presione Entrar para aceptarlo.

4 Si es necesario, repita el paso 2 y el paso 3 para moverse por otros menús, opciones, acciones, funciones y valores.

Después de presionar **Entrar** para aceptar un valor, el menú muestra:

```
Nombre del menú
Nombre del
elemento
```

Puede continuar con el trabajo en el sistema de menús repitiendo los pasos anteriores o salir y volver al funcionamiento normal presionando **En línea**.

Si presiona En línea en cualquier momento antes de presionar Entrar, el nuevo valor no se guarda y se sale del sistema de menús.

La impresora sale automáticamente del sistema de menús después de 60 segundos de inactividad (es decir, sin que se haya presionado ninguna tecla).

# Bloqueos del panel de control

Puede bloquear algunos de los menús en el panel de control para evitar el acceso no autorizado a parámetros críticos del sistema. Si se desplaza a un menú bloqueado, al presionar cualquier tecla Ítem, el nombre del menú aparece en la línea superior del visor y en la segunda línea aparece "Menú bloqueado".

Los siguientes menús no se pueden bloquear:

- Menú Trabajo
- Menú Contraseñas
- Menú Bandejas
- Menú Imprimir
- Menú Restaurar

Si no desea que los usuarios tengan acceso al Menú Restaurar, apague y encienda la impresora.

# Uso del sistema de menús

El Menú principal es un sistema de submenús, cada uno de los cuales contiene opciones diseñadas para configurar la impresora para el entorno del usuario. La jerarquía del Menú principal se representa en la Tabla 1.4.

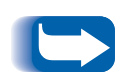

En este capítulo, un valor en negrilla seguido de un asterisco (\*) indica el valor predeterminado en fábrica para ese valor. Consulte la sección "Menú Restaurar" (página 1-102) para obtener información acerca de cómo recuperar las configuraciones de fábrica.

| Menú principal                | Jerarquía y configuraciones de<br>fábrica                       |
|-------------------------------|-----------------------------------------------------------------|
| Menú Trabajo                  | Consulte <i>"Elementos del Menú<br/>Trabajo"</i> (página 1-15). |
| Menú Contraseñas <sup>1</sup> | Consulte <i>"Menú Contraseñas"</i><br>(página 1-17).            |
| Menú Bandejas                 | Consulte <i>"Menú Bandejas"</i><br>(página 1-20).               |
| Menú PCL                      | Consulte "Menú PCL" (página 1-28).                              |
| Menú Sistema                  | Consulte <i>"Menú Sistema"</i><br>(página 1-35).                |
| Menú Paralelo                 | Consulte <i>"Menú Paralelo"</i><br>(página 1-48).               |
| Menú Serial <sup>2</sup>      | Consulte "Menú Serial" (página 1-52).                           |
| Menú USB                      | Consulte "Menú USB" (página 1-56).                              |
| Menú Ethernet <sup>3</sup>    | Consulte <i>"Menú Ethernet"</i><br>(página 1-59).               |
| Menú Token Ring <sup>4</sup>  | Consulte <i>"Menú Token Ring"</i><br>(página 1-73).             |
| Menú Novell                   | Consulte <i>"Menú Novell"</i><br>(página 1-89).                 |
| Menú Imprimir                 | Consulte <i>"Menú Imprimir"</i><br>(página 1-97).               |
| Menú Restaurar <sup>5</sup>   | Consulte <i>"Menú Restaurar"</i><br>(página 1-102).             |

#### Tabla 1.4Jerarquía del Menú principal

<sup>1</sup> Aparece sólo cuando la unidad de disco duro está instalada.

<sup>2</sup> Aparece sólo si está instalada la opción de interfaz serial.

<sup>3</sup> No aparece cuando la tarjeta Token Ring está instalada.

<sup>4</sup> Aparece sólo cuando la tarjeta Token Ring está instalada.

<sup>5</sup> Aparece sólo cuando las teclas En línea y Entrar se mantienen presionadas simultáneamente durante el encendido.

# Menú Trabajo

El Menú Trabajo y sus elementos disponibles se describen en la Tabla 1.5.

#### Tabla 1.5Elementos del Menú Trabajo

| Menú         | Descripción                                                                                                    |                                                                                                    |  |
|--------------|----------------------------------------------------------------------------------------------------|----------------------------------------------------------------------------------------------------|--|
| Menú Trabajo | Permite cancelar el trabajo actualmente procesado por PCL o PostScript o forzar una alimentación de formulario en un trabajo parcialmente formateado en PCL. |                                                                                                    |  |
|              | Elementos del Descripción                                                                                                    |                                                                                                    |  |
|              | Cancelar trabajo Cancela el trabajo que se está imprimiendo en ese                                                                                           |                                                                                                    |  |
|              | Alimentación de<br>formulario                                                                                                    | Hace que una página parcial de PCL se expulse cuando el indicador LED de alimentación de formulario está encendido.                 |  |
|              | Reiniciar<br>impresora                                                                                                    | Reinicializa la impresora como si se hubiera producido un<br>ciclo de energía, pero no lleva a cabo el diagnóstico de<br>encendido. |  |

Consulte la Tabla 1.6 en la página 1-16 para obtener instrucciones paso a paso.

#### Tabla 1.6 Funciones del Menú Trabajo

| Elementos de menú y funciones                                                                                                    | Teclas                                                                                                    | Visor                                         |
|----------------------------------------------------------------------------------------------------|----------------------------------------------------------------------------------------------------|-----------------------------------------------|
| Cancelar trabajo<br>Cancela el trabajo PostScript o PCL<br>que se está imprimiendo en ese<br>momento.                                                                                                    | 1. Presione <b>Menú arriba</b> <u>1</u> o<br><b>Menú abajo 5</b> hasta que<br>aparezca:                     | Menús<br>Menú Trabajo                         |
|                                                                                                    | 2. Presione <b>Ítem arriba</b> 2 o<br><b>Ítem abajo</b> 6 hasta que<br>aparezca:                            | Menú Trabajo<br>Cancelar trabajo              |
|                                                                                                    | 3. Presione Entrar 🖅 4. Aparecerá:                                                                          | Impresora lista                               |
| Alimentación de formulario<br>Fuerce una alimentación de<br>formulario en un trabajo parcialmente                                                                                                    | <ol> <li>Presione Menú arriba ∧ 1 o<br/>Menú abajo v s hasta que<br/>aparezca:</li> </ol>                   | Menús<br>Menú Trabajo                         |
| formateado en PCL.<br>Esta función también está<br>disponible en el Menú Imprimir.                                                                                                    | <ol> <li>Presione Ítem arriba <sup>2</sup> o<br/>Ítem abajo <sup>6</sup> hasta que<br/>aparezca:</li> </ol> | Menú Trabajo<br>Alimentación de<br>formulario |
|                                                                                                    | 3. Presione Entrar 🖅 4. Aparecerá:                                                                          | Impresora lista                               |
| Reiniciar impresora<br>Reinicializa la impresora como si se<br>hubiera producido un ciclo de<br>energía, pero no lleva a cabo el<br>diagnóstico de encendido.<br>Los valores disponibles son:<br>Sí<br>No* | 1. Presione <b>Menú arriba</b> <u>1</u> o<br><b>Menú abajo 5</b> hasta que<br>aparezca:                     | Menús<br>Menú Trabajo                         |
|                                                                                                    | 2. Presione <b>Ítem arriba</b> 2 o<br><b>Ítem abajo</b> 6 hasta que<br>aparezca:                            | Menú Trabajo<br>Reiniciar impresora           |
|                                                                                                    | 3. Presione Valor arriba + 3 o<br>Valor abajo - 7 hasta que<br>aparezca:                                    | Reiniciar impresora<br>Sí                     |
|                                                                                                    | 4. Presione Entrar 🗹 4. Aparecerá:                                                                          | [Mensajes de<br>inicio]                       |
|                                                                                                    | 5. Cuando la acción haya terminado, aparecerá:                                                              | Impresora lista                               |
|                                                                                                    |                                                                                                    | Tabla 1.5                                     |

# Menú Contraseñas

El Menú Contraseñas (disponible solamente cuando está instalada la unidad de disco duro). Sus elementos disponibles se describen en la Tabla 1.7.

#### Tabla 1.7Elementos del Menú Contraseñas

| Menú        | Descripción                                                         |                                                                                                |  |
|-------------|---------------------------------------------------------------------|------------------------------------------------------------------------------------------------|--|
| Menú        | Le permite imprimir o eliminar trabajos de prueba o confidenciales. |                                                                                                |  |
| Contrasenas | Elementos del Descripción                                           |                                                                                                |  |
|             | Imprimir todos<br>los trabajos                                      | Imprime todos los trabajos enviados con una contraseña específica.                             |  |
|             | Imprimir Nombre<br>de archivo n                                     | Imprime uno o más trabajos de una serie de trabajos<br>enviados con una contraseña específica. |  |
|             | Eliminar todos<br>los tbjos                                         | Elimina todos los trabajos enviados con una contraseña específica.                             |  |
|             | Eliminar Nombre<br>de archivo n                                     | Elimina uno o más trabajos de una serie de trabajos enviados con una contraseña específica.    |  |

Consulte la Tabla 1.8 en la página 1-18 para obtener instrucciones paso a paso.

#### Tabla 1.8 Funciones del Menú Contraseñas

| Elementos de menú y funciones                                                                                                    | Teclas                                                                                                    | Visor                            |
|----------------------------------------------------------------------------------------------------|----------------------------------------------------------------------------------------------------|----------------------------------|
| Imprimir<br>todos los trabajos<br>Imprime todos los trabajos o un<br>trabajo enviado con una contraseña<br>específica.                                                                   | 1. Presione <b>Menú arriba</b> <a>1</a> o<br><b>Menú abajo</b> <a>5</a> hasta que<br>aparezca:                                                                                       | Menús<br>Menú Contraseñas        |
|                                                                                                    | 2. Presione <b>Ítem arriba</b> 2 o<br><b>Ítem abajo</b> 6. Aparecerá:                                                                                                    | Ingrese la<br>contraseña<br>_xxx |
|                                                                                                    | <ol> <li>Introduzca una contraseña de<br/>cuatro dígitos usando los<br/>números en las teclas del panel<br/>de control. Aparecerá:</li> </ol>                                        | Imprimir<br>todos los trabajos   |
|                                                                                                    | 4. Presione Entrar 纪 4. Aparecerá:                                                                                                    | Impresora lista                  |
| Imprimir trabajo n<br>Imprime uno o más trabajos de una<br>serie de trabajos enviados con una<br>contraseña específica.<br>Un trabajo con un nombre asignado<br>reemplaza a "Trabajo n". | 1. Presione <b>Menú arriba</b> <a>1</a> o<br><b>Menú abajo</b> <a>5</a> hasta que<br>aparezca:                                                                                       | Menús<br>Menú Contraseñas        |
|                                                                                                    | 2. Presione <b>Ítem arriba</b> 2 o<br><b>Ítem abajo</b> 6. Aparecerá:                                                                                                    | Ingrese la<br>contraseña<br>_xxx |
|                                                                                                    | <ol> <li>Introduzca una contraseña de<br/>cuatro dígitos usando los<br/>números en las teclas del panel<br/>de control. Aparecerá:</li> </ol>                                        | Imprimir<br>todos los trabajos   |
|                                                                                                    | 4. Presione <b>Ítem arriba </b> ∩₂ o<br><b>Ítem abajo v</b> € hasta que<br>aparezca:                                                                                                 | Imprimir trabajo <i>n</i>        |
|                                                                                                    | 5. Presione Entrar 🖅 . Aparecerá:                                                                                                    | Imprimir<br>todos los trabajos   |
|                                                                                                    | <ul> <li>6. Repita los pasos 4 y 5 hasta que<br/>haya impreso todos los trabajos<br/>que desee imprimir. Cuando<br/>termine, presione En línea <i>keo</i>.<br/>Aparecerá:</li> </ul> | Impresora lista                  |
|                                                                                                    |                                                                                                    | Tabla 1.8 Página 1 de 2          |

#### Tabla 1.8 Funciones del Menú Contraseñas (continuación)

| Elementos de menú y funciones                                                                                              | Teclas                                                                                                    | Visor                            |
|----------------------------------------------------------------------------------------------------|----------------------------------------------------------------------------------------------------|----------------------------------|
| Eliminar<br>todos los trabajos<br>Elimina todos o un trabajo de los<br>enviados con una contraseña<br>específica.          | 1. Presione <b>Menú arriba</b> <u>1</u> o<br><b>Menú abajo</b> s hasta que<br>aparezca:                                                                                                    | Menús<br>Menú Contraseñas        |
|                                                                                                    | 2. Presione <b>Ítem arriba</b> 2 o<br><b>Ítem abajo</b> 6. Aparecerá:                                                                                                    | Ingrese la<br>contraseña<br>_xxx |
|                                                                                                    | <ol> <li>Introduzca una contraseña de<br/>cuatro dígitos usando los<br/>números en las teclas del panel<br/>de control. Aparecerá:</li> </ol>                                               | Imprimir<br>todos los trabajos   |
|                                                                                                    | 4. Presione Valor arriba + 3 o Valor<br>abajo - 7 hasta que aparezca:                                                                                                    | Eliminar<br>todos los trabajos   |
|                                                                                                    | 5. Presione Entrar 🖽. Aparecerá:                                                                                                    | Impresora lista                  |
| Trabajo n<br>Eliminar<br>Elimina uno o más trabajos de una<br>serie de trabajos enviados con una<br>contraseña específica. | 1. Presione <b>Menú arriba</b> <u>1</u> o<br><b>Menú abajo 5</b> hasta que<br>aparezca:                                                                                                    | Menús<br>Menú Contraseñas        |
|                                                                                                    | 2. Presione <b>Ítem arriba</b> 2 o<br><b>Ítem abajo</b> 6. Aparecerá:                                                                                                    | Ingrese la<br>contraseña<br>_xxx |
|                                                                                                    | <ol> <li>Introduzca una contraseña de<br/>cuatro dígitos usando los<br/>números en las teclas del panel<br/>de control. Aparecerá:</li> </ol>                                               | Imprimir<br>todos los trabajos   |
|                                                                                                    | 4. Presione <b>Ítem arriba</b> A go <b>Ítem</b><br>abajo 6 hasta que aparezca:                                                                                                    | Trabajo <i>n</i><br>Imprimir     |
|                                                                                                    | 5. Presione Valor arriba * <sup>3</sup> o<br>Valor abajo - <sup>7</sup> hasta que<br>aparezca:                                                                                              | Trabajo <i>n</i><br>Eliminar     |
|                                                                                                    | 6. Presione Entrar 🖓 4. Aparecerá:                                                                                                    | Imprimir<br>todos los trabajos   |
|                                                                                                    | <ol> <li>Repita los pasos comprendidos<br/>entre el 4 y el 6 hasta que haya<br/>suprimido todos los trabajos que<br/>desee. Cuando termine, presione<br/>En línea Fo. Aparecerá:</li> </ol> | Impresora lista                  |
|                                                                                                    | •                                                                                                    | Tabla 1.8 Página 2 de 2          |

# Menú Bandejas

El Menú Bandejas y sus elementos disponibles se describen en la Tabla 1.9.

#### Tabla 1.9Elementos del Menú Bandejas

| Menú          | Descripción                                                                                   |                                                                                                    |  |
|---------------|-----------------------------------------------------------------------------------------------|----------------------------------------------------------------------------------------------------|--|
| Menú Bandejas | Le permite tener acceso a las configuraciones de las bandejas para trabajos PCL y PostScript. |                                                                                                    |  |
|               | Elementos del<br>menú                                                                         | Descripción                                                                                                    |  |
|               | Tamaño de<br>sobre <sup>1</sup>                                                               | Define el tamaño del sobre que está cargado en el alimentador de sobres.                                                                                                    |  |
|               | Tipo de sobre <sup>1</sup>                                                                    | Define el tipo de sobre que está cargado en el alimentador de sobres.                                                                                                    |  |
|               | Tamaño de MBF1Define el tamaño del papel que está cargado en el                               |                                                                                                    |  |
|               | Tipo de MBF <sup>1</sup>                                                                      | Define el tipo de papel que está cargado en el MBF.                                                                                                    |  |
|               | Bandeja tipo 1                                                                                | Define el tipo de papel instalado en la Bandeja 1.                                                                                                    |  |
|               | Bandeja tipo 2                                                                                | Define el tipo de papel instalado en la Bandeja 2.                                                                                                    |  |
|               | Bandeja tipo 3 <sup>2</sup>                                                                   | Define el tipo de papel instalado en la Bandeja 3.                                                                                                    |  |
|               | Tipo <sup>2</sup> de<br>bandeja 4                                                             | Define el tipo de papel instalado en la Bandeja 4.                                                                                                    |  |
|               | Tipo <sup>2</sup> de<br>bandeja 5                                                             | Define el tipo de papel instalado en la Bandeja 5.                                                                                                    |  |
|               | Secuencia de<br>bandejas                                                                      | Define la secuencia en que se usan las bandejas cuando más<br>de una bandeja satisface los requisitos de tamaño y de tipo.                                                                          |  |
|               | Tamaño<br>personalizado                                                                       | Define el tamaño del papel que se utiliza para dar formato a<br>páginas impresas desde el MBF cuando está configurado en<br>tamaño personalizado (que sobrescribe los tamaños estándar<br>del MBF). |  |

<sup>1</sup> El tamaño y el tipo de sobre y MBF son recíprocamente excluyentes ya que el alimentador de sobres reemplaza al alimentador especial de hojas múltiples.

<sup>2</sup> Aparece sólo cuando está instalado el alimentador de 2.500 sobres.

Consulte la Tabla 1.10 en la página 1-21 para obtener procedimientos paso a paso.

#### Tabla 1.10 Funciones del Menú Bandejas

| Elementos de menú y funciones                                                                                                    | Teclas                                                                                              | Visor                                 |
|----------------------------------------------------------------------------------------------------|----------------------------------------------------------------------------------------------------|---------------------------------------|
| F <mark>amaño de sobre</mark><br>Configura el tamaño del papel que<br>está cargado en el alimentador de                                                                             | <ol> <li>Presione Menú arriba <a>1</a> o<br/>Menú abajo <a>5</a> hasta que<br/>aparezca:</li> </ol> | Menús<br>Menú Bandejas                |
| sobres. Los valores disponibles son:           Com10 (4,1x9,5)*         DL (110x220)           C5 (162x229)         Monarch (3,8x7,5)           Darsenatizado         Darsenatizado | 2. Presione <b>Ítem arriba</b> 2 o<br><b>Ítem abajo</b> 6 hasta que<br>aparezca:                    | Menú Bandejas<br>Tamaño de sobre      |
| <i>Com10</i> es el valor predeterminado<br>cuando el elemento Valores<br>predeterminados del menú Sistema                                                                           | 3. Presione Valor arriba + 3 o<br>Valor abajo - 7 hasta que<br>aparezca:                            | Tamaño de sobre =<br>Valor nuevo      |
| está configurado en Pulgadas.<br><i>DL</i> es el valor predeterminado cuando<br>el elemento Valores predeterminados                                                                 | 4. Presione Entrar 🚑 . Aparecerá:                                                                   | Menú Bandejas<br>Tamaño de sobre      |
| del menú Sistema está configurado en<br>Milímetros.                                                                                                    | 5. Presione <b>En línea ⊯ </b> ø.<br>Aparecerá:                                                     | Impresora lista                       |
| Este elemento se debe introducir<br>manualmente ya que el alimentador<br>de sobres no tiene función de<br>identificación de tamaño del papel.                                       |                                                                                                    |                                       |
| Tipo de sobre<br>Configura el tipo que está cargado en<br>el alimentador de sobres. Los valores<br>disponibles son:<br>Corriente** Preimpreso                                       | 1. Presione <b>Menú arriba</b> <u>1</u> o<br><b>Menú abajo</b> <del>s</del> hasta que<br>aparezca:  | Menús<br>Menú Bandejas                |
|                                                                                                    | 2. Presione <b>Ítem arriba</b> 2 o<br><b>Ítem abajo</b> 6 hasta que<br>aparezca:                    | Menú Bandejas<br>Tipo de sobre        |
|                                                                                                    | 3. Presione Valor arriba + 3 o<br>Valor abajo - 7 hasta que<br>aparezca:                            | Tipo de sobre =<br><i>Valor nuevo</i> |
|                                                                                                    | 4. Presione Entrar 🗹 4. Aparecerá:                                                                  | Menú Bandejas<br>Tipo de sobre        |
|                                                                                                    | 5. Presione <b>En línea ⊯ </b> ø.<br>Aparecerá:                                                     | Impresora lista                       |

Tabla 1.10 Página 1 de 7

| Elementos de menú y funciones                                                                                                    | Teclas                                                                                                    | Visor                             |
|----------------------------------------------------------------------------------------------------|----------------------------------------------------------------------------------------------------|-----------------------------------|
| Tamaño de MBF<br>Configura el tamaño del papel que<br>está cargado en el alimentador                                                                                                    | <ol> <li>Presione Menú arriba <sup>↑</sup> o<br/>Menú abajo <sup>✓</sup> <sup>5</sup> hasta que<br/>aparezca:</li> </ol> | Menús<br>Menú Bandejas            |
| especial múltiple (MBF) de 50 hojas.<br>Los valores disponibles son:                                                                                                    | 2. Presione <b>Ítem arriba ^</b> o <b>Ítem</b><br><b>abajo 6</b> hasta que aparezca:                                     | Menú Bandejas<br>Tamaño de MBF    |
| Estamento (5,5x8,5)A3 (297x420)Ejecutivo (7,25x10,5)B5-JIS (182x257)Carta (8,5x11)*B4-JIS (257x364)Oficio (8,5x14)Com10 (4,1x9,5)Folio (8,5x13)C5 (162x229)                                                                                                    | 3. Presione Valor arriba + 3 o<br>Valor abajo - 7 hasta que<br>aparezca:                                                 | Tamaño de<br>MBF =<br>Valor nuevo |
| Doble carta (11x17)         DL (110x220)           A6 (105x148)         Monarch (3,8x7,5)           A5 (148x210)         Personalizado           A4 (210x297)         A                                                                                                    | 4. Presione Entrar 🖅 4. Aparecerá:                                                                                       | Menú Bandejas<br>Tamaño de MBF    |
| <i>Carta</i> es el valor predeterminado cuando<br>el elemento Valores predeterminados del<br>menú Sistema está configurado en<br>Pulgadas. <i>A4</i> es el valor predeterminado<br>cuando el elemento Valores<br>predeterminados del menú Sistema está<br>configurado en Milímetros. | 5. Presione <b>En línea ⊯</b> ø.<br>Aparecerá:                                                                           | Impresora lista                   |
| Debe introducir este valor manualmente<br>ya que el alimentador especial de 50<br>hojas no tiene función de identificación<br>de tamaño del papel.                                                                                                    |                                                                                                    |                                   |
| Tipo de MBF                                                                                                    | 1. Presione <b>Menú arriba</b> <u>1</u> o<br><b>Menú abaio 1</b> basta que                                               | Menús<br>Nerú Perdejez            |
| Configura el tipo del papel que está<br>cargado en el alimentador especial                                                                                                    | aparezca:                                                                                                    | Mellu ballue jas                  |
| (MBF) de 50 hojas. Los valores<br>disponibles son:<br>Corriente* Color                                                                                                    | 2. Presione <b>Ítem arriba</b> 2 o<br><b>Ítem abajo</b> 6 hasta que<br>aparezca:                                         | Menú Bandejas<br>Tipo de MBF      |
| Preimpreso Cardstock<br>Papel con membrete Tipo 1 de usuario<br>Transparencia (si está cargado)<br>Preperforado Tipo 2 de usuario<br>Etiquetas (si está cargado)                                                                                                    | 3. Presione Valor arriba + 3 o<br>Valor abajo - 7 hasta que<br>aparezca:                                                 | Tipo de MBF =<br>Valor nuevo      |
| Bond Tipo 3 de usuario<br>Reciclado (si está cargado)<br>Tipo 4 de usuario                                                                                                    | 4. Presione Entrar 🖅. Aparecerá:                                                                                         | Menú Bandejas<br>Tipo de MBF      |
| (si está cargado)<br>Tipo 5 de usuario<br>(si está cargado)                                                                                                    | 5. Presione <b>En línea ⊯</b> ø.<br>Aparecerá:                                                                           | Impresora lista                   |

| Elementos de r                                                                                                    | menú y funciones                                                                        | Teclas                                                                                                 | Visor                                  |
|----------------------------------------------------------------------------------------------------|-----------------------------------------------------------------------------------------|----------------------------------------------------------------------------------------------------|----------------------------------------|
| <b>Bandeja tipo 1</b><br>Configura el tipo de papel que está<br>cargado en la bandeja 1. Los valores                                                                                                    |                                                                                         | 1. Presione <b>Menú arriba</b> <u>∧</u> 1 o<br><b>Menú abajo v</b> <sup>s</sup> hasta que<br>aparezca: | Menús<br>Menú Bandejas                 |
| disponibles son:<br><b>Corriente*</b> Color<br>Preimpreso Cardstock                                                                                                    | 2. Presione <b>Ítem arriba</b> A 2 o<br><b>Ítem abajo</b> 🔽 🕫 hasta que<br>aparezca:    | Menú Bandejas<br>Bandeja tipo 1                                                                        |                                        |
| Transparencia<br>Preperforado<br>Etiquetas<br>Bond                                                                                                    | (si está cargado)<br>Tipo 2 de usuario<br>(si está cargado)<br>Tipo 3 de usuario        | 3. Presione Valor arriba + 3 o<br>Valor abajo - 7 hasta que<br>aparezca:                               | Bandeja tipo 1 =<br><i>Valor nuevo</i> |
| Reciclado (si está cargado)<br>Tipo 4 de usuario<br>(si está cargado)<br>Tipo 5 de usuario<br>(si está cargado)                                                                                                    | (si está cargado)<br>Tipo 4 de usuario<br>(si está cargado)<br>Tipo 5 de usuario        | 4. Presione Entrar 🖓 . Aparecerá:                                                                      | Menú Bandejas<br>Bandeja tipo 1        |
|                                                                                                    | 5. Presione <b>En línea ⊮</b> <i>o</i> .<br>Aparecerá:                                  | Impresora lista                                                                                        |                                        |
| <b>Bandeja tipo 2</b><br>Configura el tipo de papel que está<br>cargado en la bandeja 2. Los valores                                                                                                    |                                                                                         | 1. Presione <b>Menú arriba</b> <a>1</a> o<br><b>Menú abajo</b> <a>5</a> hasta que<br>aparezca:         | Menús<br>Menú Bandejas                 |
| disponibles son:<br>Corriente*<br>Preimpreso<br>Transparencia<br>Color<br>Preperforado<br>Etiquetas<br>Reciclado<br>Cardstock<br>Cardstock<br>Tipo 1 de usuario<br>Tipo 2 de usuario<br>Cis está cargado)<br>Tipo 3 de usuario<br>(si está cargado)<br>Tipo 4 de usuario<br>(si está cargado)<br>Tipo 5 de usuario<br>(si está cargado)<br>Tipo 5 de usuario<br>(si está cargado) | 2. Presione <b>Ítem arriba</b> <u>2</u> o<br><b>Ítem abajo 6</b> hasta que<br>aparezca: | Menú Bandejas<br>Bandeja tipo 2                                                                        |                                        |
|                                                                                                    | 3. Presione Valor arriba + 3 o<br>Valor abajo - 7 hasta que<br>aparezca:                | Bandeja tipo 2 =<br><i>Valor nuevo</i>                                                                 |                                        |
|                                                                                                    | (si está cargado)<br>Tipo 4 de usuario<br>(si está cargado)<br>Tipo 5 de usuario        | 4. Presione Entrar 🚑 . Aparecerá:                                                                      | Menú Bandejas<br>Bandeja tipo 2        |
|                                                                                                    | 5. Presione <b>En línea ⊮ </b> <i>•</i> .<br>Aparecerá:                                 | Impresora lista                                                                                        |                                        |
|                                                                                                    |                                                                                         |                                                                                                    | Tabla 1.10 Página 3 de 7               |

Capítulo 1: Configuración de la impresora 🔹 1-23

| Elementos de r                                                                                                    | nenú y funciones                                                                                                    | Teclas                                                                                  | Visor                           |
|----------------------------------------------------------------------------------------------------|----------------------------------------------------------------------------------------------------|-----------------------------------------------------------------------------------------|---------------------------------|
| <b>Bandeja tipo 3</b><br>Configura el tipo de papel que está<br>carrado en la bandeja 3. Los valores                                                                                                    |                                                                                                    | 1. Presione <b>Menú arriba</b> <u>1</u> o<br><b>Menú abajo</b> s hasta que<br>aparezca: | Menús<br>Menú Bandejas          |
| disponibles son:<br>Corriente* Color<br>Preimpreso Cardstoc<br>Papel con membrete Tipo 1 de<br>Transparencia (si está ca<br>Preperforado Tipo 2 de<br>Etiquetas (si está ca<br>Bond Tipo 3 de<br>Reciclado (si está ca<br>Tipo 4 de<br>(si está ca                                                                                                    | Color<br>Cardstock<br>Tipo 1 de usuario<br>(si está cargado)<br>Tipo 2 de usuario<br>(si está cargado)<br>Tipo 3 de usuario<br>(si está cargado)<br>Tipo 4 de usuario<br>(si está cargado) | 2. Presione <b>Ítem arriba</b> 2 o<br><b>Ítem abajo</b> 6 hasta que<br>aparezca:        | Menú Bandejas<br>Bandeja tipo 3 |
|                                                                                                    |                                                                                                    | 3. Presione Valor arriba + 🧿 o<br>Valor abajo – 🤊 hasta que<br>aparezca:                | Bandeja tipo 3 =<br>Valor nuevo |
|                                                                                                    |                                                                                                    | 4. Presione Entrar 🖓 4. Aparecerá:                                                      | Menú Bandejas<br>Bandeja tipo 3 |
| (si está cargado)<br>(Sólo está disponible cuando está<br>instalado el alimentador de 2.500<br>hojas).                                                                                                    |                                                                                                    | 5. Presione <b>En línea ⊯o</b> .<br>Aparecerá:                                          | Impresora lista                 |
| <b>Bandeja tipo 4</b><br>Configura el tipo de papel que está                                                                                                    |                                                                                                    | 1. Presione <b>Menú arriba</b> <u>1</u> o<br><b>Menú abajo</b> 5 hasta que<br>aparezca: | Menús<br>Menú Bandejas          |
| Corriente*       Color         Preimpreso       Cardstock         Papel con membrete       Tipo 1 de usuario         Transparencia       (si está cargado)         Preperforado       Tipo 2 de usuario         Etiquetas       (si está cargado)         Bond       Tipo 3 de usuario         Reciclado       (si está cargado)         Tipo 4 de usuario       Tipo 5 de usuario         Sestá cargado)       Tipo 5 de usuario | 2. Presione <b>Ítem arriba</b> 2 o<br><b>Ítem abajo</b> 6 hasta que<br>aparezca:                                                                                                    | Menú Bandejas<br>Bandeja tipo 4                                                         |                                 |
|                                                                                                    | 3. Presione Valor arriba + 3 o<br>Valor abajo - 7 hasta que<br>aparezca:                                                                                                    | Bandeja tipo 4 =<br><i>Valor nuevo</i>                                                  |                                 |
|                                                                                                    | 4. Presione Entrar 🚑 4. Aparecerá:                                                                                                    | Menú Bandejas<br>Bandeja tipo 4                                                         |                                 |
| (si está cargado)<br>(Sólo está disponible cuando está<br>instalado el alimentador de 2.500<br>hojas).                                                                                                    |                                                                                                    | 5. Presione <b>En línea ⊭</b> ø.<br>Aparecerá:                                          | Impresora lista                 |

Tabla 1.10 Página 4 de 7

| Elementos de                                                                                                    | menú y funciones                       | Teclas                                    | Visor                    |
|----------------------------------------------------------------------------------------------------|----------------------------------------|-------------------------------------------|--------------------------|
| Bandeja tipo 5                                                                                                    |                                        | 1. Presione <b>Menú arriba</b> <u>1</u> o | Menús                    |
| Configura el tipo de papel que está<br>cargado en la bandeia 5. Los valores                                                                                                    |                                        | aparezca:                                 | Menú Bandejas            |
| disponibles son:                                                                                                    | ,                                      | 2. Presione <b>Ítem arriba</b> 🗖 o        | Menú Bandejas            |
| Corriente*                                                                                                    | Color                                  | Ítem abajo 🔽 🕫 hasta que                  | Bandeja tipo 5           |
| Preimpreso<br>Papel con membrete                                                                                                    | Cardstock<br>Tipo 1 de usuario         | aparezca:                                 |                          |
| Transparencia                                                                                                    | (si está cargado)                      | 3. Presione Valor arriba + 3 o            | Bandeja tipo 5 =         |
| Preperforado Tipo 2 de usuario<br>Etiquetas (si está cargado)<br>Bond Tipo 3 de usuario<br>Reciclado (si está cargado)<br>Tipo 4 de usuario<br>(si está cargado)<br>Tipo 5 de usuario | Valor abajo – 🦻 hasta que<br>aparezca: | Valor nuevo                               |                          |
|                                                                                                    | 4. Presione Entrar 🛃. Aparecerá:       | Menú Bandejas                             |                          |
|                                                                                                    |                                        | Bandeja tipo 5                            |                          |
|                                                                                                    | (si está cargado)                      | 5. Presione <b>En línea ⊮</b> .           | Impresora lista          |
| (Sólo está disponible cuando está                                                                                                    |                                        | Aparecerá:                                |                          |
| instalado el alimentador de 2.500                                                                                                    |                                        |                                           |                          |
| nojas).                                                                                                    |                                        |                                           |                          |
|                                                                                                    |                                        |                                           | Tabla 1 10 Página 5 do 7 |

Tabla 1.10 Página 5 de 7

| Elementos de menú y funciones                                                                                                    | Teclas                                                                                  | Visor                                            |
|----------------------------------------------------------------------------------------------------|-----------------------------------------------------------------------------------------|--------------------------------------------------|
| Secuencia de bandejas<br>Configura la secuencia de bandejas<br>que la impresora debe usar cuando se                                                                                                    | <ol> <li>Presione Menú arriba ∧1 o<br/>Menú abajo vs hasta que<br/>aparezca:</li> </ol> | Menús<br>Menú Bandejas                           |
| requiera el cambio de bandejas. Los<br>valores disponibles son:<br>Desactivado                                                                                                    | 2. Presione <b>Ítem arriba</b> 2 o<br><b>Ítem abajo</b> 6 hasta que<br>aparezca:        | Menú Bandejas<br>Secuencia de<br>bandejas        |
| MBF-1-2 <sup>†</sup><br>MBF-4-5<br>MBF-4-5-1<br>MBF-4-5-1-2<br>MBF-4-5-1-2-3 <sup>††</sup>                                                                                                    | 3. Presione Valor arriba + 3 o<br>Valor abajo - 7 hasta que<br>aparezca:                | Secuencia de<br>bandejas =<br><i>Valor nuevo</i> |
| 1-2'''<br>1-2-3<br>4-5-1<br>4-5-1-2<br><b>4-5-1-2-3</b> <sup>††††</sup><br>4-1                                                                                                    | 4. Presione Entrar 🚑 4. Aparecerá:                                                      | Menú Bandejas<br>Secuencia de<br>bandejas        |
| <ul> <li>4-1-2</li> <li>4-1-2-3</li> <li>† Valor predeterminado cuando no hay accesorios instalados.</li> <li>†† Valor predeterminado con el alimentador de alta capacidad instalado.</li> <li>†† Valor predeterminado con el alimentador de sobres instalado.</li> <li>†† Valor predeterminado con el alimentador de sobres y el alimentador de alta capacidad instalados.</li> <li>La primera bandeja de una secuencia se usa hasta que se queda sin papel; a partir de ese momento se usa la bandeja que sigue en la secuencia (si tiene el tamaño y el tipo de papel correctos). Consulte la sección Cambio automático de bandejas 1-107 para obtener las reglas y ejemplos de uso.</li> <li>Sólo aparecen las opciones de bandeja instaladas. Si el valor se ha configurado en No, la impresora sólo imprimirá desde la bandeja solicitada, incluso si las demás bandejas contienen la provisión correcta.</li> </ul> | 5. Presione <b>En línea ⊯</b>                                                           | Impresora lista                                  |

Tabla 1.10 Página 6 de 7

| Elementos de menú y funciones                                                                                                    |                                                                                                    | Teclas                                                                               | Visor                                           |  |
|----------------------------------------------------------------------------------------------------|----------------------------------------------------------------------------------------------------|--------------------------------------------------------------------------------------|-------------------------------------------------|--|
| Tamaño personalizado<br>Configura el tamaño del papel a<br>utilizar para dar formato al papel<br>personalizado cuando el tamaño del<br>MBF está configurado en<br>Personalizado. Los valores<br>disponibles son:                                                                        |                                                                                                    | 1. Presione <b>Menú arriba</b> ∧1 o<br><b>Menú abajo ⊻</b> shasta que<br>aparezca:   | Menús<br>Menú Bandejas                          |  |
|                                                                                                    |                                                                                                    | 2. Presione <b>Ítem arriba</b> A 2 o<br><b>Ítem abajo</b> S 6 hasta que<br>aparezca: | Menú Bandejas<br>Tamaño<br>personalizado        |  |
| Estamento (5,5x8,5)<br>Ejecutivo (7,25x10,5)<br><b>Carta (8,5x11)*</b><br>Oficio (8,5x14)<br>Folio (8,5x13)<br>Doble carta (11x17)<br>A6 (105x148)<br>A6 (148x210)                                                                                                    | A4 (210x297)<br>A3 (297x420)<br>B5-JIS (182x257)<br>B4-JIS (257x364)<br>Com10 (4,1x9,5)<br>C5 (162x229)<br>DL (110x220)<br>Monarch (3,8x7,5) | 3. Presione Valor arriba + 3 o<br>Valor abajo - 7 hasta que<br>aparezca:             | Tamaño<br>personalizado =<br><i>Valor nuevo</i> |  |
|                                                                                                    |                                                                                                    | 4. Presione Entrar 🛃 . Aparecerá:                                                    | Menú Bandejas<br>Tamaño<br>personalizado        |  |
| <i>Carta</i> es el valor predeterminado<br>cuando el elemento Valores<br>predeterminados del menú Sistema<br>está configurado en Pulgadas.<br><i>A4</i> es el valor predeterminado cuando<br>el elemento Valores predeterminados<br>del menú Sistema está configurado en<br>Milímetros. |                                                                                                    | 5. Presione <b>En línea ⊮o</b> .<br>Aparecerá:                                       | Impresora lista                                 |  |
| Tabla 1.10 Página 7 de 7                                                                                                    |                                                                                                    |                                                                                      |                                                 |  |

# Menú PCL

El Menú PCL y sus elementos disponibles se describen en la Tabla 1.11.

#### Tabla 1.11 Elementos del Menú PCL

| Menú     | Descripción                                                                                                    |                                                                                                    |  |
|----------|----------------------------------------------------------------------------------------------------|----------------------------------------------------------------------------------------------------|--|
| Menú PCL | Permite establecer la configuración predeterminada para la impresora al imprimir trabajos de emulación de PCL. |                                                                                                    |  |
|          | Elementos del<br>menú                                                                                          | Descripción                                                                                                    |  |
|          | Número de font                                                                                                 | Configura el font predeterminado en PCL.                                                                                                    |  |
|          | Paso                                                                                                    | Configura el paso del font predeterminado en PCL. Aparece<br>sólo cuando el font predeterminado seleccionado es de paso<br>fijo escalable.                            |  |
|          | Tamaño<br>(puntos)                                                                                             | Configura el tamaño en puntos del font predeterminado en<br>PCL. Aparece sólo cuando el font predeterminado<br>seleccionado es escalable con espacios proporcionales. |  |
|          | Conjunto de<br>símbolos                                                                                        | Configura el conjunto de símbolos del font predeterminado utilizado en PCL.                                                                                           |  |
|          | Orientación                                                                                                    | Configura la orientación predeterminada (vertical, horizontal) usada en PCL.                                                                                          |  |
|          | Longitud de<br>página                                                                                          | Configura el número predeterminado de líneas por página usado en PCL.                                                                                                 |  |
|          | Final de línea                                                                                                 | Permite configurar un retorno de carro adicional después de cada avance de línea que aparece en el texto PCL.                                                         |  |

Consulte la Tabla 1.12 en la página 1-29 para obtener procedimientos paso a paso.
### Tabla 1.12 Funciones del Menú PCL

| Elementos de menú y funciones                                                                                                    | Teclas                                         | Visor                    |
|----------------------------------------------------------------------------------------------------|------------------------------------------------|--------------------------|
| Número de font                                                                                                    | 1. Presione <b>Menú arriba</b> <u>1</u> o      | Menús                    |
| Configura el font predeterminado en<br>PCL. Los valores disponibles son:                                                                                                    | <b>Menú abajo ⊻ ⁵</b> hasta que<br>aparezca:   | Menú PCL                 |
| <b>0*</b> - 999                                                                                                    | 2. Presione <b>Ítem arriba ^2</b> o            | Menú PCL                 |
| Estos números los asigna la impresora<br>y no se deben confundir con los ID<br>definidos por el usuario asociados con<br>los fonts transferidos (creación).<br>El número de font aumenta a la<br>siguiente identificación válida cada<br>vez que presiona Valor arriba + 3 o<br>Valor abajo - 7. Al mantener<br>presionada Valor arriba + 3 o Valor<br>abajo - 7 se produce un<br>desplazamiento continuo a través de<br>los números de fonts. | <b>ltem abajo ⊻ </b> e hasta que<br>aparezca:  | Número de font           |
|                                                                                                    | 3. Presione Valor arriba + 3 o                 | Número de font =         |
|                                                                                                    | aparezca:                                      | Valor nuevo              |
|                                                                                                    | 4. Presione Entrar 🖽. Aparecerá:               | Menú PCL                 |
|                                                                                                    |                                                | Número de font           |
|                                                                                                    | 5. Presione <b>En línea ⊯</b> ø.<br>Aparecerá: | Impresora lista          |
| (El desplazamiento acelerado puede<br>afectar el tiempo que se tarda en<br>elegir el siguiente valor posible).                                                                                                    |                                                |                          |
|                                                                                                    |                                                | Tabla 1.12 Página 1 de 6 |

| Elementos de menú y funciones                                                                                                    | Teclas                                                                                         | Visor                           |
|----------------------------------------------------------------------------------------------------|------------------------------------------------------------------------------------------------|---------------------------------|
| Paso<br>Configura el paso del font PCL<br>predeterminado (cuando el font PCL<br>predeterminado es un font de paso<br>fijo escalable). Los valores disponibles<br>son:                                                                                                    | 1. Presione <b>Menú arriba</b> <a>1</a> o<br><b>Menú abajo</b> <a>5</a> hasta que<br>aparezca: | Menús<br>Menú PCL               |
|                                                                                                    | 2. Presione <b>Ítem arriba</b> 2 o<br><b>Ítem abajo</b> 6 hasta que<br>aparezca:               | Menú PCL<br>Paso                |
| 0,44 - 99,99 ( <b>10,00</b> *)<br>El paso aumenta en 0,01 cada vez que<br>presiona <b>Valor arriba</b> + 3 o <b>Valor</b><br>abaio - 7 Al mantener presionada                                                                                                    | 3. Presione Valor arriba + 3 o<br>Valor abajo - 7 hasta que<br>aparezca:                       | Paso =<br>Valor nuevo           |
| <b>Valor arriba</b> * <sup>3</sup> o <b>Valor abajo</b> - <sup>7</sup> se<br>produce un desplazamiento continuo<br>a través de los valores de paso.                                                                                                    | 4. Presione Entrar 🛃. Aparecerá:                                                               | Menú PCL<br>Paso                |
|                                                                                                    | 5. Presione <b>En línea ⊯</b> ø.<br>Aparecerá:                                                 | Impresora lista                 |
| Tamaño (puntos)<br>Configura el tamaño (puntos) del font<br>PCL predeterminado (cuando el font<br>PCL predeterminado es un font<br>proporcional escalable). Los valores<br>disponibles son:<br>4,00 - 999,75 (12,00*)<br>El tamaño aumenta en incrementos<br>de 0,25 cada vez que pulsa Valor<br>arriba * <sup>3</sup> o Valor abajo - 7. Al<br>mantener presionada Valor arriba * <sup>3</sup><br>o Valor abajo - 7 se produce un<br>desplazamiento continuo a través de<br>los tamaños (puntos). | 1. Presione <b>Menú arriba</b> <u>1</u> o<br><b>Menú abajo</b> s hasta que<br>aparezca:        | Menús<br>Menú PCL               |
|                                                                                                    | 2. Presione <b>Ítem arriba</b> A 2 o<br><b>Ítem abajo</b> 6 hasta que<br>aparezca:             | Menú PCL<br>Tamaño (puntos)     |
|                                                                                                    | 3. Presione Valor arriba + 🤋 o<br>Valor abajo – ⁊ hasta que<br>aparezca:                       | Tamaño (puntos)=<br>Valor nuevo |
|                                                                                                    | 4. Presione Entrar 4. Aparecerá:                                                               | Menú PCL<br>Tamaño (puntos)     |
|                                                                                                    | 5. Presione <b>En línea ⊯</b> ø.<br>Aparecerá:                                                 | Impresora lista                 |

Tabla 1.12 Página 2 de 6

| Elementos de menú y funciones                                                                                                    | Teclas                                                                                         | Visor                                    |
|----------------------------------------------------------------------------------------------------|------------------------------------------------------------------------------------------------|------------------------------------------|
| Conjunto de símbolosConfigura el conjunto de símbolos delfont predeterminado usado en PCL.Los valores disponibles son:EscritorioPC-8*ISO L1PC-8 DNISO L2PC-8 TkISO L5PC-850ISO L6PC-852ISO-4PC CyrillicISO-11PS MathISO-15PS TextISO-17Roman-8ISO-21Vn Int'l.ISO-69Vn USISO-Latin CyrWin 3.0OficioWin L1Math-8Win L2Ms Publ.Win L5 | 1. Presione <b>Menú arriba</b> <a>1</a> o<br><b>Menú abajo</b> <a>5</a> hasta que<br>aparezca: | Menús<br>Menú PCL                        |
|                                                                                                    | 2. Presione <b>Ítem arriba</b> 2º o<br><b>Ítem abajo</b> 6 hasta que<br>aparezca:              | Menú PCL<br>Conjunto de<br>símbolos      |
|                                                                                                    | 3. Presione Valor arriba + 🧿 o<br>Valor abajo – ⁊ hasta que<br>aparezca:                       | Conjunto de<br>símbolos =<br>Valor nuevo |
|                                                                                                    | 4. Presione Entrar 🖅 4. Aparecerá:                                                             | Menú PCL<br>Conjunto de<br>símbolos      |
|                                                                                                    | 5. Presione <b>En línea ⊭</b> ø.<br>Aparecerá:                                                 | Impresora lista                          |
| El conjunto de símbolos es un grupo<br>de caracteres disponibles para un<br>font, incluidos los alfabetos en<br>mayúsculas y minúsculas, los signos<br>de puntuación y caracteres especiales<br>como comillas de apertura y cierre o<br>caracteres internacionales.                                                                |                                                                                                |                                          |

Tabla 1.12 Página 3 de 6

| Elementos de menú y funciones                                           | Teclas                                         | Visor                    |
|-------------------------------------------------------------------------|------------------------------------------------|--------------------------|
| Orientación<br>Configura la orientación<br>predeterminada usada en PCL. | 1. Presione <b>Menú arriba</b> <u>1</u> o      | Menús                    |
|                                                                         | aparezca:                                      | Menú PCL                 |
| Los valores disponibles son:                                            | 2. Presione <b>Ítem arriba</b> 2 o             | Menú PCL                 |
| <b>Vertical*</b><br>Horizontal                                          | aparezca:                                      | Orientación              |
|                                                                         | 3. Presione Valor arriba + 3 o                 | Orientación =            |
|                                                                         | aparezca:                                      | valor nuevo              |
|                                                                         | 4. Presione Entrar 🖓 4. Aparecerá:             | Menú PCL                 |
|                                                                         |                                                | Orientación              |
|                                                                         | 5. Presione <b>En línea ⊯</b> ø.<br>Aparecerá: | Impresora lista          |
|                                                                         |                                                | Tabla 1.12 Página 4 de 6 |

| Elementos de menú y funciones                                                                                                    | Teclas                                                                                         | Visor                                         |
|----------------------------------------------------------------------------------------------------|------------------------------------------------------------------------------------------------|-----------------------------------------------|
| Longitud página<br>Configura el número de líneas por<br>página usado en PCL. Los valores<br>disponibles son:<br>005 - 128 (60* EE.UU.) (64* Europa)<br>La longitud de página se ajusta<br>automáticamente cuando se cambia el<br>tamaño del papel. Por ejemplo, si se<br>configura Tamaño del papel en A4, se<br>ajusta automáticamente la Longitud de<br>página a 64. La configuración del<br>Tamaño de papel en Carta<br>ajustaLongitud de página a 60. Cada<br>vez que se cambia el tamaño de papel,<br>se vuelve a calcular la Longitud de<br>página usando la fórmula: Longitud de<br>página = ((longitud lógica de la página<br>en pulgadas - 1 pulgada) * 6). | 1. Presione <b>Menú arriba</b> <a>1</a> o<br><b>Menú abajo</b> <a>5</a> hasta que<br>aparezca: | Menús<br>Menú PCL                             |
|                                                                                                    | 2. Presione <b>Ítem arriba</b> 2 o<br><b>Ítem abajo</b> 6 hasta que<br>aparezca:               | Menú PCL<br>Longitud de página                |
|                                                                                                    | 3. Presione Valor arriba + 3 o<br>Valor abajo – 7 hasta que<br>aparezca:                       | Longitud de<br>página =<br><i>Valor nuevo</i> |
|                                                                                                    | 4. Presione Entrar 🛃. Aparecerá:                                                               | Menú PCL<br>Longitud de página                |
|                                                                                                    | 5. Presione <b>En línea ⊭</b> ø.<br>Aparecerá:                                                 | Impresora lista                               |
| El valor de Longitud de página se<br>incrementa en 1 cada vez que se<br>presiona Valor arriba + 3 o Valor<br>abajo - 7. Al mantener presionada<br>Valor arriba + 3 o Valor abajo - 7 se<br>produce un desplazamiento continuo<br>por los valores de Longitud de página.                                                                                                    |                                                                                                |                                               |
| El valor de esta configuración, después<br>de realizar una restauración de menús,<br>depende del valor de la configuración<br>de Valores predeterminados.                                                                                                    |                                                                                                |                                               |

Tabla 1.12 Página 5 de 6

| Elementos de menú y funciones                                                                                                    | Teclas                                                                                  | Visor                           |
|----------------------------------------------------------------------------------------------------|-----------------------------------------------------------------------------------------|---------------------------------|
| Final de línea<br>Agrega un retorno de carro después<br>de cada avance de línea que aparece<br>en el texto PCL. Los valores<br>disponibles son:<br>Desactivado*<br>Activado<br>Esta configuración activa el modo<br>Final de línea <lf>=<cr><lf> en PCL<br/>como el valor predeterminado.</lf></cr></lf> | 1. Presione <b>Menú arriba</b> <u>1</u> o<br><b>Menú abajo 5</b> hasta que<br>aparezca: | Menús<br>Menú PCL               |
|                                                                                                    | 2. Presione <b>Ítem arriba</b> 2 o<br><b>Ítem abajo</b> 6 hasta que<br>aparezca:        | Menú PCL<br>Final de línea      |
|                                                                                                    | 3. Presione Valor arriba + 3 o<br>Valor abajo - 7 hasta que<br>aparezca:                | Final de línea =<br>Valor nuevo |
|                                                                                                    | 4. Presione Entrar 🛃 . Aparecerá:                                                       | Menú PCL<br>Final de línea      |
|                                                                                                    | 5. Presione <b>En línea ⊯</b> ø.<br>Aparecerá:                                          | Impresora lista                 |
|                                                                                                    |                                                                                         | Tabla 1.12 Página 6 de 6        |

# Menú Sistema

El Menú Sistema y sus elementos disponibles se describen en la Tabla 1.13.

#### Tabla 1.13 Elementos del Menú Sistema

| Menú                                                                        | Descripción                                                 |                                                                                                    |  |
|-----------------------------------------------------------------------------|-------------------------------------------------------------|----------------------------------------------------------------------------------------------------|--|
| Menú Sistema                                                                | Permite configurar las funciones generales de la impresora. |                                                                                                    |  |
|                                                                             | Elementos del<br>menú                                       | Descripción                                                                                                    |  |
|                                                                             | Idioma                                                      | Configura el idioma que se usa para mostrar los mensajes del panel de control y los informes generados.                                        |  |
|                                                                             | Tamaño del<br>papel                                         | Configura el tamaño de papel predeterminado usado en<br>PCL.                                                                                   |  |
|                                                                             | Tipo de papel                                               | Configura el tipo de papel predeterminado usado en PCL y en PostScript.                                                                        |  |
|                                                                             | Criterio página                                             | Permite que la impresora seleccione automáticamente un tamaño o tipo de papel alternativo si el tamaño o tipo solicitado no está cargado.      |  |
|                                                                             | Criterio de<br>espera                                       | Indica a la impresora cuánto tiempo debe esperar antes de<br>efectuar la acción definida por la configuración del elemento<br>Criterio página. |  |
| Cantidad de<br>impresionesConfigura varias copias de cada<br>distribuidos). |                                                             | Configura varias copias de cada página (sin juegos distribuidos).                                                                              |  |
|                                                                             | Dúplex                                                      | Activa o desactiva la impresión dúplex para trabajos<br>PostScript y PCL (aparece sólo cuando se ha instalado la<br>unidad dúplex opcional).   |  |
|                                                                             | Modo borrador                                               | Activa o desactiva el modo tóner reducido para impresión en borrador.                                                                          |  |
|                                                                             | J                                                           | Tabla 1.13 Página 1 de 2                                                                                                    |  |

|  | Tabla 1.13 | <b>Elementos del</b> | Menú Sistema | (continuación) |
|--|------------|----------------------|--------------|----------------|
|--|------------|----------------------|--------------|----------------|

| Menú           | Descripción                   |                                                                                                    |  |
|----------------|-------------------------------|----------------------------------------------------------------------------------------------------|--|
| Menú Sistema   | Borde a borde                 | Activa o desactiva la impresión de borde a borde en PCL.                                                                                                    |  |
| (continuación) | XIE                           | Configura el modo predeterminado de imagen mejorada<br>(resolución) Xerox (XIE).                                                                            |  |
|                | Resolución                    | Configura la resolución predeterminada para trabajos PCL y PostScript.                                                                                      |  |
|                | Tiempo de<br>espera de salida | Determina cuántos segundos debe esperar el sistema una vez<br>que un compartimiento se llena antes de dirigir la salida a un<br>compartimiento alternativo. |  |
|                | Desplazamiento<br>de salida   | Activa o desactiva la salida con separación alternada de trabajos.                                                                                          |  |
|                | Destino de salida             | Configura el destino de salida predeterminado del papel para trabajos PCL y PostScript.                                                                     |  |
|                | Modo grapadora                | Selecciona la posición predeterminada de la grapadora<br>(cuando está instalada la acabadora).                                                              |  |
|                | Errores<br>impresión PS       | Controla el uso del administrador o del depurador de errores incorporado de PostScript.                                                                     |  |
|                | Economizador<br>de energía    | Define un período de inactividad después del cual la<br>impresora entra en estado de bajo consumo.                                                          |  |
|                | Config. oficio/B4             | Selecciona cuál de los dos tamaños es el reconocido por los cambios de bandejas.                                                                            |  |
|                | Config. ejec/B5               | Selecciona cuál de los dos tamaños es el reconocido por los cambios de bandejas.                                                                            |  |
|                | Valores<br>predeterminados    | Configura el tipo de valores predeterminados en fábrica que<br>se debe utilizar cuando se lleva a cabo un ajuste de valores<br>predeterminados en fábrica.  |  |
|                |                               | Tabla 1.13 Página 2 de 2                                                                                                    |  |

Consulte la Tabla 1.14 en la página 1-37 para obtener instrucciones paso a paso.

| Teclas                                                                                         | Visor                                                                                                    |
|------------------------------------------------------------------------------------------------|----------------------------------------------------------------------------------------------------|
| 1. Presione <b>Menú arriba</b> <a>1</a> o<br><b>Menú abajo</b> <a>5</a> hasta que<br>aparezca: | Menús<br>Menú Sistema                                                                                                    |
| 2. Presione <b>Ítem arriba</b> 2 o<br><b>Ítem abajo</b> 6 hasta que<br>aparezca:               | Menú Sistema<br>Idioma                                                                                                    |
| 3. Presione Valor arriba + 3 o<br>Valor abajo - 7 hasta que<br>aparezca:                       | Idioma =<br>Valor nuevo                                                                                                    |
| 4. Presione Entrar 🗐 . Aparecerá:                                                              | Menú Sistema<br>Idioma                                                                                                    |
| 5. Presione <b>En línea ⊯</b> 0.<br>Aparecerá:                                                 | Impresora lista<br>(En el idioma anterior hasta<br>que se invoque Reiniciar).                                                                                                    |
|                                                                                                | Teclas         1. Presione Menú arriba ∧ 1 o         Menú abajo ∨ s hasta que         aparezca:         2. Presione Ítem arriba ∧ 2 o         ítem abajo ∨ s hasta que         aparezca:         3. Presione Valor arriba + 3 o         Valor abajo - 7 hasta que         aparezca:         4. Presione Entrar € s. Aparecerá:         5. Presione En línea ⊭ o.         Aparecerá: |

### Tabla 1.14 Funciones del Menú Sistema

Tabla 1.14 Página 1 de 11

| Elementos de menú y fu                                                                                                    | unciones                                                                                                    | Teclas                                                                                                    | Visor                                |
|----------------------------------------------------------------------------------------------------|----------------------------------------------------------------------------------------------------|----------------------------------------------------------------------------------------------------|--------------------------------------|
| Tamaño del papel<br>Configura el tamaño de papel<br>predeterminado usado en PCL Los                                                                                                    |                                                                                                    | 1. Presione <b>Menú arriba</b> <u>∧</u> 1 o<br><b>Menú abajo ⊻</b> s hasta que<br>aparezca:                   | Menús<br>Menú Sistema                |
| valores disponibles son:<br>Estamento (5,5x8,5) A4 (210x297)<br>Ejecutivo (7,25x10,5) A3 (297x420)                                                                                                    | 2. Presione <b>Ítem arriba</b> <u>&gt;</u> o<br><b>Ítem abajo 6</b> hasta que<br>aparezca:                  | Menú Sistema<br>Tamaño del papel                                                                              |                                      |
| Carta (6,5x11)*         B5-Jis (           Oficio (8,5x14)         B4-JIS (           Folio (8,5x13)         Com10           Doble carta (11x17)         C5 (162)           A6 (105x148)         DL (110)           A6 (148x210)         Monarr                                                                                                    | 162x237)<br>257x364)<br>0 (4,1x9,5)<br>2x229)<br>0x220)<br>-b (3.8x7 5)                                     | 3. Presione Valor arriba + 3 o<br>Valor abajo - 7 hasta que<br>aparezca:                                      | Tamaño del<br>papel =<br>Valor nuevo |
| A6 (148x210) Monarch (3,8x7,5)<br>Carta es el valor predeterminado en<br>pulgadas.<br>A4 es el valor predeterminado en<br>milímetros.                                                                                                    | 4. Presione Entrar 🕑 4. Aparecerá:                                                                          | Menú Sistema<br>Tamaño del papel                                                                              |                                      |
|                                                                                                    | 5. Presione <b>En línea ⊯</b> ø.<br>Aparecerá:                                                              | Impresora lista                                                                                               |                                      |
| <b>Tipo de papel</b><br>Configura el tipo de papel<br>predeterminado que se usa en                                                                                                    |                                                                                                    | <ol> <li>Presione Menú arriba <sup>∧1</sup> o<br/>Menú abajo <sup>∨s</sup> hasta que<br/>aparezca:</li> </ol> | Menús<br>Menú Sistema                |
| PostScript y en PCL. Los valores<br>disponibles son:Corriente*Color<br>CardstockPreimpresoCardstockPapel con membrete<br>TransparenciaTipo 1 de usuario<br>(si está cargado)PreperforadoTipo 2 de usuario<br>EtiquetasBondTipo 3 de usuario<br>(si está cargado)Reciclado(si está cargado)<br>Tipo 4 de usuario<br>(si está cargado)Tipo 5 de usuario<br>(si está cargado)Tipo 5 de usuario<br>(si está cargado) | <ol> <li>Presione Ítem arriba <sup>2</sup> o<br/>Ítem abajo <sup>6</sup> hasta que<br/>aparezca:</li> </ol> | Menú Sistema<br>Tipo de papel                                                                                 |                                      |
|                                                                                                    | 3. Presione Valor arriba + 3 o<br>Valor abajo - 7 hasta que<br>aparezca:                                    | Tipo de<br>papel =<br>Valor nuevo                                                                             |                                      |
|                                                                                                    | isuario<br>gado)<br>isuario<br>gado)                                                                        | 4. Presione <b>Entrar</b> 🕑 4. Aparecerá:                                                                     | Menú Sistema<br>Tipo de papel        |
|                                                                                                    | isuario<br>gado)                                                                                            | 5. Presione <b>En línea ⊯ </b> ø.<br>Aparecerá:                                                               | Impresora lista                      |

Tabla 1.14 Página 2 de 11

| Elementos de menú y funciones                                                                                                    | Teclas                                                                                  | Visor                               |
|----------------------------------------------------------------------------------------------------|-----------------------------------------------------------------------------------------|-------------------------------------|
| Criterio página<br>Permite que la impresora seleccione<br>automáticamente un tamaño o tipo<br>de papel alternativo si el tamaño o<br>tipo solicitado no está cargado. Los<br>valores disponibles son:                                                                                                    | 1. Presione <b>Menú arriba</b> <u>1</u> o<br><b>Menú abajo 5</b> hasta que<br>aparezca: | Menús<br>Menú Sistema               |
|                                                                                                    | 2. Presione <b>Ítem arriba</b> 2 o<br><b>Ítem abajo</b> 6 hasta que<br>aparezca:        | Menú Sistema<br>Criterio página     |
| No*Ignorar tipoIgnorar tamañoIgnorar tamaño/tipoSi el papel solicitado no está cargado<br>antes del tiempo especificado por el<br>valor Espera de pág., al activar esta<br>opción de menú la impresora ignorará<br>el tamaño o el tipo solicitado, o<br>ambos. Las bandejas se buscan según<br>el orden definido en Secuencia de<br>bandejas en el Menú Bandejas.Criterio de esperaIndica a la impresora cuánto debe<br>esperar antes de efectuar la acción<br>definida por la configuración del<br>elemento Criterio página. Los valores<br>disponibles son:300<br>180<br>120<br>60<br>30*0 | 3. Presione Valor arriba + 3 o<br>Valor abajo - 7 hasta que<br>aparezca:                | Criterio<br>página =<br>Valor nuevo |
|                                                                                                    | 4. Presione Entrar 🖅 Aparecerá:                                                         | Menú Sistema<br>Criterio página     |
|                                                                                                    | 5. Presione <b>En línea ⊯</b> ø.<br>Aparecerá:                                          | Impresora lista                     |
|                                                                                                    | 1. Presione <b>Menú arriba</b> <u>1</u> o<br><b>Menú abajo 5</b> hasta que<br>aparezca: | Menús<br>Menú Sistema               |
|                                                                                                    | 2. Presione <b>Ítem arriba</b> 2 o<br><b>Ítem abajo</b> 6 hasta que<br>aparezca:        | Menú Sistema<br>Espera de pág.      |
|                                                                                                    | 3. Presione Valor arriba + 3 o<br>Valor abajo - 7 hasta que<br>aparezca:                | Espera de<br>pág. =<br>Valor nuevo  |
|                                                                                                    | 4. Presione Entrar 🗹 4. Aparecerá:                                                      | Menú Sistema<br>Espera de pág.      |
|                                                                                                    | 5. Presione <b>En línea ⊯</b> ø.<br>Aparecerá:                                          | Impresora lista                     |
|                                                                                                    |                                                                                         | Tabla 1.14 Página 3 de 11           |

| Elementos de menú y funciones                                                                                                    | Teclas                                                                                         | Visor                   |
|----------------------------------------------------------------------------------------------------|------------------------------------------------------------------------------------------------|-------------------------|
| Cantidad de impresiones<br>Configura múltiples copias de cada<br>página. Los valores disponibles son:<br>1* - 999<br>El número de copias aumenta en 1<br>cada vez que presiona Valor<br>arriba * 3 o Valor abajo - 7. Al<br>mantener presionada Valor arriba * 3<br>o Valor abajo - 7 se produce un<br>desplazamiento continuo a través del<br>número de copias.                                                                     | 1. Presione <b>Menú arriba</b> <u>1</u> o<br><b>Menú abajo 5</b> hasta que<br>aparezca:        | Menús<br>Menú Sistema   |
|                                                                                                    | 2. Presione <b>Ítem arriba</b> A 2 o<br><b>Ítem abajo</b> 🗹 6 hasta que<br>aparezca:           | Menú Sistema<br>Copias  |
|                                                                                                    | 3. Presione Valor arriba + 3 o<br>Valor abajo - 7 hasta que<br>aparezca:                       | Copias =<br>Valor nuevo |
|                                                                                                    | 4. Presione Entrar 🛃 . Aparecerá:                                                              | Menú Sistemas<br>Copias |
|                                                                                                    | 5. Presione <b>En línea ⊯</b> ø.<br>Aparecerá:                                                 | Impresora lista         |
| Dúplex<br>Activa o desactiva la impresión dúplex<br>para trabajos PostScript y PCL. Los<br>valores disponibles son:<br>Desactivado*<br>Borde largo<br>Borde corto<br>Este elemento sólo está disponible<br>cuando el módulo dúplex opcional<br>está instalado.<br>Para obtener información acerca del<br>uso de la impresión en borde largo y<br>en borde corto, consulte <i>"Impresión</i><br>dúplex (a dos caras)" (página 1-122). | 1. Presione <b>Menú arriba</b> <a>1</a> o<br><b>Menú abajo</b> <a>5</a> hasta que<br>aparezca: | Menús<br>Menú Sistema   |
|                                                                                                    | 2. Presione <b>Ítem arriba ^</b> 2 o<br><b>Ítem abajo 6</b> hasta que<br>aparezca:             | Menú Sistema<br>Dúplex  |
|                                                                                                    | 3. Presione Valor arriba + 3 o<br>Valor abajo - 7 hasta que<br>aparezca:                       | Dúplex =<br>Valor nuevo |
|                                                                                                    | 4. Presione Entrar 🖓 4. Aparecerá:                                                             | Menú Sistema<br>Dúplex  |
|                                                                                                    | 5. Presione <b>En línea ⊯</b> ø.<br>Aparecerá:                                                 | Impresora lista         |

Tabla 1.14 Página 4 de 11

| Elementos de menú y funciones                                                                                                    | Teclas                                                                                      | Visor                                 |
|----------------------------------------------------------------------------------------------------|---------------------------------------------------------------------------------------------|---------------------------------------|
| Modo borrador<br>Activa o desactiva el modo tóner<br>reducido para impresión en borrador.<br>Los valores disponibles son:<br>Desactivado*<br>Activado<br>Cuando está configurado en<br>Activado, la impresora reduce<br>automáticamente la cantidad de tóner<br>en dos tercios (e imprime una salida<br>en calidad de borrador).                                        | 1. Presione <b>Menú arriba</b> <u>∧</u> 1 o<br><b>Menú abajo ⊻</b> s hasta que<br>aparezca: | Menús<br>Menú Sistema                 |
|                                                                                                    | 2. Presione <b>Ítem arriba</b> 2 o<br><b>Ítem abajo</b> 6 hasta que<br>aparezca:            | Menú Sistema<br>Modo borrador         |
|                                                                                                    | 3. Presione Valor arriba + 3 o<br>Valor abajo - 7 hasta que<br>aparezca:                    | Modo borrador =<br>Valor nuevo        |
|                                                                                                    | 4. Presione Entrar 🖽. Aparecerá:                                                            | Menú Sistema<br>Modo borrador         |
|                                                                                                    | 5. Presione <b>En línea ⊮</b> <i>∎</i> .<br>Aparecerá:                                      | Impresora lista                       |
| <ul> <li>Borde a borde</li> <li>Activa o desactiva la impresión de<br/>borde a borde en PCL. Los valores<br/>disponibles son:</li> <li>Desactivado*<br/>Activado</li> <li>Si bien la impresora puede<br/>asignar la impresión borde a<br/>borde, hay un margen de 4 mm<br/>en todos los bordes donde no se<br/>puede garantizar la calidad de<br/>impresión.</li> </ul> | 1. Presione <b>Menú arriba</b> <u>∧</u> ¹ o<br><b>Menú abajo v</b> ∎ hasta que<br>aparezca: | Menús<br>Menú Sistema                 |
|                                                                                                    | 2. Presione <b>Ítem arriba</b> 2 o<br><b>Ítem abajo</b> 6 hasta que<br>aparezca:            | Menú Sistema<br>Borde a borde         |
|                                                                                                    | 3. Presione Valor arriba + 3 o<br>Valor abajo - 7 hasta que<br>aparezca:                    | Borde a borde =<br><i>Valor nuevo</i> |
|                                                                                                    | 4. Presione <b>Entrar</b> (14). Aparecerá:                                                  | Menú Sistema<br>Borde a borde         |
|                                                                                                    | 5. Presione <b>En línea ⊮</b> <i>∎</i> .<br>Aparecerá:                                      | Impresora lista                       |
|                                                                                                    |                                                                                             | Tabla 1.14 Página 5 de 11             |

| Elementos de menú y funciones                                                                                                    | Teclas                                                                                      | Visor                       |
|----------------------------------------------------------------------------------------------------|---------------------------------------------------------------------------------------------|-----------------------------|
| <ul> <li>XIE</li> <li>Configura el modo predeterminado<br/>de imagen mejorada (resolución)<br/>Xerox (XIE). Los valores disponibles<br/>son:</li> <li>Desactivado*<br/>Activado</li> <li>XIE sólo funciona cuando<br/>Resolución está configurada en<br/>600 x 600 y el Modo borrador<br/>está configurado en<br/>Desactivado.</li> </ul> | 1. Presione <b>Menú arriba</b> o <b>Menú</b><br><b>abajo</b> hasta que aparezca:            | Menús<br>Menú Sistema       |
|                                                                                                    | 2. Presione <b>Ítem arriba</b> o <b>Ítem</b><br><b>abajo</b> hasta que aparezca:            | Menú Sistema<br>XIE         |
|                                                                                                    | 3. Presione Valor arriba o Valor<br>abajo hasta que aparezca:                               | XIE =<br>Valor nuevo        |
|                                                                                                    | 4. Presione Entrar. Aparecerá:                                                              | Menú Sistema<br>XIE         |
|                                                                                                    | 5. Presione <b>En línea</b> . Aparecerá:                                                    | Impresora lista             |
| Resolución<br>Selecciona la resolución<br>predeterminada en emulaciones                                                                                                    | 1. Presione <b>Menú arriba</b> <u>∧</u> 1 o<br><b>Menú abajo v</b> s hasta que<br>aparezca: | Menús<br>Menú Sistema       |
| PostScript y PCL. Los valores<br>disponibles son:<br>600x600*                                                                                                    | 2. Presione <b>Ítem arriba</b> 2 o<br><b>Ítem abajo</b> 6 hasta que<br>aparezca:            | Menú Sistema<br>Resolución  |
| Calidad 1200<br>PCL 5e se configura siempre en<br>600x600, sin importar el valor de este<br>elemento.<br>Las configuraciones del panel de<br>control para esta característica<br>pueden ser anuladas por las<br>configuraciones del controlador<br>de la impresora.                                                                       | 3. Presione Valor arriba + 3 o<br>Valor abajo - 7 hasta que<br>aparezca:                    | Resolución =<br>Valor nuevo |
|                                                                                                    | 4. Presione Entrar 🖅 4. Aparecerá:                                                          | Menú Sistema<br>Resolución  |
|                                                                                                    | 5. Presione <b>En línea ⊯</b> ø.<br>Aparecerá:                                              | Impresora lista             |
|                                                                                                    |                                                                                             |                             |

Tabla 1.14 Página 6 de 11

| Elementos de menú y funciones                                                                                                    | Teclas                                                                                                    | Visor                                                 |
|----------------------------------------------------------------------------------------------------|----------------------------------------------------------------------------------------------------|-------------------------------------------------------|
| Tiempo de espera de salida<br>Determina si el sistema debe esperar<br>después de que un compartimiento se<br>llena o si debe dirigir la salida a un<br>compartimiento alternativo. Los<br>valores disponibles son:<br>Desactivado<br>Activado*                                                                  | 1. Presione <b>Menú arriba</b> <u>∧</u> 1 o<br><b>Menú abajo  s</b> hasta que<br>aparezca:                  | Menús<br>Menú Sistema                                 |
|                                                                                                    | 2. Presione <b>Ítem arriba</b> 2 o<br><b>Ítem abajo</b> 6 hasta que<br>aparezca:                            | Menú Sistema<br>Tiempo de espera de<br>salida         |
|                                                                                                    | 3. Presione Valor arriba + <sup>3</sup> o<br>Valor abajo - <sup>7</sup> hasta que<br>aparezca:              | Tiempo de espera<br>de salida =<br><i>Valor nuevo</i> |
|                                                                                                    | 4. Presione Entrar <table-cell> 4. Aparecerá:</table-cell>                                                  | Menú Sistema<br>Tiempo de espera de<br>salida         |
|                                                                                                    | 5. Presione <b>En línea ⊮</b> ø.<br>Aparecerá:                                                              | Impresora lista                                       |
| <ul> <li>Desplaz. salida</li> <li>Activa o desactiva la salida con<br/>separación alternada de trabajos. Los<br/>valores disponibles son:</li> <li>Desactivado*<br/>Activado</li> <li>El compartimiento cara arriba y<br/>el buzón/clasificador no cuentan<br/>con la función de<br/>desplazamiento.</li> </ul> | 1. Presione <b>Menú arriba</b> A 1 o<br><b>Menú abajo</b> 💌 hasta que<br>aparezca:                          | Menús<br>Menú Sistema                                 |
|                                                                                                    | <ol> <li>Presione Ítem arriba <sup>2</sup> o<br/>Ítem abajo <sup>6</sup> hasta que<br/>aparezca:</li> </ol> | Menú Sistema<br>Desplazamiento de<br>salida           |
|                                                                                                    | 3. Presione Valor arriba + 🤋 o<br>Valor abajo – 🤊 hasta que<br>aparezca:                                    | Desplazamiento<br>de salida =<br><i>Valor nuevo</i>   |
|                                                                                                    | 4. Presione Entrar 纪 4. Aparecerá:                                                                          | Menú Sistema<br>Desplazamiento de<br>salida           |
|                                                                                                    | 5. Presione <b>En línea ⊮</b> ø.<br>Aparecerá:                                                              | Impresora lista                                       |

Tabla 1.14 Página 7 de 11

| Elementos de menú y funciones                                                                                                    | Teclas                                                                                                 | Visor                                     |
|----------------------------------------------------------------------------------------------------|----------------------------------------------------------------------------------------------------|-------------------------------------------|
| <ul> <li>Destino de salida</li> <li>Configura el destino predeterminado de la salida de papel. Los valores disponibles son:</li> <li>Compartimiento cara abajo*</li> <li>Compartimiento cara arriba</li> <li>Buzón 1 - Buzón 10</li> <li>Organizador</li> <li>Los compartimientos del buzón de 1 a 10 sólo están disponibles cuando el buzón/clasificador de 10 compartimientos opcional está instalado.</li> <li>Para obtener más información acerca de la impresión con el buzón/ distribuidor, consulte "Uso del buzón/ clasificador de 10 compartimientos" (página 1-121).</li> <li>Modo grapadora</li> <li>Configura el modo grapadora predeterminado.</li> <li>Los valores disponibles son:</li> <li>Desactivado*</li> <li>Posición 1 (delantero)</li> <li>Posición 2 (posterior)</li> <li>Doble (dos en el centro)</li> <li>Este elemento sólo aparece si la acabadora está instalada.</li> </ul> | 1. Presione <b>Menú arriba</b> <a>1</a> o<br><b>Menú abajo</b> <a>5</a> hasta que<br>aparezca:         | Menús<br>Menú Sistema                     |
|                                                                                                    | 2. Presione <b>Ítem arriba</b> 2 o<br><b>Ítem abajo</b> 6 hasta que<br>aparezca:                       | Menú Sistema<br>Dest de salida            |
|                                                                                                    | 3. Presione Valor arriba + 3 o<br>Valor abajo - 🤊 hasta que<br>aparezca:                               | Dest de<br>salida =<br><i>Valor nuevo</i> |
|                                                                                                    | 4. Presione Entrar 纪 4. Aparecerá:                                                                     | Menú Sistema<br>Dest de salida            |
|                                                                                                    | 5. Presione <b>En línea ⊯</b> ø.<br>Aparecerá:                                                         | Impresora lista                           |
|                                                                                                    | 1. Presione <b>Menú arriba</b> <u>∧</u> ¹ o<br><b>Menú abajo v</b> <sup>∎</sup> hasta que<br>aparezca: | Menús<br>Menú Sistema                     |
|                                                                                                    | 2. Presione <b>Ítem arriba</b> 2 o<br><b>Ítem abajo</b> 6 hasta que<br>aparezca:                       | Menú Sistema<br>Modo grapadora            |
|                                                                                                    | 3. Presione Valor arriba * 3 o<br>Valor abajo - 7 hasta que<br>aparezca:                               | Modo<br>grapadora =<br>Valor nuevo        |
|                                                                                                    | 4. Presione Entrar 纪 4. Aparecerá:                                                                     | Modo grapadora<br>Dest de salida          |
|                                                                                                    | 5. Presione <b>En línea ⊯</b> ø.<br>Aparecerá:                                                         | Impresora lista                           |
|                                                                                                    |                                                                                                    | Tabla 1 14 Dágina 9 do 11                 |

Tabla 1.14 Página 8 de 11

| Elementos de menú y funciones                                                                                                    | Teclas                                                                                         | Visor                                 |
|----------------------------------------------------------------------------------------------------|------------------------------------------------------------------------------------------------|---------------------------------------|
| Errores impresión PS<br>Imprime una página de errores<br>cuando se genera un error PostScript.<br>Los valores disponibles son:<br>Desactivado*<br>Activado                                                                                                    | 1. Presione <b>Menú arriba</b> <a>1</a> o<br><b>Menú abajo</b> <a>5</a> hasta que<br>aparezca: | Menús<br>Menú PostScript              |
|                                                                                                    | 2. Presione <b>Ítem arriba</b> 2 o<br><b>Ítem abajo</b> 6 hasta que<br>aparezca:               | Menú PostScript<br>Imprimir errores   |
|                                                                                                    | 3. Presione Valor arriba + 3 o<br>Valor abajo - 7 hasta que<br>aparezca:                       | Imprimir<br>errores =<br>Valor nuevo  |
|                                                                                                    | 4. Presione Entrar (4.4). Aparecerá:                                                           | Menú PostScript<br>Imprimir errores   |
|                                                                                                    | 5. Presione <b>En línea ⊯ </b> ø.<br>Aparecerá:                                                | Impresora lista                       |
| Config. oficio/B4<br>Especifica si oficio o B4-JIS es el<br>tamaño reconocido por los cambios<br>de bandejas. Los valores disponibles<br>son:<br>Oficio*<br>B4-JIS<br>Oficio es el valor predeterminado en<br>pulgadas.<br>B4-JIS es el valor predeterminado en<br>milímetros. | 1. Presione <b>Menú arriba</b> <u>1</u> o<br><b>Menú abajo 5</b> hasta que<br>aparezca:        | Menús<br>Menú Sistema                 |
|                                                                                                    | 2. Presione <b>Ítem arriba</b> 2 o<br><b>Ítem abajo</b> 6 hasta que<br>aparezca:               | Menú Sistema<br>Config. Oficio/B4     |
|                                                                                                    | 3. Presione Valor arriba + 🤋 o<br>Valor abajo 🗁 hasta que<br>aparezca:                         | Config oficio/<br>B4 =<br>Valor nuevo |
|                                                                                                    | 4. Presione Entrar 纪 4. Aparecerá:                                                             | Menú Sistema<br>Config. oficio/B4     |
|                                                                                                    | 5. Presione <b>En línea ⊭</b> ø.<br>Aparecerá:                                                 | Impresora lista                       |
|                                                                                                    | ·                                                                                              | Tabla 1.14 Página 9 de 11             |

| Elementos de menú y funciones                                                                                                    | Teclas                                                                                  | Visor                                       |  |
|----------------------------------------------------------------------------------------------------|-----------------------------------------------------------------------------------------|---------------------------------------------|--|
| Config. ejec/B5<br>Especifica si ejecutivo o B5-JIS es el<br>tamaño reconocido por los cambios<br>de bandejas. Los valores disponibles<br>son:<br>Ejec*<br>B5-JIS<br><i>Ejec</i> es el valor predeterminado en<br>pulgadas.<br><i>B5-JIS</i> es el valor predeterminado en<br>milímetros. | 1. Presione <b>Menú arriba</b> <u>1</u> o<br><b>Menú abajo</b> s hasta que<br>aparezca: | Menús<br>Menú Sistema                       |  |
|                                                                                                    | 2. Presione <b>Ítem arriba</b> 2 o<br><b>Ítem abajo</b> 6 hasta que<br>aparezca:        | Menú Sistema<br>Config. ejec/B5             |  |
|                                                                                                    | 3. Presione Valor arriba * 3 o<br>Valor abajo - 7 hasta que<br>aparezca:                | Config ejec/B5 =<br>Valor nuevo             |  |
|                                                                                                    | 4. Presione Entrar 纪 4. Aparecerá:                                                      | Menú Sistema<br>Config. ejec/B5             |  |
|                                                                                                    | 5. Presione <b>En línea ⊯</b> ø.<br>Aparecerá:                                          | Impresora lista                             |  |
| Economizador de energía<br>Especifica el período de inactividad<br>después del cual la impresora pasa a<br>estado de bajo consumo. Los valores<br>disponibles son:<br>No (nunca ingresa al modo<br>economizador de energía)<br>15<br>30<br><b>60*</b><br>90<br>120<br>180                 | 1. Presione <b>Menú arriba</b> <u>1</u> o<br><b>Menú abajo 5</b> hasta que<br>aparezca: | Menús<br>Menú Sistema                       |  |
|                                                                                                    | 2. Presione <b>Ítem arriba</b> A 2 o<br><b>Ítem abajo</b> 🗹 6 hasta que<br>aparezca:    | Menú Sistema<br>Economizador de<br>energía  |  |
|                                                                                                    | 3. Presione Valor arriba 🔹 э o<br>Valor abajo - ⁊ hasta que<br>aparezca:                | Economizador de<br>energía =<br>Valor nuevo |  |
|                                                                                                    | 4. Presione Entrar 🕑 4. Aparecerá:                                                      | Menú Sistema<br>Economizador de<br>energía  |  |
|                                                                                                    | 5. Presione <b>En línea ⊮</b> ₀.<br>Aparecerá:                                          | Impresora lista                             |  |
|                                                                                                    |                                                                                         | Tabla 1 14 Dágina 10 do 11                  |  |

Tabla 1.14 Página 10 de 11

| Elementos de menú y funciones                                                                                                    | Teclas                                                                                                 | Visor                                          |
|----------------------------------------------------------------------------------------------------|----------------------------------------------------------------------------------------------------|------------------------------------------------|
| Valores predeterminados<br>Controla los valores predeterminados<br>del tamaño del papel en varios<br>menús. Los valores disponibles son:<br>Pulgadas*<br>Milímetros<br>Cuando está configurado en<br><i>Pulgadas</i> , el tamaño de papel<br>predeterminado se ha configurado en<br><i>Carta</i> ; el tamaño de MBF                                                                                                    | 1. Presione <b>Menú arriba</b> <u>∧</u> 1 o<br><b>Menú abajo</b> ⊻ <sup>s</sup> hasta que<br>aparezca: | Menús<br>Menú Sistema                          |
|                                                                                                    | 2. Presione <b>Ítem arriba</b> 2 o<br><b>Ítem abajo</b> 6 hasta que<br>aparezca:                       | Menú Sistema<br>Valores<br>predeterminados     |
| Cuando está configurado en<br><i>Pulgadas,</i> el tamaño de papel<br>predeterminado se ha configurado en<br><i>Carta;</i> el tamaño de MBF<br>predeterminado se ha configurado en                                                                                                    | 3. Presione Valor arriba + 🤋 o<br>Valor abajo – ⁊ hasta que<br>aparezca:                               | Valores<br>predeterminados<br>=<br>Valor nuevo |
| Carta; el tamaño personalizado<br>predeterminado se ha configurado en<br>Carta y el tamaño de sobre<br>predeterminado se ha configurado en<br>Com10.<br>Cuando está configurado en<br>Milímetros, el tamaño de papel<br>predeterminado se ha configurado en<br>A4; el tamaño de MBF<br>predeterminado se ha configurado en<br>A4; el tamaño personalizado<br>predeterminado se ha configurado en<br>A4; el tamaño personalizado<br>predeterminado se ha configurado en<br>A4; el tamaño de sobre<br>predeterminado se ha configurado en<br>DL.<br>El valor predeterminado de Longitud<br>de página en el Menú PCL se ajusta<br>para coincidir con el tamaño de papel. | 4. Presione Entrar 🗹 4. Aparecerá:                                                                     | Menú Sistema<br>Valores<br>predeterminados     |
|                                                                                                    | 5. Presione <b>En línea ⊮</b> <i>• • • • • • • • • •</i>                                               | Impresora lista                                |
| predeterminados no cambia<br>cuando se restauran los valores<br>predeterminados en fábrica.                                                                                                    |                                                                                                    | Tabla 1.14 Página 11 de 11                     |

## Menú Paralelo

El Menú Paralelo y sus elementos disponibles se describen en la Tabla 1.15.

#### Tabla 1.15 Elementos del Menú Paralelo

| Menú          | Descripción           |                                                                                                    |  |
|---------------|-----------------------|----------------------------------------------------------------------------------------------------|--|
| Menú Paralelo | Permite configurar o  | opciones para la conexión del puerto paralelo.                                                                                                  |  |
|               | Elementos del<br>menú | Descripción                                                                                                    |  |
|               | Activar puerto        | Activa o desactiva el puerto paralelo.                                                                                                    |  |
|               | Límite espera         | Configura el tiempo para determinar cuándo terminar un trabajo de impresión incompleto y sondear el siguiente puerto en la secuencia de sondeo. |  |
|               | PDL paralelo          | Configura la emulación predeterminada de lenguaje de descripción de impresión para el puerto paralelo.                                          |  |
|               | PS binario            | Activa o desactiva el modo binario de PostScript para trabajos que se reciben en este puerto.                                                   |  |
|               | Bidireccional         | Activa o desactiva las comunicaciones bidireccionales a través del puerto paralelo.                                                             |  |

Consulte la Tabla 1.16 en la página 1-49 para obtener instrucciones paso a paso.

## Tabla 1.16 Funciones del Menú Paralelo

| Elementos de menú y funciones                                                                                                    | Teclas                                                                                             | Visor                                    |
|----------------------------------------------------------------------------------------------------|----------------------------------------------------------------------------------------------------|------------------------------------------|
| Activar puerto<br>Activa o desactiva el puerto paralelo.<br>Los valores disponibles son:<br>Activado*<br>Desactivado                                                                                                    | 1. Presione <b>Menú arriba</b> <u>∧</u> 1 o<br><b>Menú abajo ⊻</b> ∎ hasta que<br>aparezca:        | Menús<br>Menú Paralelo                   |
|                                                                                                    | 2. Presione <b>Ítem arriba</b> 2 o<br><b>Ítem abajo</b> 6 hasta que<br>aparezca:                   | Menú Paralelo<br>Activar puerto          |
|                                                                                                    | 3. Presione Valor arriba + 3 o<br>Valor abajo – 7 hasta que<br>aparezca:                           | Activar<br>puerto =<br>Valor nuevo       |
|                                                                                                    | 4. Presione <b>Entrar</b> <i>स</i> ₄. Aparecerá:                                                   | Menú Paralelo<br>Activar puerto          |
|                                                                                                    | 5. Presione <b>En línea ⊮</b> ø.<br>Aparecerá:                                                     | Impresora lista                          |
| Límite espera<br>Configura el tiempo para determinar<br>cuándo terminar un trabajo de<br>impresión incompleto y sondear el<br>siguiente puerto en la secuencia de<br>sondeo. Los valores disponibles son:<br>5 a 300 segundos ( <b>30</b> *)                                                                                                    | 1. Presione <b>Menú arriba</b> <u>∧</u> 1 o<br><b>Menú abajo                                  </b> | Menús<br>Menú Paralelo                   |
|                                                                                                    | 2. Presione <b>Ítem arriba</b> <u>2</u> o<br><b>Ítem abajo</b> <del>6</del> hasta que<br>aparezca: | Menú Paralelo<br>Límite espera           |
| 5 a 300 segundos ( <b>30</b> *)<br>Este elemento también produce un<br>final implícito del trabajo como<br>Control D en PostScript o <esc> E en</esc>                                                                                                    | 3. Presione Valor arriba + 3 o<br>Valor abajo - 7 hasta que<br>aparezca:                           | Límite<br>espera =<br><i>Valor nuevo</i> |
| PCL e invoca las funciones de<br>emulación asociadas con esta acción<br>(por ejemplo, avance de página,<br>restauración, etc.).<br>El tiempo se incrementa en 1 segundo<br>cada vez que presiona Valor<br>arriba + 3 o Valor abajo - 7. Al<br>mantener presionada Valor arriba + 3<br>o Valor abajo - 7 se produce un<br>desplazamiento continuo a través de<br>los valores. | 4. Presione Entrar 🚑. Aparecerá:                                                                   | Menú Paralelo<br>Límite espera           |
|                                                                                                    | 5. Presione <b>En línea ⊮</b> <i>•</i> .<br>Aparecerá:                                             | Impresora lista                          |

Tabla 1.16 Página 1 de 3

#### Tabla 1.16 Funciones del Menú Paralelo (continuación)

| Elementos de menú y funciones                                                                                                    | Teclas                                                                                         | Visor                          |
|----------------------------------------------------------------------------------------------------|------------------------------------------------------------------------------------------------|--------------------------------|
| PDL paralelo<br>Configura la emulación<br>predeterminada de lenguaje de<br>descripción de impresión para el<br>puerto paralelo. Los valores<br>disponibles son:<br>Automático*<br>PCL<br>PostScript | 1. Presione <b>Menú arriba</b> <a>1</a> o<br><b>Menú abajo</b> <a>5</a> hasta que<br>aparezca: | Menús<br>Menú Paralelo         |
|                                                                                                    | 2. Presione <b>Ítem arriba</b> 2 o<br><b>Ítem abajo</b> 6 hasta que<br>aparezca:               | Menú Paralelo<br>PDL paralelo  |
|                                                                                                    | 3. Presione Valor arriba + 🧿 o<br>Valor abajo – 🤊 hasta que<br>aparezca:                       | PDL Paralelo =<br>Valor nuevo  |
|                                                                                                    | 4. Presione Entrar 纪 4. Aparecerá:                                                             | Menú Paralelo<br>PDL paralelo  |
|                                                                                                    | 5. Presione <b>En línea ⊮</b> <i>o</i> .<br>Aparecerá:                                         | Impresora lista                |
| PS binario<br>Activa o desactiva el modo binario de<br>PostScript para trabajos que se<br>reciben en este puerto. Los valores<br>disponibles son:<br>Desactivado*<br>Activado                       | 1. Presione <b>Menú arriba</b> <a>1</a> o<br><b>Menú abajo</b> <a>5</a> hasta que<br>aparezca: | Menús<br>Menú PostScript       |
|                                                                                                    | 2. Presione Ítem arriba ^2 o<br>Ítem abajo v 6 hasta que<br>aparezca:                          | Menú PostScript<br>PS binario  |
|                                                                                                    | 3. Presione Valor arriba + 3 o<br>Valor abajo - 7 hasta que<br>aparezca:                       | PS<br>binario =<br>Valor nuevo |
|                                                                                                    | 4. Presione Entrar 🖓 4. Aparecerá:                                                             | Menú PostScript<br>PS binario  |
|                                                                                                    | 5. Presione <b>En línea ⊯</b> ø.<br>Aparecerá:                                                 | Impresora lista                |
|                                                                                                    |                                                                                                | Tabla 1 16 Dágina 2 do 2       |

Tabla 1.16 Página 2 de 3

|  | Tabla | 1.16 | <b>Funciones</b> | del | Menú | Paralelo | (continuación) | ) |
|--|-------|------|------------------|-----|------|----------|----------------|---|
|--|-------|------|------------------|-----|------|----------|----------------|---|

| Elementos de menú y funciones                                                | Teclas                                          | Visor                    |
|------------------------------------------------------------------------------|-------------------------------------------------|--------------------------|
| Bidireccional                                                                | 1. Presione <b>Menú arriba</b> <u>1</u> o       | Menús                    |
| Activa o desactiva las comunicaciones<br>bidireccionales a través del puerto | aparezca:                                       | Menu Paralelo            |
| paralelo. Los valores disponibles son:                                       | 2. Presione <b>Ítem arriba 2</b> o              | Menú Paralelo            |
| Activado*<br>Desactivado                                                     | aparezca:                                       | Bidireccional            |
|                                                                              | 3. Presione Valor arriba + 3 o                  | Bidireccional =          |
|                                                                              | aparezca:                                       | valor nuevo              |
|                                                                              | 4. Presione Entrar 🖽. Aparecerá:                | Menú Paralelo            |
|                                                                              |                                                 | Bidireccional            |
|                                                                              | 5. Presione <b>En línea ⊭ </b> ø.<br>Aparecerá: | Impresora lista          |
|                                                                              | 1                                               | Tabla 1.16 Página 3 de 3 |

## Menú Serial

El Menú Serial y sus elementos disponibles se describen en la Tabla 1.17.

#### Tabla 1.17 Elementos del Menú Serial

| Menú        |                                                                                                    | Descripción                                                                                                    |
|-------------|----------------------------------------------------------------------------------------------------|----------------------------------------------------------------------------------------------------|
| Menú Serial | Permite configurar las opciones para la conexión del puerto serial (aparece sólo si puerto serial opcional está instalado). |                                                                                                    |
|             | Elementos del<br>menú                                                                                                    | Descripción                                                                                                    |
|             | Activar puerto                                                                                                    | Activa o desactiva el puerto serial.                                                                                                    |
|             | Límite espera                                                                                                    | Configura el tiempo para determinar cuándo terminar un trabajo de impresión incompleto y sondear el siguiente puerto en la secuencia de sondeo. |
|             | PDL de serial                                                                                                    | Configura la emulación predeterminada de lenguaje de descripción de impresión para el puerto serial.                                            |
|             | Control de flujo                                                                                                    | Configura los parámetros de establecimiento de enlace para el puerto serie.                                                                     |
|             | Velocidad en<br>baudios                                                                                                    | Configura la velocidad en baudios para el puerto serial.                                                                                        |
|             | PS binario                                                                                                    | Activa o desactiva el modo binario de PostScript para trabajos que se reciben en este puerto.                                                   |

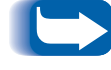

Para que estos cambios surtan efecto, debe apagar la máquina y luego volver a encenderla o reiniciarla desde el Menú Pruebas.

Consulte la Tabla 1.18 en la página 1-53 para obtener instrucciones paso a paso.

## Tabla 1.18 Funciones del Menú Serial

| Elementos de menú y funciones                                                                                                    | Teclas                                                                                             | Visor                                    |
|----------------------------------------------------------------------------------------------------|----------------------------------------------------------------------------------------------------|------------------------------------------|
| Activar puerto<br>Activa o desactiva el puerto serial. Los<br>valores disponibles son:                                                                                                    | 1. Presione <b>Menú arriba</b> <u>∧</u> 1 o<br><b>Menú abajo  ≤</b> hasta que<br>aparezca:         | Menús<br>Menú Serial                     |
| Activado*<br>Desactivado                                                                                                    | 2. Presione <b>Ítem arriba</b> 2 o<br><b>Ítem abajo</b> 6 hasta que<br>aparezca:                   | Menú Serial<br>Activar puerto            |
|                                                                                                    | 3. Presione Valor arriba + 3 o<br>Valor abajo - 7 hasta que<br>aparezca:                           | Activar<br>puerto =<br>Valor nuevo       |
|                                                                                                    | 4. Presione <b>Entrar</b> ∉ ₄. Aparecerá:                                                          | Menú Serial<br>Activar puerto            |
|                                                                                                    | 5. Presione <b>En línea ⊮</b> <i>•</i> .<br>Aparecerá:                                             | Impresora lista                          |
| Límite espera<br>Configura el tiempo para determinar<br>cuándo terminar un trabajo de<br>impresión incompleto y sondear el<br>siguiente puerto en la secuencia de<br>sondeo. Los valores disponibles son:<br>5 a 300 segundos ( <b>30</b> *)<br>Este elemento también produce un<br>final implícito del trabajo como<br>Control D en PostScript o <esc> E en<br/>PCL e invoca las funciones de<br/>emulación asociadas con esta acción<br/>(por ejemplo, avance de página,<br/>restauración, etc.).<br/>El tiempo se incrementa en 1 segundo<br/>cada vez que presiona Valor<br/>arriba + 3 o Valor abajo - 7. Al<br/>mantener presionada Valor arriba + 3<br/>o Valor abajo - 7 se produce un<br/>desplazamiento continuo a través de<br/>los valores.</esc> | 1. Presione <b>Menú arriba</b> <u>∧</u> 1 o<br><b>Menú abajo v</b> s hasta que<br>aparezca:        | Menús<br>Menú Serial                     |
|                                                                                                    | 2. Presione <b>Ítem arriba</b> <u>2</u> o<br><b>Ítem abajo</b> <del>6</del> hasta que<br>aparezca: | Menú Serial<br>Límite espera             |
|                                                                                                    | 3. Presione Valor arriba + 🤋 o<br>Valor abajo – 🤊 hasta que<br>aparezca:                           | Límite<br>espera =<br><i>Valor nuevo</i> |
|                                                                                                    | 4. Presione Entrar 🕑 4. Aparecerá:                                                                 | Menú Serial<br>Límite espera             |
|                                                                                                    | 5. Presione <b>En línea ⊮ </b> <i>•</i> .<br>Aparecerá:                                            | Impresora lista                          |

Tabla 1.18 Página 1 de 3

| Elementos de menú y funciones                                                                                                    | Teclas                                                                                         | Visor                                    |
|----------------------------------------------------------------------------------------------------|------------------------------------------------------------------------------------------------|------------------------------------------|
| PDL de serial<br>Configura la emulación<br>predeterminada de lenguaje de<br>descripción de impresión para el<br>puerto serial. Los valores disponibles<br>son:<br>Automático*<br>PCL<br>PostScript | 1. Presione <b>Menú arriba</b> <u>1</u> o<br><b>Menú abajo</b> s hasta que<br>aparezca:        | Menús<br>Menú Serial                     |
|                                                                                                    | 2. Presione <b>Ítem arriba</b> 2 o<br><b>Ítem abajo</b> 6 hasta que<br>aparezca:               | Menú Serial<br>PDL de serial             |
|                                                                                                    | 3. Presione Valor arriba + 3 o<br>Valor abajo - 7 hasta que<br>aparezca:                       | PDL de<br>serial =<br><i>Valor nuevo</i> |
|                                                                                                    | 4. Presione Entrar 🖓 . Aparecerá:                                                              | Menú Serial<br>PDL de serial             |
|                                                                                                    | 5. Presione <b>En línea ⊮</b> <i>o</i> .<br>Aparecerá:                                         | Impresora lista                          |
| Control de flujo<br>Configura los parámetros de enlace de<br>control de flujo para el puerto serial.<br>Los valores disponibles son:<br>XON<br>Robust XON<br>Hardware*                             | 1. Presione <b>Menú arriba</b> <a>1</a> o<br><b>Menú abajo</b> <a>5</a> hasta que<br>aparezca: | Menús<br>Menú Serial                     |
|                                                                                                    | 2. Presione <b>Ítem arriba ^2</b> o<br><b>Ítem abajo 6</b> hasta que<br>aparezca:              | Menú serial<br>Enlace                    |
|                                                                                                    | 3. Presione Valor arriba + 3 o<br>Valor abajo - 7 hasta que<br>aparezca:                       | Enlace =<br>Valor nuevo                  |
|                                                                                                    | 4. Presione Entrar 🗹 4. Aparecerá:                                                             | Menú serial<br>Enlace                    |
|                                                                                                    | 5. Presione <b>En línea ⊮</b> ø.<br>Aparecerá:                                                 | Impresora lista                          |
|                                                                                                    |                                                                                                | Tabla 1.18 Página 2 de 3                 |

| Tabla 1.18 | <b>Funciones</b> | del | Menú | Serial | (continuación | ) |
|------------|------------------|-----|------|--------|---------------|---|
|            |                  |     |      |        |               | - |

| Elementos de menú y funciones                                                                                                    | Teclas                                                                                                    | Visor                                    |
|----------------------------------------------------------------------------------------------------|----------------------------------------------------------------------------------------------------|------------------------------------------|
| Velocidad en baudiosConfigura la velocidad en baudiospara el puerto serial. Los valoresdisponibles son:1152009600*57600480020002000                                                                                                    | 1. Presione <b>Menú arriba</b> <a>1</a> o<br><b>Menú abajo</b> <a>5</a> hasta que<br>aparezca:               | Menús<br>Menú Serial                     |
|                                                                                                    | <ol> <li>Presione Ítem arriba <sup>2</sup> o<br/>Ítem abajo <sup>6</sup> hasta que<br/>aparezca:</li> </ol>  | Menú Serial<br>Velocidad en<br>baudios   |
| 28800 1200<br>19200 600                                                                                                    | 3. Presione Valor arriba + 3 o<br>Valor abajo - 7 hasta que<br>aparezca:                                     | Velocidad en<br>baudios =<br>Valor nuevo |
|                                                                                                    | 4. Presione Entrar 🖅 4. Aparecerá:                                                                           | Menú Serial<br>Velocidad en<br>baudios   |
|                                                                                                    | 5. Presione <b>En línea ⊯</b> ø.<br>Aparecerá:                                                               | Impresora lista                          |
| PS binario<br>Activa o desactiva el modo binario de<br>PostScript para trabajos que se<br>reciben en este puerto. Los valores<br>disponibles son:<br>Desactivado*<br>Activado<br>El parámetro se aplica a todos los<br>protocolos e interfaces, excepto:<br>Paralelo, Serial, EtherTalk, TokenTalk.<br>EtherTalk y TokenTalk están siempre<br>configurados en modo binario.<br>Paralelo y Serial no se pueden | 1. Presione <b>Menú arriba</b> <u>∩</u> o<br><b>Menú abajo v</b> s hasta que<br>aparezca:                    | Menús<br>Menú PostScript                 |
|                                                                                                    | <ol> <li>Presione Ítem arriba <sup>^</sup>2 o<br/>Ítem abajo <sup>●</sup> hasta que<br/>aparezca:</li> </ol> | Menú Serial<br>PS binario                |
|                                                                                                    | 3. Presione Valor arriba + 3 o<br>Valor abajo - 7 hasta que<br>aparezca:                                     | PS<br>binario =<br>Valor nuevo           |
|                                                                                                    | 4. Presione Entrar 纪 4. Aparecerá:                                                                           | Menú PostScript<br>PS binario            |
| configurar en modo binario.                                                                                                    | 5. Presione <b>En línea ⊮</b> .<br>Aparecerá:                                                                | Impresora lista                          |
|                                                                                                    |                                                                                                    | Tabla 1.18 Página 3 de 3                 |

## Menú USB

El Menú USB y sus elementos disponibles se describen en la Tabla 1.19.

#### Tabla 1.19 Elementos del Menú USB

| Menú     | Descripción                                                      |                                                                                                    |
|----------|------------------------------------------------------------------|----------------------------------------------------------------------------------------------------|
| Menú USB | Permite configurar las opciones para la conexión del puerto USB. |                                                                                                    |
|          | Elementos del<br>menú                                            | Descripción                                                                                                    |
|          | Activar puerto                                                   | Activa o desactiva el puerto USB.                                                                                                    |
|          | Límite espera                                                    | Configura el tiempo para determinar cuándo terminar un trabajo de impresión incompleto y sondear el siguiente puerto en la secuencia de sondeo. |
|          | PDL de USB                                                       | Configura la emulación predeterminada de lenguaje de descripción de impresión para el puerto USB.                                               |
|          | PS binario                                                       | Activa o desactiva el modo binario de PostScript para trabajos que se reciben en este puerto.                                                   |

Consulte la Tabla 1.20 en la página 1-57 para obtener instrucciones paso a paso.

#### Tabla 1.20 Funciones del Menú USB

| Elementos de menú y funciones                                                                                                    | Teclas                                                                                         | Visor                           |
|----------------------------------------------------------------------------------------------------|------------------------------------------------------------------------------------------------|---------------------------------|
| Activar puerto<br>Activa o desactiva el puerto USB.<br>Los valores disponibles son:<br>Activado*<br>Desactivado                                                                                                    | 1. Presione <b>Menú arriba</b> <u>∧</u> ¹ o<br><b>Menú abajo v s</b> hasta que<br>aparezca:    | Menús<br>Menú USB               |
|                                                                                                    | 2. Presione <b>Ítem arriba</b> 2 o<br><b>Ítem abajo</b> 6 hasta que<br>aparezca:               | Menú USB<br>Activar puerto      |
|                                                                                                    | 3. Presione Valor arriba + 3 o<br>Valor abajo - 7 hasta que<br>aparezca:                       | Activar puerto =<br>Valor nuevo |
|                                                                                                    | 4. Presione Entrar 🖅 . Aparecerá:                                                              | Menú USB<br>Activar puerto      |
|                                                                                                    | 5. Presione <b>En línea ⊯</b> ø.<br>Aparecerá:                                                 | Impresora lista                 |
| <ul> <li>Límite espera</li> <li>Configura el tiempo para determinar cuándo terminar un trabajo de impresión incompleto y sondear el siguiente puerto en la secuencia de sondeo.</li> <li>Los valores disponibles son:</li> <li>5 a 300 segundos (30*)</li> <li>Este elemento también produce un final implícito del trabajo como Control D en PostScript o <esc> E en PCL e invoca las funciones de emulación asociadas con esta acción (por ejemplo, avance de página, restauración, etc.).</esc></li> </ul> | 1. Presione <b>Menú arriba</b> <a>1</a> o<br><b>Menú abajo</b> <a>5</a> hasta que<br>aparezca: | Menús<br>Menú USB               |
|                                                                                                    | 2. Presione <b>Ítem arriba</b> 2 o<br><b>Ítem abajo</b> 6 hasta que<br>aparezca:               | Menú USB<br>Límite espera       |
|                                                                                                    | 3. Presione Valor arriba + 3 o<br>Valor abajo - 7 hasta que<br>aparezca:                       | Límite espera =<br>Valor nuevo  |
|                                                                                                    | 4. Presione Entrar 🖅 4. Aparecerá:                                                             | Menú USB<br>Límite espera       |
|                                                                                                    | 5. Presione <b>En línea ⊯</b> ø.<br>Aparecerá:                                                 | Impresora lista                 |
| El tiempo se incrementa en 1 segundo<br>cada vez que presiona Valor arriba o<br>Valor abajo. Al mantener presionada<br>Valor arriba o Valor abajo se produce<br>un desplazamiento continuo a través<br>de los valores.                                                                                                    |                                                                                                |                                 |

Tabla 1.20 Página 1 de 2

| Elementos de menú y funciones                                                                                                    | Teclas                                                                                         | Visor                       |
|----------------------------------------------------------------------------------------------------|------------------------------------------------------------------------------------------------|-----------------------------|
| PDL de USB<br>Configura la emulación<br>predeterminada de lenguaje de<br>descripción de impresión para el<br>puerto USB.<br>Los valores disponibles son:<br>Automático*<br>PCL<br>PostScript | 1. Presione <b>Menú arriba</b> <a>1</a> o<br><b>Menú abajo</b> <a>5</a> hasta que<br>aparezca: | Menús<br>Menú USB           |
|                                                                                                    | 2. Presione <b>Ítem arriba</b> 2 o<br><b>Ítem abajo</b> 6 hasta que<br>aparezca:               | Menú USB<br>PDL de USB      |
|                                                                                                    | 3. Presione Valor arriba + 3 o<br>Valor abajo - 7 hasta que<br>aparezca:                       | PDL de USB =<br>Valor nuevo |
|                                                                                                    | 4. Presione Entrar 🛃 . Aparecerá:                                                              | Menú USB<br>PDL de USB      |
|                                                                                                    | 5. Presione <b>En línea ⊯</b> ø.<br>Aparecerá:                                                 | Impresora lista             |
| PS binario<br>Activa o desactiva el modo binario de<br>PostScript para trabajos que se<br>reciben en este puerto.<br>Los valores disponibles son:<br>Activado<br>Desactivado*                | 1. Presione <b>Menú arriba</b> <a>1</a> o<br><b>Menú abajo</b> <a>5</a> hasta que<br>aparezca: | Menús<br>Menú USB           |
|                                                                                                    | 2. Presione <b>Ítem arriba 2</b> o<br><b>Ítem abajo 6</b> hasta que<br>aparezca:               | Menú USB<br>PS binario      |
|                                                                                                    | 3. Presione Valor arriba + 3 o<br>Valor abajo - 7 hasta que<br>aparezca:                       | PS binario =<br>Valor nuevo |
|                                                                                                    | 4. Presione Entrar e. Aparecerá:                                                               | Menú USB<br>PS binario      |
|                                                                                                    | 5. Presione <b>En línea ⊯</b> ø.<br>Aparecerá:                                                 | Impresora lista             |
|                                                                                                    |                                                                                                | Tabla 1.20 Página 2 de 2    |

# Menú Ethernet

El Menú Ethernet y sus elementos disponibles se describen en la Tabla 1.21.

| Tublu 1.21 Elementos del menu Ethernet | Tabla 1 | .21 | <b>Elementos</b> | del | Menú | <b>Ethernet</b> |
|----------------------------------------|---------|-----|------------------|-----|------|-----------------|
|----------------------------------------|---------|-----|------------------|-----|------|-----------------|

| Menú          | Descripción                                                           |                                                                                                    |  |
|---------------|-----------------------------------------------------------------------|----------------------------------------------------------------------------------------------------|--|
| Menú Ethernet | Permite configurar las opciones para la conexión del puerto Ethernet. |                                                                                                    |  |
|               | Elementos del<br>menú                                                 | Descripción                                                                                                    |  |
|               | Activar LPR                                                           | Activa o desactiva el protocolo Ethernet LPR.                                                                            |  |
|               | Cubierta de LPR                                                       | Activa o desactiva la página de cubierta de LPR.                                                                         |  |
|               | PDL de LPR                                                            | Configura la emulación predeterminada de lenguaje de descripción de impresión para el protocolo Ethernet LPR.            |  |
|               | PS binario LPR                                                        | Activa o desactiva el modo binario LPR de PostScript.                                                                    |  |
|               | Activar DLC/LLC                                                       | Activa o desactiva el protocolo Ethernet DLC/LLC.                                                                        |  |
|               | PDL de DLC/LLC                                                        | Configura la emulación predeterminada de lenguaje de<br>descripción de impresión para el protocolo Ethernet DLC/<br>LLC. |  |
|               | PS bin DLC/LLC                                                        | Activa o desactiva el modo binario DLC/LLC de PostScript.                                                                |  |
|               | Activar NetBEUI                                                       | Activa o desactiva la interfaz Ethernet NetBEUI.                                                                         |  |
|               | PDL de NetBEUI                                                        | Configura la emulación predeterminada de lenguaje de descripción de impresión para la interfaz Ethernet NetBEUI.         |  |
|               | PS bin NetBEUI                                                        | Activa o desactiva el modo binario NetBEUI de PostScript.                                                                |  |
|               | Activar<br>AppSocket                                                  | Activa o desactiva la interfaz Ethernet AppSocket.                                                                       |  |
|               | PDL de<br>AppSocket                                                   | Configura la emulación predeterminada de lenguaje de<br>descripción de impresión para la interfaz Ethernet<br>AppSocket. |  |
|               | PS bin AppSocket                                                      | Activa o desactiva el modo binario AppSocket de PostScript.                                                              |  |
|               |                                                                       | Tabla 1.21 Página 1 de 2                                                                                                 |  |

#### Tabla 1.21 Elementos del Menú Ethernet (continuación)

| Menú           |                                                                          | Descripción                                                                                                    |
|----------------|--------------------------------------------------------------------------|----------------------------------------------------------------------------------------------------|
| Menú Ethernet  | Activar ETalk                                                            | Activa o desactiva el protocolo Ethernet EtherTalk.                                                                                                    |
| (continuacion) | Activar HTTP                                                             | Activa o desactiva el protocolo Ethernet HTTP Server.                                                                                                    |
|                | Restauración de<br>dirección IP                                          | Configura el método que se usa para determinar (asignar) la<br>dirección IP, incluida la máscara de subred y el sistema de<br>comunicación entre redes (gateway) predeterminado. |
|                | Dirección IP                                                             | Configura la dirección IP de cuatro bytes. Este elemento<br>aparece sólo si Restauración de dirección IP se ha<br>configurado en Estático.                                       |
|                | Máscara de<br>subred                                                     | Configura la dirección de la máscara de subred de cuatro<br>bytes. Este elemento aparece sólo si Restauración de<br>dirección IP se ha configurado en Estático.                  |
|                | Sistema de<br>comunicación<br>entre redes<br>(gateway)<br>predeterminado | Configura la dirección de cuatro bytes del gateway<br>predeterminado. Este elemento aparece sólo si Restauración<br>de dirección IP se ha configurado en Estático.               |
|                | Límite espera                                                            | Configura el tiempo para determinar cuándo terminar un trabajo de impresión incompleto y sondear el siguiente puerto en la secuencia de sondeo.                                  |
|                | Velocidad                                                                | Configura la velocidad de la interfaz Ethernet 10/100. 10 MB<br>es el valor predeterminado. Este elemento sólo aparece si<br>está instalada la interfaz Ethernet 10Base2.        |
|                |                                                                          | Tabla 1.21 Página 2 de 2                                                                                                    |

Consulte la Tabla 1.22 en la página 1-61 para obtener instrucciones paso a paso.

## Tabla 1.22 Funciones del Menú Ethernet

| Elementos de menú y funciones                                                                                                    | Teclas                                                                                                    | Visor                               |
|----------------------------------------------------------------------------------------------------|----------------------------------------------------------------------------------------------------|-------------------------------------|
| Activar LPR<br>Activa o desactiva el protocolo<br>Ethernet LPR. Los valores disponibles<br>son:<br>Activado*<br>Desactivado        | <ol> <li>Presione Menú arriba <sup>↑</sup> o<br/>Menú abajo <sup>♥</sup> <sup>\$</sup> hasta que<br/>aparezca:</li> </ol> | Menús<br>Menú Ethernet              |
|                                                                                                    | 2. Presione <b>Ítem arriba</b> 2 o<br><b>Ítem abajo</b> 6 hasta que<br>aparezca:                                          | Menú Ethernet<br>Activar LPR        |
|                                                                                                    | 3. Presione Valor arriba + 3 o<br>Valor abajo – 7 hasta que<br>aparezca:                                                  | Activar<br>LPR =<br>Valor nuevo     |
|                                                                                                    | 4. Presione Entrar 🖅 . Aparecerá:                                                                                         | Menú Ethernet<br>Activar LPR        |
|                                                                                                    | 5. Presione <b>En línea ⊮</b> ø.<br>Aparecerá:                                                                            | Impresora lista                     |
| Cubierta de LPR<br>Activa o desactiva la página de<br>cubierta de LPR. Los valores<br>disponibles son:<br>Activado*<br>Desactivado | 1. Presione <b>Menú arriba</b> <u>1</u> o<br><b>Menú abajo 5</b> hasta que<br>aparezca:                                   | Menús<br>Menú Ethernet              |
|                                                                                                    | 2. Presione <b>Ítem arriba</b> 2 o<br><b>Ítem abajo</b> 6 hasta que<br>aparezca:                                          | Menú Ethernet<br>Cubierta de LPR    |
|                                                                                                    | 3. Presione Valor arriba + 3 o<br>Valor abajo - 7 hasta que<br>aparezca:                                                  | Cubierta de<br>LPR =<br>Valor nuevo |
|                                                                                                    | 4. Presione Entrar 🛃. Aparecerá:                                                                                          | Menú Ethernet<br>Cubierta de LPR    |
|                                                                                                    | 5. Presione <b>En línea ⊮ </b> ₀.<br>Aparecerá:                                                                           | Impresora lista                     |
|                                                                                                    | · · · · · · · · · · · · · · · · · · ·                                                                                     | Tabla 1.22 Página 1 de 12           |

## Tabla 1.22 Funciones del Menú Ethernet (continuación)

| Elementos de menú y funciones                                                                                                    | Teclas                                                                                  | Visor                                |
|----------------------------------------------------------------------------------------------------|-----------------------------------------------------------------------------------------|--------------------------------------|
| PDL de LPR<br>Configura la emulación<br>predeterminada de lenguaje de<br>descripción de impresión para el<br>protocolo Ethernet LPR. Los valores<br>disponibles son:<br>Automático*<br>PCL<br>PostScript | 1. Presione <b>Menú arriba</b> <u>1</u> o<br><b>Menú abajo 5</b> hasta que<br>aparezca: | Menús<br>Menú Ethernet               |
|                                                                                                    | 2. Presione <b>Ítem arriba</b> 2 o<br><b>Ítem abajo</b> 6 hasta que<br>aparezca:        | Menú Ethernet<br>PDL de LPR          |
|                                                                                                    | 3. Presione Valor arriba + 3 o<br>Valor abajo - 7 hasta que<br>aparezca:                | PDL de<br>LPR =<br>Valor nuevo       |
|                                                                                                    | 4. Presione Entrar 🖅 . Aparecerá:                                                       | Menú Ethernet<br>PDL de LPR          |
|                                                                                                    | 5. Presione <b>En línea ⊮</b> ₀.<br>Aparecerá:                                          | Impresora lista                      |
| Activar DLC/LLC<br>Activa o desactiva el protocolo DLC/<br>LLC. Los valores disponibles son:<br>Activado*<br>Desactivado                                                                                 | 1. Presione <b>Menú arriba</b> <u>1</u> o<br><b>Menú abajo 5</b> hasta que<br>aparezca: | Menús<br>Menú Ethernet               |
|                                                                                                    | 2. Presione <b>Ítem arriba</b> 2 o<br><b>Ítem abajo</b> 6 hasta que<br>aparezca:        | Menú Ethernet<br>Activar DLC/LLC     |
|                                                                                                    | 3. Presione Valor arriba + 3 o<br>Valor abajo - 7 hasta que<br>aparezca:                | Activar DLC/<br>LLC =<br>Valor nuevo |
|                                                                                                    | 4. Presione Entrar 🛃. Aparecerá:                                                        | Menú Ethernet<br>Activar DLC/LLC     |
|                                                                                                    | 5. Presione <b>En línea ⊯</b> ø.<br>Aparecerá:                                          | Impresora lista                      |
|                                                                                                    |                                                                                         | Tabla 1.22 Página 2 de 12            |

## Tabla 1.22 Funciones del Menú Ethernet (continuación)

| Elementos de menú y funciones                                                                                                    | Teclas                                                                                              | Visor                           |
|----------------------------------------------------------------------------------------------------|----------------------------------------------------------------------------------------------------|---------------------------------|
| PDL de DLC/LLC<br>Configura la emulación<br>predeterminada del<br>protocolo DLC/LLC. Los valores<br>disponibles son:<br>Automático*<br>PCL<br>PostScript | 1. Presione <b>Menú arriba</b> <u>1</u> o<br><b>Menú abajo 5</b> hasta que<br>aparezca:             | Menús<br>Menú Ethernet          |
|                                                                                                    | 2. Presione <b>Ítem arriba</b> 2 o<br><b>Ítem abajo</b> 6 hasta que<br>aparezca:                    | Menú Ethernet<br>PDL de DLC     |
|                                                                                                    | 3. Presione Valor arriba + 3 o<br>Valor abajo - 7 hasta que<br>aparezca:                            | PDL de<br>DLC =<br>Valor nuevo  |
|                                                                                                    | 4. Presione Entrar 🖅 4. Aparecerá:                                                                  | Menú Ethernet<br>PDL de DLC     |
|                                                                                                    | 5. Presione <b>En línea ⊭</b> ø.<br>Aparecerá:                                                      | Impresora lista                 |
| PS binario LPR<br>Activa o desactiva el modo binario LPR<br>de PostScript.<br>Los valores disponibles son:<br>Activado<br>Desactivado*                   | 1. Presione <b>Menú arriba</b> <u>∧</u> 1 o<br><b>Menú abajo v </b> <i>s</i> hasta que<br>aparezca: | Menús<br>Menú Ethernet          |
|                                                                                                    | 2. Presione <b>Ítem arriba</b> 2 o<br><b>Ítem abajo</b> 6 hasta que<br>aparezca:                    | Menú Ethernet<br>PS binario LPR |
|                                                                                                    | 3. Presione Valor arriba + 3 o<br>Valor abajo - 7 hasta que<br>aparezca:                            | PS binario LPR =<br>Valor nuevo |
|                                                                                                    | 4. Presione Entrar 🗹 4. Aparecerá:                                                                  | Menú Ethernet<br>PS binario LPR |
|                                                                                                    | 5. Presione <b>En línea ⊮</b> ₀.<br>Aparecerá:                                                      | Impresora lista                 |
|                                                                                                    | 1                                                                                                   | Tabla 1.22 Página 3 de 12       |

#### Tabla 1.22 Funciones del Menú Ethernet (continuación)

| Elementos de menú y funciones                                                                                                    | Teclas                                                                                  | Visor                                      |
|----------------------------------------------------------------------------------------------------|-----------------------------------------------------------------------------------------|--------------------------------------------|
| Activar NetBEUI<br>Activa o desactiva el protocolo<br>NetBEUI. Los valores disponibles son:<br>Activado*<br>Desactivado                                                                                 | 1. Presione <b>Menú arriba</b> <u>1</u> o<br><b>Menú abajo 5</b> hasta que<br>aparezca: | Menús<br>Menú Ethernet                     |
|                                                                                                    | 2. Presione <b>Ítem arriba</b> 2 o<br><b>Ítem abajo</b> 6 hasta que<br>aparezca:        | Menú Ethernet<br>Activar NetBEUI           |
|                                                                                                    | 3. Presione Valor arriba + 3 o<br>Valor abajo – 7 hasta que<br>aparezca:                | Activar<br>NetBEUI =<br><i>Valor nuevo</i> |
|                                                                                                    | 4. Presione Entrar 🛃. Aparecerá:                                                        | Menú Ethernet<br>Activar NetBEUI           |
|                                                                                                    | 5. Presione <b>En línea ⊮</b> ₀.<br>Aparecerá:                                          | Impresora lista                            |
| PDL de NetBEUI<br>Configura la emulación<br>predeterminada de lenguaje de<br>descripción de impresión para el<br>protocolo NetBEUI. Los valores<br>disponibles son:<br>Automático*<br>PCL<br>PostScript | 1. Presione <b>Menú arriba</b> <u>1</u> o<br><b>Menú abajo 5</b> hasta que<br>aparezca: | Menús<br>Menú Ethernet                     |
|                                                                                                    | 2. Presione <b>Ítem arriba</b> 2 o<br><b>Ítem abajo</b> 6 hasta que<br>aparezca:        | Menú Ethernet<br>PDL de NetBEUI            |
|                                                                                                    | 3. Presione Valor arriba + 3 o<br>Valor abajo - 7 hasta que<br>aparezca:                | PDL de<br>NetBEUI =<br>Valor nuevo         |
|                                                                                                    | 4. Presione Entrar 🗹 4. Aparecerá:                                                      | Menú Ethernet<br>PDL de NetBEUI            |
|                                                                                                    | 5. Presione <b>En línea ⊮o</b> .<br>Aparecerá:                                          | Impresora lista                            |
|                                                                                                    | · · · · · · · · · · · · · · · · · · ·                                                   | Tabla 1.22 Página 4 de 12                  |
|                                                                                                | VISUI                                                                                                    |
|------------------------------------------------------------------------------------------------|----------------------------------------------------------------------------------------------------|
| 1. Presione <b>Menú arriba</b> <a>1</a> o<br><b>Menú abajo</b> <a>5</a> hasta que<br>aparezca: | Menús<br>Menú Ethernet                                                                                                    |
| 2. Presione <b>Ítem arriba</b> 🗖 o<br><b>Ítem abajo</b> 🔽 ē hasta que<br>aparezca:             | Menú Ethernet<br>PS bin NetBEUI                                                                                                    |
| 3. Presione Valor arriba + 3 o<br>Valor abajo - 7 hasta que<br>aparezca:                       | PS bin NetBEUI =<br>Valor nuevo                                                                                                    |
| 4. Presione Entrar 🖅. Aparecerá:                                                               | Menú Ethernet<br>PS bin NetBEUI                                                                                                    |
| 5. Presione <b>En línea ⊯</b> ø.<br>Aparecerá:                                                 | Impresora lista                                                                                                    |
| 1. Presione <b>Menú arriba</b> <u>∩</u> o<br><b>Menú abajo v</b> s hasta que<br>aparezca:      | Menús<br>Menú Ethernet                                                                                                    |
| 2. Presione <b>Ítem arriba</b> 🔎 o<br><b>Ítem abajo</b> 🔽 ē hasta que<br>aparezca:             | Menú Ethernet<br>Activar AppSocket                                                                                                    |
| 3. Presione Valor arriba * 3 o<br>Valor abajo - 7 hasta que<br>aparezca:                       | Activar<br>AppSocket=<br><i>Valor nuevo</i>                                                                                                    |
| 4. Presione Entrar 纪 4. Aparecerá:                                                             | Menú Ethernet<br>Activar AppSocket                                                                                                    |
| 5. Presione <b>En línea ⊯ </b> ø.<br>Aparecerá:                                                | Impresora lista                                                                                                    |
|                                                                                                | <ol> <li>Presione Menú arriba ∧ 1 o<br/>Menú abajo ∨ 5 hasta que<br/>aparezca:</li> <li>Presione Ítem arriba ∧ 2 o<br/>Ítem abajo ∨ 6 hasta que<br/>aparezca:</li> <li>Presione Valor arriba + 3 o<br/>Valor abajo ⊃ hasta que<br/>aparezca:</li> <li>Presione Entrar ∉ 4. Aparecerá:</li> <li>Presione En línea ⊭ 0.<br/>Aparecerá:</li> <li>Presione Menú arriba ∧ 1 o<br/>Menú abajo ∨ 5 hasta que<br/>aparezca:</li> <li>Presione Ítem arriba ∧ 2 o<br/>Ítem abajo ∨ 6 hasta que<br/>aparezca:</li> <li>Presione Valor arriba ∧ 2 o<br/>Ítem abajo ∨ 6 hasta que<br/>aparezca:</li> <li>Presione Valor arriba + 3 o<br/>Valor abajo ⊂ 2 hasta que<br/>aparezca:</li> <li>Presione Entrar ∉ 4. Aparecerá:</li> <li>Presione Entrar ∉ 4. Aparecerá:</li> </ol> |

Tabla 1.22 Página 5 de 12

| Elementos de menú y funciones                                                                                                    | Teclas                                                                                         | Visor                                       |
|----------------------------------------------------------------------------------------------------|------------------------------------------------------------------------------------------------|---------------------------------------------|
| PDL de AppSocket<br>Configura la emulación<br>predeterminada de lenguaje de<br>descripción de impresión para el<br>protocolo Ethernet AppSocket. Los<br>valores disponibles son:<br>Automático*<br>PCL<br>PostScript | 1. Presione <b>Menú arriba</b> <u>1</u> o<br><b>Menú abajo 5</b> hasta que<br>aparezca:        | Menús<br>Menú Ethernet                      |
|                                                                                                    | 2. Presione <b>Ítem arriba</b> 2 o<br><b>Ítem abajo</b> 6 hasta que<br>aparezca:               | Menú Ethernet<br>PDL de AppSocket           |
|                                                                                                    | 3. Presione Valor arriba + 3 o<br>Valor abajo - 7 hasta que<br>aparezca:                       | PDL de<br>AppSocket =<br><i>Valor nuevo</i> |
|                                                                                                    | 4. Presione Entrar 🛃. Aparecerá:                                                               | Menú Ethernet<br>PDL de AppSocket           |
|                                                                                                    | 5. Presione <b>En línea ⊮</b> ₀.<br>Aparecerá:                                                 | Impresora lista                             |
| PS bin AppSocket<br>Activa o desactiva el modo binario<br>AppSocket de PostScript.<br>Los valores disponibles son:<br>Activado<br>Desactivado*                                                                       | 1. Presione <b>Menú arriba</b> <a>1</a> o<br><b>Menú abajo</b> <a>5</a> hasta que<br>aparezca: | Menús<br>Menú Ethernet                      |
|                                                                                                    | 2. Presione <b>Ítem arriba</b> 2 o<br><b>Ítem abajo</b> 6 hasta que<br>aparezca:               | Menú Ethernet<br>PS bin AppSocket           |
|                                                                                                    | 3. Presione Valor arriba + 3 o<br>Valor abajo - 7 hasta que<br>aparezca:                       | PS bin AppSocket=<br>Valor nuevo            |
|                                                                                                    | 4. Presione Entrar 🗹 4. Aparecerá:                                                             | Menú Ethernet<br>PS bin AppSocket           |
|                                                                                                    | 5. Presione <b>En línea ⊮</b> ₀.<br>Aparecerá:                                                 | Impresora lista                             |
|                                                                                                    |                                                                                                | Tabla 1.22 Página 6 de 12                   |

| Elementos de menú y funciones                                                                                                    | Teclas                                                                                         | Visor                                    |
|----------------------------------------------------------------------------------------------------|------------------------------------------------------------------------------------------------|------------------------------------------|
| Activar ETalk<br>Activa o desactiva el protocolo<br>Ethernet EtherTalk. Los valores<br>disponibles son:<br>Activado*<br>Desactivado  | 1. Presione <b>Menú arriba</b> <a>1</a> o<br><b>Menú abajo</b> <a>5</a> hasta que<br>aparezca: | Menús<br>Menú Ethernet                   |
|                                                                                                    | 2. Presione <b>Ítem arriba</b> 2 o<br><b>Ítem abajo</b> 6 hasta que<br>aparezca:               | Menú Ethernet<br>Activar ETalk           |
|                                                                                                    | 3. Presione Valor arriba + a o<br>Valor abajo - 7 hasta que<br>aparezca:                       | Activar<br>ETalk =<br><i>Valor nuevo</i> |
|                                                                                                    | 4. Presione Entrar (4)4. Aparecerá:                                                            | Menú Ethernet<br>Activar ETalk           |
|                                                                                                    | 5. Presione <b>En línea ⊮</b> ₀.<br>Aparecerá:                                                 | Impresora lista                          |
| Activar HTTP<br>Activa o desactiva el protocolo<br>Ethernet HTTP Server. Los valores<br>disponibles son:<br>Activado*<br>Desactivado | 1. Presione <b>Menú arriba</b> <u>1</u> o<br><b>Menú abajo 5</b> hasta que<br>aparezca:        | Menús<br>Menú Ethernet                   |
|                                                                                                    | 2. Presione <b>Ítem arriba</b> 2 o<br><b>Ítem abajo</b> 6 hasta que<br>aparezca:               | Menú Ethernet<br>Activar HTTP            |
|                                                                                                    | 3. Presione Valor arriba + 3 o<br>Valor abajo - 7 hasta que<br>aparezca:                       | Activar<br>HTTP =<br>Valor nuevo         |
|                                                                                                    | 4. Presione Entrar 🖽. Aparecerá:                                                               | Menú Ethernet<br>Activar HTTP            |
|                                                                                                    | 5. Presione <b>En línea ⊮</b> <i>o</i> .<br>Aparecerá:                                         | Impresora lista                          |
|                                                                                                    |                                                                                                | Tabla 1.22 Página 7 de 12                |

| Elementos de menú y funciones                                             | Teclas                                                                        | Visor                            |
|---------------------------------------------------------------------------|-------------------------------------------------------------------------------|----------------------------------|
| Restauración de dirección IP                                              | 1. Presione <b>Menú arriba</b> <u>∧</u> 1 o<br><b>Menú abajo v</b> shasta que | Menús<br>Menú Ethernet           |
| determinar (asignar) la dirección IP,                                     | aparezca:                                                                     |                                  |
| incluida la máscara de subred y el<br>sistema de comunicación entre redes | 2. Presione <b>Ítem arriba</b> ^ 2 o<br><b>Ítem abaio</b> 9 l hasta que       | Menú Ethernet<br>Restauración de |
| (gateway) predeterminado. Los<br>valores disponibles son:                 | aparezca:                                                                     | dirección IP                     |
| Estático<br>BOOTP/RARP<br><b>DHCP</b> *                                   | 3. Presione Valor arriba + 3 o<br>Valor abaio - 7 hasta que                   | Restauración de                  |
|                                                                           | aparezca:                                                                     | Valor nuevo                      |
|                                                                           | 4. Presione Entrar <table-cell> 4. Aparecerá:</table-cell>                    | Menú Ethernet                    |
|                                                                           |                                                                               | Restauración de<br>dirección IP  |
|                                                                           | 5. Presione <b>En línea ⊮</b> ø.                                              | Impresora lista                  |
|                                                                           | Aparecerá:                                                                    |                                  |
|                                                                           |                                                                               | Tabla 1 22 Página 8 de 12        |

Tabla 1.22 Página 8 de 12

| Elementos de menú y funciones                                                                                                    | Teclas                                                                                                    | Visor                                    |
|----------------------------------------------------------------------------------------------------|----------------------------------------------------------------------------------------------------|------------------------------------------|
| <b>Dirección IP</b><br>Configura la dirección IP de cuatro<br>bytes. Los valores disponibles son:<br>xxx.xxx.xxx.<br>donde xxx = 000 a 255.                                                                                                    | 1. Presione <b>Menú arriba</b> <u>∧</u> ¹ o<br><b>Menú abajo v s</b> hasta que<br>aparezca:                                                                                                    | Menús<br>Menú Ethernet                   |
|                                                                                                    | 2. Presione <b>Ítem arriba</b> 2 o<br><b>Ítem abajo</b> 6 hasta que<br>aparezca:                                                                                                    | Menú Ethernet<br>Dirección IP            |
| Restauración de dirección IP se ha configurado en $Estático$ .                                                                                                    | 3. Presione Valor arriba + 3 o<br>Valor abajo - 7. Aparecerá:                                                                                                    | Dirección<br>IP =                        |
| Para este elemento (después del paso<br>3), <b>Ítem arriba</b> △ <sup>2</sup> mueve el cursor<br>hacia la derecha desde la dirección IP<br>mostrada e <b>Ítem abajo</b> ○ <sup>6</sup> mueve el<br>cursor hacia la izquierda. Esto le<br>permite cambiar caracteres dentro de<br>la cadena en lugar de tener que volver<br>a introducir la cadena completa.<br>Con el cursor debajo de un carácter,<br>Valor arriba + <sup>3</sup> aumenta el valor de<br>ese carácter y Valor abajo + <sup>3</sup> lo<br>disminuye. | 4. Presione Valor arriba + 3 o<br>Valor abajo - 7 para cambiar<br>el valor del carácter por encima<br>del cursor. El valor aumenta o<br>disminuye en 1 cada vez que<br>presiona la tecla. Al mantener<br>presionada Valor arriba + 3 o<br>Valor abajo - 7 se produce un<br>desplazamiento continuo a<br>través de los valores.                                                                               | Dirección<br>IP =<br><u>x</u> xx.xxx.xxx |
|                                                                                                    | 5. Para cambiar otros caracteres<br>en la dirección IP, presione<br><b>Ítem arriba</b> 2 o <b>Ítem</b><br><b>abajo</b> 6 para desplazarse<br>hacia la derecha o hacia la<br>izquierda respectivamente a<br>través de la cadena de<br>caracteres y luego presione<br><b>Valor arriba</b> • 3 o <b>Valor</b><br><b>abajo</b> - 7 para cambiar el valor<br>del carácter sobre el cursor<br>(como en el paso 4). | Dirección<br>IP =<br>xxx.xxx.xxx         |
|                                                                                                    | 6. Cuando haya terminado de<br>configurar la dirección IP,<br>presione <b>Entrar</b> € 4.<br>Aparecerá:                                                                                                    | Menú Ethernet<br>Dirección IP            |
|                                                                                                    | 7. Presione <b>En línea ⊯ø</b> .<br>Aparecerá:                                                                                                    | Impresora lista                          |
|                                                                                                    | 1                                                                                                    | Tabla 1.22 Página 9 de 12                |

| Elementos de menú y funciones                                                                                                    | Teclas                                                                                                    | Visor                                         |
|----------------------------------------------------------------------------------------------------|----------------------------------------------------------------------------------------------------|-----------------------------------------------|
| Máscara de subred<br>Configura la dirección de cuatro bytes<br>de la máscara de subred. Los valores<br>disponibles son:<br>xxx.xxx.xxx.xxx<br>donde xxx = 000 a 255.                                                                                                    | 1. Presione <b>Menú arriba</b> <a>1</a> o<br><b>Menú abajo</b> <a>5</a> hasta que<br>aparezca:                                                                                                    | Menús<br>Menú Ethernet                        |
|                                                                                                    | 2. Presione <b>Ítem arriba</b> 2 o<br><b>Ítem abajo</b> 6 hasta que<br>aparezca:                                                                                                    | Menú Ethernet<br>Máscara de subred            |
| Este elemento sólo aparece si<br>Restauración de dirección IP se ha<br>configurado en <i>Estático</i> .                                                                                                    | 3. Presione Valor arriba 💌 3 o<br>Valor abajo 🗁 7. Aparecerá:                                                                                                    | Máscara de<br>subred =<br><u>x</u> xx.xxx.xxx |
| Para este elemento (después del paso<br>3), <b>Ítem arriba</b> 2 mueve el cursor<br>hacia la derecha a través de la<br>dirección de máscara de subred<br>mostrada e <b>Ítem abajo</b> e mueve el<br>cursor hacia la izquierda. Esto le<br>permite cambiar caracteres dentro de<br>la cadena en lugar de tener que volver<br>a introducir la cadena completa.<br>Con el cursor debajo de un carácter,<br><b>Valor arriba</b> 3 aumenta el valor de<br>ese carácter y <b>Valor abajo</b> 3 lo<br>disminuye. | 4. Presione Valor arriba + 3 o<br>Valor abajo - 7 para cambiar<br>el valor del carácter sobre el<br>cursor. El valor aumenta o<br>disminuye en 1 cada vez que<br>presiona la tecla. Al mantener<br>presionada Valor arriba + 3 o<br>Valor abajo - 7 se produce un<br>desplazamiento continuo a<br>través de los valores.                                                                    | Máscara de<br>subred =<br><u>x</u> xx.xxx.xxx |
|                                                                                                    | 5. Para cambiar otros caracteres<br>en la dirección de la máscara<br>de subred, presione Ítem<br>arriba △ 2 o Ítem abajo ♥ 6<br>para desplazarse hacia la<br>derecha o hacia la izquierda<br>respectivamente a través de la<br>cadena de caracteres y luego<br>presione Valor arriba + 3 o<br>Valor abajo - 7 para cambiar<br>el valor del carácter sobre el<br>cursor (como en el paso 4). | Máscara de<br>subred =<br>xxx.xxx.xxx.xxx     |
|                                                                                                    | 6. Cuando haya terminado de<br>configurar la dirección de la<br>máscara de subred, presione<br>Entrar (14). Aparecerá:                                                                                                    | Menú Ethernet<br>Máscara de subred            |
|                                                                                                    | 7. Presione <b>En línea ⊯</b> ø.<br>Aparecerá:                                                                                                    | Impresora lista                               |
|                                                                                                    |                                                                                                    | Tabla 1.22 Página 10 de 12                    |

| Elementos de menú y funciones                                                                                                    | Teclas                                                                                                    | Visor                                             |
|----------------------------------------------------------------------------------------------------|----------------------------------------------------------------------------------------------------|---------------------------------------------------|
| Sistema de comunicación entre<br>redes (gateway) predeterminado<br>Configura la dirección de cuatro bytes<br>del sistema de comunicación entre<br>redes (gateway) predeterminado. Los<br>valores disponibles son:<br>XXX.XXX.XXX<br>donde XXX = 000 a 255.<br>Este elemento sólo aparece si<br>Restauración de dirección IP se ha<br>configurado en Estático.<br>Para este elemento (después del paso<br>3), <b>ítem arriba</b> △ 2 mueve el cursor<br>hacia la derecha a través de la<br>dirección del gateway<br>predeterminado que se visualiza e<br><b>ítem abajo</b> ○ 6 mueve el cursor hacia<br>la izquierda. Esto le permite cambiar<br>caracteres dentro de la cadena en<br>lugar de tener que volver a introducir<br>la cadena completa.<br>Con el cursor debajo de un carácter,<br><b>Valor arriba</b> ★ 3 aumenta el valor de<br>ese carácter y <b>Valor abajo</b> ★ 3 lo<br>disminuye. | 1. Presione <b>Menú arriba</b> <u>1</u> o<br><b>Menú abajo 5</b> hasta que<br>aparezca:                                                                                                    | Menús<br>Menú Ethernet                            |
|                                                                                                    | 2. Presione <b>Ítem arriba</b> A 2 o<br><b>Ítem abajo</b> 6 hasta que<br>aparezca:                                                                                                    | Menú Ethernet<br>Gateway<br>predeterminado        |
|                                                                                                    | 3. Presione Valor arriba + 3 o<br>Valor abajo - 7. Aparecerá:                                                                                                    | Gateway<br>predeterminado=<br><u>x</u> xx.xxx.xxx |
|                                                                                                    | 4. Presione Valor arriba + 3 o<br>Valor abajo - 7 para cambiar<br>el valor del carácter sobre el<br>cursor. El valor aumenta o<br>disminuye en 1 cada vez que<br>presiona la tecla. Al mantener<br>presionada Valor arriba + 3 o<br>Valor abajo - 7 se produce un<br>desplazamiento continuo a<br>través de los valores.                                                                                                  | Gateway<br>predeterminado=<br><u>x</u> xx.xxx.xxx |
|                                                                                                    | 5. Para cambiar otros caracteres<br>en la dirección del gateway<br>predeterminado, presione <b>Ítem</b><br><b>arriba</b> 2 o <b>Ítem abajo</b> 6<br>para desplazarse hacia la<br>derecha o hacia la izquierda<br>respectivamente a través de la<br>cadena de caracteres y luego<br>presione <b>Valor arriba</b> 3 o<br><b>Valor abajo</b> 7 para cambiar<br>el valor del carácter sobre el<br>cursor (como en el paso 4). | Gateway<br>predeterminado=<br>xxx.xxx.xxx         |
|                                                                                                    | 6. Cuando haya terminado de<br>configurar el gateway<br>predeterminado, presione<br>Entrar ਦ4. Aparecerá:                                                                                                    | Menú Ethernet<br>Gateway<br>predeterminado        |
|                                                                                                    | 7. Presione <b>En línea ⊯</b> ø.<br>Aparecerá:                                                                                                    | Impresora lista                                   |
|                                                                                                    | 1                                                                                                    | Tabla 1.22 Página 11 de 12                        |

| Elementos de menú y funciones                                                                                                    | Teclas                                                                                  | Visor                             |
|----------------------------------------------------------------------------------------------------|-----------------------------------------------------------------------------------------|-----------------------------------|
| Límite espera<br>Configura el tiempo para determinar<br>cuándo terminar un trabajo de<br>impresión incompleto y sondear el<br>siguiente puerto en la secuencia de<br>sondeo. Los valores disponibles son:                                                         | 1. Presione <b>Menú arriba</b> <u>1</u> o<br><b>Menú abajo 5</b> hasta que<br>aparezca: | Menús<br>Menú Ethernet            |
|                                                                                                    | 2. Presione <b>Ítem arriba</b> A<br><b>Ítem abajo</b> 6 hasta que<br>aparezca:          | Menú Ethernet<br>Límite espera    |
| 5 a 300 segundos ( <b>30</b> *)<br>Este elemento también produce un<br>final implícito del trabajo como<br>Control D en PostScript o <fsc> E en</fsc>                                                                                                    | 3. Presione Valor arriba + 🤋 o<br>Valor abajo – ⁊ hasta que<br>aparezca:                | Límite<br>espera =<br>Valor nuevo |
| PCL e invoca las funciones de<br>emulación asociadas con esta acción<br>(por ejemplo, avance de página,                                                                                                    | 4. Presione Entrar 🗹 4. Aparecerá:                                                      | Menú Ethernet<br>Límite espera    |
| restauración, etc.).<br>El tiempo se incrementa en 1 segundo<br>cada vez que presiona Valor<br>arriba + 3 o Valor abajo - 7. Al<br>mantener presionada Valor arriba + 3<br>o Valor abajo - 7 se produce un<br>desplazamiento continuo a través de<br>los valores. | 5. Presione <b>En línea ⊮o</b> .<br>Aparecerá:                                          | Impresora lista                   |
| Velocidad<br>Configura la velocidad de la interfaz<br>Ethernet 10/100. Los valores<br>disponibles son:<br>Automático*<br>10/media<br>100/completa<br>100/completa<br>Este elemento no aparece si está<br>instalada la interfaz Ethernet<br>10Base2.               | 1. Presione <b>Menú arriba</b> <u>1</u> o<br><b>Menú abajo 5</b> hasta que<br>aparezca: | Menús<br>Menú Ethernet            |
|                                                                                                    | 2. Presione Ítem arriba 2 o<br>Ítem abajo 6 hasta que<br>aparezca:                      | Menú Ethernet<br>Velocidad        |
|                                                                                                    | 3. Presione Valor arriba + 🧿 o<br>Valor abajo 🦳 7 hasta que<br>aparezca:                | Velocidad =<br>Valor nuevo        |
|                                                                                                    | 4. Presione Entrar 🕘 Aparecerá:                                                         | Menú Ethernet<br>Velocidad        |
|                                                                                                    | 5. Presione <b>En línea ⊯</b> ø.<br>Aparecerá:                                          | Impresora lista                   |
|                                                                                                    |                                                                                         | Tabla 1.22 Página 12 de 12        |

# Menú Token Ring

El Menú Token Ring y sus elementos disponibles se describen en la Tabla 1.23.

#### Tabla 1.23 Elementos del Menú Token Ring

| Menú               | Descripción                                                                                                    |                                                                                                    |  |
|--------------------|----------------------------------------------------------------------------------------------------|----------------------------------------------------------------------------------------------------|--|
| Menú Token<br>Ring | Permite configurar las opciones para la conexión del puerto Token Ring (aparece<br>sólo si la interfaz Token Ring opcional está instalada). |                                                                                                    |  |
|                    | Elementos del<br>menú                                                                                                    | Descripción                                                                                                    |  |
|                    | Activar LPR                                                                                                    | Activa o desactiva el protocolo Token Ring LPR.                                                                            |  |
|                    | Cubierta de LPR                                                                                                    | Activa o desactiva la página de cubierta de LPR.                                                                           |  |
|                    | PDL de LPR                                                                                                    | Configura la emulación predeterminada de lenguaje de descripción de impresión para el protocolo Token Ring LPR.            |  |
|                    | PS binario LPR                                                                                                    | Activa o desactiva el modo binario LPR de PostScript.                                                                      |  |
|                    | Activar DLC/LLC                                                                                                    | Activa o desactiva el protocolo Token Ring DLC/LLC.                                                                        |  |
|                    | PDL de DLC/LLC                                                                                                    | Configura la emulación predeterminada para el protocolo<br>Token Ring DLC/LLC.                                             |  |
|                    | PS bin DLC/LLC                                                                                                    | Activa o desactiva el modo binario DLC/LLC de PostScript.                                                                  |  |
|                    | Activar NetBEUI                                                                                                    | Activa o desactiva la interfaz Token Ring NetBEUI.                                                                         |  |
|                    | PDL de NetBEUI                                                                                                    | Configura la emulación predeterminada de lenguaje de<br>descripción de impresión para la interfaz Token Ring<br>NetBEUI.   |  |
|                    | PS bin NetBEUI                                                                                                    | Activa o desactiva el modo binario NetBEUI de PostScript.                                                                  |  |
|                    | Activar<br>AppSocket                                                                                                    | Activa o desactiva la interfaz Token Ring AppSocket.                                                                       |  |
|                    | PDL de<br>AppSocket                                                                                                    | Configura la emulación predeterminada de lenguaje de<br>descripción de impresión para la interfaz Token Ring<br>AppSocket. |  |
|                    | PS bin AppSocket                                                                                                    | Activa o desactiva el modo binario AppSocket de PostScript.                                                                |  |
|                    |                                                                                                    | Tabla 1.24 Página 1 de 2                                                                                                   |  |

### Tabla 1.23 Elementos del Menú Token Ring (continuación)

| Menú                                 | Descripción                                                              |                                                                                                    |  |
|--------------------------------------|--------------------------------------------------------------------------|----------------------------------------------------------------------------------------------------|--|
| Menú Token<br>Ring<br>(continuación) | Activar TTalk                                                            | Activa o desactiva el protocolo Token Ring TokenTalk.                                                                                                    |  |
|                                      | Activar HTTP                                                             | Activa o desactiva el protocolo Token Ring HTTP Server.                                                                                                    |  |
|                                      | Restauración de<br>dirección IP                                          | Configura el método que se usa para determinar (asignar) la<br>dirección IP, incluida la máscara de subred y el sistema de<br>comunicación entre redes (gateway) predeterminado. |  |
|                                      | Dirección IP                                                             | Configura la dirección IP de cuatro bytes. Este elemento<br>aparece sólo si Restauración de dirección IP se ha<br>configurado en Estático.                                       |  |
|                                      | Máscara de<br>subred                                                     | Configura la dirección de la máscara de subred de cuatro<br>bytes. Este elemento aparece sólo si Restauración de<br>dirección IP se ha configurado en Estático.                  |  |
|                                      | Sistema de<br>comunicación<br>entre redes<br>(gateway)<br>predeterminado | Configura la dirección de cuatro bytes del gateway<br>predeterminado. Este elemento aparece sólo si Restauración<br>de dirección IP se ha configurado en Estático.               |  |
|                                      | Límite espera                                                            | Configura el tiempo para determinar cuándo terminar un trabajo de impresión incompleto y sondear el siguiente puerto en la secuencia de sondeo.                                  |  |
|                                      | Ruta de origen                                                           | Configura la opción ruta de origen.                                                                                                    |  |
|                                      | Velocidad                                                                | Configura la velocidad de timbre predeterminada de la interfaz Token Ring.                                                                                                    |  |
|                                      | LAA                                                                      | Configura la dirección de seis bytes administrada localmente.                                                                                                    |  |
|                                      |                                                                          | Tabla 1.24 Página 2 de 2                                                                                                    |  |

Consulte la Tabla 1.24 en la página 1-75 para obtener instrucciones paso a paso.

# Tabla 1.24 Funciones del Menú Token Ring

| Elementos de menú y funciones                                                                                                    | Teclas                                                                                  | Visor                               |
|----------------------------------------------------------------------------------------------------|-----------------------------------------------------------------------------------------|-------------------------------------|
| Activar LPR<br>Activa o desactiva el protocolo Token<br>Ring LPR. Los valores disponibles son:<br>Activado*<br>Desactivado         | 1. Presione <b>Menú arriba</b> <u>1</u> o<br><b>Menú abajo 5</b> hasta que<br>aparezca: | Menús<br>Menú Token Ring            |
|                                                                                                    | 2. Presione <b>Ítem arriba</b> 2 o<br><b>Ítem abajo</b> 6 hasta que<br>aparezca:        | Menú Token Ring<br>Activar LPR      |
|                                                                                                    | 3. Presione Valor arriba + 3 o<br>Valor abajo - 7 hasta que<br>aparezca:                | Activar<br>LPR =<br>Valor nuevo     |
|                                                                                                    | 4. Presione Entrar 🖅 4. Aparecerá:                                                      | Menú Token Ring<br>Activar LPR      |
|                                                                                                    | 5. Presione <b>En línea ⊮</b> ø.<br>Aparecerá:                                          | Impresora lista                     |
| Cubierta de LPR<br>Activa o desactiva la página de<br>cubierta de LPR. Los valores<br>disponibles son:<br>Activado*<br>Desactivado | 1. Presione <b>Menú arriba</b> <u>1</u> o<br><b>Menú abajo</b> s hasta que<br>aparezca: | Menús<br>Menú Token Ring            |
|                                                                                                    | 2. Presione <b>Ítem arriba</b> 2 o<br><b>Ítem abajo</b> 6 hasta que<br>aparezca:        | Menú Token Ring<br>Cubierta de LPR  |
|                                                                                                    | 3. Presione Valor arriba + 3 o<br>Valor abajo - 7 hasta que<br>aparezca:                | Cubierta de<br>LPR =<br>Valor nuevo |
|                                                                                                    | 4. Presione Entrar 🛃 . Aparecerá:                                                       | Menú Token Ring<br>Cubierta de LPR  |
|                                                                                                    | 5. Presione <b>En línea ⊮</b> ₀.<br>Aparecerá:                                          | Impresora lista                     |
|                                                                                                    |                                                                                         | Tabla 1.24 Página 1 de 14           |

| Elementos de menú y funciones                                                                                                    | Teclas                                                                                  | Visor                                       |
|----------------------------------------------------------------------------------------------------|-----------------------------------------------------------------------------------------|---------------------------------------------|
| PDL de LPR<br>Configura la emulación<br>predeterminada de lenguaje de<br>descripción de impresión para el<br>protocolo Token Ring LPR. Los valores<br>disponibles son:<br>Automático*<br>PCL<br>PostScript | 1. Presione <b>Menú arriba</b> <u>1</u> o<br><b>Menú abajo 5</b> hasta que<br>aparezca: | Menús<br>Menú Token Ring                    |
|                                                                                                    | 2. Presione <b>Ítem arriba</b> 2 o<br><b>Ítem abajo</b> 6 hasta que<br>aparezca:        | Menú Token Ring<br>PDL de LPR               |
|                                                                                                    | 3. Presione Valor arriba + 3 o<br>Valor abajo - 7 hasta que<br>aparezca:                | PDL de<br>LPR =<br>Valor nuevo              |
|                                                                                                    | 4. Presione Entrar 🛃. Aparecerá:                                                        | Menú Token Ring<br>PDL de LPR               |
|                                                                                                    | 5. Presione <b>En línea ⊯o</b> .<br>Aparecerá:                                          | Impresora lista                             |
| Activar DLC/LLC<br>Activa o desactiva el protocolo DLC/<br>LLC. Los valores disponibles son:<br>Activado*<br>Desactivado                                                                                   | 1. Presione <b>Menú arriba</b> <u>1</u> o<br><b>Menú abajo 5</b> hasta que<br>aparezca: | Menús<br>Menú Token Ring                    |
|                                                                                                    | 2. Presione <b>Ítem arriba</b> 2 o<br><b>Ítem abajo</b> 6 hasta que<br>aparezca:        | Menú Token Ring<br>Activar DLC/LLC          |
|                                                                                                    | 3. Presione Valor arriba + 3 o<br>Valor abajo - 7 hasta que<br>aparezca:                | Activar DLC/<br>LLC =<br><i>Valor nuevo</i> |
|                                                                                                    | 4. Presione Entrar 🛃. Aparecerá:                                                        | Menú Token Ring<br>Activar DLC/LLC          |
|                                                                                                    | 5. Presione <b>En línea ⊮</b> ₀.<br>Aparecerá:                                          | Impresora lista                             |
|                                                                                                    | · · · · · · · · · · · · · · · · · · ·                                                   | Tabla 1.24 Página 2 de 14                   |

| Elementos de menú y funciones                                                                                                    | Teclas                                                                                  | Visor                             |
|----------------------------------------------------------------------------------------------------|-----------------------------------------------------------------------------------------|-----------------------------------|
| PDL de DLC/LLC<br>Configura la emulación<br>predeterminada de lenguaje de<br>descripción de impresión para el<br>protocolo DLC/LLC. Los valores<br>disponibles son: | 1. Presione <b>Menú arriba</b> <u>1</u> o<br><b>Menú abajo 5</b> hasta que<br>aparezca: | Menús<br>Menú Token Ring          |
|                                                                                                    | 2. Presione <b>Ítem arriba</b> 2 o<br><b>Ítem abajo</b> 6 hasta que<br>aparezca:        | Menú Token Ring<br>PDL de DLC     |
| Automático*<br>PCL<br>PostScript                                                                                                    | 3. Presione Valor arriba + 3 o<br>Valor abajo - 7 hasta que<br>aparezca:                | PDL de<br>DLC =<br>Valor nuevo    |
|                                                                                                    | 4. Presione Entrar 🖅 . Aparecerá:                                                       | Menú Token Ring<br>PDL de DLC     |
|                                                                                                    | 5. Presione <b>En línea ⊮</b> ₀.<br>Aparecerá:                                          | Impresora lista                   |
| <b>PS binario LPR</b><br>Activa o desactiva el modo binario LPR<br>de PostScript.                                                                                   | 1. Presione <b>Menú arriba</b> <u>1</u> o<br><b>Menú abajo 5</b> hasta que<br>aparezca: | Menús<br>Menú Token Ring          |
| Los valores disponibles son:<br>Activado<br>Desactivado*                                                                                                    | 2. Presione <b>Ítem arriba</b> 2 o<br><b>Ítem abajo</b> 6 hasta que<br>aparezca:        | Menú Token Ring<br>PS binario LPR |
|                                                                                                    | 3. Presione Valor arriba + 3 o<br>Valor abajo - 7 hasta que<br>aparezca:                | PS binario LPR =<br>Valor nuevo   |
|                                                                                                    | 4. Presione Entrar 🗹 4. Aparecerá:                                                      | Menú Token Ring<br>PS binario LPR |
|                                                                                                    | 5. Presione <b>En línea ⊮</b> ₀.<br>Aparecerá:                                          | Impresora lista                   |
|                                                                                                    | 1                                                                                       | Tabla 1.24 Página 3 de 14         |

| Elementos de menú y funciones                                                                                                    | Teclas                                                                                         | Visor                                      |
|----------------------------------------------------------------------------------------------------|------------------------------------------------------------------------------------------------|--------------------------------------------|
| Activar NetBEUI<br>Activa o desactiva el protocolo<br>NetBEUI. Los valores disponibles son:<br>Activado*<br>Desactivado                                                                                 | 1. Presione <b>Menú arriba</b> <u>1</u> o<br><b>Menú abajo 5</b> hasta que<br>aparezca:        | Menús<br>Menú Token Ring                   |
|                                                                                                    | 2. Presione <b>Ítem arriba</b> 2 o<br><b>Ítem abajo</b> 6 hasta que<br>aparezca:               | Menú Token Ring<br>Activar NetBEUI         |
|                                                                                                    | 3. Presione Valor arriba + 3 o<br>Valor abajo - 7 hasta que<br>aparezca:                       | Activar<br>NetBEUI =<br><i>Valor nuevo</i> |
|                                                                                                    | 4. Presione Entrar 纪 4. Aparecerá:                                                             | Menú Token Ring<br>Activar NetBEUI         |
|                                                                                                    | 5. Presione <b>En línea ⊯</b> ø.<br>Aparecerá:                                                 | Impresora lista                            |
| PDL de NetBEUI<br>Configura la emulación<br>predeterminada de lenguaje de<br>descripción de impresión para el<br>protocolo NetBEUI. Los valores<br>disponibles son:<br>Automático*<br>PCL<br>PostScript | 1. Presione <b>Menú arriba</b> <a>1</a> o<br><b>Menú abajo</b> <a>5</a> hasta que<br>aparezca: | Menús<br>Menú Token Ring                   |
|                                                                                                    | 2. Presione <b>Ítem arriba ^2</b> o<br><b>Ítem abajo 6</b> hasta que<br>aparezca:              | Menú Token Ring<br>PDL de NetBEUI          |
|                                                                                                    | 3. Presione Valor arriba + 3 o<br>Valor abajo – 7 hasta que<br>aparezca:                       | PDL de<br>NetBEUI =<br><i>Valor nuevo</i>  |
|                                                                                                    | 4. Presione Entrar 🖓 4. Aparecerá:                                                             | Menú Token Ring<br>PDL de NetBEUI          |
|                                                                                                    | 5. Presione <b>En línea ⊯</b> ø.<br>Aparecerá:                                                 | Impresora lista                            |
|                                                                                                    |                                                                                                |                                            |

Tabla 1.24 Página 4 de 14

| Tabla 1.24 | Funciones | del Menú | Token | Ring | (continuación) |  |
|------------|-----------|----------|-------|------|----------------|--|
|------------|-----------|----------|-------|------|----------------|--|

| Elementos de menú y funciones                                                                                                    | Teclas                                                                                                  | Visor                                         |
|----------------------------------------------------------------------------------------------------|----------------------------------------------------------------------------------------------------|-----------------------------------------------|
| PS bin NetBEUI<br>Activa o desactiva el modo binario<br>NetBEUI de PostScript.<br>Los valores disponibles son:<br>Activado<br>Desactivado*                                                                                   | 1. Presione <b>Menú arriba</b> <u>∧</u> 1 o<br><b>Menú abajo  <sup>⊂ s</sup></b> hasta que<br>aparezca: | Menús<br>Menú Token Ring                      |
|                                                                                                    | 2. Presione <b>Ítem arriba</b> 2 o<br><b>Ítem abajo</b> 6 hasta que<br>aparezca:                        | Menú Token Ring<br>PS bin NetBEUI             |
|                                                                                                    | 3. Presione Valor arriba + 3 o<br>Valor abajo - 7 hasta que<br>aparezca:                                | PS binario<br>NetBEUI =<br><i>Valor nuevo</i> |
|                                                                                                    | 4. Presione Entrar 纪 4. Aparecerá:                                                                      | Menú Token Ring<br>PS binario NetBEUI         |
|                                                                                                    | 5. Presione <b>En línea ⊮</b> <i>•</i> .<br>Aparecerá:                                                  | Impresora lista                               |
| Activar AppSocket<br>Activa o desactiva el protocolo Token<br>Ring AppSocket. El protocolo<br>AppSocket en la impresora admite los<br>puertos 2000, 9100 y 2501. Los<br>valores disponibles son:<br>Activado*<br>Desactivado | 1. Presione <b>Menú arriba</b> <u>∧</u> 1 o<br><b>Menú abajo v</b> s hasta que<br>aparezca:             | Menús<br>Menú Token Ring                      |
|                                                                                                    | 2. Presione <b>Ítem arriba</b> 2 o<br><b>Ítem abajo</b> 6 hasta que<br>aparezca:                        | Menú Token Ring<br>Activar AppSocket          |
|                                                                                                    | 3. Presione Valor arriba + 3 o<br>Valor abajo - 7 hasta que<br>aparezca:                                | Activar<br>AppSocket=<br>Valor nuevo          |
|                                                                                                    | 4. Presione <b>Entrar</b> (14). Aparecerá:                                                              | Menú Token Ring<br>Activar AppSocket          |
|                                                                                                    | 5. Presione <b>En línea ⊮</b> ø.<br>Aparecerá:                                                          | Impresora lista                               |

Tabla 1.24 Página 5 de 14

| Elementos de menú y funciones                                                                                                    | Teclas                                                                                  | Visor                                       |
|----------------------------------------------------------------------------------------------------|-----------------------------------------------------------------------------------------|---------------------------------------------|
| PDL de AppSocket<br>Configura la emulación<br>predeterminada de lenguaje de<br>descripción de impresión para el<br>protocolo Token Ring AppSocket. Los<br>valores disponibles son: | 1. Presione <b>Menú arriba</b> <u>1</u> o<br><b>Menú abajo 5</b> hasta que<br>aparezca: | Menús<br>Menú Token Ring                    |
|                                                                                                    | 2. Presione <b>Ítem arriba</b> 2 o<br><b>Ítem abajo</b> 6 hasta que<br>aparezca:        | Menú Token Ring<br>PDL de AppSocket         |
| <b>Automático*</b><br>PCL<br>PostScript                                                                                                    | 3. Presione Valor arriba + 3 o<br>Valor abajo - 7 hasta que<br>aparezca:                | PDL de<br>AppSocket =<br><i>Valor nuevo</i> |
|                                                                                                    | 4. Presione Entrar 🕑 4. Aparecerá:                                                      | Menú Token Ring<br>PDL de AppSocket         |
|                                                                                                    | 5. Presione <b>En línea ⊯</b> ø.<br>Aparecerá:                                          | Impresora lista                             |
| PS bin AppSocket<br>Activa o desactiva el modo binario<br>AppSocket de PostScript.<br>Los valores disponibles son:<br>Activado<br>Desactivado*                                     | 1. Presione <b>Menú arriba</b> <u>1</u> o<br><b>Menú abajo 5</b> hasta que<br>aparezca: | Menús<br>Menú Token Ring                    |
|                                                                                                    | 2. Presione <b>Ítem arriba ^2</b> o<br><b>Ítem abajo 6</b> hasta que<br>aparezca:       | Menú Token Ring<br>PS bin AppSocket         |
|                                                                                                    | 3. Presione Valor arriba + 3 o<br>Valor abajo - 7 hasta que<br>aparezca:                | PS bin AppSocket=<br>Valor nuevo            |
|                                                                                                    | 4. Presione Entrar 纪 4. Aparecerá:                                                      | Menú Token Ring<br>PS bin AppSocket         |
|                                                                                                    | 5. Presione <b>En línea ⊮</b> ø.<br>Aparecerá:                                          | Impresora lista                             |
|                                                                                                    |                                                                                         | Tabla 1 24 Dágina 6 do 14                   |

Tabla 1.24 Página 6 de 14

| Tabla 1.24 | Funciones | del Me | enú Token | Ring | (continuación) |
|------------|-----------|--------|-----------|------|----------------|
|------------|-----------|--------|-----------|------|----------------|

| Elementos de menú y funciones                                                                                                    | Teclas                                                                                         | Visor                            |
|----------------------------------------------------------------------------------------------------|------------------------------------------------------------------------------------------------|----------------------------------|
| Activar TTalk<br>Activa o desactiva el protocolo Token<br>Ring TTalk. Los valores disponibles<br>son:<br>Activado*<br>Desactivado      | 1. Presione <b>Menú arriba</b> <a>1</a> o<br><b>Menú abajo</b> <a>5</a> hasta que<br>aparezca: | Menús<br>Menú Token Ring         |
|                                                                                                    | 2. Presione <b>Ítem arriba</b> 2 o<br><b>Ítem abajo</b> 6 hasta que<br>aparezca:               | Menú Token Ring<br>Activar TTalk |
|                                                                                                    | 3. Presione Valor arriba * 3 o<br>Valor abajo - 7 hasta que<br>aparezca:                       | Activar TTalk =<br>Valor nuevo   |
|                                                                                                    | 4. Presione Entrar (4). Aparecerá:                                                             | Menú Token Ring<br>Activar TTalk |
|                                                                                                    | 5. Presione <b>En línea ⊮</b> <i>o</i> .<br>Aparecerá:                                         | Impresora lista                  |
| Activar HTTP<br>Activa o desactiva el protocolo Token<br>Ring HTTP Server. Los valores<br>disponibles son:<br>Activado*<br>Desactivado | 1. Presione <b>Menú arriba</b> <u>1</u> o<br><b>Menú abajo</b> s hasta que<br>aparezca:        | Menús<br>Menú Token Ring         |
|                                                                                                    | 2. Presione <b>Ítem arriba</b> 2 o<br><b>Ítem abajo</b> 6 hasta que<br>aparezca:               | Menú Token Ring<br>Activar HTTP  |
|                                                                                                    | 3. Presione Valor arriba + 3 o<br>Valor abajo - 7 hasta que<br>aparezca:                       | Activar<br>HTTP =<br>Valor nuevo |
|                                                                                                    | 4. Presione Entrar 🖽. Aparecerá:                                                               | Menú Token Ring<br>Activar HTTP  |
|                                                                                                    | 5. Presione <b>En línea ⊮ </b> ₀.<br>Aparecerá:                                                | Impresora lista                  |
|                                                                                                    | · · · · · · · · · · · · · · · · · · ·                                                          | Tabla 1.24 Página 7 de 14        |

| Elementos de menú y funciones                                                                                                    | Teclas                                                                                         | Visor                                          |
|----------------------------------------------------------------------------------------------------|------------------------------------------------------------------------------------------------|------------------------------------------------|
| Restauración de dirección IP<br>Configura el método que se usa para<br>determinar (asignar) la dirección IP,<br>incluida la máscara de subred y el<br>sistema de comunicación entre redes<br>(gateway) predeterminado. Los<br>valores disponibles son:<br>Estático<br>BOOTP/RARP<br>DHCP* | 1. Presione <b>Menú arriba</b> <a>1</a> o<br><b>Menú abajo</b> <a>5</a> hasta que<br>aparezca: | Menús<br>Menú Token Ring                       |
|                                                                                                    | 2. Presione <b>Ítem arriba</b> 2 o<br><b>Ítem abajo</b> 6 hasta que<br>aparezca:               | Menú Token Ring<br>Res. de dirección IP        |
|                                                                                                    | 3. Presione Valor arriba + 3 o<br>Valor abajo – 7 hasta que<br>aparezca:                       | Res. de<br>dirección IP=<br><i>Valor nuevo</i> |
|                                                                                                    | 4. Presione Entrar 纪 4. Aparecerá:                                                             | Menú Token Ring<br>Res. de dirección IP        |
|                                                                                                    | 5. Presione <b>En línea ⊯</b> ø.<br>Aparecerá:                                                 | Impresora lista                                |
|                                                                                                    |                                                                                                | Tabla 1 24 Dágina 9 do 14                      |

Tabla 1.24 Página 8 de 14

| Elementos de menú y funciones                                                                                                    | Teclas                                                                                                    | Visor                                                           |
|----------------------------------------------------------------------------------------------------|----------------------------------------------------------------------------------------------------|-----------------------------------------------------------------|
| Dirección IP<br>Configura la dirección IP de cuatro<br>bytes, Los valores disponibles son:                                                                                                    | 1. Presione <b>Menú arriba</b> <u>∧</u> 1 o<br><b>Menú abajo v s</b> hasta que<br>aparezca:                                                                                                    | Menús<br>Menú Token Ring                                        |
| xxx.xxx.xxx<br>donde xxx = 000 a 255.                                                                                                    | 2. Presione <b>Ítem arriba</b> ▲ 2 o<br><b>Ítem abajo</b> ♥ <sup>6</sup> hasta que<br>aparezca:                                                                                                    | Menú Token Ring<br>Dirección IP                                 |
| dirección IP se ha configurado en<br>Estático.                                                                                                    | 3. Presione Valor arriba + 3 o<br>Valor abajo - 7. Aparecerá:                                                                                                    | Dirección<br>IP =                                               |
| <ul> <li>Para este elemento (después del paso 3), Ítem arriba 	2 mueve el cursor hacia la derecha a través de la dirección IP que se visualiza e Ítem abajo ♥6 mueve el cursor hacia la izquierda. Esto le permite cambiar caracteres dentro de la cadena en lugar de tener que volver a introducir la cadena completa.</li> <li>Con el cursor debajo de un carácter, Valor arriba + 3 aumenta el valor de ese carácter y Valor abajo - 2 lo disminuye.</li> </ul> | 4. Presione Valor arriba + 3 o<br>Valor abajo - 7 para cambiar<br>el valor del carácter sobre el<br>cursor. El valor aumenta o<br>disminuye en 1 cada vez que<br>presiona la tecla. Al mantener<br>presionada Valor arriba + 3 o<br>Valor abajo - 7 se produce un<br>desplazamiento continuo a<br>través de los valores.                                                                                    | <u>x</u> xx.xxx.xxx<br>Dirección<br>IP =<br><u>x</u> xx.xxx.xxx |
|                                                                                                    | 5. Para cambiar otros caracteres<br>en la dirección IP, presione<br><b>Ítem arriba</b> 2º o <b>Ítem</b><br><b>abajo</b> 6 para desplazarse<br>hacia la derecha o hacia la<br>izquierda respectivamente a<br>través de la cadena de<br>caracteres y luego presione<br><b>Valor arriba</b> + 3 o <b>Valor</b><br><b>abajo</b> 7 para cambiar el valor<br>del carácter sobre el cursor<br>(como en el paso 4). | Dirección<br>IP =<br>xxx.xxx.xxx.xxx                            |
|                                                                                                    | 6. Cuando haya terminado de<br>configurar la dirección IP,<br>presione <b>Entrar</b> € 4.<br>Aparecerá:                                                                                                    | Menú Token Ring<br>Dirección IP                                 |
|                                                                                                    | 7. Presione <b>En línea ⊯</b> ø.<br>Aparecerá:                                                                                                    | Impresora lista                                                 |
|                                                                                                    | 1                                                                                                    | Tabla 1.24 Página 9 de 14                                       |

| Elementos de menú y funciones                                                                                                    | Teclas                                                                                                    | Visor                                         |
|----------------------------------------------------------------------------------------------------|----------------------------------------------------------------------------------------------------|-----------------------------------------------|
| Máscara de subred<br>Configura la dirección de cuatro bytes<br>de la máscara de subred. Los valores                                                                                                    | 1. Presione <b>Menú arriba</b> <u>∧</u> 1 o<br><b>Menú abajo v s</b> hasta que<br>aparezca:                                                                                                    | Menús<br>Menú Token Ring                      |
| disponibles son:<br>xxx.xxx.xxx<br>donde xxx = 000 a 255                                                                                                    | 2. Presione <b>Ítem arriba</b> 2 o<br><b>Ítem abajo</b> 6 hasta que<br>aparezca:                                                                                                    | Menú Token Ring<br>Máscara de subred          |
| Este elemento sólo aparece si Res. de dirección IP se ha configurado en <i>Estático</i> .                                                                                                    | 3. Presione Valor arriba + 3 o<br>Valor abajo - 7. Aparecerá:                                                                                                    | Máscara de<br>subred =<br><u>x</u> xx.xxx.xxx |
| Para este elemento (después del paso<br>3), <b>Ítem arriba</b> <u>&gt;</u> <sup>2</sup> mueve el cursor<br>hacia la derecha a través de la<br>dirección de máscara de subred que<br>se visualiza e <b>Ítem abajo</b> <u>&gt;</u> <sup>6</sup> mueve el<br>cursor hacia la izquierda. Esto le<br>permite cambiar caracteres dentro de<br>la cadena en lugar de tener que volver<br>a introducir la cadena completa.<br>Con el cursor debajo de un carácter,<br><b>Valor arriba</b> <u>+</u> <sup>3</sup> aumenta el valor de<br>ese carácter y <b>Valor abajo</b> <u>-</u> <del>7</del> lo<br>disminuye. | 4. Presione Valor arriba + 3 o<br>Valor abajo - 7 para cambiar<br>el valor del carácter sobre el<br>cursor. El valor aumenta o<br>disminuye en 1 cada vez que<br>presiona la tecla. Al mantener<br>presionada Valor arriba + 3 o<br>Valor abajo - 7 se produce un<br>desplazamiento continuo a<br>través de los valores.                                                                                                    | Máscara de<br>subred =<br><u>x</u> xx.xxx.xxx |
|                                                                                                    | 5. Para cambiar otros caracteres<br>en la dirección de la máscara<br>de subred, presione Ítem<br>arriba △ 2 o Ítem abajo ♥ <sup>6</sup><br>para desplazarse hacia la<br>derecha o hacia la izquierda<br>respectivamente a través de la<br>cadena de caracteres y luego<br>presione Valor arriba + <sup>3</sup> o<br>Valor abajo - <sup>7</sup> para cambiar<br>el valor del carácter sobre el<br>cursor (como en el paso 4). | Máscara de<br>subred =<br>xxx.xxx.xxx         |
|                                                                                                    | 6. Cuando haya terminado de<br>configurar la dirección de la<br>máscara de subred, presione<br>Entrar (14). Aparecerá:                                                                                                    | Menú Token Ring<br>Máscara de subred          |
|                                                                                                    | 7. Presione <b>En línea ⊯</b> ø.<br>Aparecerá:                                                                                                    | Impresora lista                               |
|                                                                                                    |                                                                                                    | Tabla 1.24 Página 10 de 14                    |

| Elementos de menú y funciones                                                                                                    | Teclas                                                                                                    | Visor                                             |
|----------------------------------------------------------------------------------------------------|----------------------------------------------------------------------------------------------------|---------------------------------------------------|
| Sistema de comunicación entre<br>redes (gateway)<br>predeterminado                                                                                                    | 1. Presione <b>Menú arriba</b> <u>1</u> o<br><b>Menú abajo 5</b> hasta que<br>aparezca:                                                                                                    | Menús<br>Menú Token Ring                          |
| Configura la dirección de cuatro bytes<br>del sistema de comunicación entre<br>redes (gateway) predeterminado. Los                                                                                                    | 2. Presione <b>Ítem arriba</b> 2 o<br><b>Ítem abajo</b> 6 hasta que<br>aparezca:                                                                                                    | Menú Token Ring<br>Gateway<br>predeterminado      |
| xxx.xxx.xxx donde xxx = 000 a 255.                                                                                                    | 3. Presione Valor arriba + 3 o<br>Valor abajo - 7. Aparecerá:                                                                                                    | Gateway<br>predeterminado=<br><u>x</u> xx.xxx.xxx |
| Este elemento sólo aparece si Res. de<br>dirección IP se ha configurado en<br><i>Estático</i> .<br>Para este elemento (después del paso<br>3), <b>Ítem arriba</b> <sup>2</sup> mueve el cursor<br>hacia la derecha a través de la<br>dirección del gateway<br>predeterminado que se visualiza e<br><b>Ítem abajo</b> <sup>6</sup> mueve el cursor hacia<br>la izquierda. Esto le permite cambiar<br>caracteres dentro de la cadena en<br>lugar de tener que volver a introducir<br>la cadena completa.<br>Con el cursor mostrado debajo de un<br>carácter, <b>Valor arriba</b> <sup>+ 3</sup> aumenta el<br>valor de ese carácter y <b>Valor</b><br><b>abajo</b> <sup>-</sup> 7 lo disminuye. | 4. Presione Valor arriba + 3 o<br>Valor abajo - 7 para cambiar<br>el valor del carácter sobre el<br>cursor. El valor aumenta o<br>disminuye en 1 cada vez que<br>presiona la tecla. Al mantener<br>presionada Valor arriba + 3 o<br>Valor abajo - 7 se produce un<br>desplazamiento continuo a<br>través de los valores.                                                                       | Gateway<br>predeterminado=<br><u>x</u> xx.xxx.xxx |
|                                                                                                    | 5. Para cambiar otros caracteres<br>en la dirección del gateway<br>predeterminado, presione Ítem<br>arriba △ 2 o Ítem abajo ∨ 6<br>para desplazarse hacia la<br>derecha o hacia la izquierda<br>respectivamente a través de la<br>cadena de caracteres y luego<br>presione Valor arriba + 3 o<br>Valor abajo - 7 para cambiar<br>el valor del carácter sobre el<br>cursor (como en el paso 4). | Gateway<br>predeterminado=<br>xxx.xxx.xxx         |
|                                                                                                    | 6. Cuando haya terminado de<br>configurar el gateway<br>predeterminado,<br>presione <b>Entrar</b> [4]. Aparecerá:                                                                                                    | Menú Token Ring<br>Gateway<br>predeterminado      |
|                                                                                                    | 7. Presione <b>En línea ⊯o</b> .<br>Aparecerá:                                                                                                    | Impresora lista                                   |
|                                                                                                    | 1                                                                                                    | Tabla 1.24 Página 11 de 14                        |

| Elementos de menú y funciones                                                                                                    | Teclas                                                                                                 | Visor                             |
|----------------------------------------------------------------------------------------------------|----------------------------------------------------------------------------------------------------|-----------------------------------|
| Límite espera<br>Configura el tiempo para determinar<br>cuándo terminar un trabajo de                                                                                                    | 1. Presione <b>Menú arriba</b> <u>∧</u> 1 o<br><b>Menú abajo</b> <del>v s</del> hasta que<br>aparezca: | Menús<br>Menú Token Ring          |
| impresión incompleto y sondear el<br>siguiente puerto en la secuencia de<br>sondeo. Los valores disponibles son:                                                                                                    | 2. Presione <b>Ítem arriba</b> 2 o<br><b>Ítem abajo</b> 6 hasta que<br>aparezca:                       | Menú Token Ring<br>Límite espera  |
| 5 a 300 segundos (60*)<br>Este elemento también produce un<br>final implícito del trabajo como<br>Control D en PostScript o <esc> E en<br/>PCL e invoca las funciones de<br/>emulación asociadas con esta acción<br/>(por ejemplo, avance de página</esc>         | 3. Presione Valor arriba + 3 o<br>Valor abajo - 7 hasta que<br>aparezca:                               | Límite<br>espera =<br>Valor nuevo |
|                                                                                                    | 4. Presione Entrar 纪 4. Aparecerá:                                                                     | Menú Token Ring<br>Límite espera  |
| restauración, etc.).<br>El tiempo se incrementa en 1 segundo<br>cada vez que presiona Valor<br>arriba + 3 o Valor abajo - 7. Al<br>mantener presionada Valor arriba + 3<br>o Valor abajo - 7 se produce un<br>desplazamiento continuo a través de<br>los valores. | 5. Presione <b>En línea ⊮</b> <i>•</i> .<br>Aparecerá:                                                 | Impresora lista                   |

Tabla 1.24 Página 12 de 14

| Tabla 1.24 | Funciones | del Menú | Token | Ring | (continuación) |
|------------|-----------|----------|-------|------|----------------|
|------------|-----------|----------|-------|------|----------------|

| Elementos de menú y funciones                                                                                                    | Teclas                                                                                                    | Visor                                |
|----------------------------------------------------------------------------------------------------|----------------------------------------------------------------------------------------------------|--------------------------------------|
| Ruta de origen<br>Configura la opción ruta de origen.<br>Los valores disponibles son:<br>No *<br>Todas<br>Una/todas<br>Una/específica                | <ol> <li>Presione Menú arriba <sup>∧1</sup> o<br/>Menú abajo <sup>v s</sup> hasta que<br/>aparezca:</li> </ol> | Menús<br>Menú Token Ring             |
|                                                                                                    | 2. Presione <b>Ítem arriba</b> 2 o<br><b>Ítem abajo</b> 6 hasta que<br>aparezca:                               | Menú Token Ring<br>Ruta de origen    |
|                                                                                                    | 3. Presione Valor arriba + 3 o<br>Valor abajo - 7 hasta que<br>aparezca:                                       | Ruta de origen<br><i>Valor nuevo</i> |
|                                                                                                    | 4. Presione Entrar (14). Aparecerá:                                                                            | Menú Token Ring<br>Ruta de origen    |
|                                                                                                    | 5. Presione <b>En línea ⊮</b> <i>•</i> .<br>Aparecerá:                                                         | Impresora lista                      |
| Velocidad<br>Configura la velocidad de timbre<br>predeterminada para la interfaz Token<br>Ring. Los valores disponibles en MBits<br>son:<br>4<br>16* | 1. Presione <b>Menú arriba</b> <u>1</u> o<br><b>Menú abajo</b> <del>5</del> hasta que<br>aparezca:             | Menús<br>Menú Token Ring             |
|                                                                                                    | 2. Presione <b>Ítem arriba</b> 2 o<br><b>Ítem abajo</b> 6 hasta que<br>aparezca:                               | Menú Token Ring<br>Velocidad         |
|                                                                                                    | 3. Presione Valor arriba + 3 o<br>Valor abajo - 7 hasta que<br>aparezca:                                       | Velocidad<br>Nuevo valor             |
|                                                                                                    | 4. Presione Entrar 🗹 4. Aparecerá:                                                                             | Menú Token Ring<br>Velocidad         |
|                                                                                                    | 5. Presione <b>En línea ⊮</b> <i>•</i> .<br>Aparecerá:                                                         | Impresora lista                      |
|                                                                                                    | ·                                                                                                    | Tabla 1.24 Página 13 de 14           |

| Elementos de menú y funciones                                                                                                    | Teclas                                                                                                    | Visor                       |
|----------------------------------------------------------------------------------------------------|----------------------------------------------------------------------------------------------------|-----------------------------|
| LAA<br>Configura la dirección administrada<br>localmente de seis bytes. Los valores<br>válidos son:<br>xxxx.xxxx.xxxx<br>donde xx = 00 a FF hexadecimal                                                                                                    | 1. Presione <b>Menú arriba</b> <u>1</u> o<br><b>Menú abajo</b> s hasta que<br>aparezca:                                                                                                    | Menús<br>Menú Token Ring    |
|                                                                                                    | 2. Presione <b>Ítem arriba</b> 2 o<br><b>Ítem abajo</b> 6 hasta que<br>aparezca:                                                                                                    | Menú Token Ring<br>LAA      |
| cualquier valor dentro del rango válido de<br>4000 0000 0000 y 7FFF FFFF FFFF.                                                                                                    | 3. Presione Valor arriba + 🧿 o<br>Valor abajo – ⁊. Aparecerá:                                                                                                    | LAA =<br><u>x</u> xxxx.xxxx |
| Para este elemento (después del paso<br>3), <b>Ítem arriba</b> 2 mueve el cursor<br>hacia la derecha a través de la<br>dirección administrada localmente<br>que se visualiza e <b>Ítem abajo</b> 6<br>mueve el cursor hacia la izquierda.<br>Esto le permite cambiar caracteres<br>dentro de la cadena en lugar de tener<br>que volver a introducir la cadena<br>completa. | 4. Presione Valor arriba + 3 o<br>Valor abajo - 7 para cambiar<br>el valor del carácter sobre el<br>cursor. El valor aumenta o<br>disminuye en 1 cada vez que<br>presiona la tecla. Al mantener<br>presionada Valor arriba + 3 o<br>Valor abajo - 7 se produce un<br>desplazamiento continuo a<br>través de los valores.                                                                    | LAA =<br><u>x</u> xxx.xxxx  |
| Con el cursor debajo de un carácter,<br>Valor arriba * 3 aumenta el valor de<br>ese carácter y Valor abajo - 7 lo<br>disminuye.                                                                                                    | 5. Para cambiar otros caracteres<br>en la dirección administrada<br>localmente, presione Ítem<br>arriba △ 2 o Ítem abajo ∨ 6<br>para desplazarse hacia la<br>derecha o hacia la izquierda<br>respectivamente a través de la<br>cadena de caracteres y luego<br>presione Valor arriba + 3 o<br>Valor abajo - 7 para cambiar<br>el valor del carácter sobre el<br>cursor (como en el paso 4). | LAA =<br>xxxxx.xxxxx        |
|                                                                                                    | <ol> <li>6. Cuando haya terminado de<br/>configurar la dirección<br/>administrada localmente,<br/>presione Entrar ₹4.<br/>Aparecerá:</li> </ol>                                                                                                    | Menú Token Ring<br>LAA      |
|                                                                                                    | 7. Presione <b>En línea ⊮o</b> .<br>Aparecerá:                                                                                                    | Impresora lista             |
|                                                                                                    |                                                                                                    | Tabla 1.24 Página 14 de 14  |

# Menú Novell

El Menú Novell y sus elementos disponibles se describen en la Tabla 1.25.

#### Tabla 1.25 Elementos del Menú Novell

| Menú        | Descripción                              |                                                                                                    |  |
|-------------|------------------------------------------|----------------------------------------------------------------------------------------------------|--|
| Menú Novell | Permite modificar los parámetros Novell. |                                                                                                    |  |
|             | Elementos del<br>menú                    | Descripción                                                                                                    |  |
|             | Activar Novell                           | Activa o desactiva el protocolo Novell.                                                                                           |  |
|             | PDL de Novell                            | Configura la emulación predeterminada de lenguaje de descripción de impresión para el protocolo Novell.                           |  |
|             | PS binario Novell                        | Activa o desactiva el modo binario Novell de PostScript.                                                                          |  |
|             | Modo Novell                              | Configura el modo de servidor de impresión para el protocolo Novell.                                                              |  |
|             | Tipo de trama                            | Configura el tipo de trama usado para el protocolo Novell.                                                                        |  |
|             | Intervalo de<br>sondeo                   | Configura la velocidad (en segundos) a la que el servidor de<br>impresión emite peticiones de sondeo para las colas<br>asignadas. |  |
|             | Nombre de<br>servidor de<br>impresión    | Configura el nombre del servidor de impresión en esta<br>impresora.                                                               |  |
|             | Servidor<br>primario                     | Configura el nombre del servidor de archivos primario.                                                                            |  |
|             | Árbol NDS                                | Configura la cadena de caracteres del árbol NDS.                                                                                  |  |
|             | Contexto NDS                             | Configura la cadena de contexto NDS.                                                                                              |  |

Consulte la Tabla 1.26 en la página 1-90 para obtener instrucciones paso a paso.

## Tabla 1.26 Funciones del Menú Novell

| Elementos de menú y funciones                                                                                                    | Teclas                                                                                  | Visor                                     |
|----------------------------------------------------------------------------------------------------|-----------------------------------------------------------------------------------------|-------------------------------------------|
| Activar Novell<br>Activa o desactiva el protocolo Novell.<br>Los valores disponibles son:<br>Activado*<br>Desactivado                                                                                 | Presione Menú Arriba 🔼 o<br>Menú Abajo 🗹 🖻 hasta que<br>aparezca:                       | Menús<br>Menú Ethernet                    |
|                                                                                                    | Presione Item Arriba 2 o Item<br>Abajo 6 hasta que aparezca:                            | Menú Ethernet<br>Activar Novell           |
|                                                                                                    | 1. Presione Valor arriba + 3 o<br>Valor abajo - 7 hasta que<br>aparezca:                | Activar<br>Novell =<br><i>Valor nuevo</i> |
|                                                                                                    | 2. Presione Entrar 🗹 4. Aparecerá:                                                      | Menú Ethernet<br>Activar Novell           |
|                                                                                                    | 3. Presione <b>En línea ⊮</b> ø.<br>Aparecerá:                                          | Impresora lista                           |
| PDL de Novell<br>Configura la emulación<br>predeterminada de lenguaje de<br>descripción de impresión para el<br>protocolo Novell. Los valores<br>disponibles son:<br>Automático*<br>PCL<br>PostScript | 1. Presione <b>Menú arriba</b> <u>1</u> o<br><b>Menú abajo 5</b> hasta que<br>aparezca: | Menús<br>Menú Novell                      |
|                                                                                                    | 2. Presione <b>Ítem arriba</b> 2 o<br><b>Ítem abajo</b> 6 hasta que<br>aparezca:        | Menú Novell<br>PDL de Novell              |
|                                                                                                    | 3. Presione Valor arriba + 3 o<br>Valor abajo - 7 hasta que<br>aparezca:                | PDL de<br>Novell =<br><i>Valor nuevo</i>  |
|                                                                                                    | 4. Presione Entrar 🗹 4. Aparecerá:                                                      | Menú Novell<br>PDL de Novell              |
|                                                                                                    | 5. Presione <b>En línea ⊯</b> ø.<br>Aparecerá:                                          | Impresora lista                           |
|                                                                                                    |                                                                                         | Tabla 1.26 Página 1 de 7                  |

| Elementos de menú y funciones                                                                                                    | Teclas                                                                                             | Visor                             |
|----------------------------------------------------------------------------------------------------|----------------------------------------------------------------------------------------------------|-----------------------------------|
| PS binario Novell<br>Activa o desactiva el modo binario<br>Novell de PostScript.<br>Los valores disponibles son:<br>Activado<br>Desactivado*     | <ol> <li>Presione Menú arriba ∧1 o<br/>Menú abajo s hasta que<br/>aparezca:</li> </ol>             | Menús<br>Menú Novell              |
|                                                                                                    | 2. Presione <b>Ítem arriba</b> A 2 o<br><b>Ítem abajo</b> 🔽 🖲 hasta que<br>aparezca:               | Menú Novell<br>PS binario Novell  |
|                                                                                                    | 3. Presione Valor arriba + 3 o<br>Valor abajo - 7 hasta que<br>aparezca:                           | PS binario Novell=<br>Valor nuevo |
|                                                                                                    | 4. Presione Entrar 纪 4. Aparecerá:                                                                 | Menú Novell<br>PS binario Novell  |
|                                                                                                    | 5. Presione <b>En línea ⊮</b> <i>o</i> .<br>Aparecerá:                                             | Impresora lista                   |
| Modo Novell<br>Configura el modo de servidor de<br>impresión para el protocolo Novell.<br>Los valores disponibles son:<br>NDS<br>BEM<br>NDS/BEM* | 1. Presione <b>Menú arriba</b> ∧1 o<br><b>Menú abajo ⊻</b> s hasta que<br>aparezca:                | Menús<br>Menú Novell              |
|                                                                                                    | 2. Presione <b>Ítem arriba</b> <u>2</u> o<br><b>Ítem abajo</b> <del>6</del> hasta que<br>aparezca: | Menú Novell<br>Modo Novell        |
|                                                                                                    | 3. Presione Valor arriba + 3 o<br>Valor abajo - 7 hasta que<br>aparezca:                           | Modo Novell =<br>Valor nuevo      |
|                                                                                                    | 4. Presione Entrar 🗹 4. Aparecerá:                                                                 | Menú Novell<br>Modo Novell        |
|                                                                                                    | 5. Presione <b>En línea ⊮</b> ø.<br>Aparecerá:                                                     | Impresora lista                   |
|                                                                                                    |                                                                                                    | Tabla 1.26 Página 2 de 7          |

| Elementos de menú y funciones                                                                                                    | Teclas                                                                                  | Visor                                         |
|----------------------------------------------------------------------------------------------------|-----------------------------------------------------------------------------------------|-----------------------------------------------|
| Tipo de trama<br>Configura el tipo de trama usado para<br>el protocolo Novell. Los valores<br>disponibles para Ethernet son:<br>Automático*<br>802,2<br>802,3<br>SNAP<br>Ethernet II<br>Los valores disponibles para Token<br>Ring son:<br>Automático*<br>TR-802,2<br>TR-SNAP | 1. Presione <b>Menú arriba</b> <u>1</u> o<br><b>Menú abajo 5</b> hasta que<br>aparezca: | Menús<br>Menú Novell                          |
|                                                                                                    | 2. Presione <b>Ítem arriba</b> 2 o<br><b>Ítem abajo</b> 6 hasta que<br>aparezca:        | Menú Novell<br>Tipo de trama                  |
|                                                                                                    | 3. Presione Valor arriba + 3 o<br>Valor abajo - 7 hasta que<br>aparezca:                | Tipo de<br>trama =<br><i>Valor nuevo</i>      |
|                                                                                                    | 4. Presione Entrar 🛃 . Aparecerá:                                                       | Menú Novell<br>Tipo de trama                  |
|                                                                                                    | 5. Presione <b>En línea ⊮</b> ø.<br>Aparecerá:                                          | Impresora lista                               |
| Intervalo de sondeo<br>Configura la velocidad (en segundos)<br>a la que el servidor de impresión<br>emite peticiones de sondeo para las<br>colas asignadas. Los valores<br>disponibles son:                                                                                   | 1. Presione <b>Menú arriba</b> <u>1</u> o<br><b>Menú abajo 5</b> hasta que<br>aparezca: | Menús<br>Menú Novell                          |
|                                                                                                    | 2. Presione <b>Ítem arriba</b> 2 o<br><b>Ítem abajo</b> 6 hasta que<br>aparezca:        | Menú Novell<br>Intervalo de sondeo            |
| 1- 29 segundos<br>2*<br>El intervalo de sondeo se incrementa<br>en 1 cada vez que presiona Valor<br>arriba + 3 o Valor abajo - 7. Al<br>mantener presionada Valor arriba + 3<br>o Valor abajo - 7 se produce un<br>desplazamiento continuo a través de<br>los valores.        | 3. Presione Valor arriba + 3 o<br>Valor abajo - 7 hasta que<br>aparezca:                | Intervalo de<br>sondeo=<br><i>Valor nuevo</i> |
|                                                                                                    | 4. Presione Entrar 纪 4. Aparecerá:                                                      | Menú Novell<br>Intervalo de sondeo            |
|                                                                                                    | 5. Presione <b>En línea ⊯</b> ø.<br>Aparecerá:                                          | Impresora lista                               |
|                                                                                                    |                                                                                         | Tabla 1.26 Página 3 de 7                      |

| Elementos de menú y funciones                                                                                                    | Teclas                                                                                                    | Visor                                                     |
|----------------------------------------------------------------------------------------------------|----------------------------------------------------------------------------------------------------|-----------------------------------------------------------|
| Nombre de servidor de<br>impresión<br>Configura el nombre del servidor de<br>impresión en esta impresora (un<br>nombre de 2 a 47 caracteres). Los<br>valores disponibles son:                                                                                                    | <ol> <li>Presione Menú arriba 1. Presione Menú abajo 5 hasta que aparezca:</li> </ol>                                                                                                    | Menús<br>Menú Novell                                      |
|                                                                                                    | 2. Presione <b>Ítem arriba</b> 2 o<br><b>Ítem abajo</b> 6 hasta que<br>aparezca:                                                                                                    | Menú Novell<br>Nombre de servidor<br>de impresión         |
| A - Z, 0 - 9, guión (-), carácter de<br>subrayado (_)<br><b>XRX_<dirección mac="">*</dirección></b>                                                                                                    | 3. Presione Valor arriba + 3 o<br>Valor abajo - 7. Aparecerá:                                                                                                    | Nombre de<br>servidor de                                  |
| Para este elemento (después del paso<br>3), <b>Ítem arriba</b> <u>2</u> mueve el cursor<br>hacia la derecha a través del nombre                                                                                                    |                                                                                                    | impresión =<br><u>x</u> xxxxx                             |
| del servidor de impresión que se<br>visualiza e <b>Ítem abajo e</b> mueve el<br>cursor hacia la izquierda. Esto le<br>permite cambiar caracteres dentro de<br>la cadena en lugar de tener que volver<br>a introducir la cadena completa.                                                                                                    | 4. Presione Valor arriba + 3 o<br>Valor abajo - 7 para cambiar<br>el valor del carácter sobre el<br>cursor. El valor aumenta o<br>disminuye en 1 cada vez que<br>presiona la tecla. Al mantener<br>presionada Valor arriba + 3 o                                                                                                    | Nombre de<br>servidor de<br>impresión =<br><u>x</u> xxxxx |
| Con el cursor debajo de un carácter,<br>Valor arriba * a aumenta el valor de<br>ese carácter y Valor abajo * a lo<br>disminuye.<br>Desde cualquier posición del<br>cursor, puede eliminar (eliminar)<br>hasta el final de la cadena<br>seleccionando el carácter de<br>espacio con Valor arriba * a o<br>Valor abajo * a, luego presione<br>Entrar e a. | Valor abajo - 7 se produce un<br>desplazamiento continuo a<br>través de los valores.                                                                                                    |                                                           |
|                                                                                                    | 5. Para cambiar otros caracteres<br>en el nombre del servidor de<br>impresión, presione Ítem<br>arriba △ 2 o Ítem abajo ✓ 6<br>para desplazarse hacia la<br>derecha o hacia la izquierda<br>respectivamente a través de la<br>cadena de caracteres y luego<br>presione Valor arriba + 3 o<br>Valor abajo - 7 para cambiar<br>el valor del carácter sobre el<br>cursor (como en el paso 4). | Nombre de<br>servidor de<br>impresión =<br>xxxxxx         |
|                                                                                                    | 6. Cuando haya terminado de<br>configurar el nombre del<br>servidor de impresión, presione<br>Entrar ( 4 4. Aparecerá:                                                                                                    | Menú Novell<br>Nombre de servidor<br>de impresión         |
|                                                                                                    | 7. Presione <b>En línea ⊯o</b> .<br>Aparecerá:                                                                                                    | Impresora lista                                           |
|                                                                                                    |                                                                                                    | Tabla 1.26 Página 4 de 7                                  |

| Elementos de menú y funciones                                                                                                    | Teclas                                                                                                    | Visor                                    |
|----------------------------------------------------------------------------------------------------|----------------------------------------------------------------------------------------------------|------------------------------------------|
| <ul> <li>Servidor primario</li> <li>Configura el nombre del servidor de archivos primario (un nombre de 2 a 47 caracteres). Los valores disponibles son: <ul> <li>A - Z, 0 - 9, guión (-) y carácter de subrayado (_)</li> <li>Nulo*</li> </ul> </li> <li>Para este elemento (después del paso 3), Ítem arriba ^2 mueve el cursor hacia la derecha a través del nombre del servidor primario que se visualiza e Ítem abajo ♥ en mueve el cursor hacia la izquierda. Esto le permite cambiar caracteres dentro de la cadena en lugar de tener que volver a introducir la cadena completa.</li> <li>Con el cursor debajo de un carácter, Valor arriba + a aumenta el valor de ese carácter y Valor abajo + a lo disminuye.</li> <li>Desde cualquier posición del cursor, puede eliminar (eliminar) hasta el final de la cadena seleccionando el carácter de espacio con Valor arriba + a o Valor abajo + a, luego presione Entrar € 4.</li> </ul> | 1. Presione <b>Menú arriba</b> <u>1</u> o<br><b>Menú abajo 5</b> hasta que<br>aparezca:                                                                                                    | Menús<br>Menú Novell                     |
|                                                                                                    | 2. Presione <b>Ítem arriba</b> 2 o<br><b>Ítem abajo</b> 6 hasta que<br>aparezca:                                                                                                    | Menú Novell<br>Servidor primario         |
|                                                                                                    | 3. Presione Valor arriba + 3 o<br>Valor abajo - 7. Aparecerá:                                                                                                    | Servidor<br>primario =<br><u>x</u> xxxxx |
|                                                                                                    | 4. Presione Valor arriba + 3 o<br>Valor abajo - 7 para cambiar<br>el valor del carácter sobre el<br>cursor. El valor aumenta o<br>disminuye en 1 cada vez que<br>presiona la tecla. Al mantener<br>presionada Valor arriba + 3 o<br>Valor abajo - 7 se produce un<br>desplazamiento continuo a<br>través de los valores.                                                                                                    | Servidor<br>primario =<br><u>x</u> xxxxx |
|                                                                                                    | 5. Para cambiar otros caracteres<br>en el nombre del servidor<br>primario, presione Ítem<br>arriba <sup>2</sup> o Ítem abajo <sup>6</sup><br>para desplazarse hacia la<br>derecha o hacia la izquierda<br>respectivamente a través de la<br>cadena de caracteres y luego<br>presione Valor arriba <sup>+ 3</sup> o<br>Valor abajo <sup>- 7</sup> para cambiar<br>el valor del carácter sobre el<br>cursor (como en el paso 4). | Servidor<br>primario =<br>xxxxxx         |
|                                                                                                    | 6. Cuando haya terminado de<br>configurar el nombre del<br>servidor primario, presione<br>Entrar ( 4 ). Aparecerá:                                                                                                    | Menú Novell<br>Servidor primario         |
|                                                                                                    | 7. Presione <b>En línea ⊮</b> ø.<br>Aparecerá:                                                                                                    | Impresora lista                          |
|                                                                                                    |                                                                                                    | Tabla 1.26 Página 5 de 7                 |

| Elementos de menú y funciones                                                                                                    | Teclas                                                                                                    | Visor                            |
|----------------------------------------------------------------------------------------------------|----------------------------------------------------------------------------------------------------|----------------------------------|
| Árbol NDS<br>Configura la cadena de caracteres del<br>árbol NDS (de 0 a 63 caracteres de<br>longitud). Los valores disponibles son:<br>Nulo<br>A - Z, 0 - 9, guión (-) y carácter de<br>subrayado (_)<br>Para este elemento (después del paso<br>3), <b>Ítem arriba</b> 2 mueve el cursor<br>hacia la derecha a través de la cadena                                                           | 1. Presione <b>Menú arriba</b> <a>1</a> o<br><b>Menú abajo</b> <a>5</a> hasta que<br>aparezca:                                                                                                    | Menús<br>Menú Novell             |
|                                                                                                    | 2. Presione <b>Ítem arriba</b> 2 o<br><b>Ítem abajo</b> 6 hasta que<br>aparezca:                                                                                                    | Menú Novell<br>Árbol NDS         |
|                                                                                                    | 3. Presione Valor arriba + 3 o<br>Valor abajo - 7. Aparecerá:                                                                                                    | Árbol<br>NDS =<br><u>x</u> xxxxx |
| de caracteres del árbol NDS que se<br>visualiza e <b>Ítem abajo</b> 🗹 e mueve el<br>cursor hacia la izquierda. Esto le<br>permite cambiar caracteres dentro de<br>la cadena en lugar de tener que volver<br>a introducir la cadena completa.<br>Con el cursor debajo de un carácter,<br><b>Valor arriba</b> + 3 aumenta el valor de<br>ese carácter y <b>Valor abajo</b> + 3 lo<br>disminuye. | 4. Presione Valor arriba + 3 o<br>Valor abajo - 7 para cambiar<br>el valor del carácter sobre el<br>cursor. El valor aumenta o<br>disminuye en 1 cada vez que<br>presiona la tecla. Al mantener<br>presionada Valor arriba + 3 o<br>Valor abajo - 7 se produce un<br>desplazamiento continuo a<br>través de los valores.                                                                                                   | Árbol<br>NDS =<br><u>x</u> xxxxx |
| Desde cualquier posición del<br>cursor, puede eliminar (eliminar)<br>hasta el final de la cadena<br>seleccionando el carácter de<br>espacio con Valor arriba + 3 o<br>Valor abajo + 3, luego presione<br>Entrar (14).                                                                                                    | 5. Para cambiar otros caracteres<br>en la cadena de caracteres del<br>árbol NDS, presione <b>Ítem</b><br><b>arriba</b> 2º o <b>Ítem abajo</b> 6<br>para desplazarse hacia la<br>derecha o hacia la izquierda<br>respectivamente a través de la<br>cadena de caracteres y luego<br>presione <b>Valor arriba</b> 3º o<br><b>Valor abajo</b> 7º para cambiar<br>el valor del carácter sobre el<br>cursor (como en el paso 4). | Árbol<br>NDS =<br>xxxxxx         |
|                                                                                                    | 6. Cuando haya terminado de<br>configurar el árbol NDS,<br>presione <b>Entrar</b> € 4.<br>Aparecerá:                                                                                                    | Menú Novell<br>Árbol NDS         |
|                                                                                                    | 7. Presione <b>En línea ⊭o</b> .<br>Aparecerá:                                                                                                    | Impresora lista                  |
|                                                                                                    |                                                                                                    | Tabla 1.26 Página 6 de 7         |

| Elementos de menú y funciones                                                                                                    | Teclas                                                                                                    | Visor                               |
|----------------------------------------------------------------------------------------------------|----------------------------------------------------------------------------------------------------|-------------------------------------|
| Contexto NDS<br>Configura la cadena del contexto NDS<br>(de 0 a 127 caracteres de longitud).<br>Los valores disponibles son:<br>Nulo<br>A - Z, 0 - 9, guión (-), punto (.) y carácter                                                                                                    | 1. Presione <b>Menú arriba</b> <u>∧</u> 1 o<br><b>Menú abajo v s</b> hasta que<br>aparezca:                                                                                                    | Menús<br>Menú Novell                |
|                                                                                                    | 2. Presione <b>Ítem arriba</b> A 2 o<br><b>Ítem abajo</b> 🗹 6 hasta que<br>aparezca:                                                                                                    | Menú Novell<br>Contexto NDS         |
| Para este elemento (después del paso<br>3), <b>Ítem arriba</b> 2 mueve el cursor<br>hacia la derecha a través de la cadena                                                                                                    | 3. Presione Valor arriba + 3 o<br>Valor abajo - 7. Aparecerá:                                                                                                    | Contexto<br>NDS =<br><u>x</u> xxxxx |
| <ul> <li>del contexto NDS que se visualiza e</li> <li><b>Ítem abajo</b> ♥ <sup>®</sup> mueve el cursor hacia</li> <li>la izquierda. Esto le permite cambiar</li> <li>caracteres dentro de la cadena en</li> <li>lugar de tener que volver a introducir</li> <li>la cadena completa.</li> <li>Con el cursor debajo de un carácter,</li> <li><b>Valor arriba</b> <sup>+</sup> <sup>3</sup> aumenta el valor de</li> <li>ese carácter y Valor abajo <sup>+</sup> <sup>3</sup> lo</li> <li>disminuye.</li> <li>Desde cualquier posición del</li> <li>cursor, puede eliminar (eliminar)</li> <li>hasta el final de la cadena</li> <li>seleccionando el carácter de</li> <li>espacio con Valor arriba <sup>+</sup> <sup>3</sup> o</li> <li>Valor abajo <sup>+</sup> <sup>3</sup>, luego presione</li> <li>Entrar <sup>[]</sup> <sup>4</sup>.</li> </ul> | 4. Presione Valor arriba * 3 o<br>Valor abajo - 7 para cambiar<br>el valor del carácter sobre el<br>cursor. El valor aumenta o<br>disminuye en 1 cada vez que<br>presiona la tecla. Al mantener<br>presionada Valor arriba * 3 o<br>Valor abajo - 7 se produce un<br>desplazamiento continuo a<br>través de los valores.                                                                              | Contexto<br>NDS =<br><u>x</u> xxxxx |
|                                                                                                    | 5. Para cambiar otros caracteres<br>en la cadena del contexto NDS,<br>presione <b>Ítem arriba</b> 2 o<br><b>Ítem abajo</b> 6 para<br>desplazarse hacia la derecha o<br>hacia la izquierda<br>respectivamente a través de la<br>cadena de caracteres y luego<br>presione <b>Valor arriba</b> 3 o<br><b>Valor abajo</b> 7 para cambiar<br>el valor del carácter sobre el<br>cursor (como en el paso 4). | Contexto<br>NDS =<br>xxxxxx         |
|                                                                                                    | 6. Cuando haya terminado de<br>configurar el contexto NDS,<br>presione <b>Entrar</b> € 4.<br>Aparecerá:                                                                                                    | Menú Novell<br>Contexto NDS         |
|                                                                                                    | 7. Presione <b>En línea ⊭</b> ø.<br>Aparecerá:                                                                                                    | Impresora lista                     |
|                                                                                                    | ·                                                                                                    | Tabla 1.26 Página 7 de 7            |

# Menú Imprimir

El Menú Imprimir y sus elementos disponibles se describen en la Tabla 1.27.

Tabla 1.27 Elementos del Menú Imprimir

| Menú          | Descripción                               |                                                                                                    |  |
|---------------|-------------------------------------------|----------------------------------------------------------------------------------------------------|--|
| Menú Imprimir | Permite generar informes de la impresora. |                                                                                                    |  |
|               | Elementos del<br>menú                     | Descripción                                                                                                    |  |
|               | Hoja de config.                           | Imprime una hoja de configuración que muestra la<br>información y las configuraciones de menús actuales de la<br>impresora.                                  |  |
|               | Demostración<br>PCL                       | Imprime una página de muestra que exhibe las capacidades de la impresora.                                                                                    |  |
|               | Lista de fonts<br>PCL                     | Imprime una lista de los fonts PCL actualmente cargados.                                                                                                    |  |
|               | Lista de fonts PS                         | Imprime una lista completa de todos los tipos de letra del<br>lenguaje PostScript actualmente instaladas.                                                    |  |
|               | Mapa de menús                             | Imprime una página que muestra la estructura del árbol de menús del panel de control.                                                                        |  |
|               | Prueba<br>impresión                       | Imprime un "diseño de prueba" para el análisis de la calidad<br>de impresión en la página completa (diseñado para uso por<br>parte del técnico de servicio). |  |
|               | Directorio del<br>disco                   | Imprime una copia del directorio del disco (aparece sólo si la unidad de disco duro opcional está instalada).                                                |  |
|               | Modo Hexa                                 | Activa o desactiva el modo de vaciado hexa, que imprime el<br>flujo de datos como códigos hexa en lugar de interpretarlo<br>como datos de impresión.         |  |
|               | Reiniciar<br>impresora                    | Reinicializa la impresora como si se hubiera producido un<br>ciclo de energía, pero no lleva a cabo el diagnóstico de<br>encendido.                          |  |

Consulte la Tabla 1.28 en la página 1-98 para obtener instrucciones paso a paso.

## Tabla 1.28 Funciones del Menú Imprimir

| Hoja de config.1.PImprime una hoja de configuración<br>rue muestra la información y lasa     | Presione <b>Menú arriba</b> <u></u> o<br><b>Menú abajo</b> <u></u> hasta que<br>aparezca:<br>Presione <b>Ítem arriba</b> <u></u> o<br><b>Ítem abajo</b> <u></u> hasta que | Menús<br>Menú Prueba<br>Menú Prueba |
|----------------------------------------------------------------------------------------------|----------------------------------------------------------------------------------------------------|-------------------------------------|
| que muestra la información y las                                                             | Presione <b>Ítem arriba</b> <u>2</u> o<br><b>Ítem abaio</b> <del>6</del> hasta que                                                                                        | Menú Prueba                         |
| configuraciones de menús actuales de<br>la impresora.<br>La hoja de configuración se imprime | aparezca:                                                                                                    | Hoja de config.                     |
| usando el tamaño de papel<br>predeterminado de PCL, sin importar<br>el tamaño de papel real. | Presione <b>Entrar</b> 🕶. Aparecerá:                                                                                                    | Procesando<br>Hoja de config.       |
| Se imprime una copia sin importar la configuración de Cantidad de un presiones.              | Cuando la hoja de<br>configuración se imprima,<br>usted verá:                                                                                                    | Impresora lista                     |
| Demostración PCL1. PImprime una página de muestra que<br>exhibe las capacidades de laa       | Presione <b>Menú arriba</b> <u>∩</u> o<br><b>Menú abajo ⊽</b> ∎ hasta que<br>aparezca:                                                                                    | Menús<br>Menú Prueba                |
| impresora. 2. P<br>La página de demostración se<br>imprime usando el tamaño A4 o Carta       | Presione <b>Ítem arriba ि र</b> o<br><b>Ítem abajo 🔽 í</b> hasta que<br>aparezca:                                                                                         | Menú Prueba<br>Demostración PCL     |
| sólo a 600x600 ppp. 3. P<br>La cantidad de copias impresas<br>depende de la configuración    | Presione <b>Entrar</b> 🖽. Aparecerá:                                                                                                    | Procesando<br>Demostración          |
| correspondiente a cantidad de<br>impresiones.<br>u                                           | Cuando la página de<br>demostración se imprima,<br>usted verá:                                                                                                    | Impresora lista                     |

Tabla 1.28 Página 1 de 4

## Tabla 1.28 Funciones del Menú Imprimir

| Elementos de menú y funciones                                                                                     | Teclas                                                                                                    | Visor                               |
|----------------------------------------------------------------------------------------------------|----------------------------------------------------------------------------------------------------|-------------------------------------|
| Lista de fonts PCL<br>Imprime una lista de los fonts PCL<br>actualmente cargados.                                 | 1. Presione <b>Menú arriba</b> <u>1</u> o<br><b>Menú abajo</b> s hasta que<br>aparezca:                        | Menús<br>Menú Prueba                |
| Se imprime una copia sin importar la<br>configuración de Cantidad de<br>impresiones.                              | 2. Presione <b>Ítem arriba</b> 2 o<br><b>Ítem abajo</b> 6 hasta que<br>aparezca:                               | Menú Imprimir<br>Lista de fonts PCL |
|                                                                                                    | 3. Presione Entrar 🛃. Aparecerá:                                                                               | Procesando<br>lista de fonts PCL    |
|                                                                                                    | 4. Cuando la lista de fonts PCL se imprima, usted verá:                                                        | Impresora lista                     |
| Lista de fonts PS<br>Imprime una lista completa de todos<br>los tipos de letra del lenguaje                       | <ol> <li>Presione Menú arriba <sup>∧1</sup> o<br/>Menú abajo <sup>v s</sup> hasta que<br/>aparezca:</li> </ol> | Menús<br>Menú Prueba                |
| PostScript. La lista incluye los fonts<br>residentes en la impresora y los fonts<br>almacenados en el disco duro. | 2. Presione Ítem arriba ^2 o<br>Ítem abajo v é hasta que<br>aparezca:                                          | Menú Prueba<br>Lista de fonts PS    |
| Se imprime una copia sin importar la<br>configuración de Cantidad de<br>impresiones.                              | 3. Presione Entrar 纪 4. Aparecerá:                                                                             | Procesando<br>Lista de fonts PS     |
|                                                                                                    | <ol> <li>Cuando la lista de fonts<br/>PostScript se imprima, usted<br/>verá:</li> </ol>                        | Impresora lista                     |
| Mapa de menús<br>Imprime una página que muestra la<br>configuración del árbol de menús del                        | 1. Presione <b>Menú arriba</b> <u>1</u> o<br><b>Menú abajo</b> s hasta que<br>aparezca:                        | Menús<br>Menú Prueba                |
| panel de control.<br>Se imprime una copia sin importar la<br>configuración de Cantidad de                         | 2. Presione <b>Ítem arriba</b> 2 o<br><b>Ítem abajo</b> 6 hasta que<br>aparezca:                               | Menú Prueba<br>Mapa de menús        |
| impresiones.                                                                                                    | 3. Presione <b>Entrar</b> ∉ ₄. Aparecerá:                                                                      | Procesando<br>Mapa de menús         |
|                                                                                                    | 4. Cuando el Mapa de menús se<br>imprima, usted verá:                                                          | Impresora lista                     |
|                                                                                                    |                                                                                                    | Tabla 1 28 Página 2 de 4            |

Tabla 1.28 Página 2 de 4

## Tabla 1.28 Funciones del Menú Imprimir

| Elementos de menú y funciones                                                                                                    | Teclas                                                                                  | Visor                                  |
|----------------------------------------------------------------------------------------------------|-----------------------------------------------------------------------------------------|----------------------------------------|
| Prueba impresión<br>Imprime un "diseño de prueba" de<br>dos páginas para el análisis de la                                                        | 1. Presione <b>Menú arriba</b> <u>1</u> o<br><b>Menú abajo 5</b> hasta que<br>aparezca: | Menús<br>Menú Prueba                   |
| calidad de impresión en la página<br>completa (diseñado para uso por<br>parte del técnico de servicio).                                           | 2. Presione <b>Ítem arriba</b> 2 o<br><b>Ítem abajo</b> 6 hasta que<br>aparezca:        | Menú Prueba<br>Prueba de impresión     |
| El número de pruebas de impresión<br>que se produce depende del valor de<br>Calidad de impresión del Menú                                         | 3. Presione Entrar e. Aparecerá:                                                        | Procesando<br>prueba de impresión      |
| Sistema.<br>El formato impreso se determina en<br>Origen predeterminado y Tipo<br>predeterminado. Todas las pruebas se<br>imprimen a 600x600 ppp. | 4. Cuando la impresión de prueba<br>se imprima, usted verá:                             | Impresora lista                        |
| Directorio del disco<br>Imprime una copia del directorio del<br>disco.                                                                            | 1. Presione <b>Menú arriba</b> <u>1</u> o<br><b>Menú abajo 5</b> hasta que<br>aparezca: | Menús<br>Menú Prueba                   |
| Se imprime una copia sin importar el<br>valor existente en la opción Cantidad<br>de impresiones del Menú Sistema.                                 | 2. Presione <b>Ítem arriba</b> A 2 o<br><b>Ítem abajo</b> 🗸 6 hasta que<br>aparezca:    | Menú Prueba<br>Directorio del<br>disco |
| Este elemento está disponible sólo si la<br>unidad de disco duro opcional está<br>instalada.                                                      | 3. Presione Entrar 🚑 4. Aparecerá:                                                      | Procesando<br>Directorio del<br>disco  |
|                                                                                                    | 4. Cuando el directorio del disco<br>se imprima, usted verá:                            | Impresora lista                        |
|                                                                                                    |                                                                                         | Tabla 1 28 Dágina 2 do 1               |

Tabla 1.28 Página 3 de 4
#### Tabla 1.28 Funciones del Menú Imprimir

| Elementos de menú y funciones                                                                                                    | Teclas                                                                                         | Visor                                         |
|----------------------------------------------------------------------------------------------------|------------------------------------------------------------------------------------------------|-----------------------------------------------|
| Modo Hexa<br>Configura la salida de impresión como<br>códigos hexadecimales en lugar de<br>datos de impresión normales. Los<br>valores disponibles son:<br>Desactivado<br>Activado                                       | 1. Presione <b>Menú arriba</b> <a>1</a> o<br><b>Menú abajo</b> <a>5</a> hasta que<br>aparezca: | Menús<br>Menú Prueba                          |
|                                                                                                    | 2. Presione <b>Ítem arriba</b> 2 o<br><b>Ítem abajo</b> 6 hasta que<br>aparezca:               | Menú Prueba<br>Modo hexa                      |
|                                                                                                    | 3. Presione Valor arriba + 🤋 o<br>Valor abajo – 🤊 hasta que<br>aparezca:                       | Modo<br>hexa =<br><b>Valor nuevo</b>          |
|                                                                                                    | 4. Presione Entrar 🖓 4. Aparecerá:                                                             | Menú Prueba<br>Modo hexa                      |
|                                                                                                    | 5. Presione <b>En línea ⊯</b> ø.<br>Aparecerá:                                                 | Impresora lista                               |
| Reiniciar impresora<br>Reinicializa la impresora sin apagarla y<br>volver encenderla. Los valores<br>disponibles son:<br>Sí<br>No*<br>Debe seleccionar Sí y presionar<br>Entrar er para que esta acción<br>tenga efecto. | 1. Presione <b>Menú arriba</b> <a>1</a> o<br><b>Menú abajo</b> <a>5</a> hasta que<br>aparezca: | Menús<br>Menú Imprimir                        |
|                                                                                                    | 2. Presione <b>Ítem arriba</b> 2 o<br><b>Ítem abajo</b> 6 hasta que<br>aparezca:               | Menú Imprimir<br>Reiniciar impresora          |
|                                                                                                    | 3. Presione Valor arriba + 3 o<br>Valor abajo - 7 hasta que<br>aparezca:                       | Reiniciar<br>impresora=<br><b>Valor nuevo</b> |
|                                                                                                    | 4. Presione Entrar 纪 4. Aparecerá:                                                             | Menú Imprimir<br>Reiniciar impresora          |
|                                                                                                    | 5. Presione <b>En línea ⊯</b> ø.<br>Aparecerá:                                                 | Impresora lista                               |
|                                                                                                    |                                                                                                | Tabla 1.28 Página 4 de 4                      |

### Menú Restaurar

El Menú Restaurar (que sólo aparece en el Menú principal si la impresora se enciende mientras se presionan simultáneamente las teclas **En línea** y **Entrar**) y sus elementos disponibles se describen en la Tabla 1.29.

#### Tabla 1.29 Elementos del Menú Restaurar

| Menú           | Descripción                                                        |                                                                                                    |  |
|----------------|--------------------------------------------------------------------|----------------------------------------------------------------------------------------------------|--|
| Menú Restaurar | Permite tener acceso<br>si la impresora se enc<br>línea y Entrar). | a las funciones de restauración de la impresora (y sólo aparece<br>iende mientras se presionan simultáneamente las teclas En        |  |
|                | Elementos del<br>menú                                              | Descripción                                                                                                    |  |
|                | Valores<br>predeterminados<br>en fábrica                           | Restaura los menús a los valores predeterminados en fábrica<br>(excepto las redes).                                                 |  |
|                | Valores<br>predeterminados<br>de red                               | Restaura los parámetros de los menús Ethernet, Token Ring y<br>Novell a los valores predeterminados en fábrica.                     |  |
|                | Modo<br>demostración                                               | La impresora pasa a modo de demostración.                                                                                           |  |
|                | Eliminar todo<br>trabajo                                           | Elimina todos los trabajos confidenciales del disco duro (y<br>aparece sólo si la unidad de disco duro opcional está<br>instalada). |  |
|                | Inicializar disco                                                  | Inicializa el disco duro (y aparece sólo si la unidad de disco duro opcional está instalada).                                       |  |
|                | Formatear disco                                                    | Formatea el disco duro (y aparece sólo si la unidad de disco<br>duro opcional está instalada).                                      |  |
|                | Formatear flash                                                    | Formatea la memoria flash (y aparece sólo si la memoria flash está instalada).                                                      |  |

Consulte la Tabla 1.30 en la página 1-103 para obtener instrucciones paso a paso.

#### Tabla 1.30 Funciones del Menú Restaurar

| Elementos de menú y funciones                                                                                                    | Teclas                                                                                      | Visor                                                     |
|----------------------------------------------------------------------------------------------------|---------------------------------------------------------------------------------------------|-----------------------------------------------------------|
| Valores predeterminados<br>en fábrica<br>Restaura todos los menús a los valores<br>predeterminados en fábrica (con<br>excepción de "Idioma" en el Menú<br>Restaurar, "Valores predeterminados"<br>en el Menú Sistema y los parámetros<br>de los menús Ethernet, Token Ring y<br>Novell). Los valores disponibles son:<br>Sí<br>No* | 1. Presione <b>Menú arriba</b> <u>1</u> o<br><b>Menú abajo 5</b> hasta que<br>aparezca:     | Menús<br>Menú Restaurar                                   |
|                                                                                                    | 2. Presione <b>Ítem arriba</b> 2 o<br><b>Ítem abajo</b> 6 hasta que<br>aparezca:            | Menú Restaurar<br>Valores predeter-<br>minados en fábrica |
|                                                                                                    | 3. Presione Valor arriba + 3 o<br>Valor abajo - 7 hasta que<br>aparezca:                    | Valores predeter-<br>minados en fábrica =<br>Sí           |
|                                                                                                    | 4. Presione Entrar 🖅 . Aparecerá:                                                           | Menú Restaurar<br>Valores predeter-<br>minados en fábrica |
|                                                                                                    | 5. Presione <b>En línea ⊯</b> ø.<br>Aparecerá:                                              | Impresora lista                                           |
| Valores predeterminados de red<br>Restaura los parámetros de los menús<br>Ethernet, Token Ring y Novell a los<br>valores predeterminados en fábrica.<br>Los valores disponibles son:<br>Sí<br>No*                                                                                                    | 1. Presione <b>Menú arriba</b> <u>∧</u> 1 o<br><b>Menú abajo v</b> s hasta que<br>aparezca: | Menús<br>Menú Restaurar                                   |
|                                                                                                    | 2. Presione <b>Ítem arriba</b> 2 o<br><b>Ítem abajo</b> 6 hasta que<br>aparezca:            | Menú Restaurar<br>Valores predeter-<br>minados de red     |
|                                                                                                    | 3. Presione Valor arriba + 3 o<br>Valor abajo - 7 hasta que<br>aparezca:                    | Valores predeter-<br>minados de red<br>Sí                 |
|                                                                                                    | 4. Presione Entrar 🕑 4. Aparecerá:                                                          | Menú Restaurar<br>Valores predeter-<br>minados de red     |
|                                                                                                    | 5. Presione <b>En línea ⊭</b> ø.<br>Aparecerá:                                              | Impresora lista                                           |
|                                                                                                    |                                                                                             | Tabla 1.30 Página 1 de 4                                  |

| Elementos de menú y funciones                                                                                                    | Teclas                                           | Visor                               |
|----------------------------------------------------------------------------------------------------|--------------------------------------------------|-------------------------------------|
| Modo demostración                                                                                                    | 1. Presione <b>Menú arriba</b> <u>1</u> o        | Menús                               |
| Coloque la impresora en el modo de<br>demostración. Los valores disponibles                                                                                                    | Menu abajo ⊵ ⁵ hasta que<br>aparezca:            | Menú Restaurar                      |
| son:                                                                                                    | 2. Presione <b>Ítem arriba ^2</b> o              | Menú Restaurar                      |
| Sí<br>No*                                                                                                    | Item abajo ⊠ <sup>©</sup> hasta que<br>aparezca: | Modo demostración                   |
| Con la impresora en el modo                                                                                                    | 3. Presione Valor arriba + 3 o                   | Modo                                |
| demostración, se pueden imprimir<br>distintas páginas de demostración<br>instaladas en fábrica usando las ocho<br>teclas del panel de control para<br>seleccionar el tipo de página de<br>demostración y el número de copias.<br>Una vez que se selecciona el modo<br>demostración, la impresora vuelve a<br>este estado automáticamente cada<br>vez que se produce un ciclo de la<br>energía. | Valor abajo - 🤊 hasta que<br>aparezca:           | demostración =<br>Sí                |
|                                                                                                    | 4. Presione Entrar (4)4. Aparecerá:              | Menú Restaurar<br>Modo demostración |
|                                                                                                    | 5. Presione <b>En línea ⊭</b> ø.<br>Aparecerá:   | Impresora lista                     |
| Se puede salir del modo demostración<br>encendiendo la N40 mientras se<br>mantienen presionadas las teclas <b>En</b><br><b>línea</b> y <b>Entrar</b> .                                                                                                    |                                                  |                                     |
|                                                                                                    |                                                  | Tabla 1 20 Dágina 2 da 4            |

#### Tabla 1.30 Funciones del Menú Restaurar (continuación)

Tabla 1.30 Página 2 de 4

#### Tabla 1.30 Funciones del Menú Restaurar (continuación)

| Elementos de menú y funciones                                                                                                    | Teclas                                                                                                 | Visor                                      |
|----------------------------------------------------------------------------------------------------|----------------------------------------------------------------------------------------------------|--------------------------------------------|
| Eliminar todo trabajo<br>Elimina todos los trabajos<br>confidenciales del disco duro. Los<br>valores disponibles son:<br>Sí<br>No*                                                                                               | 1. Presione <b>Menú arriba</b> <u>1</u> o<br><b>Menú abajo 5</b> hasta que<br>aparezca:                | Menús<br>Menú Restaurar                    |
|                                                                                                    | 2. Presione <b>Ítem arriba</b> 2 o<br><b>Ítem abajo</b> 6 hasta que<br>aparezca:                       | Menú Restaurar<br>Eliminar todo<br>trabajo |
|                                                                                                    | 3. Presione Valor arriba + 3 o<br>Valor abajo - 7 hasta que<br>aparezca:                               | Eliminar<br>trabajos =<br>Sí               |
|                                                                                                    | 4. Presione Entrar 🖅 . Aparecerá:                                                                      | Menú Restaurar<br>Eliminar trabajos        |
|                                                                                                    | 5. Presione <b>En línea ⊭</b> ø.<br>Aparecerá:                                                         | Impresora lista                            |
| Inicializar disco<br>Inicializa la unidad de disco duro. Los<br>valores disponibles son:<br>Sí<br>No*<br>Esta función se ignora si el disco está<br>bloqueado (protegido contra<br>escritura) mediante un comando PJL o<br>SNMP. | 1. Presione <b>Menú arriba</b> <u>∧</u> <sup>1</sup> o<br><b>Menú abajo v</b> s hasta que<br>aparezca: | Menús<br>Menú Restaurar                    |
|                                                                                                    | 2. Presione <b>Ítem arriba</b> 2 o<br><b>Ítem abajo</b> 6 hasta que<br>aparezca:                       | Menú Restaurar<br>Inicializ. disco         |
|                                                                                                    | 3. Presione Valor arriba + 3 o<br>Valor abajo - 7 hasta que<br>aparezca:                               | Inicializ.<br>disco =<br>Sí                |
|                                                                                                    | 4. Presione Entrar 🖅 4. Aparecerá:                                                                     | Menú Restaurar<br>Inicializ. disco         |
|                                                                                                    | 5. Presione <b>En línea ⊭o</b> .<br>Aparecerá:                                                         | Impresora lista                            |
|                                                                                                    | 1                                                                                                    | Tabla 1.30 Página 3 de 4                   |

#### Tabla 1.30 Funciones del Menú Restaurar (continuación)

| Elementos de menú y funciones                                                                                                    | Teclas                                                                                  | Visor                             |
|----------------------------------------------------------------------------------------------------|-----------------------------------------------------------------------------------------|-----------------------------------|
| Formatear disco<br>Formatea la unidad de disco duro. Los<br>valores disponibles son:<br>Sí<br>No*<br>Normalmente, esta función se usa<br>sólo si el disco no se ha formateado<br>anteriormente. Al iniciarse este<br>comando en un disco formateado,<br>todos los datos existentes en el disco<br>se sobrescribirán.<br>Esta función se ignora si el disco está<br>bloqueado (protegido contra<br>escritura) mediante un comando PJL o<br>SNMP. | 1. Presione <b>Menú arriba</b> <u>1</u> o<br><b>Menú abajo 5</b> hasta que<br>aparezca: | Menús<br>Menú Restaurar           |
|                                                                                                    | 2. Presione <b>Ítem arriba</b> 2 o<br><b>Ítem abajo</b> 6 hasta que<br>aparezca:        | Menú Restaurar<br>Formatear disco |
|                                                                                                    | 3. Presione Valor arriba + 3 o<br>Valor abajo - 7 hasta que<br>aparezca:                | Formatear<br>disco =<br>Sí        |
|                                                                                                    | 4. Presione Entrar ∉ ₄. Durante el formateo, observará:                                 | Formatear disco<br>Espere…        |
|                                                                                                    | 5. Cuando el formateo esté<br>completo, aparecerá:                                      | Impresora lista                   |
| Formatear flash<br>Formatea la memoria flash. Los<br>valores disponibles son:<br>Sí<br>No*                                                                                                    | 1. Presione <b>Menú arriba</b> <u>1</u> o<br><b>Menú abajo 5</b> hasta que<br>aparezca: | Menús<br>Menú Restaurar           |
|                                                                                                    | 2. Presione <b>Ítem arriba</b> 2 o<br><b>Ítem abajo</b> 6 hasta que<br>aparezca:        | Menú Restaurar<br>Formatear flash |
|                                                                                                    | 3. Presione Valor arriba + 3 o<br>Valor abajo - 7 hasta que<br>aparezca:                | Formatear flash =<br>Sí           |
|                                                                                                    | 4. Presione Entrar 4. Durante el formateo, observará:                                   | Formatear flash<br>Espere         |
|                                                                                                    | 5. Cuando el formateo esté<br>completo, aparecerá:                                      | Impresora lista                   |
|                                                                                                    | ·                                                                                       | Tabla 1.30 Página 4 de 4          |

# Cambio automático de bandejas

El cambio automático de bandejas, disponible para los trabajos PCL y PostScript, le permite agrupar dos o más bandejas de entrada en una bandeja lógica y en un orden específico en el que se buscarán las bandejas para satisfacer una solicitud de entrada. El cambio de bandejas es útil para:

• Aumentar la capacidad de papel.

Cuando la bandeja de papel actual se queda sin papel, la impresora cambia automáticamente a la bandeja siguiente en la secuencia, siempre que el tamaño y el tipo de papel en la bandeja siguiente sean los mismos que los de la bandeja actual.

• Selección del tamaño y del tipo de papel correctos.

Si el tamaño y el tipo de papel especificados en su aplicación de software no coinciden con el papel cargado en la bandeja de papel actual, la impresora busca automáticamente un tamaño y tipo de papel que coincidan en la bandeja siguiente en la secuencia.

• Cargar papel en una bandeja mientras se imprime desde otra (llenar una bandeja vacía mientras se imprime).

El cambio de bandejas es posible mediante el elemento Secuencia de bandejas en el Menú Bandejas del panel de control. Permite agrupar las bandejas 1 y 2 en la impresora, el alimentador especial múltiple de 50 hojas y las bandejas 3, 4 y 5 en el alimentador de 2.500 hojas (si está instalado) en distintas combinaciones de secuencias. El cambio de bandejas también se puede desactivar.

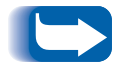

*El alimentador especial de 50 hojas aparece como MBF en los parámetros de Secuencia de bandejas del panel de control.* 

En la Tabla 1.31 *"Secuencia de bandejas predeterminada"* (página 1-109) se muestra una descripción de los parámetros y reglas para el uso de la función Secuencia de bandejas.

## Secuencia de bandejas predeterminada

El orden predeterminado en que la impresora usa las bandejas depende de las opciones instaladas.

#### Tabla 1.31 Secuencia de bandejas predeterminada

| Opción                                                                                                    | Secuencia de<br>bandejas |
|----------------------------------------------------------------------------------------------------|--------------------------|
| Sin un alimentador de alta capacidad, la<br>impresora sigue esta secuencia                                          | MBF-1-2                  |
| Con un alimentador de alta capacidad, la impresora sigue esta secuencia                                             | MBF-4-5-1-2-3            |
| Con un alimentador de sobres instalado, la impresora sigue esta secuencia                                           | 1-2                      |
| Con un alimentador de sobres y un<br>alimentador de alta capacidad instalados,<br>la impresora sigue esta secuencia | MBF-4-5-1-2-3            |

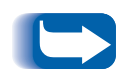

Sólo aparecen las opciones de bandeja instaladas. Si el valor está configurado en No en el Menú Bandejas, la impresora sólo imprimirá desde la bandeja solicitada, incluso si las demás bandejas contienen la provisión correcta.

## Condiciones de excepción del manejo del papel

La Tabla 1.32 describe el proceso de selección de papel sobre la base de parámetros de selección de papel total o parcialmente definidos. Una solicitud de papel puede incluir uno o más de los siguientes parámetros: bandeja de papel, tamaño del papel, tipo de papel (por ejemplo, corriente, con membrete, etc.).

La especificación de un origen del papel (una bandeja específica) no garantiza que el papel se alimente desde esa bandeja si el tipo y el tamaño se pueden satisfacer desde otro origen. La excepción a esto es una solicitud de alimentación manual, que siempre se realiza desde el alimentador especial múltiple de 50 hojas, a menos que el operador de la impresora lo anule.

#### Tabla 1.32 Condiciones de excepción del manejo del papel

| Tipo de papel   | Tamaño del<br>papel | Origen del papel                         | Tamaño y tipo usados                                                               |
|-----------------|---------------------|------------------------------------------|------------------------------------------------------------------------------------|
| No especificado | No especificado     | No especificado                          | Tamaño y tipo predeterminados                                                      |
| No especificado | No especificado     | Especificado (no<br>alimentación manual) | Tamaño predeterminado;<br>tipo configurado en bandeja<br>especificada              |
| No especificado | No especificado     | Especificado (alimentación<br>manual)    | Solicitud de alimentación<br>manual; tamaño predeterminado                         |
| No especificado | Especificado        | No especificado                          | Tamaño especificado/tipo<br>predeterminado                                         |
| No especificado | Especificado        | Especificado (no<br>alimentación manual) | Tamaño especificado;<br>tipo configurado en bandeja<br>especificada                |
| No especificado | Especificado        | Especificado (alimentación<br>manual)    | Solicitud de alimentación<br>manual; tamaño especificado                           |
| Especificado    | No especificado     | No especificado                          | Tamaño predeterminado/tipo<br>especificado                                         |
| Especificado    | No especificado     | Especificado (no<br>alimentación manual) | Tamaño predeterminado/tipo<br>especificado                                         |
| Especificado    | No especificado     | Especificado (alimentación<br>manual)    | Solicitud de alimentación<br>manual;<br>tamaño predeterminado/tipo<br>especificado |

| Tipo de papel | Tamaño del<br>papel | Origen del papel                         | Tamaño y tipo usados                                                |
|---------------|---------------------|------------------------------------------|---------------------------------------------------------------------|
| Especificado  | Especificado        | No especificado                          | Tamaño y tipo especificados                                         |
| Especificado  | Especificado        | Especificado (no<br>alimentación manual) | Tamaño y tipo especificados                                         |
| Especificado  | Especificado        | Especificado (alimentación<br>manual)    | Solicitud de alimentación<br>manual;<br>tamaño y tipo especificados |

 Tabla 1.32 Condiciones de excepción del manejo del papel

La cuarta columna de la Tabla 1.32 define el tamaño y tipo de papel que se va a usar sobre la base de parámetros de selección de papel total o parcialmente especificados. Luego de determinar el tipo y tamaño, el siguiente paso es determinar la bandeja de papel que se va a usar para satisfacer la solicitud. Si una de las bandejas actualmente configuradas puede satisfacer la solicitud, se usa la bandeja de papel adecuada. (Observe que en la cuarta columna de la Tabla 1.32 no se enumera un origen del papel que se va a usar, aunque el origen del papel se pueda especificar).

- Si se especifica el origen del papel y ese origen del papel puede satisfacer los demás parámetros, se usa el origen especificado.
- Si el origen especificado no puede satisfacer la solicitud, pero otro origen puede satisfacer el tamaño y el tipo de papel solicitado, se usa ese origen alternativo sin requerir la intervención del operador.
- Si el origen especificado no puede satisfacer la solicitud y otro origen puede hacerlo pero no tiene papel, se le solicita al operador que cargue papel en la bandeja vacía que puede satisfacer la solicitud.

## Reglas de la secuencia de bandejas

Cuando usted define una Secuencia de bandejas, la impresora busca en las bandejas de entrada el tamaño y tipo correctos de papel para cada trabajo que se envía.

- Si no especifica una bandeja de entrada al enviar el trabajo a la impresora (por ejemplo, no se envía ningún comando de origen del papel o el origen del papel está configurado en "Automático" en PCL), se busca primero en las bandejas incluidas en la Secuencia de bandejas (en el orden de la secuencia) antes que en otras bandejas que no están en la secuencia.
- Si especifica una bandeja de entrada al enviar un trabajo a la impresora y esa bandeja está incluida en la Secuencia de bandejas, la impresora revisa la bandeja para ver si tiene el tamaño y el tipo correctos de papel.
  - Si contiene el papel correcto, la bandeja se usa.
  - Si la bandeja no contiene el papel correcto (por ejemplo, contiene otro papel o está vacía), se busca en las demás bandejas de la secuencia.
    - Si alguna de estas bandejas contiene el papel correcto, la bandeja se usa.
    - Si alguna de estas bandejas está definida con el tamaño y tipo de papel correctos pero todas las bandejas de la secuencia están vacías, la impresora le solicita que cargue papel en la bandeja especificada.
    - Si ninguna bandeja de la secuencia está definida con el tamaño y tipo de papel correctos, se busca en las bandejas restantes. Si no hay bandejas que puedan satisfacer la solicitud, la impresora le solicita que cargue papel en la bandeja especificada.

• Si incluye "MBF"en la configuración de la Secuencia de bandejas, una solicitud de alimentar papel desde cualquier otra bandeja de la secuencia se anula y la impresora intenta primero alimentar papel desde el alimentador especial múltiple de 50 hojas. Si el alimentador especial múltiple de 50 hojas no tiene papel, se busca en las demás bandejas de la secuencia.

## Ejemplos de secuencia de bandejas

Los ejemplos de la Tabla 1.33 analizan condiciones y acciones que tienen lugar cuando se usan diversas configuraciones de la Secuencia de bandejas.

| Tabla | 1.33 | Eiemplo  | os de | secuencia  | de | bandei | as |
|-------|------|----------|-------|------------|----|--------|----|
| IUDIU | 1.33 | LICIIIPI | Juc   | Jecuciiciu | uc | Dunuc  | us |

| Condición                                                                                                    | Acción o acciones adoptadas                                                                                                    |
|----------------------------------------------------------------------------------------------------|----------------------------------------------------------------------------------------------------|
| La Secuencia de bandejas está configurada en<br><b>4-5-1</b> .<br>Todas las bandejas están configuradas en papel<br><i>Carta</i> .<br>No hay papel en la bandeja 1.                                                                                                    | La impresora busca papel Carta en el orden de la<br>secuencia de bandejas (4-5-1). La impresora<br>alimentará el papel desde la bandeja 4 hasta que se<br>vacíe y después desde la bandeja 5. Cuando se<br>vacíe la bandeja 5, la impresora le solicitará que<br>cargue papel (dado que la bandeja 1 está vacía). |
| Se solicita papel Carta con el origen configurado en <i>Automático</i> .                                                                                                    | Las bandejas 2 y 3 también contienen papel<br>carta, pero estas bandejas se ignoran porque<br>no son parte de la Secuencia de bandejas y la<br>impresora encontró el papel solicitado en al<br>menos una bandeja de la secuencia.                                                                                 |
| <ul> <li>La Secuencia de bandejas está configurada en<br/>1-2-3.</li> <li>Se solicita un origen de papel de la bandeja 2.</li> <li>Todas las bandejas cumplen el requisito de<br/>tamaño y tipo.</li> </ul>                                                                                                    | La impresora toma papel desde la bandeja 2 debido<br>a que cumple con el tamaño y tipo solicitados.<br>Cuando la bandeja 2 queda vacía, la impresora<br>toma papel desde las bandejas 1 y 3.                                                                                                    |
| <ul> <li>La Secuencia de bandejas está configurada en 1-2.</li> <li>Las bandejas 1 y 2 están configuradas en papel <i>Carta</i>, pero ambas bandejas están vacías.</li> <li>Se solicita papel carta desde la bandeja 2.</li> </ul>                                                                                 | La impresora le solicita que cargue papel carta en la bandeja 1 ya que está configurada para papel carta.                                                                                                    |
| <ul> <li>La Secuencia de bandejas está configurada en MBF-1-2.</li> <li>El alimentador especial múltiple de 50 hojas está configurado en papel <i>Carta</i> y contiene una hoja de papel.</li> <li>Todas las demás bandejas contienen papel carta.</li> <li>Se solicita papel carta desde la bandeja 2.</li> </ul> | La impresora alimenta la primera página del trabajo<br>desde el alimentador especial múltiple (MBF) de 50<br>hojas y las páginas siguientes desde la bandeja 2.                                                                                                    |
| <ul> <li>La Secuencia de bandejas puede tener cualquier<br/>configuración.</li> <li>Todas las bandejas contienen papel carta.</li> <li>Se solicita papel oficio desde la bandeja 2.</li> </ul>                                                                                                    | La impresora solicitará que cargue papel oficio en la bandeja 2.                                                                                                    |

## Conflicto entre el tipo y el tamaño del papel

El conflicto de tamaño y tipo de papel se produce cuando el tamaño solicitado no está disponible en la impresora. Esto se puede producir por la ausencia de papel en una bandeja que está configurada para el papel solicitado o por la solicitud de un papel que no está configurado en la impresora. La impresora queda fuera de línea en condiciones de conflicto de papel. Una vez resuelta la condición de conflicto de papel, la impresora vuelve automáticamente al estado en línea y continúa imprimiendo.

Si una bandeja está configurada para el papel solicitado, pero la bandeja no tiene papel, el visor le solicita que cargue el papel solicitado (tamaño y tipo) en la bandeja apropiada. Después de cargar la bandeja, la impresión continúa.

Si solicita un papel que no está configurado en la impresora, se le pide que cargue el papel requerido en la primera bandeja de la configuración de la Secuencia de bandejas.

Si no desea cargar papel en la primera bandeja de la configuración de la Secuencia de bandejas, hay dos opciones disponibles:

- Es posible cargar una de las bandejas con el papel del tamaño solicitado y reconfigurarla mediante el Menú Bandejas para que coincida con el tipo de papel solicitado. (Consulte la Tabla 1.10 en la página 1-21 para obtener instrucciones acerca del uso del Menú Bandejas).
- Se puede presionar Valor arriba + 3 o Valor abajo 7 para desplazarse a través de todas las bandejas, mostrando el tamaño y el tipo de papel en cada una de ellas. Si se admite uno de estos tipos de papel alternativos, al presionar Entrar 4 la impresión continuará con el nuevo papel. La búsqueda en las bandejas se realiza en el orden especificado en la configuración de la Secuencia de bandejas.

# Separación de la salida

El compartimiento cara abajo de 500 hojas admite la separación de la salida entre sucesivos trabajos o múltiples juegos distribuidos de un solo trabajo. La separación se controla desde el panel de control (consulte la página 1-43) o a través de CentreWare DP.

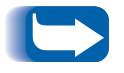

*El compartimiento de salida cara arriba de 200 hojas y el buzón/ clasificador de 10 compartimientos no admiten la separación.* 

Se deben cumplir las siguientes condiciones antes de que se produzca la separación entre trabajos:

 La función de separación sólo se produce entre trabajos sucesivos que estén destinados al compartimiento cara abajo.

Por ejemplo, un trabajo de impresión puede contener una página de cubierta en PCL que precede a un trabajo de impresión PostScript. Si ambos se dirigen al compartimiento cara abajo, la hoja de cubierta se separa del trabajo PostScript. Si la página de cubierta se dirige al compartimiento cara arriba (sin capacidad de separación) y el trabajo PostScript se dirige al compartimiento cara abajo, no se produce la separación entre la página de cubierta y el trabajo PostScript. Sin embargo, si el trabajo siguiente se dirige al compartimiento cara abajo, la separación se produce entre el trabajo PostScript y el trabajo siguiente. • La función de separación se produce entre trabajos sucesivos dirigidos al compartimiento cara abajo sólo si los trabajos contienen datos que imprimen una página y la envían al compartimiento. Por ejemplo, si un trabajo PCL contiene secuencias <ESCAPE>E al comienzo de un trabajo y no hay datos imprimibles que separen estos comandos, la separación no se produce (aunque estas secuencias de escape sean límites válidos de trabajos). Uso de tamaños de papel personalizados

# Uso de tamaños de papel personalizados

En algunos casos, es posible imprimir trabajos utilizando tamaños de papel personalizados (no estándar). Deben tenerse en cuenta los siguientes factores:

- Esta capacidad sólo resulta accesible desde el alimentador especial múltiple o el alimentador de sobres. Los tamaños de papel no estándar no se pueden utilizar en las bandejas de papel regular.
- Debe desactivar la función de detección automática de atasco de papel para evitar que se emitan mensajes falsos. Consulte a continuación.
- Si bien es posible cargar físicamente tamaños de papel personalizados en el alimentador especial múltiple, que serán alimentados a la impresora, deberá realizar algunos ajustes de formato de página en la aplicación a fin de asegurar que la imagen esté correctamente ubicada en el papel. (Por ejemplo, deberá restaurar los anchos de los márgenes de página). Esto obedece a que PCL y PostScript dan formato a sus imágenes de salida sólo conforme a tamaños de papel definidos.

Para imprimir utilizando tamaños de papel personalizados, primero desactive la función automática de detección de atasco con la que cuenta la impresora configurando el **Tamaño de MBF** en **Personalizado** en el Menú Bandejas. Luego configure el elemento **Tamaño personalizado** en el tamaño estándar que PCL y PostScript deben utilizar para dar formato a la imagen de salida en la página. (En la mayoría de los casos, se trata del tamaño de papel estándar más grande que sigue al tamaño personalizado en uso).

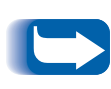

Si el ancho de borde del tamaño no estándar que se está utilizando difiere del que corresponde al tamaño estándar seleccionado en la Configuración personalizada en más de ¼ de pulgada, no será posible utilizar las opciones Dúplex o Grapadora.

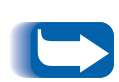

Para evitar que la impresora cargue incorrectamente el papel estándar desde una de las bandejas de entradas regulares cuando la configuración de tamaño personalizado tiene el mismo valor que el tamaño detectado automáticamente en ese otro origen de entrada, debe excluir el alimentador especial múltiple de la configuración de Secuencia de bandejas y seleccionar específicamente al alimentador especial múltiple como origen de entrada.

Consulte la Tabla 1.34 para obtener ejemplos de usos.

#### Tabla 1.34 Ejemplos de tamaños de papel personalizados.

| Tamaño de<br>papel<br>personalizado                              | Origen de<br>entrada<br>deseado     | Pasos requeridos                                                                                                    |
|------------------------------------------------------------------|-------------------------------------|----------------------------------------------------------------------------------------------------|
| 8 x 10 pulgadas                                                  | Alimentador<br>especial<br>múltiple | <ol> <li>En la aplicación, formatee la página para tamaño Carta, establezca<br/>los márgenes para poder ubicar la imagen correctamente en el<br/>papel de 8 x 10 pulgadas si está superpuesto por el papel tamaño<br/>Carta.</li> </ol>                                            |
|                                                                  |                                     | <ol> <li>Cargue el papel de 8 x 10 pulgadas en el alimentador especial<br/>múltiple.</li> </ol>                                                                                                    |
|                                                                  |                                     | 3. Configure "Tamaño de MBF" en el Menú Bandejas en Personalizado.                                                                                                    |
|                                                                  |                                     | 4. Configure "Tamaño personalizado" en Carta (8,5 x 11 pulgadas).                                                                                                    |
|                                                                  |                                     | 5. Configure " <b>Secuencia de bandejas</b> " en un valor que no incluya el MBF (o en Desactivado).                                                                                                    |
|                                                                  |                                     | <ol> <li>Solicite que "MBF" sea el origen del papel y envíe el trabajo a la<br/>impresora.</li> </ol>                                                                                                    |
| Alimentación<br>por borde corto<br>(SEF) de 8,5 x<br>11 pulgadas | Alimentador<br>especial<br>múltiple | <ol> <li>En la aplicación, formatee la página para tamaño Folio (ya que Folio<br/>es un tamaño de alimentación por borde corto en esta impresora) y<br/>configure los márgenes para poder ubicar la imagen correctamente<br/>en las 11 pulgadas que utiliza este papel.</li> </ol> |
|                                                                  |                                     | <ol> <li>Cargue el papel de 8,5 x 11 pulgadas en el alimentador especial<br/>múltiple en la dirección SEF.</li> </ol>                                                                                                    |
|                                                                  |                                     | <ol> <li>Configure el elemento Tamaño de MBF del Menú Bandejas en<br/>Personalizado.</li> </ol>                                                                                                    |
|                                                                  |                                     | 4. Configure "Tamaño personalizado" en Folio (8,5 x 13 pulgadas).                                                                                                    |
|                                                                  |                                     | <ol> <li>Configure el elemento Secuencia de bandejas en un valor que no<br/>incluya MBF (o configúrelo en Desactivado).</li> </ol>                                                                                                    |
|                                                                  |                                     | 6. Haga que <b>MBF</b> sea el origen del papel y envíe el trabajo de impresión.                                                                                                    |

# Uso del buzón/clasificador de 10 compartimientos

El buzón/clasificador de 10 compartimientos es un dispositivo de salida opcional disponible para la impresora. Maneja todos los tamaños de papel admitidos, excepto A6 y sobres, en 10 compartimientos asignables individualmente con un máximo de 100 hojas por compartimiento.

## Modos de clasificación del buzón

El clasificador de 10 compartimientos ofrece dos modos distintos de buzón/organizador:

- **Modo buzón:** Se puede acceder a cada buzón del compartimiento de forma individual utilizando la función de destino de trabajo que contiene el controlador de la impresora.
- Modo destino de organizador: El buzón funciona como un organizador de copiadora cuando se imprimen varios juegos. Cuando se solicitan hasta 10 juegos, la primera página se envía al Compartimiento 1, la segunda al Compartimiento 2 y así sucesivamente.

Si se seleccionan más de 10 copias, todo el trabajo se envía al compartimiento cara abajo.

## Impresión al buzón/ clasificador

Utilizando un controlador de impresora, seleccione un compartimiento específico para el destino de salida del papel para el trabajo y luego imprima el trabajo. La selección de un compartimiento le permite enviar un trabajo a dicho compartimiento.

Para obtener información acerca de la configuración de un compartimiento del buzón como el compartimiento de salida predeterminado de la impresora, consulte la página 1-44.

# Impresión dúplex (a dos caras)

Después de instalar el Módulo dúplex opcional y de activar la impresión dúplex en el panel de control, podrá imprimir trabajos a dos caras (dúplex). La impresión dúplex también se puede activar en el controlador de la impresora.

Use sólo el tamaño de papel que se muestra en la Tabla 1.35 para los trabajos a dos caras. No utilice sobres, postales, cartulina o cardstock, transparencias ni papel de etiquetas para trabajos dúplex.

# Tabla 1.35Tamaños de papel que se pueden usar con el<br/>Módulo dúplex

| Tamaño del papel                             | Peso                                  |
|----------------------------------------------|---------------------------------------|
| A3 (297 x 420 mm)                            | 17-24 libras (64-90g/m <sup>2</sup> ) |
| A4 (210 x 297 mm)                            | 17-24 libras (64-90g/m <sup>2</sup> ) |
| A5 (148 x 210 mm)                            | 17-24 libras (64-90g/m <sup>2</sup> ) |
| <b>B4-JIS</b> (257 x 364 mm)                 | 17-24 libras (64-90g/m <sup>2</sup> ) |
| <b>B5-JIS</b> (182 x 257 mm)                 | 17-24 libras (64-90g/m <sup>2</sup> ) |
| Estamento (5,5 x 8,5 pulg. / 140 x 216 mm)   | 17-24 libras (64-90g/m <sup>2</sup> ) |
| Ejecutivo (7,25 x 10,5 pulg. / 216 x 279 mm) | 17-24 libras (64-90g/m <sup>2</sup> ) |
| Carta (8,5 x 11pulg. / 216 x 279 mm)         | 17-24 libras (64-90g/m <sup>2</sup> ) |
| Folio (8,5 x 13 pulg. / 216 x 330 mm)        | 17-24 libras (64-90g/m <sup>2</sup> ) |
| Oficio (8,5 x 14 pulg. / 216 x 356 mm)       | 17-24 libras (64-90g/m <sup>2</sup> ) |
| Doble carta (11 x 17 pulg. / 279 x 432 mm)   | 17-24 libras (64-90g/m <sup>2</sup> ) |

Consulte el Capítulo 2 de la *Guía del usuario* para conocer cuál es la orientación adecuada del papel perforado y con membrete para imprimir a dos caras.

## Orientación de impresión y configuración del panel de control

Para asegurarse de que los trabajos dúplex se imprimen con la orientación adecuada, configure la opción dúplex (en el Menú Sistema) en el valor adecuado (consulte la página 1-40). La configuración dúplex para PCL y PostScript es:

Dúplex = No

Dúplex = Borde corto, o

Dúplex = Borde largo

# Figura 1.2 Orientación de la encuadernación dúplex y configuración de menú del panel de control

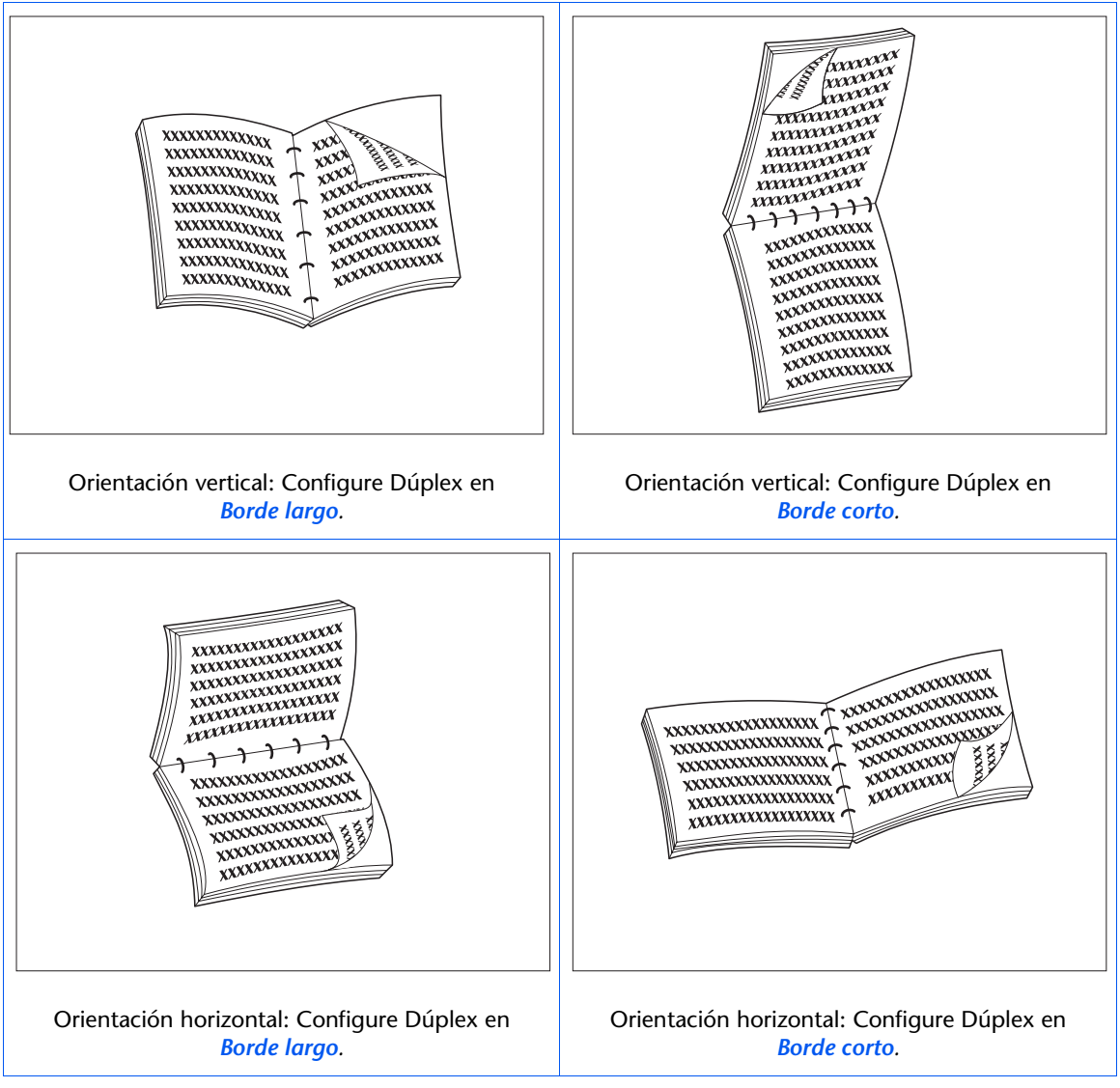

# Uso de la acabadora

### Características

La opción de acabadora se puede instalar sólo en versiones de consola de la impresora (es decir, versiones que tienen el alimentador para 2.500 hojas). Tiene tres compartimientos de salida con una capacidad máxima total de 2.000 hojas sin grapar, hasta 667 hojas sin grapar por compartimiento. La salida grapada se puede enviar a los tres compartimientos.

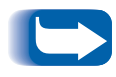

Debido a que se sirve del mismo conector y ocupa el mismo lugar que el buzón, la misma impresora no admite el uso de una acabadora y un buzón simultáneamente.

#### Grapadora incorporada

La grapadora puede grapar conjuntos de hasta 50 páginas. Ofrece tres modos de grapado (Frontal para la orientación vertical, Trasero para la horizontal y Doble para el modo de folleto). La unidad de grapado reemplazable por el usuario contiene 5.000 grapas, que se pueden adquirir en paquetes de tres conjuntos con 5.000 grapas cada uno, lo que hace un total de 15.000 grapas por paquete. La acabadora cuenta con un cartucho de 5.000 grapas.

#### Capacidad de manejo

La acabadora está programada para asegurar que en el compartimiento haya suficiente espacio libre para una salida de entre 2 y 50 páginas. Se pueden grapar hasta 50 hojas.

Los conjuntos de páginas grapadas se almacenan en un compartimiento recopilador y son expulsados una vez que se ha grapado un conjunto completo. Las salidas sólo se depositan en los compartimiento de la acabadora cara abajo. La acabadora posee un elevador que coloca una de los tres compartimientos de salida de forma que reciba las salidas que provienen del compartimiento recopilador. Para que la acabadora se encuentre en posición de reposo debe ser el Compartimiento 2 la que reciba las salidas del compartimiento recopilador. La selección del compartimiento de la acabadora se realiza desde el Menú Sistema en la Interfaz de usuario a través de comandos PCL o desde los controladores de la impresora.

#### Compartimiento cara abajo

Cuando la acabadora está instalada, su transporte reduce la capacidad del compartimiento cara abajo de la impresora de 500 a 300 hojas.

#### Desplazamiento de trabajos

La acabadora permite el desplazamiento de los trabajos impresos en los tres compartimientos. El desplazamiento de trabajos se configura mediante la Interfaz de usuario o los comandos SNMP. El desplazamiento de trabajos es una función del sistema, no se puede configurar con los controladores de la impresora.

#### Tamaños de papel admitidos

Se pueden enviar a la acabadora todos los tamaños de papel, excepto A6 y sobres. También se puede enviar papel de diversos tamaños a los compartimientos de la acabadora siempre que todo el papel correspondiente a un mismo trabajo tenga el mismo tamaño. Si hay papel de diferentes tamaños **en un mismo trabajo**, no se podrá recopilar ni grapar. Consulte la Tabla 1.36 en la página 1-128 para obtener información sobre los tamaños de papel admitidos.

#### Destino de salida

En el caso de que haya una acabadora instalada, el usuario puede seleccionar los siguientes destinos de salida: Compartimiento cara abajo, compartimiento cara arriba, compartimiento 1 de la acabadora, compartimiento 2 de la acabadora y compartimiento 3 de la acabadora. El destino de salida se puede configurar mediante el Menú Sistema en la IU o los comandos PCL y PJL. Consulte la Tabla 4 en la página B-7.

#### Identificación en los compartimientos de salida

Cada compartimiento de la acabadora detecta no sólo la altura de cada pila de papel, sino también el número de conjuntos grapados depositados en cada pila. Cuando el número de conjuntos grapados que se deposita en el compartimiento llega a 100 en el caso de tamaños de papel que se introducen por el borde largo (LEF) o 50 en el caso de tamaños que se introducen por el borde corto (SEF), como se muestra en la Tabla 1.36 en la página 1-128, se informa que el compartimiento está lleno.

#### Sensores de nivel de los compartimientos

Los sensores de la acabadora pueden detectar las siguientes condiciones de los compartimientos:

- Vacía
- 50%
- Llena

Cuando un compartimiento está lleno y la altura de la pila no permite que se envíen más conjuntos, el destino de los conjuntos adicionales dirigidos al compartimiento lleno se determina por el parámetro del sistema de Tiempo de espera de salida del Menú Sistema de la impresora. Consulte la Tabla 1.14 en la página 1-37.

#### Limitación de seguridad

Cuando se selecciona el compartimiento 3 de la acabadora, los compartimientos se elevan a la posición más alta. Por cuestiones de seguridad, sólo se mantendrán en esta posición durante un minuto después de que la última página se deposite en el compartimiento 3. Una vez transcurrido ese tiempo, los compartimientos descienden para alinear el compartimiento 2 con el trayecto de salida del papel.

#### Botón de descarga

El botón de descarga interrumpe temporalmente la impresión y coloca la acabadora en la posición de reposo para permitir que el operador retire la salida. También envía una señal al controlador para que detecte la altura de las pilas en los compartimientos y para que reanude la impresión después de que la pila haya sido retirada. La Figura 1.4 del Capítulo 1 de la *Guía del usuario* muestra la ubicación del botón de descarga.

# Capacidad de los compartimientos

Cada compartimiento de la acabadora puede apilar hasta 667 hojas de papel de 20 libras de tamaños de papel que se introducen por el borde largo (LEF) y 333 hojas de tamaños de papel que se introducen por el borde corto (SEF).

La altura máxima de las pilas se reduce cuando en los compartimientos se depositan conjuntos grapados ya que estos afectan a la estabilidad de la pila de salida.

Tabla 1.36 incluye una lista de los tamaños de papel admitidos y la capacidad máxima de cada compartimiento dependiendo de si la salida está grapada o no.

| Tamaño del papel                                     | Capacidad<br>para hojas<br>sin grapar | Capacidad<br>para<br>conjuntos<br>grapados |
|------------------------------------------------------|---------------------------------------|--------------------------------------------|
| <mark>Carta</mark> (8,5 x 11 pulgadas)<br>LEF        | 667                                   | 100                                        |
| Estamento (5,5 x 8,5<br>pulgadas) LEF                | 667                                   | 100                                        |
| <mark>Ejecutivo</mark> (7,25 x 10,5<br>pulgadas) LEF | 667                                   | 100                                        |
| A4 (210 x 297 mm) LEF                                | 667                                   | 100                                        |
| A5 (148 x 210 mm) LEF                                | 667                                   | 100                                        |
| <b>B5-JIS</b> (182 x 257 mm) LEF                     | 667                                   | 100                                        |
| Oficio (8,5 x 14 pulgadas)<br>SEF                    | 333                                   | 50                                         |
| Folio (8,5 x 13 pulgadas) SEF                        | 333                                   | 50                                         |
| Doble carta (11 x 17<br>pulgadas) SEF                | 333                                   | 50                                         |
| A3 (287 x 420 mm) SEF                                | 333                                   | 50                                         |
| <b>B4-JIS</b> (257 x 364 mm) SEF                     | 333                                   | 50                                         |

#### Tabla 1.36 Capacidad máxima por compartimiento

# Posiciones de grapado

Las posiciones de grapado se pueden configurar desde el Menú Sistema en la Interfaz de usuario (consulte el Capítulo 1 de la *Guía del administrador del sistema*) o mediante comandos PJL. (Consulte la Tabla 4 en la página B-7 y la Tabla 5 en la página B-8).

#### Papel Carta, Estamento, B5-JIS y Ejecutivo.

La Figura 1.3 ilustra la posición aproximada de las grapas para el papel Carta, Estamento, B5-JIS y Ejecutivo en los modos Vertical, Horizontal y Horizontal inverso dependiendo de la posición de grapado indicada en la columna de la izquierda.

#### Figura 1.3 Posiciones de grapado para papel Carta, Estamento, B5-JIS y Ejecutivo

| Posición<br>de<br>grapado | Vertical  | Horizontal | Horizontal<br>inverso |
|---------------------------|-----------|------------|-----------------------|
| Posición 1                | /<br>A    | A          | A                     |
| Posición 2                |           | A          | A                     |
| Doble                     | <br>A<br> | A          | A                     |

#### Papel A4

La Figura 1.4 ilustra la posición aproximada de las grapas para el papel A4 en los modos Vertical, Horizontal y Horizontal inverso dependiendo de la posición de grapado indicada en la columna izquierda.

Figura 1.4 Posiciones de grapado para papel A4

| Posición<br>de<br>grapado | Vertical  | Horizontal | Horizontal<br>inverso |
|---------------------------|-----------|------------|-----------------------|
| Posición 1                | /<br>A    | A          | A                     |
| Posición 2                | А<br>\    | /<br>A     | A /                   |
| Doble                     | <br>A<br> |            | A                     |

#### Papel A5

La Figura 1.5 ilustra la posición aproximada de las grapas para el papel A5 en los modos Vertical, Horizontal y Horizontal inverso dependiendo de la posición de grapado indicada en la columna izquierda.

Figura 1.5 Posiciones de grapado para papel A5

| Posición<br>de<br>grapado | Vertical  | Horizontal | Horizontal<br>inverso |
|---------------------------|-----------|------------|-----------------------|
| Posición 1                | /<br>A    | A          | <u>А</u>              |
| Posición 2                | A         | A /        | /<br>A                |
| Doble                     | <br>A<br> | — — —<br>A | A                     |

#### Papel A3

La Figura 1.6 ilustra la posición aproximada de las grapas para el papel A3 en los modos Vertical, Horizontal y Horizontal inverso dependiendo de los parámetros de la interfaz de usuario indicados en la columna izquierda.

Figura 1.6 Posiciones de grapado para papel A3

| Posición<br>de<br>grapado | Vertical | Horizontal | Horizontal<br>inverso |
|---------------------------|----------|------------|-----------------------|
| Posición 1                | ι γ      |            |                       |
|                           | A        | A /        | /<br>A                |
| Posición 2                | 1        |            |                       |
|                           | A        | A          | <u>А</u>              |
| Doble                     |          |            |                       |
|                           | A        | A          | <br>A                 |

#### Posiciones de grapado para papel Doble carta, B4-JIS, Oficio y Folio

La Figura 1.7 ilustra la posición aproximada de las grapas para el papel Doble carta, B4-JIS, Oficio y Folio en los modos Vertical, Horizontal y Horizontal inverso dependiendo de los parámetros de la interfaz de usuario indicados en la columna izquierda.

# Figura 1.7 Posiciones de grapado para papel Doble carta, B4-JIS, Oficio y Folio

| Posición<br>de<br>grapado | Vertical | Horizontal | Horizontal<br>inverso |
|---------------------------|----------|------------|-----------------------|
| Posición 1                | \<br>A   | A /        | /<br>A                |
| Posición 2                | <br>A    | A          | A                     |
| Doble                     | <br>A    | A          | <br>A<br>             |

## Desplazamiento de trabajos

La acabadora, al igual que el compartimiento cara abajo, permite el desplazamiento de la salida entre trabajos sucesivos o múltiples juegos distribuidos de un único trabajo. Mediante un parámetro del sistema se puede configurar la función de desplazamiento en Desactivado (sin desplazamiento) o en Activado (alterna la parte de desplazamiento de trabajos consecutivos o de múltiples juegos distribuidos de un mismo trabajo).

El desplazamiento de trabajos es una función del sistema que no se puede configurar con los controladores de la impresora. El desplazamiento de trabajos se configura mediante la Interfaz de usuario o los comandos SNMP.

# Tiempo de espera de salida

Tabla 1.37 define el funcionamiento de la impresora dependiendo de la configuración del Tiempo de espera de salida cuando el compartimiento acabador solicitado está lleno. La configuración del Tiempo de espera de salida se puede seleccionar desde el Menú Sistema. Si la configuración del Tiempo de espera de salida permite que la salida impresa se redirija a un compartimiento alternativo, ese compartimiento se utiliza hasta que el compartimiento de salida original se encuentre disponible. Esto ocurre cuando el compartimiento de la acabadora originalmente solicitado queda vacío. La impresión se redirige al compartimiento original cuando da comienzo un nuevo trabajo. Si el trabajo en curso se redirige a un compartimiento alternativo, esta redirección será efectiva hasta que la última página del trabajo esté disponible.

#### Tabla 1.37 Funcionamiento del tiempo de espera de salida

| Destino solicitado                         | Valor de<br>tiempo de<br>espera | Acción                                                                                                    |
|--------------------------------------------|---------------------------------|----------------------------------------------------------------------------------------------------|
| Compartimiento 1, 2<br>ó 3 de la acabadora | Desactivado                     | En el visor aparece "Compartimiento lleno". La impresora espera que el compartimiento se vacíe.                                                                                                    |
| Compartimiento 1<br>de la acabadora        | 0                               | Cambia el destino inmediatamente a la Compartimiento 2. Si<br>este último está lleno, la salida se dirige al Compartimiento 3.                                                                                                    |
| Compartimiento 1<br>de la acabadora        | 5, 10, 30 ó<br>60 segundos      | En el visor aparece "Compartimiento lleno" hasta que se<br>cumple el tiempo de espera. Cuando esto ocurre, las páginas<br>siguientes se dirigen al Compartimiento 2. Si este último está<br>lleno, la salida se dirige a el Compartimiento 3.       |
| Compartimiento 2<br>de la acabadora        | 0                               | Cambia el destino inmediatamente al Compartimiento 3. Si este<br>último está lleno, la salida se dirige al Compartimiento 1.                                                                                                    |
| Compartimiento 2<br>de la acabadora        | 5, 10, 30 ó<br>60 segundos      | En el visor aparece "Compartimiento lleno" hasta que se<br>cumple el tiempo de espera. Cuando esto ocurre, las páginas<br>siguientes se dirigen al Compartimiento 3. Si este último está<br>lleno, la salida se dirige a el Compartimiento 1.       |
| Compartimiento 3<br>de la acabadora        | 0                               | Cambia el destino inmediatamente al Compartimiento 1. Si este<br>último está lleno, la salida se dirige al Compartimiento 2.                                                                                                    |
| Compartimiento 3<br>de la acabadora        | 5, 10, 30 ó<br>60 segundos      | En el visor aparece "Compartimiento lleno" hasta que se<br>cumple el tiempo de espera. Cuando esto ocurre, las páginas<br>siguientes se dirigen al Compartimiento 1. Si este último está<br>lleno, la salida impresa se dirige al Compartimiento 2. |

## Condiciones de excepción de la salida del papel

Es posible enviar una combinación de comandos para seleccionar un destino de salida o una función que la impresora no puede procesar. La Tabla 1.38 describe el funcionamiento de la impresora cuando estas excepciones tienen lugar.

#### Tabla 1.38 Condiciones de excepción de la salida del papel

| Condición                                                                                                    | Funcionamiento de la impresora                                                                                                    |
|----------------------------------------------------------------------------------------------------|----------------------------------------------------------------------------------------------------|
| Se seleccionó el grapado pero no el destino de<br>la acabadora                                                                            | El destino se ignora. El grapado se ignora.                                                                                                    |
| Se seleccionó el grapado y el trabajo supera las<br>50 páginas.                                                                           | El grapado se ignora. La salida se envía al compartimiento de destino.                                                                                                    |
| Se seleccionó el grapado para un trabajo de una<br>única página.                                                                          | El grapado se ignora. La salida se envía al compartimiento de destino.                                                                                                    |
| Se seleccionó el grapado pero el cartucho de<br>grapas está vacío o no está instalado.                                                    | Aparece el mensaje "Sin grapas" y la impresión continúa.                                                                                                    |
| El compartimiento acabador está lleno                                                                                                    | La salida se dirige a un compartimiento acabador<br>alternativo cuando se cumple el tiempo de espera<br>especificado en la opción Tiempo de espera de salida<br>del Menú Sistema de la interfaz de usuario.                                                                                                    |
| El destino se cambia a o desde uno de los<br>compartimientos acabadores que no constituía<br>el destino de la primera página del trabajo. | Se ignoran los cambios de destino y se continúan<br>depositando páginas en el destino elegido para la<br>primera página del trabajo.                                                                                                    |
| Uno de los compartimientos de la acabadora se<br>seleccionó como destino y el modo dúplex se<br>cambia mientras se realiza el trabajo.    | Todas las páginas que se encuentren en ese momento<br>en el compartimiento recopilador son expulsadas sin<br>grapar al compartimiento recopilador. El resto del<br>documento se dirige al compartimiento recopilador<br>con el nuevo modo dúplex hasta que se llega al final del<br>trabajo o hasta que se produce otro cambio en el modo<br>dúplex . |
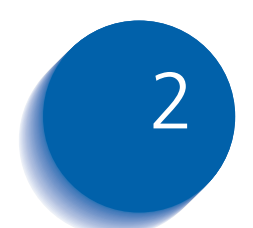

# 2 Administración del uso de la impresora

| Uso de CentreWare DP                      | 2-2  |
|-------------------------------------------|------|
| Servicios de Internet de CentreWare       | 2-4  |
| Controlador de impresora de emulación PCL | 2-5  |
| Controladores de impresora PostScript     | 2-6  |
| Funciones de los controladores            | 2-7  |
| Fonts de la impresora base                | 2-9  |
| Fonts PostScript                          | 2-10 |
|                                           |      |

### Uso de CentreWare DP

CentreWare DP es un software de administración de impresora de fácil utilización. Con una navegación fácil que consiste en sólo señalar y hacer clic, puede instalar, conectar y configurar la impresora en una red, de una manera rápida y fácil.

CentreWare DP proporciona a los administradores de red procedimientos de configuración simplificados y una administración sin esfuerzo de las impresoras en red.

CentreWare DP también ofrece información de Ayuda a la que el usuario puede acceder fácilmente para dar respuesta a posibles preguntas.

La Tabla 2.1 enumera las funciones y beneficios clave de CentreWare DP. Para obtener más información sobre el uso y funcionamiento de CentreWare DP, consulte la "Guía del usuario de CentreWare DP".

## Tabla 2.1Funciones y beneficios clave de<br/>CentreWare DP

| Función                                     | Beneficio                                                                                                    |
|---------------------------------------------|----------------------------------------------------------------------------------------------------|
| Asistente de<br>configuración               | Proporciona una guía paso a paso<br>para instalar y ejecutar de forma<br>rápida la impresora en la red.                                          |
| Configuración<br>avanzada                   | Proporciona una herramienta de<br>servicio para los múltiples servidores<br>de archivos y colas.                                                 |
| Estado instantáneo                          | Le permite seleccionar una impresora<br>desde la Lista de impresoras para<br>comprobar lo que esa impresora está<br>haciendo en un momento dado. |
| Administración y<br>configuración<br>remota | Le permite realizar la mayoría de las<br>tareas de configuración y control<br>desde la estación de trabajo.                                      |
| Actualizaciones de<br>impresora             | Le permite actualizar la impresora<br>desde la estación de trabajo.                                                                              |

También se encuentran disponibles servicios CentreWare Sun OS y Solaris que le permiten configurar colas y que contienen los controladores para Sun OS y Solaris.

El software y la documentación de CentreWare se encuentran en el CD correspondiente al software de servicios al cliente. Servicios de Internet de CentreWare

## Servicios de Internet de CentreWare

|               | Servicios de Internet de CentreWare es un servicio<br>interactivo que amplía las capacidades de CentreWare DP<br>utilizando como plataforma la tecnología de Internet. Ofrece<br>otra opción para implementar servicios avanzados<br>destinados a la instalación, la configuración y la<br>administración de la impresora. Es posible tener acceso a<br>cada una de las funciones de Servicios de Internet de<br>CentreWare a través de interfaces de software residentes en el<br>cliente, como los exploradores Netscape Navigator o<br>Microsoft Internet Explorer. Por medio de un explorador, los<br>usuarios y los administradores del sistema podrán controlar<br>el estado de la impresora, imprimir documentos HTML y<br>tener acceso a asistencia en línea adecuada al contexto. |
|---------------|----------------------------------------------------------------------------------------------------|
|               | Para los administradores de sistema, los Servicios de<br>Internet de CentreWare ofrecerán un medio más rápido y<br>productivo para instalar y actualizar el software de la<br>impresora y un amplio rango de información de asistencia<br>en Internet.                                                                                                    |
| Configuración | Para configurar la impresora para tener acceso a Internet/<br>Intranet, deberá hacer lo siguiente:                                                                                                    |
|               | • Configure una dirección IP para la impresora en la red.<br>Consulte <i>"Dirección IP"</i> (página 1-69 para Ethernet o                                                                                                    |

página 1-74 para Token Ring).
Active el servidor HTTP incrustado ubicado en el Panel de control. Consulte *"Activar HTTP"* (página 1-67 para Ethernet o página 1-74 para Token Ring).

Para utilizar la capacidad MaiLinx de Enviar correo y Recibir correo, deberá establecer una cuenta de correo para la impresora y quizás deba instalar y configurar el Monitor de puertos de correo Xerox.

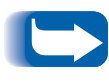

Consulte la Guía de información técnica, la Guía del usuario de Servicios de Internet de CentreWare y la ayuda en línea para obtener más información sobre la operación y el uso de Servicios de Internet de CentreWare.

## Controlador de impresora de emulación PCL

La impresora es compatible con los controladores de impresora PCL descritos en la Tabla 2.2. Para aprovechar al máximo las ventajas de las funciones de la impresora al imprimir trabajos PCL, instale el o los controladores de impresora adecuados para la emulación PCL.

## Tabla 2.2Controladores de impresora de emulación<br/>PCL

| Entorno | Controlador de impresora |
|---------|--------------------------|
| Windows | Windows 95/98            |
|         | Windows NT 4.0           |

## Controladores de impresora PostScript

La impresora admite los controladores PostScript incluidos en la Tabla 2.3. Para aprovechar al máximo todas las funciones de la impresora al imprimir trabajos PostScript, instale el o los controladores adecuados de la impresora.

| Entorno                                                    | Controlador de impresora    |
|------------------------------------------------------------|-----------------------------|
| Windows                                                    | Windows 95/98               |
|                                                            | Windows NT 3.5.1            |
|                                                            | Windows NT 4.0              |
| IBM OS/2                                                   | OS/2 versión 2.1 2.1        |
|                                                            | OS/2 WARP                   |
| Macintosh                                                  | Sistema 7.x, 8.x            |
| UNIX                                                       | Sun Solaris 2.5, 2.5.1, 2.6 |
| (Sun Solaris, Sun OS,<br>SCO UNIX, IBM AIX,<br>HP-UX, DEC) | Sun OS 4.14                 |
|                                                            | IBM AIX 4.2.x, 4.3x         |
|                                                            | HP-UX 10.x, 11.x            |

#### Tabla 2.3 Controladores de impresora PostScript

## Funciones de los controladores

Los controladores son compatibles con las siguientes funciones estándar:

- Selección de compartimiento de entrada/salida
- Selección dúplex
- Tamaño del papel, orientación y materiales
- Número de copias
- Clasificación

La Tabla 2.4 en la página 2-8 provee una visión general de las funciones compatibles con los controladores de la impresora. Las funciones actuales del controlador se pueden determinar invocando los controladores específicos.

Los controladores Uni son controladores universales, mientras que los dispositivos personalizados son controladores específicos de la impresora.

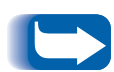

Se recomienda el uso de controladores personalizados con la impresora, debido a que en general son compatibles con la mayoría de sus funciones.

Para obtener una descripción completa de los controladores y su funcionamiento, utilice la ayuda en línea de los controladores. Las funciones reales del controlador se pueden determinar invocando los controladores específicos.

|                                | Función                        |                           |          |                  |          |                  |                    |        |
|--------------------------------|--------------------------------|---------------------------|----------|------------------|----------|------------------|--------------------|--------|
| Controlador                    | Impresión<br>confi-<br>dencial | Impresión<br>de<br>prueba | Portadas | Borde<br>a borde | N Arriba | Marca<br>de agua | Super-<br>posición | Dúplex |
| PCL 5e                         |                                |                           |          |                  |          |                  |                    |        |
| Windows 95/98                  | С                              | С                         | С        | С                | С        | С                | С                  | С      |
| Windows NT 4.0                 | С                              | С                         | С        | С                | С        | С                | С                  | С      |
| PCL 6                          |                                |                           |          |                  |          |                  |                    |        |
| Windows 95/98                  | С                              | С                         | С        | С                | С        | С                | N                  | С      |
| Windows NT 4.0                 | С                              | С                         | С        | С                | С        | С                | N                  | С      |
| PostScript                     |                                |                           |          |                  |          |                  |                    |        |
| Windows 95/98                  | С                              | С                         | С        | С                | С        | С                | N                  | С      |
| Windows NT 4.0                 | С                              | С                         | С        | С                | С        | С                | N                  | С      |
| MAC PS                         | N                              | N                         | N        | N                | N        | N                | N                  | Ν      |
| OS/2 PS                        | N                              | N                         | N        | N                | N        | N                | N                  | Ν      |
| UNIX PS                        |                                |                           |          |                  |          |                  |                    |        |
| Sun Solaris 2.5,<br>2.5.1, 2.6 | Ν                              | N                         | N        | N                | N        | N                | N                  | Ν      |
| Sun OS 4.14                    | N                              | N                         | N        | N                | N        | Ν                | N                  | Ν      |
| IBM AIX 4.2.x,<br>4.3.x        | N                              | N                         | N        | N                | N        | Ν                | N                  | Ν      |
| HP-UX 10.x, 11.x               | N                              | N                         | N        | N                | N        | Ν                | N                  | Ν      |

#### Tabla 2.4Funciones de los controladores de impresora

C = Función disponible únicamente con el controlador personalizado de la impresora.

N = Función no disponible.

### Fonts de la impresora base

La impresora está equipada con fonts residentes (consulte la Tabla 2.5) que se pueden utilizar para trabajos PCL:

- 10 estilos TrueType escalables
- 35 estilos Intellifont escalables
- Un estilo de mapa de bits (impresora de línea)

#### Tabla 2.5Fonts de la impresora base

| Fonts TrueType                                                                                                    | l.                                                                                                    | ntellifonts                                                                                                    |
|----------------------------------------------------------------------------------------------------|----------------------------------------------------------------------------------------------------|----------------------------------------------------------------------------------------------------|
| Arial<br>Arial Bold<br>Arial Italic<br>Arial Bold Italic<br>Times New Roman Bold<br>Times New Roman Italic<br>Times New Roman Bold Italic<br>Symbol<br>Wingdings | Albertus <sup>®</sup> Medium<br>Albertus Extra Bold<br>Antique Olive<br>Antique Olive Bold<br>Antique Olive Italic<br>CG Omega Bold<br>CG Omega Bold Italic<br>CG Omega Bold Italic<br>CG Times<br>CG Times Bold<br>CG Times Bold<br>CG Times Bold Italic<br>CG Times Italic<br>Clarendon Condensed Bold<br>Coronet<br>Courier<br>Courier<br>Courier Bold<br>Courier Italic<br>Courier Bold Italic | Garamond Antiqua<br>Garamond Halbfett (Bold)<br>Garamond Kursiv Italic<br>Garamond Kursiv Halbfett (Bold Italic)<br>Letter Gothic<br>Letter Gothic Bold<br>Letter Gothic Italic<br>Marigold<br>Univers <sup>®</sup> Bold<br>Univers Bold Italic<br>Univers Bold Condensed<br>Univers Bold Condensed<br>Univers Medium<br>Univers Medium<br>Univers Medium Italic<br>Univers Medium Condensed<br>Univers Medium Condensed Italic |

Para imprimir una lista de fonts PCL, consulte la *"Lista de fonts PCL"* (página 1-99).

## Fonts PostScript

Hay 39 fonts PostScript residentes disponibles para la impresión de trabajos PostScript (como aparece en la Tabla 2.6).

#### Tabla 2.6 Fonts PostScript

| AvantGarde-Book                                                   | Helvetica                                                                                                 | Palatino-Bold                                              |
|-------------------------------------------------------------------|----------------------------------------------------------------------------------------------------|------------------------------------------------------------|
| AvantGarde-BookOblique                                            | Helvetica-Bold                                                                                            | Palatino-BoldItalic                                        |
| AvantGarde-Demi                                                   | Helvetica-BoldOblique                                                                                     | Palatino-Italic                                            |
| AvantGarde-DemiOblique                                            | Helvetica-Condensed                                                                                       | Palatino-Roman                                             |
| Bookman-Demi                                                      | Helvetica-Condensed-Bold                                                                                  | Symbol                                                     |
| Bookman-Demiltalic                                                | Helvetica-Condensed-BoldOblique                                                                           | Times-Bold                                                 |
| Bookman-Light                                                     | Helvetica-Condensed-Oblique                                                                               | Times-BoldItalic                                           |
| Bookman-LightItalic                                               | Helvetica-Narrow                                                                                          | Times-Italic                                               |
| Courier<br>Courier-Bold<br>Courier-BoldOblique<br>Courier-Oblique | Ielvetica-Narrow-Bold<br>Ielvetica-Narrow-BoldOblique<br>Ielvetica-Narrow-Oblique<br>Ielvetica-Oblique    | Times-Roman<br>Zapf Chancery-MediumItalic<br>Zapf Dingbats |
|                                                                   | NewCenturySchlbk-Bold<br>NewCenturySchlbk-BoldItalic<br>NewCenturySchlbk-Italic<br>NewCenturySchlbk-Roman |                                                            |

Para imprimir una lista de fonts PostScript, consulte la *"Lista de fonts PS"* (página 1-99).

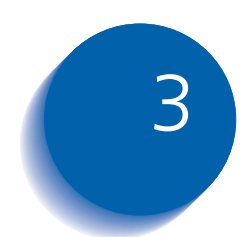

## Uso de la unidad de disco duro y la memoria flash

| .2 |
|----|
| -2 |
| -2 |
| -3 |
| -3 |
| -4 |
| -5 |
| -8 |
|    |
| .9 |
| -9 |
| 1  |
|    |
| 3  |
|    |

Consideraciones sobre la unidad de disco duro y la memoria flash

## Consideraciones sobre la unidad de disco duro y la memoria flash

Si instala la unidad de disco duro opcional en la impresora, ésta aumentará significativamente la cantidad de memoria disponible para el procesamiento de trabajos y el almacenamiento de información transferida (como fonts, formularios, superposiciones (macros) y trabajos confidenciales).

El disco duro se usa para lo siguiente:

- Soporte del sistema de archivos PostScript.
- Soporte del sistema de archivos PJL/PCL.
- Recepción de datos crudos (es decir, sin procesar) para trabajos confidenciales, trabajos de prueba y trabajos con copias distribuidas.
- Transferencia de fonts, formularios y superposiciones.

La memoria flash opcional también se puede utilizar para macros y fonts transferidos.

#### Inicialización del disco

Inicialización de la memoria flash El disco está preformateado y no requiere inicialización. El disco puede volver a su estado inicial, sin fonts, superposiciones ni trabajos confidenciales cargados, seleccionando el elemento Inicializ. disco desde el Menú Restaurar.

Es necesario formatear la memoria flash antes de usarla por primera vez. El formateo puede realizarse seleccionando el elemento **Formatear memoria** del Menú Restaurar.

## Transferencia de fonts, formularios y macros

La impresora tiene un total de 35 Intellifonts, 35 PostScript tipo 1, 10 TrueType y 1 font de mapa de bits. Se pueden transferir fonts adicionales a la impresora con la utilidad Transferir font, el controlador PCL 5e o los comandos PJL.

#### Utilidad Transferir font

La utilidad Transferir font, una herramienta basada en una interfaz gráfica del usuario de Windows, transfiere fonts (de uno y dos bytes) al disco duro opcional o la memoria flash. En PostScript, los tipos de fonts admitidos son Tipo 1, Tipo 2 y Formularios. En PCL, los tipos de fonts admitidos son HP-PCL (mapa de bits, escalables y macros). Los fonts TrueType de Windows también se pueden transferir en PostScript (ASCII Tipo 1).

Esta utilidad puede imprimir una lista de fonts actualmente cargados en el disco duro y la memoria flash de la impresora. Esta utilidad es compatible con Windows 95/98, NT4.0 y Windows 2000. Se puede instalar desde el CD del producto.

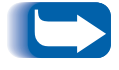

Los controladores de la impresora desconocen los fonts transferidos por la utilidad Transferir font.

#### **Controlador PCL 5e**

Los controladores de la impresora le proporcionan la capacidad de transferir fonts y macros PCL 5e a la impresora.

Los fonts, los formularios y las macros se pueden transferir a la memoria de la impresora, a la unidad de disco duro opcional o a la memoria flash opcional a través de controladores.

- Para transferir fonts, en primer lugar debe instalar los controladores adecuados de Windows 3.1, Windows 95/98, Macintosh, Windows NT o UNIX. Para transferir macros, debe instalar el controlador Windows PCL 5e.
- Los fonts transferidos a la unidad de disco duro se almacenan en los directorios Fonts PCLy Fonts PS. Las macros transferidas a la unidad de disco duro se almacenan en el directorio Macros PCL. Los fonts, los formularios y las macros que se almacenan en estos directorios permanecen allí hasta que el usuario las elimina. No se borran del disco duro cuando la impresora se apaga. Sólo puede eliminar una macro del disco duro si conoce su nombre. A diferencia de lo que sucede con los fonts, no puede imprimir una lista de macros, por lo que es importante que mantenga un registro de todas las macros transferidas. Luego, use el comando FSDELETE de PJL para eliminar fonts, formularios y macros.
- Los fonts, los formularios y las macros que se transfieren "temporalmente" a la memoria de la impresora trabajo para trabajo se borran de la memoria después de cada trabajo.
- Los fonts transferidos "permanentemente" a la memoria de la impresora se borran de la memoria cuando se apaga la impresora. Cuando la impresora cambia de PDL, su característica de guardado automático de estado guarda todos los fonts y las macros.

Además de la transferencia a través de controladores, la impresora admite la transferencia de fonts, formularios y macros a su disco o memoria flash mediante el uso del comando FSDOWNLOAD de PJL. Estos archivos se pueden eliminar de la unidad de disco duro mediante el comando FSDELETE de PJL.

#### Comando FSDOWNLOAD

El comando FSDOWNLOAD se usa para transferir fonts o macros al sistema de archivos de la impresora. Si existe un archivo con el mismo nombre, el archivo transferido lo sobreescribe.

## **Sintaxis** @PJL FSDOWNLOAD FORMAT:BINARY [SIZE=ent] [NAME = "*ruta de acceso*"] [<CR>] <LF><datos binarios><ESC>%-12345X

#### Parámetros

| Parámetro                     | Rango funcional         | Valor predeterminado |
|-------------------------------|-------------------------|----------------------|
| SIZE= <i>entero</i>           | 0 a 2 <sup>31</sup> - 1 | N/A                  |
| NAME=" <i>ruta de acceso"</i> | ASCII 01 a 255          | N/A                  |

**SIZE** = *entero* - La variable de tamaño indica el número de bytes del archivo que se va a transferir. El tamaño indica el número de bytes inmediatamente posteriores al <LF> hasta el siguiente comando UEL.

**NAME** = "*ruta de acceso*" - donde "*ruta de acceso*" = 0:\pcl\fonts\<fontname> para transferir un font llamado "nombre de font" a la impresora o =

0:\pcl\macros\<macroname> para transferir una macro llamada "nombre de macro" a la impresora. <**nombre de font**>/<**nombre de macro**> puede ser cualquier combinación de hasta 40 caracteres alfanuméricos.

<datos binarios> - Estos son los datos del archivo binario que se va a transferir, como los datos de los archivos de fonts y de macros.

El uso de 1 en lugar de 0 en la "ruta de acceso" transfiere el font o la macro a la memoria flash en lugar de hacerlo a la unidad de disco duro.

La siguiente es una secuencia de comandos que se puede enviar a la impresora para transferir una macro al disco. En este ejemplo, la macro se denomina "una\_macro".

#### <ESC>%-12345X @PJL<CR><LF> @PJL FSDOWNLOAD FORMAT:BINARY NAME = "0:\pcl\macros\una\_macro" SIZE=29<CR><LF> <ESC>\*p900x1500YEsta es la macro <ESC>%-12345X

En este ejemplo:

- <ESC>%-12345X es el comando UEL de PJL que inicia esta secuencia.
- @PJL<CR><LF> es el comando PJL obligatorio que sigue al comando UEL.
- @PJL FSDOWNLOAD... transfiere una macro de 29 bytes llamada "una\_macro".
- La frase "Esta es la macro" se posiciona en x=900 e y=1500 por esta macro.
- <ESC>%-12345X es el comando UEL que termina esta secuencia.

La ejecución de esta macro requiere la siguiente secuencia PCL:

| <esc>&amp;n8W<hex'04'>nueva_mac<cr,lf></cr,lf></hex'04'></esc> | Configura el ID de la macro actual en el ID de cadena "nueva_mac"    |
|----------------------------------------------------------------|----------------------------------------------------------------------|
| <esc>&amp;n8W<hex'05'>una_macro<cr,lf></cr,lf></hex'05'></esc> | Asocia el ID de la macro actual con el ID de<br>cadena proporcionado |
| <esc>&amp;f2x<cr,lf></cr,lf></esc>                             | Ejecuta esta macro                                                   |

Notas:

- El ID de la macro debe respetar las mayúsculas y minúsculas del comando de transferencia original.
- El conteo de bytes (después de la "n" y antes de la "W") debe ser igual al conteo de bytes del ID más 1.

La siguiente es una secuencia de comandos que se puede enviar a la impresora para transferir una macro al disco.

| <esc>%-12345X @PJL<cr><lf><br/>@PJL FSDOWNLOAD FORMAT:BINARY<br/><datos binarios=""><esc>%-12345X</esc></datos></lf></cr></esc> | NAME ="0:\po                                                                                    | cl\fonts\font1" SIZE=XX <cr><lf></lf></cr>                                  |  |
|----------------------------------------------------------------------------------------------------|-------------------------------------------------------------------------------------------------|-----------------------------------------------------------------------------|--|
| En                                                                                                    | este ejemplo                                                                                    | :                                                                           |  |
| •                                                                                                    | <ul> <li><esc>%-12345X es el comando UEL de PJL que inicia<br/>esta secuencia.</esc></li> </ul> |                                                                             |  |
| •                                                                                                    | • @PJL <cr><lf> es el comando PJL obligatorio que sigue al comando UEL.</lf></cr>               |                                                                             |  |
| •                                                                                                    | @PJL FSDOW<br>"font1" que †                                                                     | /NLOAD transfiere un font llamado<br>tiene un tamaño de "XX" bytes.         |  |
| •                                                                                                    | <esc>%-123<br/>secuencia.</esc>                                                                 | 45X es el comando UEL que termina esta                                      |  |
| •                                                                                                    | La invocació<br>secuencia PC                                                                    | n de este font requiere la siguiente<br>L:                                  |  |
| <esc>&amp;n6W<hex'00'>font2-</hex'00'></esc>                                                                                    | <cr,lf></cr,lf>                                                                                 | Configura el ID del font actual en el ID de<br>cadena proporcionado "font2" |  |
| <esc>&amp;n6W<hex'01'>font2·</hex'01'></esc>                                                                                    | <cr,lf></cr,lf>                                                                                 | Asocia el ID del font actual con el ID de cadena<br>"font1"                 |  |
| <esc>&amp;n6W<hex'02'>font1-</hex'02'></esc>                                                                                    | <cr,lf></cr,lf>                                                                                 | Selecciona el font mencionado como "font1"<br>para el font primario         |  |
| No                                                                                                    | tas:                                                                                            |                                                                             |  |

Notas:

• El ID de cadena debe respetar las mayúsculas y minúsculas del nombre del font en el comando FSDOWNLOAD.

El conteo de bytes ("6" en el ejemplo anterior) debe ser igual al conteo de bytes del ID de cadena más 1.

#### Comando FSDELETE

El comando FSDELETE se usa para eliminar archivos de la unidad de disco duro de la impresora.

**Sintaxis** @PJL FSDELETE NAME = "ruta de acceso" [<CR>] <LF>

| Parámetros | Parámetro             | Rango funcional | Valor predeterminado |
|------------|-----------------------|-----------------|----------------------|
|            | NAME="ruta de acceso" | ASCII 01 a 255  | N/A                  |

**NAME** = "*ruta de acceso*" - donde "*ruta de acceso*" tiene los mismos parámetros que el comando FSDOWNLOAD (vea la página 3-5).

## Uso de la unidad de disco duro para trabajos confidenciales y de prueba

Los trabajos confidenciales, con copias distribuidas y de prueba que se han enviado a la impresora se almacenan en formato PCL o PostScript en la unidad de disco duro. Estos trabajos confidenciales y de prueba se pueden imprimir (o eliminar) a través del Menú Contraseñas donde usted escribe la contraseña de 4 dígitos para el o los trabajos que se van a imprimir. Los procedimientos para imprimir o eliminar trabajos confidenciales se describen en la Tabla 1.7 en la página 1-17.

El trabajo confidencial o de prueba se coloca en primer lugar en la cola de impresión y se imprime después del término del trabajo actualmente en impresión. Si se solicita más de un trabajo, los trabajos se colocan en la cola de impresión en el orden solicitado. Los trabajos confidenciales o de prueba que tienen la misma prioridad se imprimen según el criterio primero en entrar, primero en salir.

#### Creación de trabajos confidenciales

La impresión confidencial retarda la impresión de un trabajo hasta que se introduce una contraseña asociada con el trabajo en el Panel de control de la impresora. La introducción de la contraseña en el Panel de control proporciona acceso sólo a aquellos trabajos enviados con esa contraseña.

Los trabajos confidenciales se crean normalmente en PCL y PostScript seleccionando la característica en un controlador. Cuando no se está usando un controlador, los trabajos confidenciales se pueden crear anteponiendo los siguientes comandos PJL al trabajo:

@PJL XSECUREJOB
@PJL XJOBPASSWORD = "número"

Estos comandos deben ir seguidos inmediatamente de un comando PJL "JOB" que incluya el "nombre del trabajo".

Los nombres de los trabajos pueden incluir hasta 16 caracteres alfanuméricos y las contraseñas deben contener cuatro caracteres numéricos (0 a 7). La impresora asigna un nombre de trabajo predeterminado si no se usa ningún nombre o si se usa un nombre con errores de sintaxis. El nombre del trabajo se muestra en el Menú Contraseñas del Panel de control cuando se introduce la contraseña asociada. Si no se asigna una contraseña o si ésta contiene errores de sintaxis, el trabajo no se imprime y se descarta.

El siguiente ejemplo crea un Trabajo confidencial llamado "Bond" con la contraseña 0007:

<ESC>%-12345X@PJL XSECUREJOB @PJL XJOBPASSWORD = 0007 @PJL JOB NAME = "Bond" @PJL ENTER LANGUAGE = PCL ...archivo PCL... <ESC>%-012345X@PJL EOJ <ESC>%-012345X

La impresora procesa todos los datos que siguen al comando @PJL ENTER LANGUAGE = PCL como parte del Trabajo confidencial denominado "Bond". El trabajo se almacena en el disco duro bajo el nombre "Bond" con la contraseña "0007", según lo definido en el comando @PJL XJOBPASSWORD. El comando @PJL EOJ representa el final del trabajo confidencial. El comando EOJ debe estar seguido de un comando UEL.

#### Creación de trabajos de prueba

La impresión de prueba le permite imprimir una sola copia de un trabajo de múltiples copias. Usted asigna una contraseña y un conteo de copias en su estación de trabajo o computador antes de imprimir. El primer juego se imprime de inmediato. Luego, puede ir a la impresora y revisar el primer juego. Dependiendo del resultado de la revisión, usted puede decidir si continúa imprimiendo los juegos o si elimina el trabajo después de introducir su contraseña en el Panel de control de la impresora.

Si los trabajos de prueba no se envían a través de un controlador con la característica de trabajo de prueba, se pueden invocar en PCL y PostScript anteponiendo los siguientes comandos PJL al trabajo:

@PJL XPROOFJOB
@PJL XJOBPASSWORD = número

Estos comandos deben ir seguidos inmediatamente de un comando PJL "JOB" estándar que incluya el "nombre del trabajo".

La impresora continúa procesando todos los datos subsiguientes como parte del trabajo de prueba con el nombre "nombre de trabajo". El trabajo de prueba se almacena con el nombre "nombre de trabajo" y se asocia con la contraseña definida en el comando PJL XJOBPASSWORD. El trabajo de prueba finaliza cuando se recibe el comando PJL Fin de trabajo (es decir, @PJL EOJ). El comando "EOJ" debe ir seguido de un UEL. El nombre del trabajo se limita a 16 caracteres alfanuméricos en el rango de ASCII 30 a ASCII 255, <SP> y <HT>. La contraseña debe contener cuatro caracteres numéricos en el rango de ASCII 48 a ASCII 55. La impresora asigna un nombre de trabajo predeterminado si no se asigna ningún nombre o si se asigna uno con un error de sintaxis. El nombre del trabajo es el nombre que aparece en el Menú Contraseñas del Panel de control cuando se introduce la contraseña asociada. Si no se asigna ninguna contraseña o si ésta contiene un error de sintaxis, todo el trabajo se imprime de inmediato y no se almacena como un trabajo de prueba.

El siguiente ejemplo crea un trabajo de prueba PCL con el nombre "Muestra" asociado con la contraseña 7777 que solicita cinco juegos distribuidos además de la copia de prueba.

<ESC>%-12345X@PJL XPROOFJOB @PJL XJOBPASSWORD = 7777 @PJL JOB NAME = "Muestra" @PJL ENTER LANGUAGE = PCL @PJL SET QTY = 5 ...archivo PCL... <ESC>%-012345X@PJL EOJ <ESC>%-012345X. Impresión o eliminación de trabajos confidenciales o de prueba Los trabajos confidenciales o de prueba se pueden imprimir o eliminar usando el Menú Contraseñas. Consulte página 1-17. También se pueden eliminar utilizando la función Suprimir trabajos. Consulte página 1-102.

Los trabajos con juegos distribuidos se pueden crear del mismo modo que los trabajos de prueba o confidenciales usando el comando "Seleccionar juegos distribuidos" de PJL (@PJL SET QTY...) descrito en el Apéndice B: Comandos únicos de la impresora. Uso de la unidad de disco duro para trabajos confidenciales y de prueba

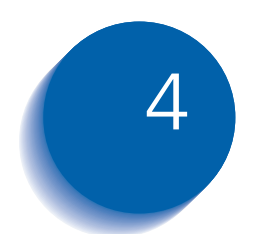

# Mantenimiento de la impresora

| Reemplazo del cartucho para impresión láser | 4-2  |
|---------------------------------------------|------|
| Configuración estándar                      | 4-3  |
| Configuración dúplex                        | 4-6  |
| Instalación del kit de mantenimiento        | 4-9  |
| Limpieza de la impresora 4                  | 1-21 |
| Limpieza exterior 4                         | 1-22 |
| Limpieza interior 4                         | 1-23 |

## Reemplazo del cartucho para impresión láser

Esta sección describe la forma de reemplazar el cartucho para impresión láser de la impresora en la configuración estándar de la impresora y con el módulo dúplex instalado.

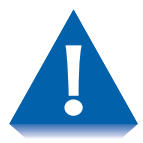

- No exponga el cartucho para impresión láser a la luz solar o artificial directa durante más de 15 minutos. La sobreexposición dañará irreversiblemente el cilindro fotosensible de formación de imágenes.
- No abra el obturador del cilindro ni toque la superficie del cilindro verde de formación de imágenes.
- Asegúrese de sacudir el cartucho para impresión láser como se indica para distribuir el tóner dentro del cartucho. La calidad de impresión puede deteriorarse si el tóner no se distribuye uniformemente. Si el tóner no se libera correctamente sacudiendo el cartucho, escuchará un ruido al encender la impresora y el cartucho puede dañarse.

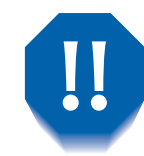

No toque nunca el área del fusor situada en el interior de la impresora (donde una etiqueta indica la existencia de altas temperaturas).

Si la impresora no tiene el módulo dúplex instalado, diríjase a la sección *"Configuración estándar"* (página 4-3).

Si la impresora tiene el módulo dúplex instalado, diríjase a la sección *"Configuración dúplex"* (página 4-6).

#### Configuración estándar

Siga este procedimiento para reemplazar el cartucho para impresión láser en una impresora de configuración estándar.

Abra la puerta A.

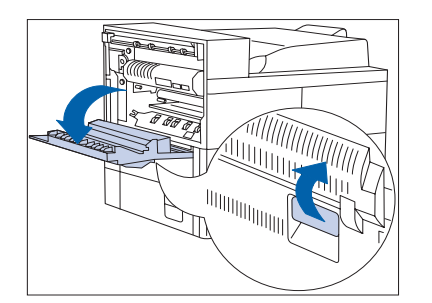

- 2 Abra la cubierta delantera (dado que funciona mediante un resorte, debe mantenerla abierta o de lo contrario se cerrará).

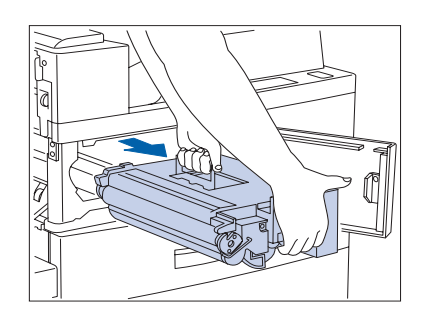

Retire el cartucho para impresión láser. Deslícelo suavemente hacia fuera con la palanca ámbar y luego levántelo con la palanca superior.

Coloque el cartucho para impresión láser utilizado en su embalaje original y deséchelo siguiendo las instrucciones de la caja.

#### Reemplazo del cartucho para impresión láser

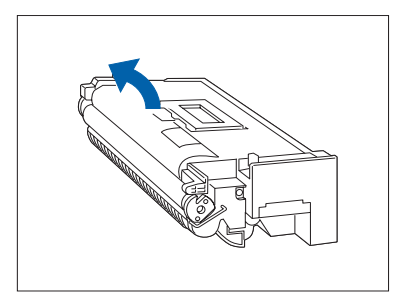

4 Retire el cartucho para impresión láser nuevo de su embalaje y extraiga la hoja de papel protectora del obturador del cilindro.

- **5** Sostenga el cartucho para impresión láser horizontalmente y agítelo suavemente de 5 a 6 veces para distribuir el tóner uniformemente.

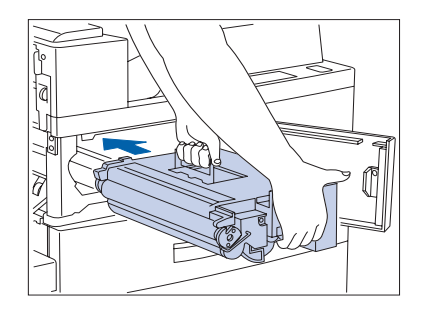

6 Sostenga la palanca ámbar con una mano y empuje suavemente el cartucho para impresión láser en la impresora.

No toque ninguna pieza interna. Asegúrese de que el cartucho esté bien colocado en la impresora.

#### Reemplazo del cartucho para impresión láser

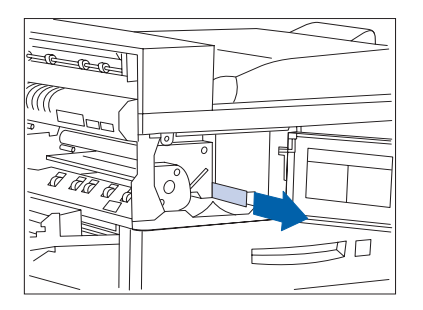

7 Retire con cuidado la cinta adhesiva en la dirección de la flecha.

Si tira en ángulo, la cinta se puede romper.

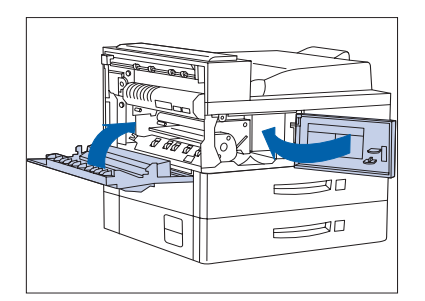

8 Cierre la cubierta delantera y la puerta A.

Al cerrar la puerta A, siga la etiqueta de instrucciones situada en la puerta para saber dónde hay que empujar para cerrar la puerta.

#### **Configuración dúplex**

Siga este procedimiento para reemplazar el cartucho para impresión láser en una impresora con el módulo dúplex instalado.

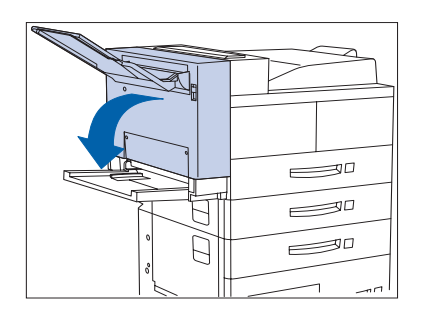

00-00-

Abra el módulo dúplex tirando de su enganche.

**2** Abra la puerta A.

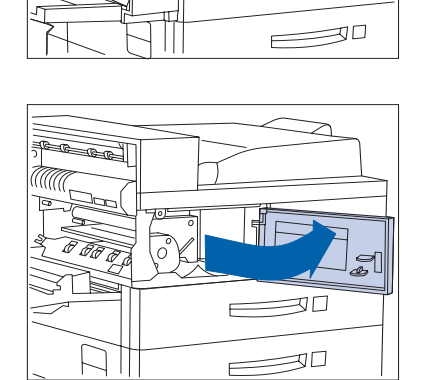

 Abra la cubierta delantera (dado que funciona mediante un resorte, debe mantenerla abierta o de lo contrario se cerrará).

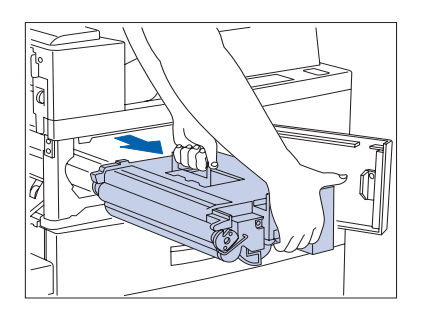

**4** Retire el cartucho para impresión láser. Deslícelo suavemente hacia fuera con la palanca ámbar y luego levántelo con la palanca superior.

Coloque el cartucho para impresión láser utilizado en su embalaje original y deséchelo siguiendo las instrucciones de la caja.

5 Retire el cartucho para impresión láser nuevo de su embalaje y extraiga la hoja de papel protectora del obturador del cilindro.

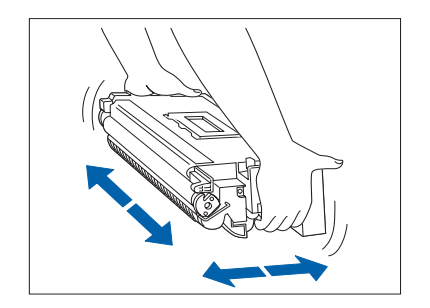

6 Sostenga el cartucho para impresión láser horizontalmente y agítelo suavemente de 5 a 6 veces para distribuir el tóner uniformemente.

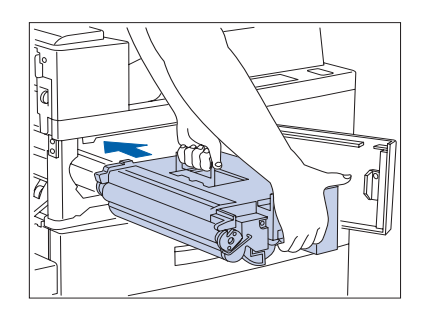

Sostenga la palanca ámbar con una mano y empuje suavemente el cartucho para impresión láser en la impresora.

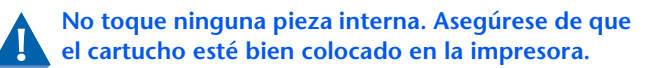

#### Reemplazo del cartucho para impresión láser

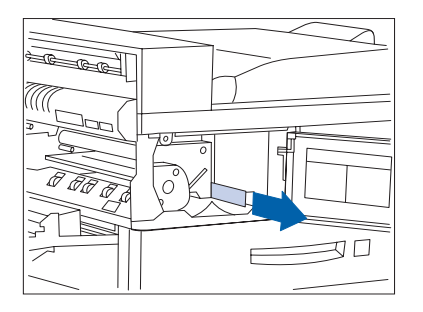

8 Retire con cuidado la cinta adhesiva en la dirección de la flecha.

Si tira en ángulo, la cinta se puede romper.

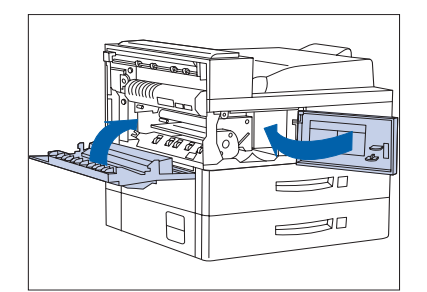

**9** Cierre la cubierta delantera y la puerta A.

Al cerrar la puerta A, siga la etiqueta de instrucciones situada en la puerta para saber dónde hay que empujar para cerrar la puerta.

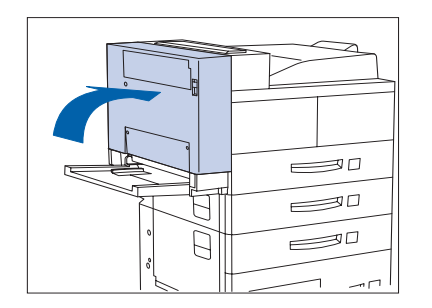

**10** Cierre el módulo dúplex.

## Instalación del kit de mantenimiento

El kit de mantenimiento está compuesto de los siguientes elementos:

- Cartucho del fusor
- Rodillo de transferencia de polarización (BTR)
- 15 rodillos de alimentación (tres para cada bandeja de entrada de papel)

El cartucho del fusor, el BTR y los rodillos de alimentación tienen una vida útil aproximada de 300.000 impresiones. Es posible imprimir una vez superada esta cantidad. Sin embargo, para asegurar una calidad de impresión óptima es necesario reemplazar el Kit de mantenimiento lo antes posible una vez que se han realizado las 300.000 impresiones desde la instalación del kit anterior. Para garantizar una calidad de impresión óptima, debe pedir y reemplazar el kit de mantenimiento lo antes posible.

Esta sección describe cómo reemplazar el kit de mantenimiento.

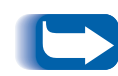

Para mantener un ciclo de mantenimiento consistente, es necesario reemplazar los tres elementos del kit de mantenimiento al mismo tiempo. Usted es la persona responsable de la instalación del kit de mantenimiento para mantener un funcionamiento óptimo del sistema. Es también su responsabilidad determinar cuándo es necesario instalar el kit. Puede llamar al representante de servicio autorizado para instalar el kit (con un costo a su cargo).

*Es posible que se manche las manos con tóner durante este procedimiento. Puede utilizar la almohadilla de limpieza suministrada para limpiarse las manos después de completar la instalación.* 

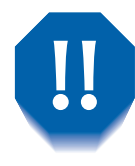

El área del fusor se calienta mucho durante el uso de la impresora. Apague la impresora y espere al menos 15 minutos para que se enfríe antes de reemplazar el cartucho del fusor.

#### Reemplazo del kit de mantenimiento

Estas instrucciones también se incluyen con el kit.

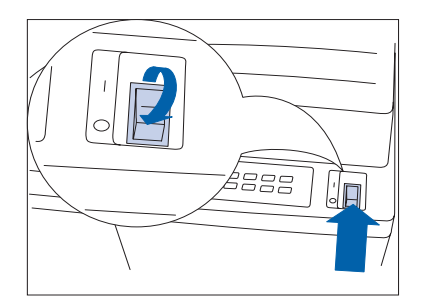

-

-

00000

Apague la impresora.

Desconecte el cordón de alimentación GFI de la 2 impresora.

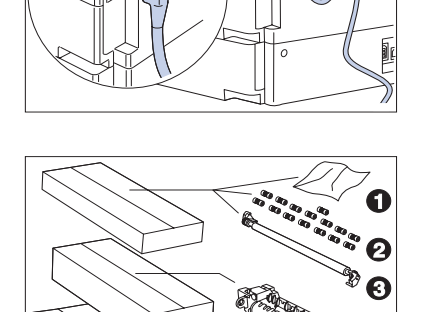

- Mientras la impresora se enfría, desembale el kit de 3 mantenimiento y reúna sus piezas:
  - 1 Almohadilla de limpieza
  - 2 Rodillos de alimentación (15)
  - **3** BTR (rodillo de transferencia de polarización)
  - 4 Cartucho del fusor

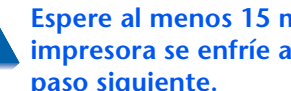

Espere al menos 15 minutos hasta que la impresora se enfríe antes de seguir con el paso siguiente.

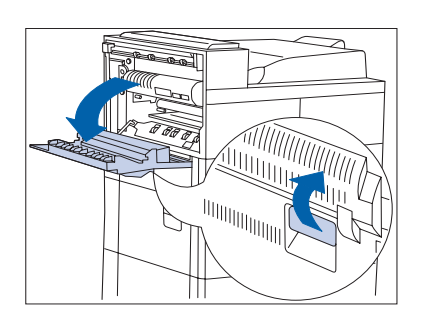

CC CC

4 Abra la puerta A.

**5** Abra la cubierta delantera.

F

F

30

\_\_\_\_

6 Afloje los dos tornillos girándolos hacia la izquierda.

- **7** Tire de las anillas ámbar.

#### Instalación del kit de mantenimiento

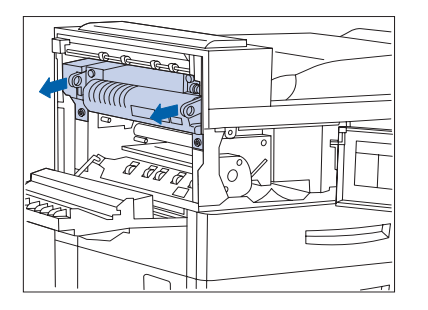

8 Retire el cartucho del fusor por medio de las anillas.

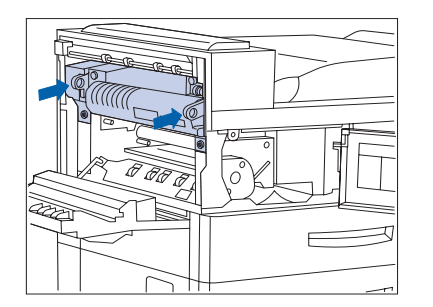

9 Retire el cartucho del fusor nuevo de su caja y, sosteniéndolo por las dos anillas, introdúzcalo en la impresora.

**10** Empuje las anillas ámbar.

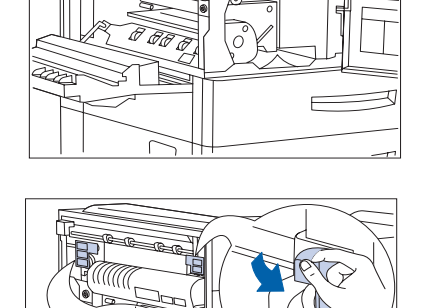

**11** Quite las etiquetas de los extremos derecho e izquierdo del cartucho del fusor de manera que queden expuestos los tornillos plateados que se encuentran debajo. Deje las etiquetas a un lado como referencia.
#### Instalación del kit de mantenimiento

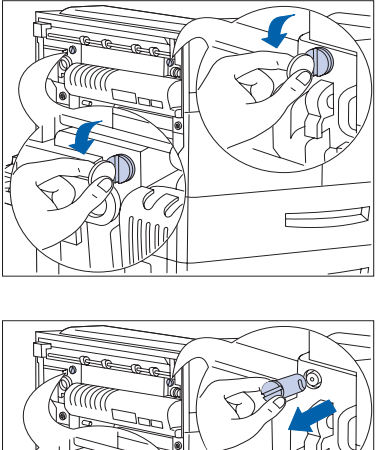

12 Utilizando una moneda de tamaño mediano, gire hacia la izquierda los tornillos plateados que se encuentran en los extremos derecho e izquierdo del cartucho del fusor.

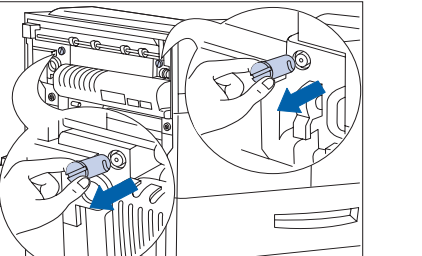

**13** Retire los tornillos y déjelos a un lado. Ya no necesita los tornillos.

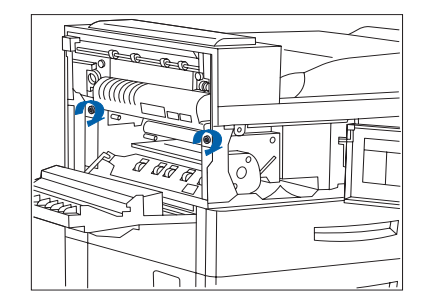

**14** Ajuste los dos tornillos ámbar hacia la derecha.

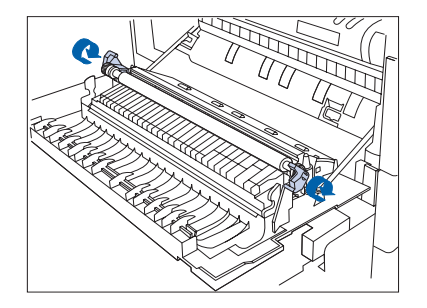

**15** Desbloquee el BTR levantándolo por las agarraderas.

#### Instalación del kit de mantenimiento

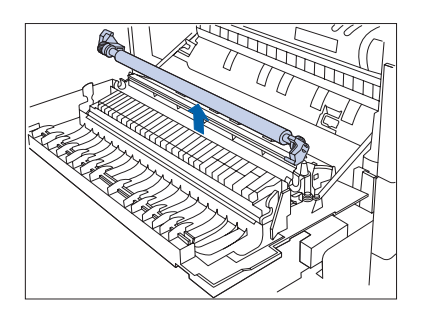

**16** Retire el BTR.

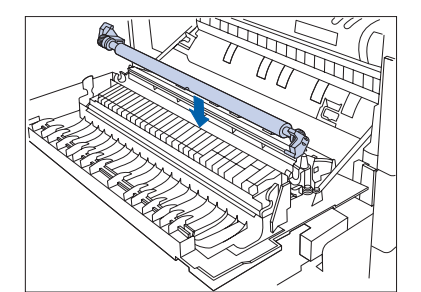

**17** Desempaque e inserte el BTR nuevo empujándolo hacia abajo para colocar el rodillo en su posición.

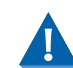

Tenga cuidado de NO tocar el rodillo de goma.

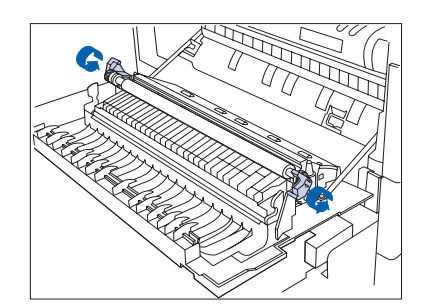

**18** Bloquee el BTR en su posición empujando las agarraderas.

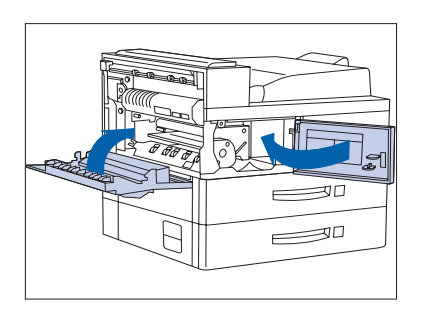

**19** Cierre la cubierta delantera y la puerta A.

Al cerrar la puerta A, no use el enganche de la puerta. En su lugar, siga la etiqueta de instrucciones situada en la puerta para ver la ubicación correcta en la que debe empujar la puerta para cerrarla.

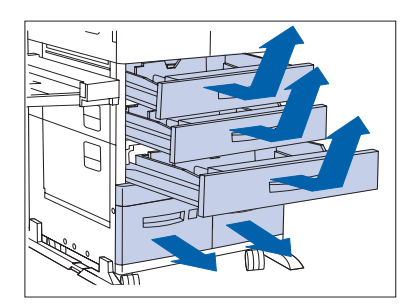

20 Retire las bandejas de entrada 1, 2 y 3 y extraiga las bandejas 4 y 5.

Asegúrese de extraer completamente las bandejas 4 y 5.

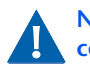

No coloque las bandejas sobre una alfombra, colóquelas sobre una superficie dura.

21 Ubique los rodillos de alimentación para la bandeja 1 y reemplace el rodillo de alimentación inferior como se muestra en los pasos 22 y 23.

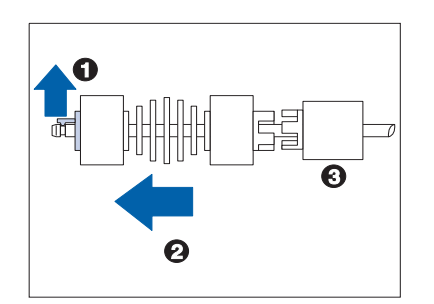

SALE

Retire el rodillo viejo tirando (1) de la lengüeta ámbar y (2) deslizando el rodillo fuera del eje. Asegúrese de (3) no retirar otras piezas con el rodillo.

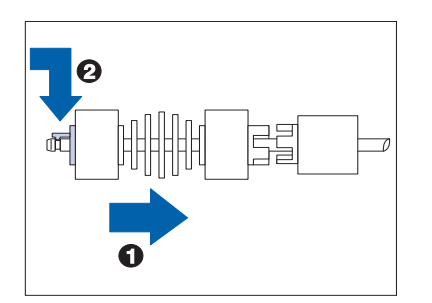

23 Instale el rodillo de alimentación nuevo (1) empujándolo en el eje hasta (2) que la lengüeta ámbar se enganche en su posición.

#### Instalación del kit de mantenimiento

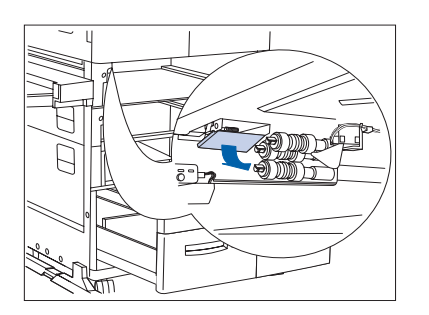

**24** Baje la cubierta de manera que los dos rodillos de alimentación superiores queden expuestos.

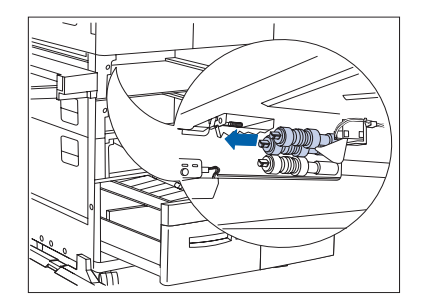

**25** Reemplace los dos rodillos de alimentación superiores.

Para una impresora con configuración de mesa, complete el procedimiento repitiendo los pasos 21 a 25 para la bandeja 2. Luego pase al paso 32.

Para una impresora con configuración de consola, repita los pasos 21 a 25 para las bandejas 2 y 3. Luego continúe con el paso 26.

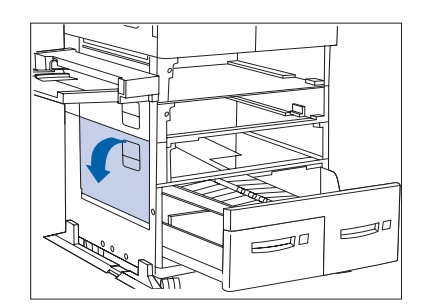

**26** Abra la puerta C.

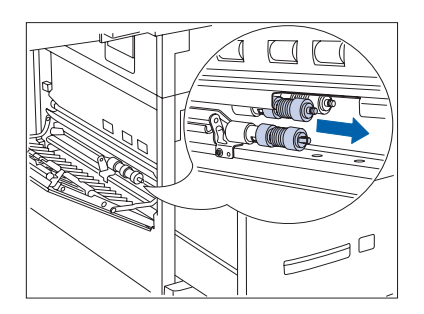

27 Reemplace los dos rodillos de alimentación exteriores para la bandeja 4.

# **28** Cierre la puerta C.

-F

**29** Reemplace el tercer rodillo de alimentación para la bandeja 4.

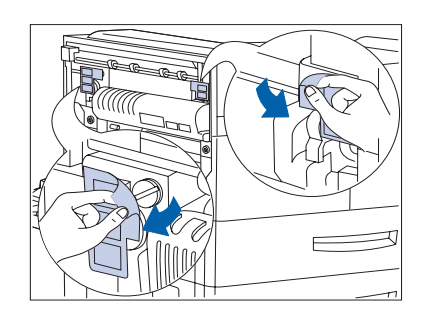

**30** Deslice la cubierta para abrirla y dejar ver los tres rodillos de alimentación para la bandeja 5.

#### Instalación del kit de mantenimiento

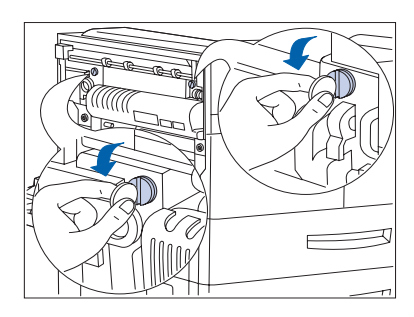

- **31** Reemplace los tres rodillos de alimentación. (Consulte el Paso 21 en la página 4-15 si es necesario).
- **37** Vuelva a colocar y cerrar todas las bandejas de entrada.
- **33** Vuelva a conectar el cordón de alimentación a la impresora.
- **34** Para restaurar el contador del kit de mantenimiento:
  - Apague la impresora.
  - Mantenga presionadas simultáneamente las teclas 2
     y v 6
     y encienda la impresora.
  - Siga manteniendo las teclas **2** y **6** hasta que aparezca el mensaje **10T**?\*
  - Luego, en un intervalo de cinco segundos después de la aparición del mensaje, presione simultáneamente las teclas (
     y 
     s hasta que aparezca el siguiente mensaje Finalizó la restauración Por favor reinicialice. Esto confirma que el contador se restauró.
  - Reinicialice la impresora apagándola y encendiéndola.

# Adición de grapas en la acabadora

La impresora se detendrá al realizar un trabajo de grapado cuando el cartucho de grapas esté vacío. Realice los pasos siguientes para instalar un nuevo cartucho de grapas en la acabadora.

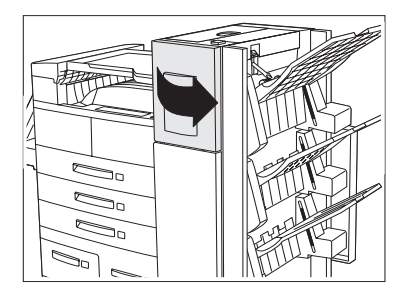

- Abra la puerta de acceso situada a uno de los lados de la acabadora.
  - Las instrucciones relacionadas con el cambio de las grapas y la eliminación de atascos aparecen también en el panel situado en la parte trasera de la puerta de acceso.

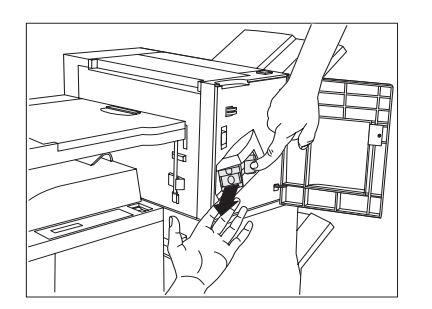

2 Coloque una mano debajo del cartucho. Con la otra mano retire el cartucho de la acabadora empujando el pestillo hacia abajo como se muestra.

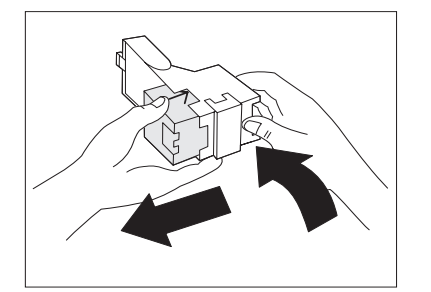

Retire el cartón vacío del cartucho haciendo presión en la lengüeta de plástico transparente ubicada en la parte superior trasera del cartucho como muestra la mano en la figura de la derecha.

#### Instalación del kit de mantenimiento

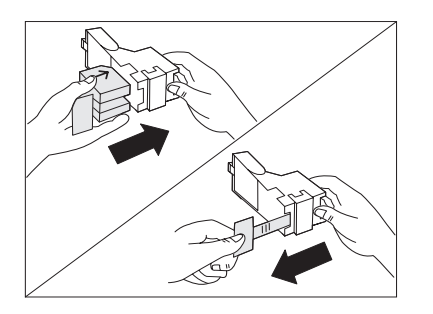

**4** Coloque el nuevo paquete de grapas en el cartucho y tire de la lengüeta para retirar el envoltorio.

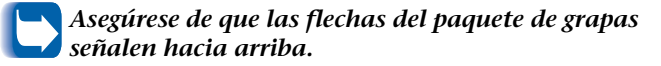

5 Coloque el cartucho de grapas lleno en la acabadora empujándolo hasta que se ajuste en su lugar.

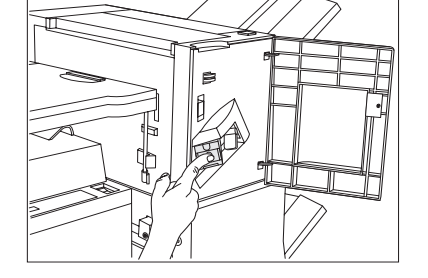

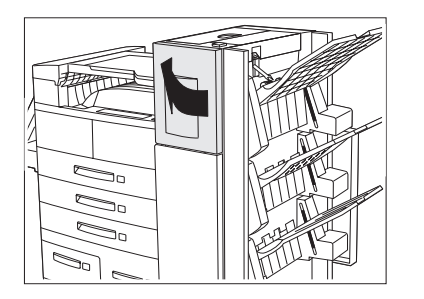

**6** Cierre la puerta de acceso. Ahora puede continuar el grapado.

# Limpieza de la impresora

La limpieza del interior y exterior de la impresora como se describe en esta sección contribuirá a mantener un estado óptimo de funcionamiento.

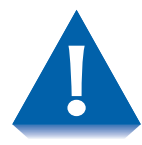

Utilice sólo agua o detergente suave en la superficie exterior. No utilice alcohol u otras sustancias volátiles que podrían decolorar, agrietar o deformar la carcasa de la impresora.

Asegúrese de apagar la impresora y de desconectar el cordón de alimentación antes de limpiar el interior.

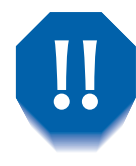

El área del fusor se recalienta en exceso durante el funcionamiento. Se recomienda esperar al menos 15 minutos hasta que la impresora se enfríe antes de intentar limpiarla.

# Limpieza exterior

Limpie el exterior de la impresora una vez al mes aproximadamente, utilizando un paño suave y húmedo (consulte la Figura 4.1 abajo). Para las manchas difíciles, empape el paño en una solución detergente suave. Termine siempre pasando un paño suave y seco por la impresora.

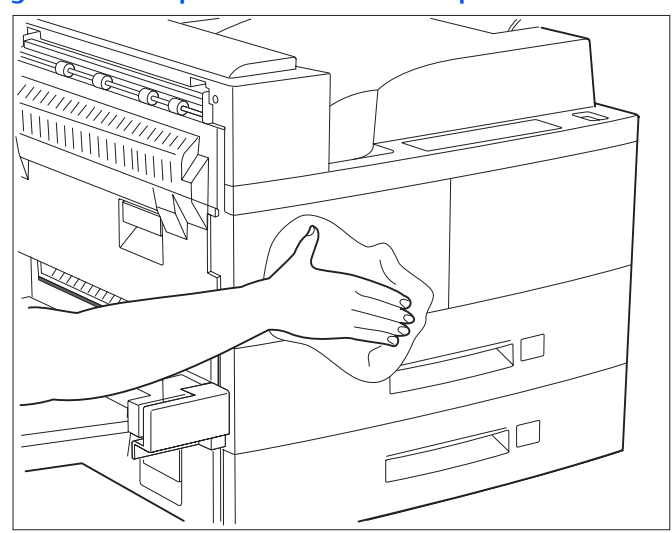

#### Figura 4.1 Limpieza exterior de la impresora

# **Limpieza interior**

Después de eliminar un atasco o de reemplazar el cartucho para impresión láser, retire cualquier trozo de papel existente y limpie el polvo con un paño limpio y seco (como muestra la Figura 4.2).

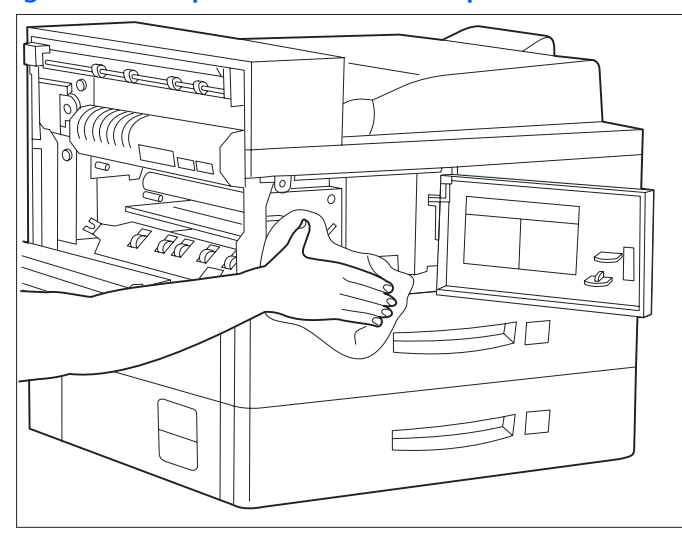

#### Figura 4.2 Limpieza interior de la impresora

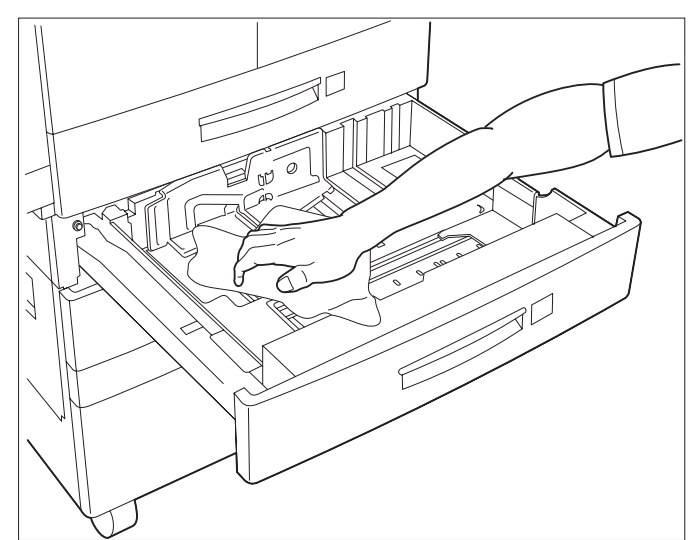

Limpieza de la impresora

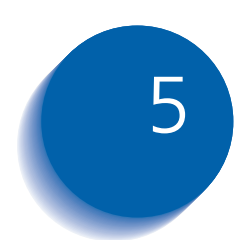

# Solución de problemas

| Problemas de funcionamiento de la impresora | 5-2  |
|---------------------------------------------|------|
| Mensajes del Panel de control               | 5-5  |
| Ubicación de la tarjeta de memoria (DIMM)   | 5-25 |
| Atascos de papel                            | 5-28 |
| Causas de atascos                           | 5-28 |
| Despeje de atascos                          | 5-28 |
| Despeje del área A (sin módulo dúplex)      | 5-29 |
| Despeje del área A (con módulo dúplex)      | 5-31 |
| Despeje del área B                          | 5-33 |
| Despeje del área C                          | 5-33 |
| Despeje del área D                          | 5-34 |
| Despeje de la bandeja 5                     | 5-37 |
| Despeje del módulo dúplex                   | 5-38 |
| Problemas de calidad de impresión           | 5-39 |

# Problemas de funcionamiento de la impresora

Consulte la Tabla 5.1 para las acciones correctivas cuando la impresora no imprime o cuando la salida impresa no es de la calidad esperada.

#### Tabla 5.1 Problemas de funcionamiento de la impresora

| Problema                                                                                        | Acción                                                                                                    |
|-------------------------------------------------------------------------------------------------|----------------------------------------------------------------------------------------------------|
| La impresora no<br>imprime o un archivo<br>enviado desde el cliente/<br>servidor no se imprime. | <ol> <li>Compruebe con el administrador de la red que la impresora esté<br/>encendida, conectada a la red y que la red esté operativa.</li> <li>Compruebe si existen mensajes en el Panel de control del tipo "Atasco de<br/>papel", "Puerta abierta", etc.</li> <li>Si el puerto (paralelo o de red) al que la impresora está conectada está<br/>desactivado, actívelo. En la hoja de configuración, compruebe qué puerto<br/>se está utilizando para ver si el elemento Activar puerto del Menú Interfaz<br/>correcto está activado. Si está desactivado, actívelo e intente imprimir otra<br/>vez.</li> <li>Si la impresora ha imprimido recientemente, realice lo siguiente:         <ul> <li>Trate de imprimir una hoja de configuración. Si no se imprime, póngase en<br/>contacto con el Centro de atención al cliente</li> </ul> </li> </ol> |
|                                                                                                 | <ul> <li>Si la hoja de configuración se imprime, compruebe que la impresora esté configurada correctamente.</li> <li>Si la impresora está configurada correctamente, revise la hoja de configuración para confirmar que esté activado el PDL correcto para el puerto o protocolo que está utilizando.</li> <li>Si está activado el PDL correcto y la impresora sigue sin imprimir, póngase en contacto con el Centro de atención al cliente.</li> </ul>                                                                                                    |
|                                                                                                 | Tabla 5.1 Página 1 de 3                                                                                                    |

| Problema                                                               | Acción                                                                                                    |
|------------------------------------------------------------------------|----------------------------------------------------------------------------------------------------|
| Una página impresa no<br>tiene la apariencia que<br>debería.           | <ol> <li>Asegúrese de que la aplicación de software que está utilizando para crear el<br/>trabajo de impresión esté configurada correctamente. Consulte la<br/>documentación del software.</li> </ol>                                                                                                    |
|                                                                        | 2. Asegúrese de que se esté usando el controlador apropiado.                                                                                                    |
|                                                                        | 3. Envíe un archivo que contenga comandos PCL o PostScript a la impresora.                                                                                                    |
|                                                                        | <ul> <li>Si la página se imprime correctamente, la impresora e interfaz funcionan<br/>sin problemas.</li> </ul>                                                                                                    |
|                                                                        | <ul> <li>Si la información se imprime correctamente, pero el aspecto no es el<br/>esperado, es posible que exista:</li> </ul>                                                                                                    |
|                                                                        | - Un error de operador/secuencia de comando.                                                                                                    |
|                                                                        | - Un font cargado que falta.                                                                                                    |
|                                                                        | - Una opción de impresora que no se ajusta al formato del sistema central.                                                                                                    |
|                                                                        | <ul> <li>Los errores en los comandos se pueden identificar inspeccionando el<br/>archivo de entrada. Se pueden determinar los fonts con los que cuenta el<br/>sistema imprimiendo una lista de los fonts PCL o PS. Puede verificar la<br/>configuración de datos imprimiendo una hoja de configuración y<br/>verificando la configuración de la impresora.</li> </ul> |
| El font requerido por el                                               | Imprima una lista de fonts PCL o PostScript si el trabajo es PostScript.                                                                                                    |
| trabajo no se imprime.                                                 | • Si los fonts se imprimen en la lista de fonts, es posible que necesite corregir el trabajo de impresión.                                                                                                    |
|                                                                        | <ul> <li>Si los fonts no se imprimen en la lista de fonts, vuelva a cargar los fonts e<br/>imprima otra lista de fonts PCL o PostScript.</li> </ul>                                                                                                    |
| Se imprimen comandos<br>PostScript en lugar del<br>trabajo PostScript. | <ol> <li>Asegúrese de que la aplicación de software que está utilizando para crear el<br/>trabajo de impresión esté configurada correctamente. Consulte la<br/>documentación del software.</li> </ol>                                                                                                    |
|                                                                        | 2. El trabajo enviado a la impresora puede tener una cabecera incorrecta y, por lo tanto, no tener indicado que se estaba enviando un trabajo PostScript.                                                                                                    |
|                                                                        | <ul> <li>Verifique el software para asegurarse de que el archivo de cabecera PostScript<br/>se envíe a la impresora.</li> </ul>                                                                                                    |
|                                                                        | <ol> <li>Configure Errores impresión PS en el Menú Sistema en Activado y vuelva a<br/>enviar el trabajo.</li> </ol>                                                                                                    |
|                                                                        | <ul> <li>Si se imprime una página de errores, existe un problema en la codificación de<br/>PostScript. Corrija el problema de codificación y vuelva a enviar el trabajo. La<br/>solicitud de características no disponibles puede causar un error de<br/>configuración.</li> </ul>                                                                                    |
|                                                                        | <ul> <li>Si el trabajo aún no se imprime y no se imprime una página de errores, es<br/>posible que el trabajo necesite más memoria.</li> </ul>                                                                                                    |
|                                                                        | Tabla 5.1 Página 2 de 3                                                                                                    |

# Tabla 5.1Problemas de funcionamiento de la impresora

| Problema                                      | Acción                                                                                                    |
|-----------------------------------------------|----------------------------------------------------------------------------------------------------|
| Un trabajo PostScript o<br>PCL no se imprime. | Para un trabajo PostScript, realice lo siguiente:                                                                                                    |
|                                               | Compruebe que esté utilizando un controlador de impresora PostScript.                                                                                                    |
|                                               | <ul> <li>Para un trabajo PostScript, configure Errores impresión PS en el Menú<br/>Sistema en Activado y vuelva e enviar el trabajo.</li> </ul>                                                                                                    |
|                                               | <ul> <li>Si se imprime una página de errores, existe un problema en la codificación de<br/>PostScript. Corrija el problema de codificación y vuelva a enviar el trabajo. La<br/>solicitud de características no disponibles puede causar un error de<br/>configuración.</li> </ul> |
|                                               | <ul> <li>Si el trabajo aún no se imprime y no se imprime una página de errores, es<br/>posible que el trabajo necesite más memoria.</li> </ul>                                                                                                    |
|                                               | Para un trabajo PCL, realice lo siguiente:                                                                                                    |
|                                               | Compruebe la existencia de errores PCL en la salida.                                                                                                    |
|                                               | <ul> <li>Si existe un problema en la codificación de PCL, corrija el problema de<br/>codificación y vuelva a enviar el trabajo.</li> </ul>                                                                                                    |
|                                               | • Si no se produce un mensaje de error, vuelva a enviar el trabajo.                                                                                                    |
|                                               | <ul> <li>Si el mensaje de error indica "sin memoria", el trabajo puede requerir<br/>memoria adicional. Contáctese con su distribuidor para pedir más memoria<br/>para la impresora.</li> </ul>                                                                                     |
|                                               | Tabla 5.1 Página 3 de 3                                                                                                    |

# Tabla 5.1Problemas de funcionamiento de la impresora

# Mensajes del Panel de control

En la Tabla 5.2 se incluyen los mensajes del Panel de control que:

- Hacen que la impresora deje de imprimir o
- Requieren que el usuario llame al servicio técnico.

En la Tabla 5.2 se incluyen también mensajes que no son de error que pueden aparecer. Los mensajes se enumeran en orden alfabético.

| Mensaje                                                                                             | Descripción/Acción correctiva                                                                                                    |
|----------------------------------------------------------------------------------------------------|----------------------------------------------------------------------------------------------------|
| 0001 <sup>†</sup> -ASIC<br>† Aparece en la esquina<br>superior izquierda de la<br>pantalla.         | Se ha producido una condición de error. Apague y encienda la impresora. Si el<br>código aparece de nuevo al encenderla, póngase en contacto con el Centro<br>de atención al cliente. |
| 0001 <sup>†</sup> -СОММ<br>† Aparece en la esquina<br>superior izquierda de la<br>pantalla.         | Se ha producido una condición de error. Apague y encienda la impresora. Si el<br>código aparece de nuevo al encenderla, póngase en contacto con el Centro<br>de atención al cliente. |
| 0001 <sup>†</sup> -DMA<br>† Aparece en la esquina<br>superior izquierda de la<br>pantalla.          | Se ha producido una condición de error. Apague y encienda la impresora. Si el<br>código aparece de nuevo al encenderla, póngase en contacto con el Centro<br>de atención al cliente. |
| 0001 <sup>†</sup> -ESS<br>† Aparece en la esquina<br>superior izquierda de la<br>pantalla.          | Se ha producido una condición de error. Apague y encienda la impresora. Si el<br>código aparece de nuevo al encenderla, póngase en contacto con el Centro<br>de atención al cliente. |
| 0001 <sup>†</sup> – <b>РWРМ</b><br>† Aparece en la esquina<br>superior izquierda de la<br>pantalla. | Se ha producido una condición de error. Apague y encienda la impresora. Si el<br>código aparece de nuevo al encenderla, póngase en contacto con el Centro<br>de atención al cliente. |
| 0001 <sup>†</sup> -RAM BASE<br>† Aparece en la esquina<br>superior izquierda de la<br>pantalla.     | Se ha producido una condición de error. Apague y encienda la impresora. Si el<br>código aparece de nuevo al encenderla, póngase en contacto con el Centro<br>de atención al cliente. |
|                                                                                                    | Tabla 5.2 Página 1 de 20                                                                                                    |

| Mensaje                                                                                             | Descripción/Acción correctiva                                                                                                    |
|----------------------------------------------------------------------------------------------------|----------------------------------------------------------------------------------------------------|
| 0001 <sup>†</sup> -ROM BASE<br>† Aparece en la esquina<br>superior izquierda de la<br>pantalla.     | Se ha producido una condición de error. Apague y encienda la impresora. Si el<br>código aparece de nuevo al encenderla, póngase en contacto con el Centro<br>de atención al cliente. |
| 0001 <sup>†</sup> -TEMPORIZADOR<br>† Aparece en la esquina<br>superior izquierda de la<br>pantalla. | Se ha producido una condición de error. Apague y encienda la impresora. Si el<br>código aparece de nuevo al encenderla, póngase en contacto con el Centro<br>de atención al cliente. |
| 0001 <sup>†</sup> –USB<br>† Aparece en la esquina<br>superior izquierda de la<br>pantalla.          | Se ha producido una condición de error. Apague y encienda la impresora. Si el<br>código aparece de nuevo al encenderla, póngase en contacto con el Centro<br>de atención al cliente. |
| 0002 <sup>†</sup> -ESS FAN<br>† Aparece en la esquina<br>superior izquierda de la<br>pantalla.      | Se ha producido una condición de error. Apague y encienda la impresora. Si el<br>código aparece de nuevo al encenderla, póngase en contacto con el Centro<br>de atención al cliente. |
| 0003 <sup>†</sup> -ESS<br>† Aparece en la esquina<br>superior izquierda de la<br>pantalla.          | Se ha producido una condición de error. Apague y encienda la impresora. Si el<br>código aparece de nuevo al encenderla, póngase en contacto con el Centro<br>de atención al cliente. |
| 0004 <sup>†</sup> -RAM BASE<br>† Aparece en la esquina<br>superior izquierda de la<br>pantalla.     | Se ha producido una condición de error. Apague y encienda la impresora. Si el<br>código aparece de nuevo al encenderla, póngase en contacto con el Centro<br>de atención al cliente. |
| 0005 <sup>†</sup> -ROM BASE<br>† Aparece en la esquina<br>superior izquierda de la<br>pantalla.     | Se ha producido una condición de error. Apague y encienda la impresora. Si el<br>código aparece de nuevo al encenderla, póngase en contacto con el Centro<br>de atención al cliente. |
| 0006 <sup>†</sup> –COMM<br>† Aparece en la esquina<br>superior izquierda de la<br>pantalla.         | Se ha producido una condición de error. Apague y encienda la impresora. Si el<br>código aparece de nuevo al encenderla, póngase en contacto con el Centro<br>de atención al cliente. |
| 0007 <sup>†</sup> -ASIC<br>† Aparece en la esquina<br>superior izquierda de la<br>pantalla.         | Se ha producido una condición de error. Apague y encienda la impresora. Si el<br>código aparece de nuevo al encenderla, póngase en contacto con el Centro<br>de atención al cliente. |
|                                                                                                    | Tabla 5.2 Página 2 de 20                                                                                                    |

| Mensaje                                                                                              | Descripción/Acción correctiva                                                                                                    |
|----------------------------------------------------------------------------------------------------|----------------------------------------------------------------------------------------------------|
| 0008 <sup>†</sup> – <b>DMA</b><br>† Aparece en la esquina<br>superior izquierda de la<br>pantalla.   | Se ha producido una condición de error. Apague y encienda la impresora. Si el<br>código aparece de nuevo al encenderla, póngase en contacto con el Centro<br>de atención al cliente.                                                                                                    |
| 0009 <sup>†</sup> -TARJETA ROM<br>† Aparece en la esquina<br>superior izquierda de la<br>pantalla.   | Se ha producido una condición de error. Apague y encienda la impresora. Si el<br>código aparece de nuevo al encenderla, póngase en contacto con el Centro<br>de atención al cliente.                                                                                                    |
| 0010 <sup>†</sup> -DISCO<br>† Aparece en la esquina<br>superior izquierda de la<br>pantalla.         | Se ha producido una condición de error. Apague y encienda la impresora. Si el<br>código aparece de nuevo al encenderla, póngase en contacto con el Centro<br>de atención al cliente.                                                                                                    |
| 0040 <sup>†</sup><br>† Aparece en la esquina<br>superior izquierda de la<br>pantalla.                | Se ha producido una condición de error. Apague y encienda la impresora. Si el<br>código aparece de nuevo al encenderla, póngase en contacto con el Centro<br>de atención al cliente.                                                                                                    |
| 0101 <sup>†</sup> – <b>DIMM1</b><br>† Aparece en la esquina<br>superior izquierda de la<br>pantalla. | <ul> <li>Se ha producido una condición de error en DIMM1.</li> <li>1. Apague la impresora.</li> <li>2. Retire y vuelva a instalar DIMM 1.</li> <li>3. Encienda la impresora.</li> <li>4. Si el código de error vuelve a aparecer, reemplace DIMM 1.</li> <li>Vea la Figura 5.1 en la página 5-25 para obtener información sobre la ubicación de la tarjeta de memoria.</li> </ul>  |
| 0102 <sup>†</sup> -DIMM2<br>† Aparece en la esquina<br>superior izquierda de la<br>pantalla.         | <ul> <li>Se ha producido una condición de error en DIMM 2.</li> <li>1. Apague la impresora.</li> <li>2. Retire y vuelva a instalar DIMM 2.</li> <li>3. Encienda la impresora.</li> <li>4. Si el código de error vuelve a aparecer, reemplace DIMM 2.</li> <li>Vea la Figura 5.1 en la página 5-25 para obtener información sobre la ubicación de la tarjeta de memoria.</li> </ul> |
|                                                                                                    | Tabla 5.2 Página 3 de 20                                                                                                    |

| Mensaje                                                                                            | Descripción/Acción correctiva                                                                                                    |
|----------------------------------------------------------------------------------------------------|----------------------------------------------------------------------------------------------------|
| 0103 <sup>†</sup> –DIMM3<br>† Aparece en la esquina<br>superior izquierda de la<br>pantalla.       | <ul> <li>Se ha producido una condición de error en DIMM3.</li> <li>1. Apague la impresora.</li> <li>2. Retire y vuelva a instalar DIMM 3.</li> <li>3. Encienda la impresora.</li> <li>4. Si el código de error vuelve a aparecer, reemplace DIMM 3.</li> <li>Vea la Figura 5.1 en la página 5-25 para obtener información sobre la ubicación de la tarjeta de memoria.</li> </ul> |
| <b>1000<sup>†</sup>–IOT</b><br>† Aparece en la esquina<br>superior izquierda de la<br>pantalla.    | Se ha producido una condición de error. Apague y encienda la impresora. Si el<br>código aparece de nuevo al encenderla, póngase en contacto con el Centro<br>de atención al cliente.                                                                                                    |
| 2000 <sup>†</sup> -XIE RAM                                                                         | Se ha producido una condición de error. Apague y encienda la impresora. Si el<br>código aparece de nuevo al encenderla, póngase en contacto con el Centro<br>de atención al cliente.                                                                                                    |
| 2010 <sup>†</sup> -XIE PWPM                                                                        | Se ha producido una condición de error. Apague y encienda la impresora. Si el<br>código aparece de nuevo al encenderla, póngase en contacto con el Centro<br>de atención al cliente.                                                                                                    |
| 2020 <sup>†</sup> -XIE VDMA<br>† Aparece en la esquina<br>superior izquierda de la<br>pantalla.    | Se ha producido una condición de error. Apague y encienda la impresora. Si el<br>código aparece de nuevo al encenderla, póngase en contacto con el Centro<br>de atención al cliente.                                                                                                    |
| 3000 <sup>†</sup> -Enet<br>† Aparece en la esquina<br>superior izquierda de la<br>pantalla.        | Se ha producido una condición de error en la interfaz Ethernet. Apague la<br>impresora y restaure la tarjeta de interfaz. Encienda la impresora. Si el código<br>aparece de nuevo al encenderla, póngase en contacto con el Centro de<br>atención al cliente.                                                                                                    |
| <b>3000<sup>†</sup>-Serial</b><br>† Aparece en la esquina<br>superior izquierda de la<br>pantalla. | Se ha producido una condición de error en la interfaz serial. Apague la<br>impresora y restaure la tarjeta de interfaz. Encienda la impresora. Si el código<br>aparece de nuevo al encenderla, póngase en contacto con el Centro de<br>atención al cliente.                                                                                                    |
| 3000 <sup>†</sup> -Token Ring<br>† Aparece en la esquina<br>superior izquierda de la<br>pantalla.  | Se ha producido una condición de error en la interfaz de Token Ring. Apague<br>la impresora y restaure la tarjeta de interfaz. Encienda la impresora. Si el<br>código aparece de nuevo al encenderla, póngase en contacto con el Centro<br>de atención al cliente.                                                                                                    |

Tabla 5.2 Página 4 de 20

| Mensaje                                                                                         | Descripción/Acción correctiva                                                                                                    |
|-------------------------------------------------------------------------------------------------|----------------------------------------------------------------------------------------------------|
| <b>4000<sup>†</sup>–NIC</b><br>† Aparece en la esquina<br>superior izquierda de la<br>pantalla. | Se ha producido una condición de error. Apague la impresora y restaure la tarjeta de interfaz. Encienda la impresora. Si el código aparece de nuevo al encenderla, póngase en contacto con el Centro de atención al cliente.                                                                                                    |
| 5000 <sup>†</sup> -MEMORIA<br>† Aparece en la esquina<br>superior izquierda de la<br>pantalla.  | Se ha producido una condición de error. Apague y encienda la impresora. Si el<br>código aparece de nuevo al encenderla, póngase en contacto con el Centro<br>de atención al cliente.                                                                                                    |
| Alim. de sobres<br>falló<br>Apagar/encender                                                     | El alimentador de sobres falló. No se puede continuar con la impresión desde<br>el alimentador con capacidad para 100 sobres. Apague la impresora. Retire y<br>vuelva a instalar el alimentador con capacidad para 100 sobres siguiendo las<br>instrucciones que comienzan en la página 6-33. Encienda la impresora. Si la<br>falla persiste, póngase en contacto con el Centro de atención al cliente. |
| Alim. de sobres<br>vacío                                                                        | Ya no se utiliza el alimentador de sobres para imprimir porque el mismo está<br>vacío. Cargue el alimentador de sobres si va a utilizarlo nuevamente.                                                                                                    |
| Atasco de papel<br>Despeje<br>alimentador de<br>sobres                                          | La impresora no puede alimentarse del alimentador de sobres. Abra el<br>alimentador de sobres y retire los sobres atascados.                                                                                                    |
| Atasco de papel<br>Despeje área A                                                               | Se ha producido un atasco de papel en el área A. Abra la puerta A y retire el<br>papel atascado. Vea la sección <i>"Despeje de atascos"</i> (página 5-28) y el<br>procedimiento <i>"Despeje del área A (sin módulo dúplex)"</i> (página 5-29)<br>o <i>"Despeje del área A (con módulo dúplex)"</i> (página 5-31).                                                                                       |
| Atasco de papel<br>Despeje área B                                                               | Se ha producido un atasco de papel en el área B. Abra la puerta B y retire el papel atascado. Vea <i>"Despeje de atascos"</i> (página 5-28) y <i>"Despeje del área B"</i> (página 5-33).                                                                                                    |
| Atasco de papel<br>Despeje área C                                                               | Se ha producido un atasco de papel en el área C. Abra la puerta C y retire el papel atascado. Vea <i>"Despeje de atascos"</i> (página 5-28) y <i>"Despeje del área C"</i> (página 5-33).                                                                                                    |
| Atasco de papel<br>Despeje área D                                                               | Se ha producido un atasco de papel en el área D (buzón/clasificador). Abra la puerta D y retire el papel atascado. Vea <i>"Despeje de atascos"</i> (página 5-28) y <i>"Despeje del área D"</i> (página 5-34).                                                                                                    |
| Atasco de papel<br>Despeje área E                                                               | Se ha producido un atasco de papel en el área E. Abra la puerta E y retire el papel atascado. Vea <i>"Despeje área E"</i> (página 5-35).                                                                                                    |
|                                                                                                 | Tabla 5.2 Página 5 de 20                                                                                                    |

| Mensaje                                     | Descripción/Acción correctiva                                                                                                    |
|---------------------------------------------|----------------------------------------------------------------------------------------------------|
| Atasco de papel<br>Despeje área F           | Se ha producido un atasco de papel en el área F. Abra la puerta F y retire el<br>papel atascado. Vea <i>"Despeje área F"</i> (página 5-35).                                                                                                    |
| Atasco de papel<br>Despeje área G           | Se ha producido un atasco de papel en el área G. Abra la puerta G y retire el papel atascado. Vea <i>"Despeje área G"</i> (página 5-36).                                                                                                    |
| Atasco de papel<br>Despeje área H           | Se ha producido un atasco de papel en el área H. Abra la puerta H y retire el papel atascado. Vea <i>"Despeje área H"</i> (página 5-36).                                                                                                    |
| Atasco de papel<br>Despeje áreas A, B       | Se ha producido un atasco de papel en las áreas A y B. Abra las puertas A y B y<br>retire el papel atascado. Vea <i>"Despeje de atascos"</i> (página 5-28) y los<br>procedimientos <i>"Despeje del área A (sin módulo dúplex)"</i> (página 5-29) o<br><i>"Despeje del área A (con módulo dúplex)"</i> (página 5-31) y <i>"Despeje del área B"</i><br>(página 5-33).                                      |
| Atasco de papel<br>Despeje áreas A,<br>B, C | Se ha producido un atasco de papel en las áreas A, B y C. Abra las puertas A, B y C y retire el papel atascado. Vea <i>"Despeje de atascos"</i> (página 5-28) y los procedimientos <i>"Despeje del área A (sin módulo dúplex)"</i> (página 5-29) o <i>"Despeje del área A (con módulo dúplex)"</i> (página 5-31), <i>"Despeje del área B"</i> (página 5-33) y <i>"Despeje del área C"</i> (página 5-33). |
| Atasco de papel<br>Despeje áreas B, C       | Se ha producido un atasco de papel en las áreas B y C. Abra las puertas B y C<br>y retire el papel atascado. Vea <i>"Despeje de atascos"</i> (página 5-28) y <i>"Despeje<br/>del área B"</i> (página 5-33) y <i>"Despeje del área C"</i> (página 5-33).                                                                                                    |
| Atasco de papel<br>Despeje áreas G, H       | Se ha producido un atasco de papel en las áreas G y H. Abra las puertas G y H<br>y retire el papel atascado. Vea <i>"Despeje área G"</i> (página 5-36) y <i>"Despeje área<br/>H"</i> (página 5-36).                                                                                                    |
| Atasco de papel<br>Despeje bandeja 5        | Se produjo un atasco de papel en la bandeja 5 del alimentador de 2.500<br>hojas. Abra la bandeja 5 y quite el papel atascado. Vea <i>"Despeje de atascos"</i><br>(página 5-28) y <i>"Despeje de la bandeja 5"</i> (página 5-37).                                                                                                    |
| Atasco de papel<br>Despeje unidad<br>dúplex | Se ha producido un atasco de papel en el módulo dúplex. Abra el módulo<br>dúplex y retire el papel atascado. Vea <i>"Despeje de atascos"</i> (página 5-28) y<br><i>"Despeje del módulo dúplex"</i> (página 5-38).                                                                                                    |
| Bandeja 1 vacía                             | Ya no se utiliza esta bandeja para imprimir porque la misma está vacía. Cargue<br>la bandeja si va a utilizarla nuevamente.                                                                                                    |
| Bandeja 2 vacía                             | Ya no se utiliza esta bandeja para imprimir porque la misma está vacía. Cargue<br>la bandeja si va a utilizarla nuevamente.                                                                                                    |
| Bandeja 3 vacía                             | Ya no se utiliza esta bandeja para imprimir porque la misma está vacía. Cargue<br>la bandeja si va a utilizarla nuevamente.                                                                                                    |
|                                             | Tabla 5.2 Página 6 de 20                                                                                                    |

| Mensaje                                    | Descripción/Acción correctiva                                                                                                    |
|--------------------------------------------|----------------------------------------------------------------------------------------------------|
| Bandeja 4 vacía                            | Ya no se utiliza esta bandeja para imprimir porque la misma está vacía. Cargue<br>la bandeja si va a utilizarla nuevamente.                                                                                                    |
| Bandeja 5 vacía                            | Ya no se utiliza esta bandeja para imprimir porque la misma está vacía. Cargue<br>la bandeja si va a utilizarla nuevamente.                                                                                                    |
| Bandeja <i>n</i><br>levantándose           | Se cargó la bandeja indicada. La misma se está colocando en la posición correcta y pronto estará lista para imprimir.                                                                                                    |
| Calentamiento                              | El fusor aún no ha calentado. Este mensaje desaparece cuando la impresora<br>está lista. El mensaje aparece cuando se enciende la impresora y puede<br>permanecer hasta que se abre la cubierta o cuando la impresora está saliendo<br>del modo economizador de energía. |
| Cancelando<br>trabajo<br>Nombre de trabajo | Se está cancelando un trabajo.                                                                                                    |
|                                            | Tabla 5.2 Página 7 de 20                                                                                                    |

| Mensaje                                                                        | Descripción/Acción correctiva                                                                                                    |
|--------------------------------------------------------------------------------|----------------------------------------------------------------------------------------------------|
| Cargar <tipo y=""><br/><tamaño> <para<br>bandeja&gt;</para<br></tamaño></tipo> | Este mensaje aparece en dos líneas. La línea superior contiene el nombre de la<br>bandeja de entrada (ej. Bandeja 1-5, Cualquier bandeja, MBF o Alimentador<br>de sobres). La línea inferior contiene el tamaño del papel (ej. Carta, A3, A4) y<br>el tipo de papel (ej. Corriente, Preimpreso, Con membrete).                                                                                                    |
|                                                                                | Es posible que una bandeja no tenga el papel solicitado o que la impresora no esté configurada para el papel solicitado. La configuración predeterminada de la impresora determina si esperar o ignorar la condición de conflicto de papel.                                                                                                    |
|                                                                                | <ul> <li>Si la impresora no tiene el papel solicitado, cargue el papel solicitado<br/>(tamaño y tipo) en la bandeja adecuada y la impresión continúa.</li> </ul>                                                                                                    |
|                                                                                | <ul> <li>Si ha solicitado un papel que no está cargado en la impresora (ej. el trabajo<br/>requiere papel de 11 x 17 pulgadas y la bandeja no está configurada para<br/>11 x 17 pulgadas, se le solicita que cargue el papel requerido en la primera<br/>bandeja designada por el parámetro Secuencia de bandejas.</li> </ul>                                                                                                    |
|                                                                                | • Si no desea cargar el papel solicitado en la primera bandeja de la Secuencia de bandejas, puede hacer lo siguiente:                                                                                                    |
|                                                                                | <ul> <li>Cargar una de las otras bandejas con el tamaño de papel requerido y<br/>volver a configurarla en el Menú Bandejas para cumplir con el tipo de<br/>papel solicitado.</li> </ul>                                                                                                    |
|                                                                                | - Presionar Valor arriba * <sup>3</sup> o Valor abajo - <sup>7</sup> para desplazarse a través de<br>las bandejas, mostrando el tamaño y tipo de papel en cada bandeja. Si un<br>tipo de papel alternativo es correcto, presione Entrar 4 para hacer que<br>la impresión continúe con el papel nuevo. Sin embargo, es posible que se<br>pierdan datos (fuera de la página) o que los mismos no se formateen<br>correctamente cuando se utiliza un tamaño o tipo de papel diferente. Las<br>bandejas se buscan según el orden especificado en Secuencia de<br>bandejas en el Menú Bandejas. |
| Cierre la<br>cubierta H                                                        | La cubierta H de la acabadora no está completamente cerrada, el interruptor<br>de seguridad de la cubierta recopiladora está abierto o está abierto el<br>interruptor de la cubierta. Retire el obstáculo de esta área y cierre la puerta.                                                                                                    |
| Cierre la puerta A                                                             | La puerta A está abierta. Cierre la puerta A.                                                                                                    |
| Cierre la puerta B                                                             | La puerta B está abierta. Cierre la puerta B.                                                                                                    |
| Cierre la puerta C                                                             | La puerta C está abierta. Cierre la puerta C.                                                                                                    |
| Cierre la puerta D                                                             | La puerta D está abierta. Cierre la puerta D.                                                                                                    |
| Cierre la puerta<br>de la grapadora                                            | La puerta de la grapadora está abierta. Cierre la puerta de la grapadora.                                                                                                    |

Tabla 5.2 Página 8 de 20

| Mensaje                                      | Descripción/Acción correctiva                                                                                                    |
|----------------------------------------------|----------------------------------------------------------------------------------------------------|
| Cierre la puerta E                           | La puerta E está abierta. Cierre la puerta E de la acabadora.                                                                                                    |
| Cierre la puerta F                           | La puerta F está abierta. Cierre la puerta F, la cubierta de transporte de la<br>acabadora.                                                                                                    |
| Cierre la puerta G                           | La puerta G está abierta. Cierre la puerta G, la cubierta superior de la acabadora.                                                                                                    |
| Cierre la unidad<br>dúplex                   | El módulo dúplex está abierto. Cierre el módulo dúplex.                                                                                                    |
| Conflicto OEM ID                             | El cartucho para impresión láser no se fabrica específicamente para esta<br>impresora. Instale el cartucho para impresión láser para esta impresora. Para<br>pedir un cartucho para impresión láser, póngase en contacto con el Centro de<br>atención al cliente. |
| Descartando<br>Nombre de trabajo             | El trabajo de impresión PostScript no se ha podido imprimir y está siendo cancelado. Este mensaje permanece en pantalla hasta que el trabajo esté completamente descartado, lo que puede requerir el envío de datos adicionales desde el sistema central.         |
| Deslice la<br>acabadora                      | El riel de guía de la acabadora no está en la posición correcta. Coloque el riel<br>de guía en la posición correcta. Asegúrese de que esté bien ajustado a la<br>consola. Compruebe que el tornillo que lo conecta a la acabadora esté bien<br>apretado.          |
| Despeje área A, B<br>Restablezca             | Se ha producido un atasco de papel en las áreas A y B. Siga uno de los<br>siguientes procedimientos para despejar el área A:                                                                                                    |
| bandeja 2                                    | <ul> <li>"Despeje del área A (sin módulo dúplex)" (página 5-29), o</li> </ul>                                                                                                    |
|                                              | • "Despeje del área A (con módulo dúplex)" (página 5-31).                                                                                                    |
|                                              | Luego despeje el área B (página 5-33) y restablezca la bandeja 2.                                                                                                    |
| Despeje área A<br>Despeje sobre/<br>especial | Se ha producido un atasco de papel en el área A. Despeje el alimentador de<br>sobres o el alimentador especial. Luego, restablezca la bandeja 1.                                                                                                    |
| Despeje área A<br>Restablezca                | Se ha producido un atasco de papel en el área A. Siga uno de los siguientes procedimientos para despejar el área A:                                                                                                    |
| bandeja 1                                    | • "Despeje del área A (sin módulo dúplex)" (página 5-29), o                                                                                                    |
|                                              | • "Despeje del área A (con módulo dúplex)" (página 5-31).                                                                                                    |
|                                              | Luego, restablezca la bandeja 1.                                                                                                    |
|                                              | Tabla 5.2 Página 9 de 20                                                                                                    |

| Mensaje                                        | Descripción/Acción correctiva                                                                                                    |
|------------------------------------------------|----------------------------------------------------------------------------------------------------|
| Despeje área B<br>Restablezca<br>bandeja 2     | Se ha producido un atasco de papel en el área B. Despeje el área B<br>(página 5-33). Luego, restablezca la bandeja 2.             |
| Despeje área C<br>Restablezca<br>bandeja 4     | Se ha producido un atasco de papel en el área C. Despeje el área C<br>(página 5-33). Luego, restablezca la bandeja 4.             |
| Despeje área C<br>Restablezca<br>bandeja 5     | Se ha producido un atasco de papel en el área C. Despeje el área C<br>(página 5-33). Luego restablezca la bandeja 5.              |
| Despeje área H                                 | El interruptor de seguridad de la bandeja recopiladora de la acabadora (área<br>H) está activado. Retire el obstáculo del área H. |
| Despeje áreas A,<br>B, C                       | Se ha producido un atasco de papel en las áreas A, B y C. Siga uno de los siguientes procedimientos para despejar el área A:      |
| Restablezca                                    | • "Despeje del área A (sin módulo dúplex)" (página 5-29), o                                                                       |
| bandeja 4                                      | • "Despeje del área A (con módulo dúplex)" (página 5-31)                                                                          |
|                                                | Luego despeje el área B (página 5-33), despeje el área C (página 5-33) y<br>restablezca la bandeja 4.                             |
| Despeje áreas A,<br>B, C<br>Restablezca        | Se ha producido un atasco de papel en las áreas A, B y C. Siga uno de los siguientes procedimientos para despejar el área A:      |
|                                                | <ul> <li>"Despeje del área A (sin módulo dúplex)" (página 5-29), o</li> </ul>                                                     |
| Dance Ja 5                                     | • "Despeje del área A (con módulo dúplex)" (página 5-31).                                                                         |
|                                                | Luego despeje el área B (página 5-33), despeje el área C (página 5-33) y<br>restablezca la bandeja 5.                             |
| Despeje áreas A, B<br>Restablezca<br>bandeja 3 | Se ha producido un atasco de papel en las áreas A y B. Siga uno de los siguientes procedimientos para despejar el área A:         |
|                                                | <ul> <li>"Despeje del área A (sin módulo dúplex)" (página 5-29), o</li> </ul>                                                     |
|                                                | • "Despeje del área A (con módulo dúplex)" (página 5-31).                                                                         |
|                                                | Luego despeje el área B (página 5-33) y restablezca la bandeja 3.                                                                 |
|                                                | Tabla 5.2 Página 10 de 20                                                                                                    |

| Mensaje                                           | Descripción/Acción correctiva                                                                                                    |
|---------------------------------------------------|----------------------------------------------------------------------------------------------------|
| Disco lleno                                       | El spooling de un trabajo confidencial o de prueba excede el espacio libre del<br>disco duro. El trabajo se cancela y se elimina una vez que se imprime parte de<br>la primera copia. El trabajo se cancela y se elimina una vez que se imprime la<br>primera copia del trabajo parcial. Elimine fonts, macros o trabajos<br>confidenciales y de prueba para que el disco tenga más espacio. |
| Economizador de<br>energía encendido              | La impresora está configurada en el modo ahorro de energía (economizador<br>de energía encendido). Cuando recibe el siguiente trabajo de impresión, la<br>impresora abandona el modo economizador de energía.                                                                                                    |
| Error de disco<br>Formatear disco                 | Se ha producido una falla general (de lectura y escritura) en el disco duro.<br>Apague y encienda la impresora. Si el mensaje aparece de nuevo al<br>encenderla, póngase en contacto con el Centro de atención al cliente.                                                                                                    |
| Error de flash<br>Formatear flash                 | Aparece cuando se encuentra un error en la memoria flash. Formatee la<br>memoria flash según las instrucciones correspondientes a <i>"Formatear flash"</i><br>(página 1-106). Si el problema persiste, póngase en contacto con el Centro de<br>atención al cliente.                                                                                                    |
| Esperando                                         | La impresora se encontraba ocupada procesando datos desde el sistema<br>central pero no finalizó el trabajo de impresión. Este mensaje aparece hasta<br>que:                                                                                                    |
|                                                   | • Se recibe otro trabajo de impresión.                                                                                                    |
|                                                   | • Transcurre el tiempo espera.                                                                                                    |
|                                                   | <ul> <li>Transcurre el tiempo de espera de la última página.</li> </ul>                                                                                                    |
|                                                   | Transcurre el tiempo de espera de PostScript.                                                                                                    |
| Espere                                            | Se está realizando una operación que lleva tiempo. Espere hasta que finalice la operación y el visor cambie.                                                                                                    |
| Falla CRUM<br>Apagar/encender                     | Se ha producido una falla en la memoria del cartucho para impresión láser.<br>Apague y encienda la impresora. Si el problema persiste, no se puede<br>reanudar la impresión. Apague la impresora y póngase en contacto con el<br>Centro de atención al cliente.                                                                                                    |
| Falla CRUM<br>Apagar/encender                     | Se destruyó el programa de control de la impresora. Apague y encienda la impresora. Si el problema persiste, póngase en contacto con el Centro de atención al cliente.                                                                                                    |
| Falla de la<br>acabadora H5-81<br>Apagar/Encender | Problema relacionado con el circuito de salida de la acabadora. Apague y<br>encienda la impresora.                                                                                                    |
|                                                   | Tabla 5.2 Página 11 de 20                                                                                                    |

| Mensaje                                           | Descripción/Acción correctiva                                                                                                    |
|---------------------------------------------------|----------------------------------------------------------------------------------------------------|
| Falla de la<br>acabadora H5-82<br>Apagar/Encender | Problema relacionado con el sensor de reposo del reflector de la acabadora.<br>Apague y encienda la impresora.                            |
| Falla de la<br>acabadora H5-83<br>Apagar/Encender | Problema relacionado con el sensor de reposo del desplazamiento de la apiladora de la acabadora. Apague y encienda la impresora.          |
| Falla de la<br>acabadora H5-84<br>Apagar/Encender | Problema relacionado con el sensor de la bandeja de la acabadora. Apague y<br>encienda la impresora.                                      |
| Falla de la<br>acabadora H5-85<br>Apagar/Encender | Problema relacionado con el interruptor del límite superior de la apiladora.<br>Apague y encienda la impresora.                           |
| Falla de la<br>acabadora H5-86<br>Apagar/Encender | Problema relacionado con el interruptor del límite inferior de la apiladora.<br>Apague y encienda la impresora.                           |
| Falla de la<br>acabadora<br>Apagar/encender       | Se ha producido un problema con el elevador, los apiladores o la bandeja<br>recopiladora de la acabadora. Apague y encienda la impresora. |
| Falla de la<br>grapadora                          | Falla de la grapadora. Apague y encienda la impresora.                                                                                    |
| Falla de la<br>grapadora H5-91<br>Apagar/Encender | La cabeza de la grapadora no ha vuelto a su posición inicial. Apague y encienda la impresora.                                             |
| Falla de la<br>grapadora H5-92<br>Apagar/Encender | La cabeza de la grapadora no se ha activado en el tiempo especificado.<br>Apague y encienda la impresora.                                 |
| Falla de la<br>grapadora H5-93<br>Apagar/Encender | La grapadora ha fallado en el ángulo delantero. Apague y encienda la impresora.                                                           |
| Falla de la<br>grapadora H5-94<br>Apagar/Encender | La grapadora ha fallado en la posición recta delantera. Apague y encienda la impresora.                                                   |

Tabla 5.2 Página 12 de 20

| Mensaje                                           | Descripción/Acción correctiva                                                                                                    |
|---------------------------------------------------|----------------------------------------------------------------------------------------------------|
| Falla de la<br>grapadora H5-95<br>Apagar/Encender | La grapadora ha fallado en la posición recta posterior. Apague y encienda la impresora.                                                                                                    |
| Falla de la<br>grapadora H5-96<br>Apagar/Encender | El sensor de grapadora lista no se ha vuelto a encender después de cargar la<br>grapadora o el proceso de grapado no se ha realizado correctamente. Apague<br>y encienda la impresora.                                                                                                    |
| Falla de la<br>grapadora H5-97<br>Apagar/Encender | El sensor del límite de la acabadora no se ha encendido o apagado dentro del<br>tiempo especificado. Apague y encienda la impresora.                                                                                                    |
| Falla de memoria<br>Apagar/encender               | Ha fallado la memoria del controlador de la impresora, no se puede seguir<br>imprimiendo. Realice una comprobación de memoria apagando la impresora<br>y encendiéndola nuevamente. Si el problema persiste, póngase en contacto<br>con el Centro de atención al cliente.                                                                          |
| Falla de motor<br>Apagar/encender                 | Ha fallado el motor de la impresora, no se puede seguir imprimiendo. Apague<br>y encienda la impresora. Si el problema persiste, póngase en contacto con el<br>Centro de atención al cliente.                                                                                                    |
| Falla del buzón<br>Apagar/encender                | El buzón/clasificador de 10 compartimientos ha fallado. La impresión en el<br>buzón/clasificador de 10 compartimientos no puede continuar. Puede, sin<br>embargo, enviar la salida al compartimiento de salida estándar. Apague y<br>encienda la impresora. Si el problema persiste, póngase en contacto con el<br>Centro de atención al cliente. |
| Falla del láser<br>Apagar/encender                | Ha fallado el conjunto láser y no se puede seguir imprimiendo. Apague y<br>encienda la impresora. Si este mensaje vuelve a aparecer, póngase en<br>contacto con el Centro de atención al cliente.                                                                                                    |
| Falla del<br>ventilador<br>Apagar AHORA           | El ventilador no está funcionando. Apague inmediatamente la impresora y póngase en contacto con el Centro de atención al cliente.                                                                                                    |
| Falla del<br>ventilador del<br>fusor              | Se produjo una falla en el ventilador del fusor de la impresora. Apague y<br>encienda la impresora. Si este mensaje vuelve a aparecer, apague la impresora<br>y póngase en contacto con el Centro de atención al cliente.                                                                                                    |
| Falla memoria NV<br>Apagar/encender               | Ha fallado la memoria no volátil del controlador de la impresora y no se puede<br>seguir imprimiendo. Apague y encienda la impresora. Si el problema persiste,<br>póngase en contacto con el Centro de atención al cliente.                                                                                                    |
|                                                   | Tabla 5.2 Página 13 de 20                                                                                                    |

| Mensaje                                               | Descripción/Acción correctiva                                                                                                    |
|-------------------------------------------------------|----------------------------------------------------------------------------------------------------|
| Formateo falló<br>Disco bloqueado                     | Ocurrió un problema durante el formateo del disco. La impresión puede<br>continuar, pero el uso del disco está bloqueado. Intente formatear el disco<br>nuevamente o reemplácelo.                                                                                                    |
| Fuera de línea                                        | La impresora está fuera de línea, no se encuentra en el modo menú y no<br>presenta condiciones de fallas. Fuera de línea no significa que la impresora se<br>encuentra desconectada del sistema central. Significa que se detienen los<br>procesos de impresión y formateo de páginas.                                                                                                    |
|                                                       | • Para poner la impresora en línea, presione <b>En línea ⊯</b> ø.                                                                                                    |
|                                                       | <ul> <li>Para seleccionar menús, presione Menú arriba <a>1</a> o Menú abajo <a>5</a>.</li> </ul>                                                                                                    |
| Impresora lista                                       | Este mensaje indica que la impresora está en línea y lista para imprimir<br>trabajos.                                                                                                    |
| Imprima utilizando<br><tamaño> <tipo></tipo></tamaño> | Este mensaje aparece cuando el tipo o tamaño de papel disponible no<br>coincide con el solicitado y se presionó Valor arriba o Valor abajo. Utilice <b>Valor</b><br><b>arriba *</b> <sup>3</sup> o <b>Valor abajo -</b> <sup>7</sup> para buscar un tipo y tamaño de papel<br>disponible correcto, luego presione <b>Entrar 4</b> . Si el tipo y el tamaño de papel<br>que se utilizaron no son los correctos, cargue el tipo y el tamaño de papel<br>solicitados e imprima el trabajo nuevamente. |
| Imprimir<br>todos los trabajos                        | Este mensaje aparece para la impresión confidencial. Puede imprimir todos los trabajos confidenciales de la cola. Presione <b>Valor arriba</b> + 3 o <b>Valor abajo</b> - 7 para alternar entre <i>Imprimir</i> y <i>Suprimir</i> todos los trabajos. Seleccione <i>Imprimir</i> para imprimir todos los trabajos y presione <b>Entrar</b> + 4.                                                                                                    |
| Imprimir<br>trabajo n                                 | Este mensaje aparece desde el Menú Contraseñas. Hace que se imprima un trabajo específico. Si se le asignó un nombre al trabajo, el nombre aparece en lugar de "Trabajo n". Presione <b>Valor arriba</b> • <sup>3</sup> o <b>Valor abajo</b> - <sup>7</sup> para alternar entre <i>Imprimir</i> y <i>Suprimir</i> . Seleccione <i>Imprimir</i> para imprimir el trabajo y presione Entrar • <sup>1</sup> .                                                                                         |
| Inicial. falló<br>Disco bloqueado                     | No se puede inicializar el disco porque el mismo fue bloqueado por un comando PJL.                                                                                                    |
| Inicializando                                         | Este mensaje aparece durante unos segundos cuando la impresora se está inicializando.                                                                                                    |
| Inicializando<br>Memoria flash                        | La impresora está inicializando la memoria flash.                                                                                                    |
| Insertar bandeja 1                                    | La impresora no puede alimentarse de la bandeja 1. Asegúrese de que la bandeja 1 esté insertada correctamente en la impresora.                                                                                                    |
|                                                       | Table 5.2. Désine 14 de 20                                                                                                    |

Tabla 5.2 Página 14 de 20

| Mensaje                                     | Descripción/Acción correctiva                                                                                                    |
|---------------------------------------------|----------------------------------------------------------------------------------------------------|
| Insertar bandeja 2                          | La impresora no puede alimentarse de la bandeja 2. Asegúrese de que la<br>bandeja 2 esté insertada correctamente en la impresora.                                                                                                    |
| Insertar bandeja 3                          | La impresora no puede alimentarse de la bandeja 3. Asegúrese de que la bandeja 3 esté insertada correctamente en la impresora.                                                                                                    |
| Insertar bandeja 4                          | La impresora no puede alimentarse de la bandeja 4. Asegúrese de que la bandeja 4 esté insertada correctamente en la impresora.                                                                                                    |
| Insertar bandeja 5                          | La impresora no puede alimentarse de la bandeja 5. Asegúrese de que la bandeja 5 esté insertada correctamente en la impresora.                                                                                                    |
| Instalar<br>el cartucho de<br>impresión     | El cartucho para impresión láser falta o no está instalado correctamente.<br>Vuelva a instalar ese cartucho o instale uno nuevo. Si el problema persiste,<br>póngase en contacto con el Centro de atención al cliente.                                                                           |
| Instalar<br>el cartucho de la<br>grapadora  | Se han agotado las grapas de la acabadora. Retire el cartucho de grapas vacío<br>e instale uno nuevo. Consulte la sección <i>"Adición de grapas en la acabadora"</i><br>en el capítulo 4 de la <i>Guía del usuario.</i>                                                                          |
| Introduzca la<br>contraseña_xxx             | Este mensaje aparece cuando utiliza el Menú Contraseñas. Desde este menú,<br>puede acceder al Menú Trabajo para imprimir trabajos. Introduzca una<br>contraseña válida de cuatro dígitos usando las teclas del Panel de control.                                                                 |
| Kit de<br>mantenimiento<br>requerido        | El fusor, el rodillo de transferencia de polarización (BTR) y los rodillos de alimentación están al límite de su vida útil. Instale un kit de mantenimiento nuevo. Vea <i>"Instalación del kit de mantenimiento"</i> (página 4-9) para obtener instrucciones.                                    |
| Memoria IOT falló<br>Apagar/encender        | Se produjo una falla en la memoria del procesador de impresión (IOT) y no se<br>puede seguir imprimiendo. Apague y encienda la impresora. Si este mensaje<br>vuelve a aparecer, póngase en contacto con el Centro de atención al cliente.                                                        |
| Memoria IOT NVM<br>falló<br>Apagar/encender | La memoria no volátil (NVM) falló en el procesador de impresión (también<br>conocido como IOT, Terminal de salida de imagen). No se puede seguir<br>imprimiendo. Apague y encienda la impresora. Si este mensaje vuelve a<br>aparecer, póngase en contacto con el Centro de atención al cliente. |
| Menú bloqueado                              | Se bloqueó un submenú y el usuario no puede realizar cambios a los<br>parámetros de configuración en el submenú. El menú se puede desbloquear<br>únicamente con un comando PJL o una herramienta SNMP como CentreWare<br>DP.                                                                     |
|                                             | Tabla 5.2 Página 15 de 20                                                                                                    |

Tabla 5.2 Página 15 de 20

| Mensaje                                             | Descripción/Acción correctiva                                                                                                    |
|-----------------------------------------------------|----------------------------------------------------------------------------------------------------|
| Modo demostración                                   | El Menú Restaurar le permite introducir el modo demostración de la impresora. Presione Valor arriba $+ 3$ o Valor abajo $-7$ para alternar entre Sí y No. Seleccione Sí y presione Entrar $44$ para introducir el modo demostración.                                                                                                    |
| Presione menú                                       | Este mensaje aparece cuando no existen trabajos confidenciales en la cola de<br>impresión. Presione <b>Menú arriba</b> A1 o <b>Menú abajo 5</b> para regresar al<br>Menú principal.                                                                                                    |
| Problema de<br>temperatura del<br>fusor             | Ha fallado el fusor, no se puede seguir imprimiendo. Apague y encienda la impresora para ver si el problema se repite. Si reemplazó recientemente el cartucho del fusor, vuelva a colocarlo. Si no reemplazó el kit de mantenimiento, quizás deba hacerlo. Vea <i>"Instalación del kit de mantenimiento"</i> (página 4-9). Si el problema persiste, póngase en contacto con el Centro de atención al cliente. |
| Problema ROS<br>Apagar/encender                     | Este mensaje indica que existe un problema con el ROS que controla ASIC.<br>Apague la impresora y vuelva a encenderla. Si este mensaje aparece<br>nuevamente, póngase en contacto con el Centro de atención al cliente.                                                                                                    |
| Procesando<br><nombre de<br="">trabajo&gt;</nombre> | Este mensaje aparece cuando se está procesando un trabajo. El nombre del<br>trabajo aparece en la segunda línea.                                                                                                    |
| Procesando<br>Alimentador de<br>sobres              | Se está usando el alimentador de sobres.                                                                                                    |
| Procesando<br>Bandeja <i>n</i>                      | Se está usando la bandeja <i>n</i> .                                                                                                    |
| Procesando<br>DEMOSTRACIÓN                          | Se está imprimiendo una página de demostración.                                                                                                    |
| Procesando<br>Directorio de<br>disco                | Se está creando el directorio del disco duro.                                                                                                    |
| Procesando<br>Hoja de<br>configuración              | Se está imprimiendo una hoja de configuración.                                                                                                    |
| Procesando<br>Lista de fonts PCL                    | Se está imprimiendo una lista de fonts PCL.                                                                                                    |

| Tabla 5.2 | Mensajes de | l Panel de | control y | y acciones | correctivas | (continuación) |
|-----------|-------------|------------|-----------|------------|-------------|----------------|
|-----------|-------------|------------|-----------|------------|-------------|----------------|

Tabla 5.2 Página 16 de 20

| Mensaje                                                       | Descripción/Acción correctiva                                                                                                    |
|---------------------------------------------------------------|----------------------------------------------------------------------------------------------------|
| Procesando<br>Mapa de menús                                   | Se está imprimiendo una lista que muestra la estructura de menús del Panel<br>de control.                                                                                                    |
| Procesando<br>MBF                                             | Se está usando el MBF.                                                                                                    |
| Procesando<br>PostScript                                      | Se está imprimiendo una lista de fonts PostScript.                                                                                                    |
| Procesando<br>PRUEBA                                          | Se está imprimiendo una página de prueba.                                                                                                    |
| Procesando<br>Historial de fallas                             | La impresora está generando e imprimiendo un registro de historial de fallas.                                                                                                    |
| Reemplace el<br>cartucho de<br>impresión                      | El cartucho de impresión láser está al límite de su vida útil. No se puede seguir imprimiendo. Vuelva a colocar el cartucho. Vea <i>"Reemplazo del cartucho para impresión láser"</i> (página 4-2).                                                           |
| Reemplazo del<br>kit de<br>mantenimiento                      | El fusor, el rodillo de transferencia de polarización (BTR) y los rodillos de alimentación están al límite de su vida útil. Instale un kit de mantenimiento nuevo. Vea <i>«Instalación del kit de mantenimiento"</i> (página 4-9) para obtener instrucciones. |
| Restaurando SNMP                                              | Se está reinicializando la base de datos SNMP MIB. Espere                                                                                                    |
| Restaurar SOB/<br>especial                                    | Es posible que se haya producido un atasco de papel en el alimentador de<br>sobres o en el alimentador especial. Restaure el Alimentador de sobres o el<br>Alimentador especial.                                                                              |
| Restaure bandejas                                             | Es posible que se haya producido un atasco de papel en la bandeja 2 ó 3.                                                                                                    |
| 2, 3                                                          | ACCIÓN: Restaure las bandejas.                                                                                                    |
| Retire las salidas<br>del compartimiento 1<br>de la acabadora | El compartimiento 1 de la acabadora está lleno. Retire las salidas impresas del compartimiento 1.                                                                                                    |
| Retire las salidas<br>del compartimiento 2<br>de la acabadora | El compartimiento 2 de la acabadora está lleno. Retire las salidas impresas del compartimiento 2.                                                                                                    |
| Retire las salidas<br>del compartimiento<br>3 de la acabadora | El compartimiento 3 de la acabadora está llena. Retire las salidas impresas del compartimiento 3.                                                                                                    |
|                                                               | Tabla 5.2 Página 17 de 20                                                                                                    |

| Mensaje                                                | Descripción/Acción correctiva                                                                                                    |
|--------------------------------------------------------|----------------------------------------------------------------------------------------------------|
| Retire las salidas<br>del compartimiento<br>cara abajo | El compartimiento cara abajo está lleno. No se puede seguir imprimiendo.<br>Retire las salidas impresas del compartimiento cara abajo.                            |
| Retire las salidas<br>de la acabadora                  | Los tres compartimientos de la acabadora están llenos. Retire las salidas impresas de los tres compartimientos.                                                   |
| Retire las salidas<br>del buzón 1                      | El compartimiento de salida del buzón 1 está lleno No se puede seguir<br>imprimiendo. Retire las salidas impresas del compartimiento de salida del<br>buzón 1.    |
| Retire las salidas<br>del buzón 10                     | El compartimiento de salida del buzón 10 está lleno. No se puede seguir<br>imprimiendo. Retire las salidas impresas del compartimiento de salida del<br>buzón 10. |
| Retire las salidas<br>del buzón 2                      | El compartimiento de salida del buzón 2 está lleno. No se puede seguir<br>imprimiendo. Retire las salidas impresas del compartimiento de salida del<br>buzón 2.   |
| Retire las salidas<br>del buzón 3                      | El compartimiento de salida del buzón 3 está lleno. No se puede seguir<br>imprimiendo. Retire las salidas impresas del compartimiento de salida del<br>buzón 3.   |
| Retire las salidas<br>del buzón 4                      | El compartimiento de salida del buzón 4 está lleno. No se puede seguir<br>imprimiendo. Retire las salidas impresas del compartimiento de salida del<br>buzón 4.   |
| Retire las salidas<br>del buzón 5                      | El compartimiento de salida del buzón 5 está lleno. No se puede seguir<br>imprimiendo. Retire las salidas impresas del compartimiento de salida del<br>buzón 5.   |
| Retire las salidas<br>del buzón 6                      | El compartimiento de salida del buzón 6 está lleno. No se puede seguir<br>imprimiendo. Retire las salidas impresas del compartimiento de salida del<br>buzón 6.   |
| Retire las salidas<br>del buzón 7                      | El compartimiento de salida del buzón 7 está lleno. No se puede seguir<br>imprimiendo. Retire las salidas impresas del compartimiento de salida del<br>buzón 7.   |
| Retire las salidas<br>del buzón 8                      | El compartimiento de salida del buzón 8 está lleno. No se puede seguir<br>imprimiendo. Retire las salidas impresas del compartimiento de salida del<br>buzón 8.   |
|                                                        | Tabla 5.2                                                                                                    |

Tabla 5.2 Página 18 de 20

| Mensaje                                                          | Descripción/Acción correctiva                                                                                                    |
|------------------------------------------------------------------|----------------------------------------------------------------------------------------------------|
| Retire las salidas<br>del buzón 9                                | El compartimiento de salida del buzón 9 está lleno. No se puede seguir<br>imprimiendo. Retire las salidas impresas del compartimiento de salida del<br>buzón 9.                                                                                                    |
| Sin memoria                                                      | Este mensaje aparece cuando no se puede imprimir el trabajo PCL o PostScript<br>actual porque supera la memoria disponible. Divida el trabajo en trabajos más<br>pequeños o instale memoria adicional.                                                                                                    |
| Sin tóner                                                        | Este mensaje aparece cuando el cartucho para impresión láser no tiene tóner.<br>Vuelva a colocar el cartucho. Vea <i>"Reemplazo del cartucho para impresión láser"</i><br>(página 4-2).                                                                                                    |
| Suprimiendo<br>Nombre de trabajo                                 | El o los trabajos confidenciales o de prueba que solicitó suprimir se están suprimiendo.                                                                                                    |
| Suprimir<br>trabajo n                                            | Este mensaje aparece desde el Menú Contraseñas. Hace que se elimine un trabajo específico. Si se le asignó un nombre al trabajo, el nombre aparece en lugar de "Trabajo n". Presione Valor arriba 🕶 o Valor abajo - 🤊 para alternar entre Suprimir e Imprimir. Seleccione Suprimir para suprimir el trabajo y presione Entrar 🛃. |
| Suprimir todos los<br>trabajos                                   | Este mensaje aparece para la impresión confidencial. Puede suprimir todos los trabajos confidenciales de la cola. Presione <b>Valor arriba</b> + 3 o <b>Valor abajo</b> - 7 para alternar entre <i>Suprimir</i> e <i>Imprimir</i> . Seleccione <i>Suprimir</i> para suprimir todos los trabajos y presione <b>Entrar</b> + 3.    |
| Suprimir trabajos                                                | El Menú Restaurar le permite suprimir trabajos confidenciales o de prueba del disco duro. Presione <b>Ítem arriba</b> $\frown$ a o <b>Ítem abajo</b> $\bigtriangledown$ a para alternar entre <i>Sí y No</i> . Seleccione <i>Sí</i> para suprimir los trabajos y presione <b>Entrar</b> $\overleftarrow{e^{1.4}}$ .              |
| Tamaño y tipo<br><de alimentación=""><br/><manual></manual></de> | Es necesario cargar el papel solicitado para el trabajo en la bandeja manual. La<br>línea inferior contiene el tamaño del papel (ej. Carta, A3, A4) y el tipo de<br>papel (ej. Corriente, Preimpreso, Con membrete). Agregue el tamaño y el tipo<br>de papel solicitado a la bandeja manual.                                     |
| Tóner insuficiente                                               | Se está acabando el tóner del cartucho de impresión láser, pero el proceso de<br>impresión continuará sin interrupciones hasta que el cartucho esté vacío.<br>Reemplace el cartucho lo antes posible.                                                                                                    |
| Trabajo n                                                        | Este mensaje aparece luego de seleccionar un trabajo confidencial para<br>imprimirlo o eliminarlo. Si se le asignó un nombre al trabajo, el nombre<br>aparece en lugar de "Trabajo n". Imprima o elimine el trabajo (vea los<br>siguientes mensajes).                                                                            |
|                                                                  | Tabla 5.2 Página 19 de 20                                                                                                    |

| Mensaje                                   | Descripción/Acción correctiva                                                                                                    |
|-------------------------------------------|----------------------------------------------------------------------------------------------------|
| Transferencia<br>exitosa<br>Reinicialice  | El proceso de transferencia fue satisfactorio y se debe reinicializar la impresora para que los cambios tengan efecto.                                                                                                    |
| Transferencia<br>falló<br>Reinicialice    | Se produjo un problema durante la transferencia del código operativo de la<br>impresora. La impresión puede continuar, pero el uso del disco está<br>bloqueado. Intente cargar de nuevo.                                                                                                    |
| Transfiriendo<br>Espere                   | Se está cargando el nuevo código operativo en la impresora. Espere                                                                                                    |
| Unidad dúplex<br>falló<br>Apagar/encender | El módulo dúplex falló. No se puede continuar con la impresión desde el<br>módulo dúplex. Apague la impresora. Retire y vuelva a instalar el módulo<br>dúplex. Vea página 6-14. Luego encienda la impresora. Si la falla persiste,<br>póngase en contacto con el Centro de atención al cliente.                                                                                                    |
| V x.x<br>xx/xx/xx                         | Este mensaje aparece cuando la impresora se encuentra en el diagnóstico de<br>encendido. La primera línea contiene el número de versión de software de la<br>impresora. La segunda línea contiene la fecha de creación de la versión de<br>software de la impresora. Ninguno, si no se presentan fallas durante el<br>diagnóstico de encendido. Luego de la aparición de los mensajes de<br>diagnóstico, el mensaje final indica que la impresora está en línea y lista para<br>recibir datos. |
| Verificar cartucho<br>de tóner            | El cartucho para impresión láser no está en la posición correcta. Vuelva a colocar el cartucho para impresión láser. Vea <i>"Reemplazo del cartucho para impresión láser"</i> (página 4-2) para obtener instrucciones de instalación.                                                                                                    |
| Verificar<br>cartucho de la<br>grapadora  | El cartucho de la grapadora no está en la posición correcta. Verifique que el<br>cartucho de la grapadora esté instalado correctamente y que contenga<br>grapas.                                                                                                    |
| Tabla 5.2 Página 20 de 20                 |                                                                                                    |
# Ubicación de la tarjeta de memoria (DIMM)

La Figura 5.1 ilustra la ubicación de las tarjetas de memoria (DIMM) en la placa del controlador de la impresora.

### Figura 5.1 Ubicación de la tarjeta de memoria (DIMM)

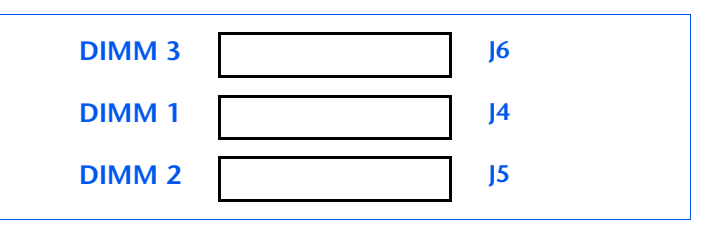

# Secuencias de intermitencia del indicador de diagnósticos LED

Cuando la impresora está encendida, se ejecuta una secuencia de diagnósticos de prueba. Las fallas que se detectan en estas pruebas se identifican con una secuencia de intermitencias en el indicador de diagnósticos LED del controlador del sistema, ubicado en la tarjeta del controlador en la parte posterior de la impresora (vea la Figure 1.1 en el capítulo 1 de la *Guía del usuario*).

La Tabla 5.3 identifica las fallas asociadas con las secuencias de intermitencia.

### Tabla 5.3 Secuencias de intermitencia del indicador de diagnósticos LED

| Secuencia de intermitencia                | Descripción/Acción correctiva                                                                                                    |
|-------------------------------------------|----------------------------------------------------------------------------------------------------|
| 1 parpadeo — 1 segundo — 1 parpadeo…etc.  | Falla de CPU del controlador del sistema. Póngase<br>en contacto con el Centro de atención al cliente.                                                                                                    |
| 2 parpadeos — 1 segundo — 2 parpadeosetc. | Falla de la RAM base. Póngase en contacto con el<br>Centro de atención al cliente.                                                                                                    |
| 3 parpadeos — 1 segundo — 3 parpadeosetc. | Falla de la ROM. Póngase en contacto con el Centro de atención al cliente.                                                                                                    |
| 4 parpadeos — 1 segundo — 4 parpadeosetc. | Falla de controlador del sistema a procesador de<br>impresión. Asegúrese de que la tarjeta del<br>controlador esté bien colocada. Si el problema<br>persiste, póngase en contacto con el Centro de<br>atención al cliente. |

Tabla 5.3 Página 1 de 2

| Secuencia de intermitencia                | Descripción/Acción correctiva                                                                                                    |
|-------------------------------------------|----------------------------------------------------------------------------------------------------|
| 5 parpadeos — 1 segundo — 5 parpadeosetc. | Falla de autocomprobación de mejora de<br>resolución. Póngase en contacto con el Centro de<br>atención al cliente.                      |
| 6 parpadeos — 1 segundo — 6 parpadeosetc. | Falla de comprobación de circuito interno de<br>puertos de comunicaciones. Póngase en contacto<br>con el Centro de atención al cliente. |
| 7-11 parpadeos — 1 segundo — 7-11         | Falla de ranura DIMM1 - DIMM5.                                                                                                    |
| parpadeosetc.                             | • 7 parpadeos indican una falla en DIMM1.                                                                                               |
|                                           | • 8 parpadeos indican una falla en DIMM2.                                                                                               |
|                                           | • 9 parpadeos indican una falla en DIMM3.                                                                                               |
|                                           | • 10 parpadeos indican una falla en DIMM4.                                                                                              |
|                                           | • 11 parpadeos indican una falla en DIMM5.                                                                                              |
|                                           | Efectúe las acciones correctivas enumeradas bajo<br>0101 a 0105 en la Tabla 5.2 en la página 5-5<br>para reemplazar del DIMM1 al DIMM5. |
|                                           | Tabla 5.3 Página 2 de 2                                                                                                    |

### Tabla 5.3 Secuencias de intermitencia del indicador de diagnósticos LED (continuación)

# Atascos de papel

| La impresora ha sido diseñada para proporcionar un        |
|-----------------------------------------------------------|
| funcionamiento fiable y libre de problemas. Sin embargo,  |
| es posible que alguna vez se produzca un atasco de papel. |

Cuando la impresora detecta un error de alimentación o un atasco, se detiene el proceso de impresión y se muestra un mensaje en el Panel de control.

Después de despejar el atasco, la impresora reanudará la operación para completar el trabajo de impresión. Las páginas en el procesador de impresión se volverán a imprimir cuando se despeje el atasco y se reanude la impresión.

### Causas de atascos

Los atascos de papel se producen generalmente cuando:

- El suministro de papel no cumple las especificaciones de la impresora. Vea el *Capítulo 2: Administración del uso de la impresora.*
- El papel está en mal estado.
- Es necesario limpiar la impresora.
- Las piezas de la impresora están gastadas y necesitan que se las reemplace.

### Despeje de atascos

En la Tabla 5.2 *"Mensajes del Panel de control y acciones correctivas"* (página 5-5) se describen los tipos de atascos de papel que pueden producirse. Si se muestra un mensaje que indica un atasco, busque el mensaje en la columna izquierda y ejecute las instrucciones especificadas para despejar el atasco.

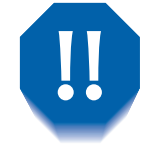

Tenga cuidado de no tocar los componentes interiores de la impresora al despejar el atasco. Pueden estar muy calientes.

# Despeje del área A (sin módulo dúplex)

Siga el procedimiento que aparece a continuación para despejar un atasco de papel desde el Área A, cuando el visor del Panel de control indica **Despeje Área A** y la impresora no tiene el módulo dúplex instalado.

1 Levante y retire el compartimiento cara arriba.

7 Abra la puerta A.

- **3** Retire el papel atascado.
  - A Si el borde de alimentación ya está en el compartimiento cara abajo, tire suavemente del papel hasta extraerlo completamente.

#### Atascos de papel

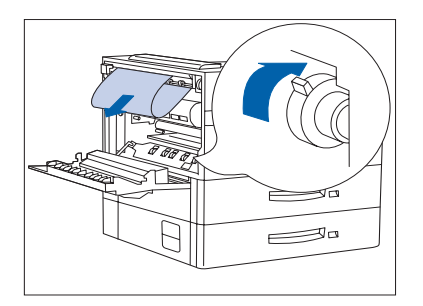

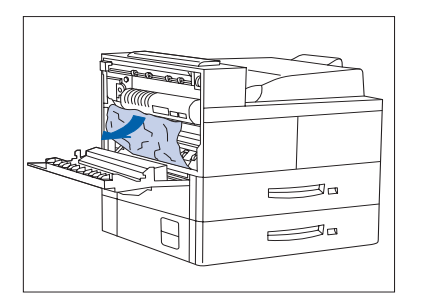

**B** Si el papel está atascado en el área del fusor, retírelo con cuidado sin tocar el fusor. Si se hace difícil sacarlo, localice la palanca verde, al mismo tiempo ejerza presión y gírela hasta que el papel esté fuera y sea fácil extraerlo.

No toque nunca el área del fusor (donde está la etiqueta que indica alta temperatura).

**C** Si el atasco de papel del área A se produce debajo del fusor, retire el papel tirando de él hacia fuera de la impresora.

|--|

**4** Cierre la puerta A, vuelva a instalar el compartimiento cara arriba.

Si el mensaje del Panel de control indica un atasco en el área B, vea "Despeje del área B" (página 5-33).

## Despeje del área A (con módulo dúplex)

Siga el procedimiento que aparece a continuación para despejar un atasco de papel desde el área A, cuando el visor del Panel de control indica **Despeje área** A y hay un módulo dúplex instalado en la impresora.

1 Retire el papel de la bandeja cara arriba y luego abra el módulo dúplex.

2 Abra la puerta A.

- **3** Retire el papel atascado.
  - A Si el borde de alimentación del papel ya está en el compartimiento cara abajo, tire suavemente del papel hasta extraerlo completamente.

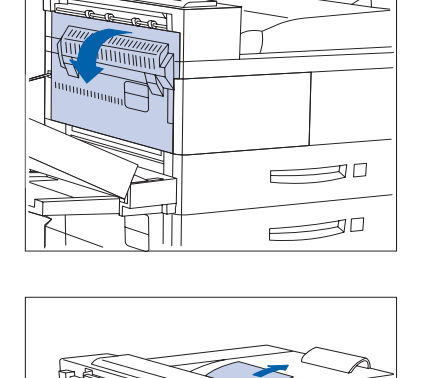

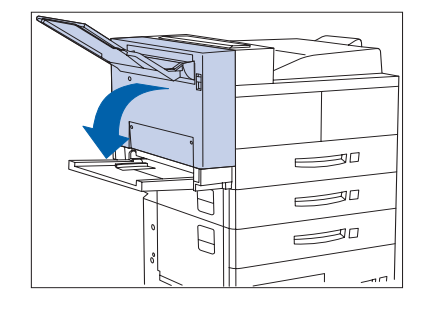

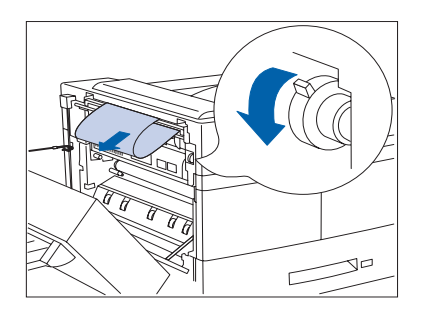

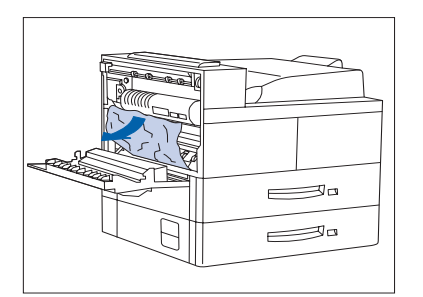

**B** Si el papel está atascado en el área del fusor, retírelo con cuidado sin tocar el fusor. Si se hace difícil sacarlo, localice la palanca verde, al mismo tiempo ejerza presión y gírela hasta que el papel esté fuera y sea fácil extraerlo.

No toque nunca el área del fusor (donde está la etiqueta que indica alta temperatura).

**C** Si el atasco de papel del área A se produce debajo del fusor, retire el papel tirando de él hacia fuera de la impresora.

**4** Cierre la puerta A, cierre el módulo dúplex.

Si el mensaje del Panel de control indica un atasco en el área B, vea "Despeje del área B" (página 5-33).

# Despeje del área B

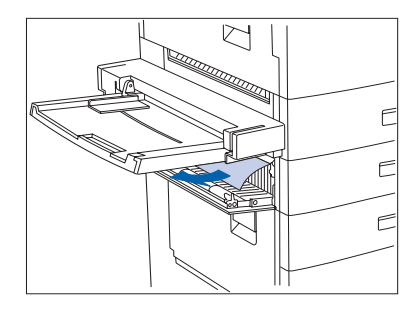

Siga este procedimiento para despejar un atasco del área B de la impresora cuando el visor del Panel de control indica **Despeje área B**.

Abra la puerta B y retire el papel atascado.

Para un fácil acceso a la puerta B, puede plegar el alimentador especial de 50 hojas (a la izquierda) o extraer el alimentador de sobres (si está instalado).

**?** Cierre la puerta B presionándola en el medio.

Si el mensaje del Panel de control indica un atasco en el área C, continúe en la sección "Despeje del área C" que se encuentra más abajo.

### Despeje del área C

Siga este procedimiento para despejar un atasco del área C del alimentador de 2.500 hojas cuando el visor del Panel de control indica **Despeje área C**.

- 1 Abra la puerta C y retire el papel atascado.
- **?** Cierre la puerta C presionándola en el medio.

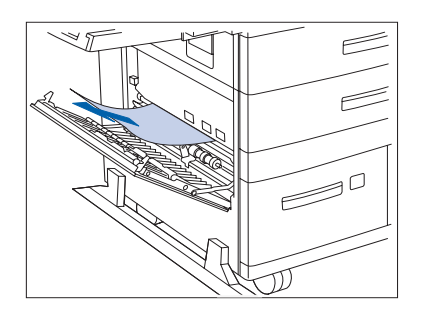

# Despeje del área D

Siga este procedimiento para despejar un atasco del área D (buzón/clasificador) cuando el visor del Panel de control indica **Despeje área D**.

Abra la puerta D.

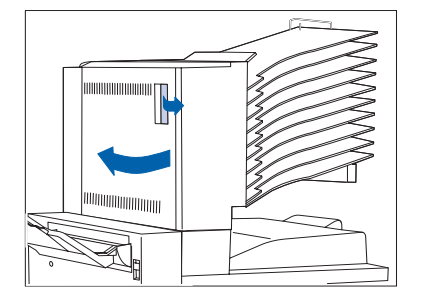

**2** Retire el papel atascado.

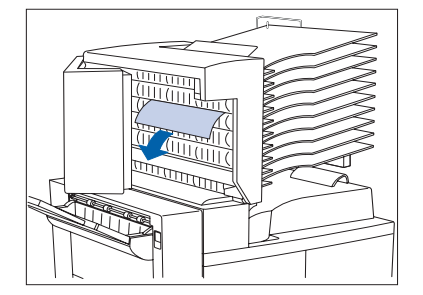

**3** Cierre la puerta D.

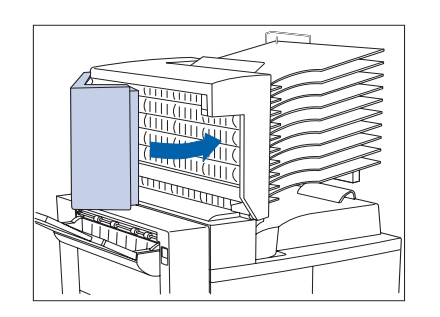

# Despeje área E

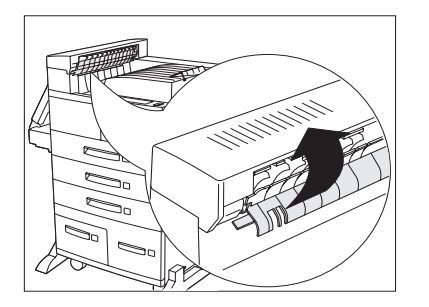

Siga las instrucciones siguientes cuando el visor del Panel de control indica: Atasco de papel Despeje área E.

1 Levante la cubierta de plástico del rodillo situada bajo el transporte del papel, utilizando la lengüeta tal y como se indica. Retire el papel que se encuentre debajo de la cubierta del rodillo. Suelte la cubierta del rodillo cuando haya retirado el papel.

# Despeje área F

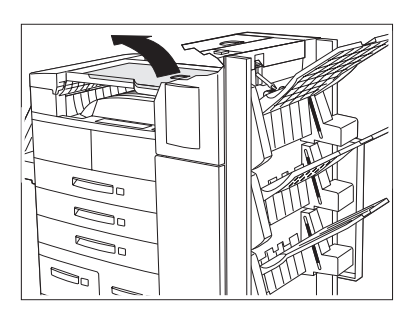

Siga las instrucciones siguientes cuando el visor del Panel de control indica: Atasco de papel Despeje área F.

- 1 Levante la cubierta de transporte del Alimentador especial y retire el papel atascado.
- **7** Baje la cubierta de transporte cuando haya terminado.

# Despeje área G

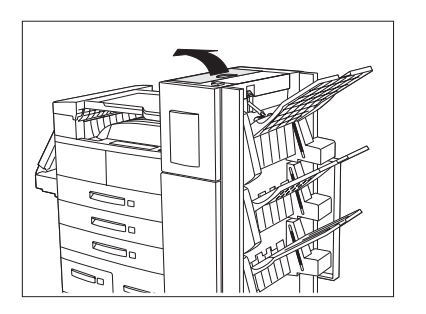

Siga las instrucciones siguientes cuando el visor del Panel de control indica: Atasco de papel Despeje área G.

- **1** Levante la cubierta de la puerta G y retire el papel atascado.
- **?** Cierre la puerta G cuando haya terminado.

# Despeje área H

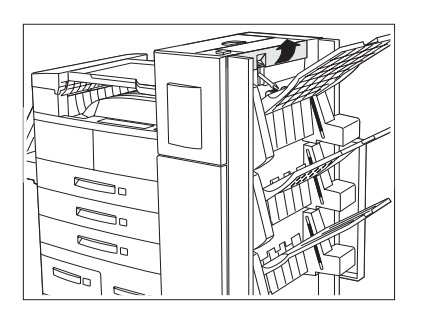

Siga las instrucciones siguientes cuando el visor del Panel de control indica: Atasco de papel Despeje área H.

- 1 Levante el conjunto del área H y retire el papel atascado.
- **?** Cierre la puerta H cuando haya terminado.

# Despeje de la bandeja 5

Siga el procedimiento que aparece a continuación para despejar un atasco de papel desde la bandeja 5 del alimentador de 2.500 hojas cuando el visor del Panel de control indica **Restablezca bandeja 5**..

Abra la puerta C y retire el papel atascado. Luego cierre la puerta C.

- 2 Abra y retire la bandeja 3 levantándola por la parte delantera. Retire cuidadosamente el papel atascado. Vuelva a colocar el papel y la bandeja, luego ciérrela.

- **3** Abra las bandejas 4 y 5. Retire cuidadosamente el papel atascado. Vuelva a colocar papel en las bandejas.

- 4 Levante el transporte de la bandeja 5 y retire cuidadosamente el papel atascado, luego cierre las bandejas 4 y 5.

# Despeje del módulo dúplex

Siga este procedimiento para despejar un atasco de papel del módulo dúplex cuando el visor del Panel de control indica **Despeje unidad dúplex**.

1 Abra el módulo dúplex.

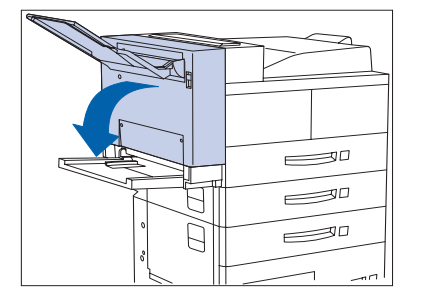

**2** Abra la cubierta interior del módulo dúplex.

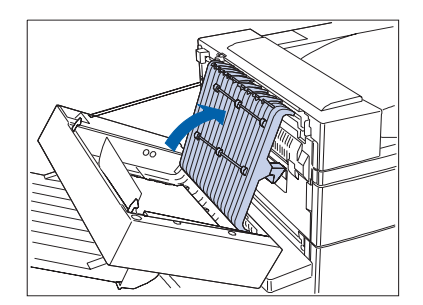

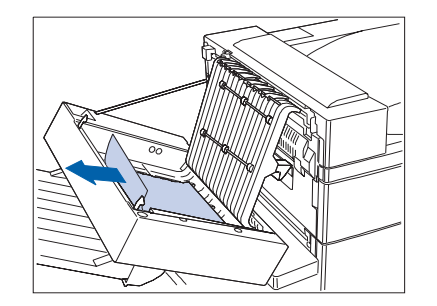

**?** Retire el papel atascado en la dirección de la flecha.

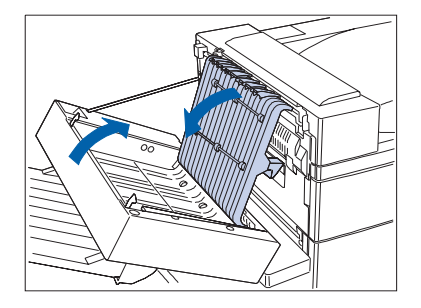

4 Cierre la cubierta interior del módulo dúplex y, a continuación, cierre el módulo dúplex.

# Problemas de calidad de impresión

La Tabla 5.4 enumera los problemas comunes de calidad de impresión, las posibles causas y las acciones recomendadas.

### Tabla 5.4 Problemas de calidad de impresión

| Problema                                                                             | Posible(s) causa(s)                   | Acción correctiva                                                                                                    |
|--------------------------------------------------------------------------------------|---------------------------------------|----------------------------------------------------------------------------------------------------|
| Impresiones claras/<br>borrosas<br>La imagen general es<br>más clara de lo habitual. | Modo economizador de tóner.           | Desactive el modo economizador de tóner.                                                                                                    |
|                                                                                      | Sin o poco tóner.                     | Retire el cartucho para impresión láser,<br>agítelo bien varias veces con cuidado y<br>vuelva a instalarlo. (Esto puede contribuir a<br>redistribuir el tóner restante antes de tener<br>que cambiar el cartucho). Vea "Reemplazo<br>del cartucho para impresión láser"<br>(página 4-2). |
|                                                                                      | Humedad en el suministro de<br>papel. | Reemplace el papel.                                                                                                    |
|                                                                                      |                                       | Tabla 5.4 Página 1 de 8                                                                                                    |

| Tabla 5.4 | Problemas | de | calidad | de | impresión | (continuación) | ) |
|-----------|-----------|----|---------|----|-----------|----------------|---|
|-----------|-----------|----|---------|----|-----------|----------------|---|

| Problema                                                                                          | Posible(s) causa(s)                                                                                  | Acción correctiva                                                                                                    |
|---------------------------------------------------------------------------------------------------|----------------------------------------------------------------------------------------------------|----------------------------------------------------------------------------------------------------|
| Impresiones en<br>blanco<br>La totalidad de la página<br>está en blanco sin<br>impresión visible. | Si acaba de instalarlo, puede que<br>no haya retirado la cinta del<br>cartucho para impresión láser. | Retire la cinta.                                                                                                    |
|                                                                                                   | Están accediendo múltiples hojas<br>de la bandeja al mismo tiempo.                                   | Retire el papel de la bandeja y separe bien<br>las hojas. Asegúrese de colocar bien el<br>papel en la bandeja con los bordes debajo<br>de las esquinas de metal. |
|                                                                                                   | No se reciben datos de impresión del computador.                                                     | Imprima una prueba. Si se imprime bien, verifique lo siguiente:                                                                                                  |
|                                                                                                   |                                                                                                    | El cable de interfaz entre la impresora y el computador                                                                                                    |
|                                                                                                   |                                                                                                    | Configuración y software de aplicación de la impresora                                                                                                    |
|                                                                                                   |                                                                                                    | Si la prueba se imprime en blanco,<br>póngase en contacto con el Centro de<br>atención al cliente.                                                               |
|                                                                                                   | Cartucho para impresión láser<br>defectuoso o con insuficiente<br>tóner.                             | Reemplace el cartucho para impresión<br>láser.                                                                                                    |
| Impresiones negras<br>La página está<br>completamente negra.                                      | Cartucho para impresión láser<br>defectuoso o al límite de su vida<br>útil.                          | Reemplace el cartucho para impresión<br>láser.                                                                                                    |
|                                                                                                   | El suministro de corriente a la<br>impresora ha fallado.                                             | Póngase en contacto con el Centro de<br>atención al cliente.                                                                                                    |
|                                                                                                   |                                                                                                    |                                                                                                    |

Tabla 5.4Página 2 de 8

| Problema                                                                                                    | Posible(s) causa(s)                                                         | Acción correctiva                                               |
|----------------------------------------------------------------------------------------------------|-----------------------------------------------------------------------------|-----------------------------------------------------------------|
| Faltas de impresión<br>de puntos                                                                                | Humedad en el suministro de papel.                                          | Reemplace el papel.                                             |
| Áreas de la página son<br>muy claras o no se<br>imprimen.                                                       | Cartucho para impresión láser<br>defectuoso o al límite de su vida<br>útil. | Reemplace el cartucho para impresión<br>láser.                  |
| Faltas de impresión<br>en líneas verticales                                                                     | El cartucho para impresión láser<br>no está bien instalado                  | Retire y vuelva a instalar el cartucho para<br>impresión láser. |
| Faltas de impresión<br>localizadas formando<br>estrechas líneas en la<br>dirección del<br>movimiento del papel. | Cartucho para impresión láser<br>defectuoso o al límite de su vida<br>útil. | Reemplace el cartucho para impresión<br>láser.                  |
|                                                                                                    | 1                                                                           | Tabla 5.4 Página 3 de 8                                         |

 Tabla 5.4
 Problemas de calidad de impresión (continuación)

Capítulo 5: Solución de problemas 🔹 5-41

| Problema                                                                                                    | Posible(s) causa(s)                                                         | Acción correctiva                                                                                                    |
|----------------------------------------------------------------------------------------------------|-----------------------------------------------------------------------------|----------------------------------------------------------------------------------------------------|
| Faltas de impresión<br>en líneas<br>horizontales                                                                                                    | Papel defectuoso, arrugas, pliegues, etc.                                   | Reemplace el papel.                                                                                                    |
| Faltas de impresión<br>localizadas que<br>aparecen como bandas<br>a través de la página,<br>perpendiculares a la<br>dirección del<br>movimiento del papel. |                                                                             |                                                                                                    |
| PRINTED                                                                                                    |                                                                             |                                                                                                    |
| INAGE                                                                                                    |                                                                             |                                                                                                    |
| PRINTED                                                                                                    |                                                                             |                                                                                                    |
| Trazos oscuros<br>Líneas negras en la<br>impresión que corren                                                                                              | Cartucho para impresión láser<br>defectuoso o al límite de su vida<br>útil. | Reemplace el cartucho para impresión<br>láser.                                                                           |
| paralelas a la dirección                                                                                                    | Fusor defectuoso.                                                           | Reemplace el fusor.                                                                                                    |
| papel.                                                                                                    |                                                                             | Póngase en contacto con su distribuidor<br>para pedir más información.                                                   |
| PRINTED<br>IMAGE                                                                                                    |                                                                             | Vea <i>"Instalación del kit de mantenimiento"</i><br>(página 4-9) para obtener instrucciones de<br>retiro e instalación. |
| · · · · · · · · · · · · · · · · · · ·                                                                                                    |                                                                             | Tabla 5.4 Página 4 de 8                                                                                                  |

Tabla 5.4 Página 4 de 8

| Problema                                                                                                    | Posible(s) causa(s)                                                         | Acción correctiva                                                       |
|----------------------------------------------------------------------------------------------------|-----------------------------------------------------------------------------|-------------------------------------------------------------------------|
| Trazos oscuros<br>horizontales                                                                                                    | Trayecto del papel contaminado.                                             | Imprima varias hojas en blanco para retirar<br>la acumulación de tóner. |
| repetitivos<br>Líneas negras que<br>corren a través de la<br>página perpendiculares<br>al movimiento del<br>papel.<br>PRINTED<br>IMAGE | Cartucho para impresión láser<br>defectuoso o al límite de su vida<br>útil. | Reemplace el cartucho para impresión<br>láser.                          |
| Marcas/puntos<br>oscuros<br>PRINTED<br>IMAGE<br>•                                                                                      | Cartucho para impresión láser<br>defectuoso.                                | Reemplace el cartucho para impresión<br>láser.                          |

 Tabla 5.4
 Problemas de calidad de impresión (continuación)

Tabla 5.4 Página 5 de 8

| Problema                                                                                 | Posible(s) causa(s)                | Acción correctiva                                                                                                    |
|------------------------------------------------------------------------------------------|------------------------------------|----------------------------------------------------------------------------------------------------|
| lmagen no<br>fusionada o                                                                 | Humedad en el suministro de papel. | Reemplace el papel.                                                                                                    |
| parcialmente<br>fusionada                                                                | Papel pesado o poco corriente.     | Utilice un suministro de papel correcto.<br>Vea la <i>Guía del usuario</i> .                                                                                                    |
| La imagen no está<br>completamente<br>fusionada en el papel y<br>se borra con facilidad. | Fusor defectuoso.                  | Reemplace el fusor. Póngase en contacto<br>con su distribuidor para obtener<br>información. Vea <i>"Instalación del kit de<br/>mantenimiento"</i> (página 4-9) para obtener<br>instrucciones de retiro e instalación. |
| PRINTED                                                                                  |                                    |                                                                                                    |
| IMAGE 🗧                                                                                  |                                    |                                                                                                    |
|                                                                                          |                                    |                                                                                                    |
| Impresiones                                                                              | Papel en mal estado.               | Inspeccione y reemplace el papel.                                                                                                    |
| arrugadas<br>Las impresiones salen                                                       | Humedad en el suministro de papel. | Reemplace el papel.                                                                                                    |
| estado.                                                                                  | Fusor al límite de su vida útil.   | Reemplace el fusor. Póngase en contacto<br>con su distribuidor para obtener<br>información. Vea <i>"Instalación del kit de<br/>mantenimiento"</i> (página 4-9) para obtener<br>instrucciones de retiro e instalación. |
|                                                                                          | 1                                  | Tabla 5.4 Página 6 de 8                                                                                                    |

Tabla 5.4 Página 6 de 8

| Problema                                                     | Posible(s) causa(s)                   | Acción correctiva                 |
|--------------------------------------------------------------|---------------------------------------|-----------------------------------|
| Impresiones                                                  | Papel en mal estado.                  | Inspeccione y reemplace el papel. |
| La imagen está borrosa<br>en los bordes.<br>PRINTED<br>IMAGE | Humedad en el suministro de<br>papel. | Reemplace el papel.               |
| Faltas de impresión                                          | Papel en mal estado.                  | Inspeccione y reemplace el papel. |
| Areas claras y faltas de<br>impresión en general.            | Humedad en el suministro de<br>papel. | Reemplace el papel.               |

Tabla 5.4 Página 7 de 8

| Problema                                                                                                    | Posible(s) causa(s)                                                                           | Acción correctiva                                                          |  |  |
|----------------------------------------------------------------------------------------------------|-----------------------------------------------------------------------------------------------|----------------------------------------------------------------------------|--|--|
| Gráficos con granos<br>Una imagen gráfica es<br>poco uniforme o está<br>granulada (como un<br>diseño de ladrillo o de<br>tablero de ajedrez) en<br>lugar de tener un medio<br>tono suave. | La impresora trató de imprimir<br>una imagen de gráfico compleja<br>con memoria insuficiente. | Vea la <i>Guía del usuario</i> para obtener los requerimientos de memoria. |  |  |
| Página dividida y<br>demasiado compleja<br>La imagen impresa falta<br>tras una línea recta.                                                                                               | La impresora trató de imprimir<br>una imagen de gráfico compleja<br>con memoria insuficiente. | Vea la <i>Guía del usuario</i> para obtener los requerimientos de memoria. |  |  |
| Tabla 5.4 Página 8 de 8                                                                                                    |                                                                                               |                                                                            |  |  |

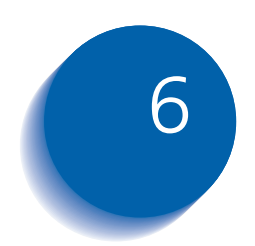

# Instalación y extracción de las opciones de la impresora

| Precauciones                                  |
|-----------------------------------------------|
| Alimentador de 2.500 hojas 6-4                |
| Instalación 6-4                               |
| Desmontaje                                    |
| Módulo dúplex 6-9                             |
| Instalación 6-9                               |
| Extracción 6-14                               |
| Buzón/clasificador de 10 compartimientos 6-18 |
| Instalación (configuración de consola)        |
| Desmontaje (configuración de consola)         |
| Instalación (configuración de mesa) 6-25      |
| Desmontaje (configuración de mesa) 6-29       |
| Alimentador de 100 sobres 6-33                |
| Instalación 6-33                              |
| Desmontaje                                    |
| Unidad de disco duro                          |

Instalación y extracción de las opciones de la impresora

| Instalación          | 6-36 |
|----------------------|------|
| Desmontaje           | 6-38 |
| Módulos de memoria   | 6-40 |
| Instalación          | 6-41 |
| Desmontaje           | 6-43 |
| Tarjetas de interfaz | 6-45 |
| Instalación          | 6-45 |
| Desmontaje           | 6-49 |
| Acabadora            | 6-51 |
| Instalación          | 6-51 |
| Desmontaje           | 6-59 |

# Precauciones

Las opciones de la impresora son fáciles de instalar; sin embargo, antes de intentar instalar (o retirar) opciones de la impresora, lea y tome las siguientes precauciones.

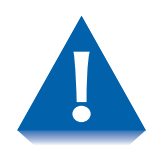

- PARA LEVANTAR O TRANSPORTAR LA IMPRESORA SE NECESITAN DOS PERSONAS: El peso de la unidad principal sin los casetes de papel, consumibles y papel es de aproximadamente 99 lbs. (45 kg). Nunca trate de levantar la impresora solo. La impresora debe transportarse siempre entre dos personas.
- APAGUE LA IMPRESORA: La impresora determina las opciones instaladas a través de una autocomprobación. Esta comprobación se realiza al encender la impresora. Por lo tanto, para un correcto funcionamiento, es necesario apagar la impresora antes de instalar o retirar una opción, para después volver a encenderla.
- DESCONECTE EL CORDÓN DE ALIMENTACIÓN GFI: Nunca desinstale la tarjeta del controlador cuando la impresora está enchufada. Para evitar el peligro de descarga eléctrica, siempre desconecte el cordón de alimentación al instalar o retirar CUALQUIER opción interna o externa de la impresora.
- DESCARGUE LA ELECTRICIDAD ESTÁTICA: La tarjeta del controlador y las opciones internas de la impresora (DIMM, unidad de disco duro) son sensibles a la electricidad estática. Antes de instalar o retirar una opción interna, descargue la electricidad estática de su cuerpo tocando algo de metal, como la placa de metal posterior de cualquier dispositivo enchufado a una fuente de conexión a tierra. Si camina antes de terminar la instalación, descargue nuevamente la electricidad estática.

# Alimentador de 2.500 hojas

Las instrucciones de esta sección se dividen en dos partes:

- "Instalación" (a continuación)
- *"Desmontaje"* (página 6-7)

### Instalación

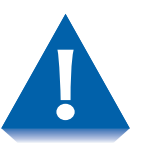

Si hay un buzón/clasificador de 10 compartimientos instalado, extráigalo antes de instalar el alimentador de 2.500 hojas. Vea la página 6-29 para obtener instrucciones de extracción.

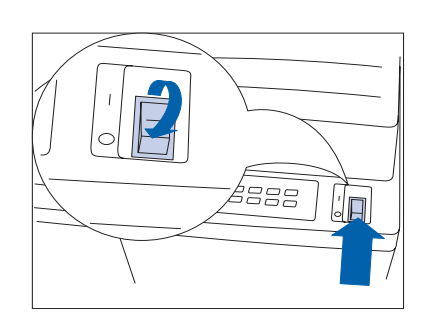

1 Apague la impresora.

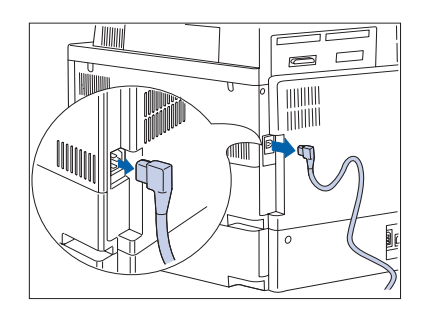

2 Desconecte el cordón de alimentación GFI de la impresora.

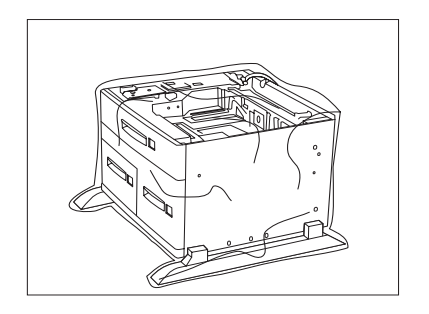

 Desempaque el alimentador de 2.500 hojas. Deje a un lado el par de tornillos y piezas de fijación que se van a usar en el paso 8 de la página C-6.

**4** Bloquee las dos ruedas delanteras.

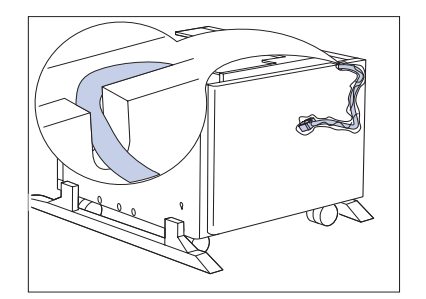

5 Retire la cinta de empaque y el plástico alrededor del cable de conexión y asegúrese de que el cable esté en la muesca lateral.

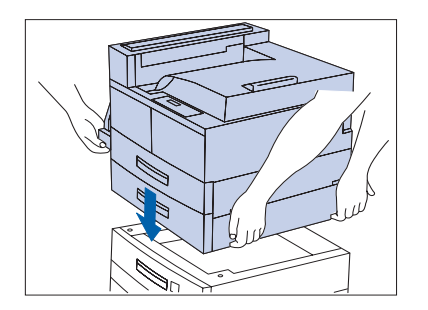

6 Con la ayuda de otra persona, baje lentamente la impresora en el alimentador de 2.500 hojas, alineándola para que se asiente con seguridad en las muescas.

#### Alimentador de 2.500 hojas

\_\_\_\_

annin (

anninini (

7 Retire la bandeja 2 de la impresora, extráigala completamente y luego levantántela y sáquela. Repita este procedimiento para la bandeja 3 en el alimentador de 2.500 hojas.

8 Instale los soportes derecho e izquierdo, asegurándolos con los tornillos suministrados.

**9** Vuelva a insertar las bandejas de papel.

- **10** Conecte el cable de conexión del alimentador de 2.500 hojas a la impresora.
- 11 Vuelva a conectar el cordón de alimentación GFI a la impresora.
- **17** Encienda la impresora.
- 13 Imprima una hoja de configuración (vea la página 1-98) y confirme que las bandejas 3, 4 y 5 aparezcan en la sección superior derecha de la hoja de configuración bajo "Opciones instaladas".

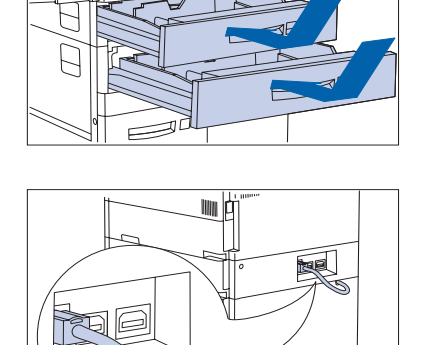

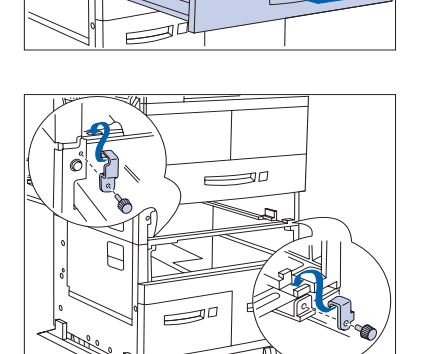

## Desmontaje

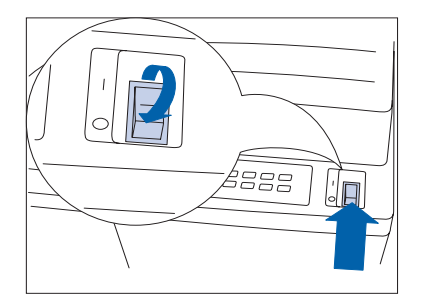

Apague la impresora.

- **2** Desconecte el cordón de alimentación GFI de la impresora.

**3** Desconecte el cable de conexión de la impresora.

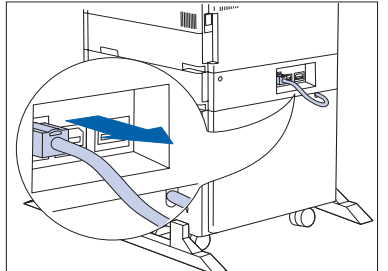

- - **4** Retire la bandeja 2 de la impresora, empujándola completamente y luego levantándola hacia afuera. Repita este procedimiento para la bandeja 3 en el HCF.

#### Alimentador de 2.500 hojas

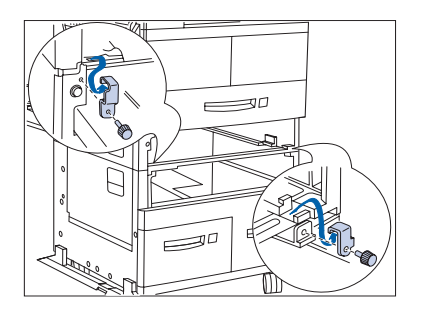

annin (

**5** Afloje los tornillos y retire los soportes derecho e izquierdo.

**6** Vuelva a insertar las bandejas de papel.

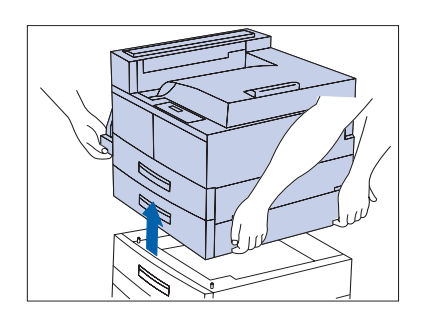

- 7 Con la ayuda de otra persona, levante la impresora del HCF.
- 8 Vuelva a conectar el cordón de alimentación GFI a la impresora.
- **9** Encienda la impresora.
- **10** Imprima una hoja de configuración (vea la página 1-98) y confirme que las bandejas 3, 4 y 5 ya no aparezcan en la sección superior derecha de la hoja de configuración bajo "Opciones instaladas".

# Módulo dúplex

Las instrucciones de esta sección se dividen en dos partes:

- *"Instalación"* (página 6-9)
- *"Extracción"* (página 6-14)

## Instalación

Siga el procedimiento que aparece a continuación para instalar el módulo dúplex en una impresora que ya esté en servicio. Si realiza la instalación en una impresora que no se ha configurado con el compartimiento cara arriba y que no se ha encendido, comience con el paso 7 de la página C-13.

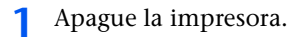

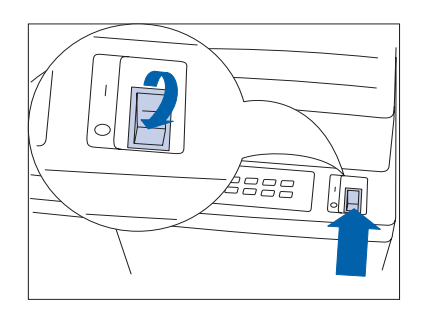

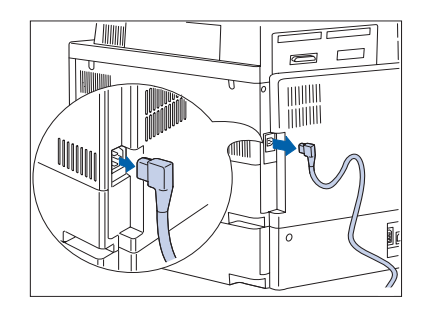

2 Desconecte el cordón de alimentación GFI de la impresora.

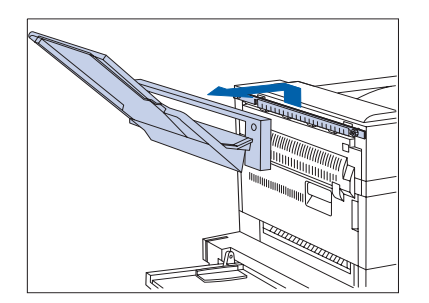

**3** Retire el compartimiento cara arriba y su placa de conexión de la impresora.

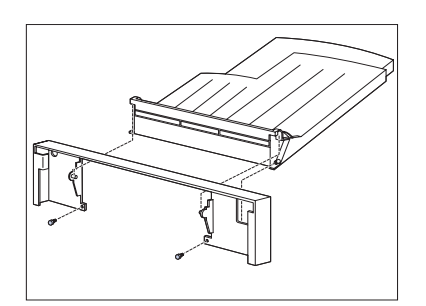

**4** Extraiga el compartimiento cara arriba de la placa de conexión.

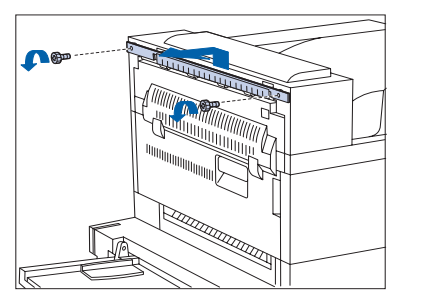

**5** Retire el soporte de la impresora.

- 6 Reúna el soporte del compartimiento cara arriba, el soporte y los tornillos provistos en el empaque original de la impresora.

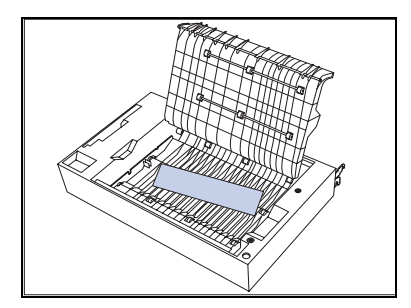

7 Desembale y retire todo el material de empaque del módulo dúplex.

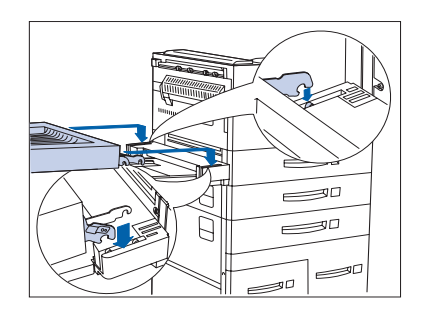

8 Coloque con ambas manos el módulo dúplex en la impresora, situando los enganches más pequeños sobre las espigas de instalación en ambos lados.

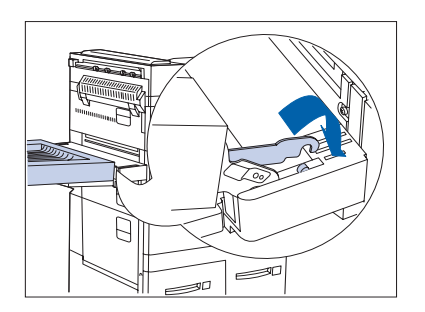

9 Después de unir el enganche y la espiga más cercana, gire el módulo dúplex hacia delante para unir el otro enganche.

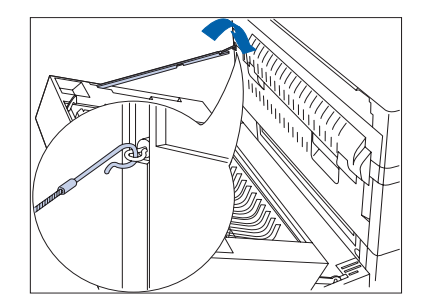

**10** Instale el alambre de seguridad por el enganche.

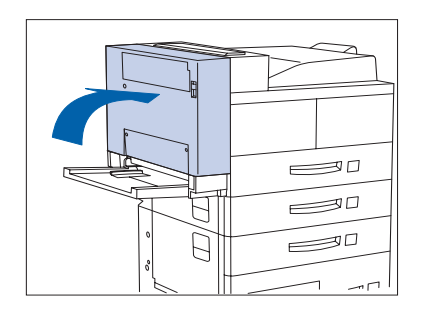

**11** Cierre el módulo dúplex, fijándolo en su lugar.

#### Módulo dúplex

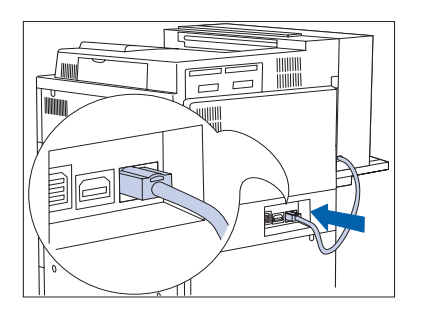

**12** Conecte el cable de conexión en la impresora.

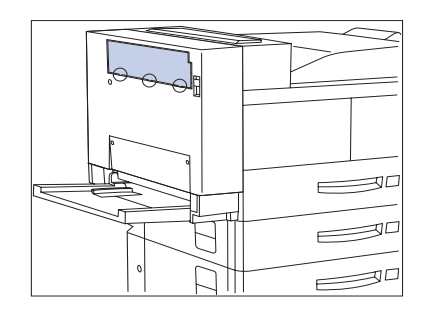

**13** Introduzca el soporte del compartimiento cara arriba en una de las tres lengüetas de conexión del extremo inferior del panel de alimentación.

- 14 Utilice el soporte para liberar las lengüetas de conexión, empujándolo hacia abajo, y luego repita el proceso para las otras dos lengüetas de conexión.

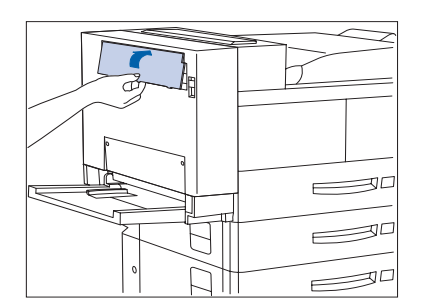

**15** Levante el panel de alimentación para retirarlo.

- 16 Introduzca el soporte en el módulo dúplex.

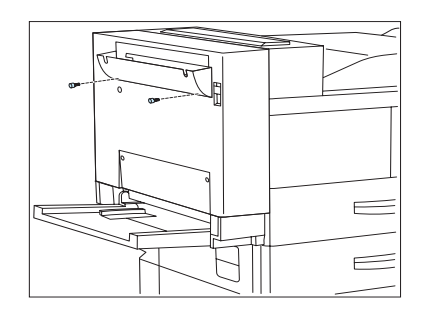

17 Instale el soporte del compartimiento cara arriba en el módulo dúplex y apriete los tornillos.

- 18 Enganche el compartimiento cara arriba en el módulo dúplex, asegurando la parte saliente del módulo dúplex en la abertura del lado izquierdo del compartimiento. Asegúrese de que el compartimiento cara arriba esté bien fijado.
- **19** Vuelva a conectar el cordón de alimentación GFI a la impresora.
- **20** Encienda la impresora.
- 21 Imprima una hoja de configuración (vea la página 1-98) y confirme que el elemento Dúplex aparezca en la sección Menú Sistema de la hoja de configuración.

# Extracción

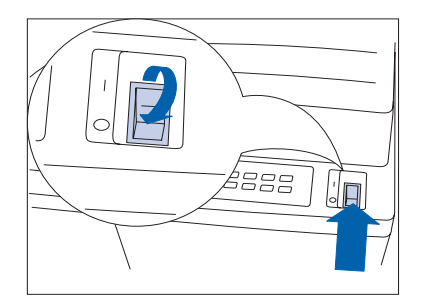

1 Apague la impresora.

**2** Desconecte el cordón de alimentación GFI de la impresora.

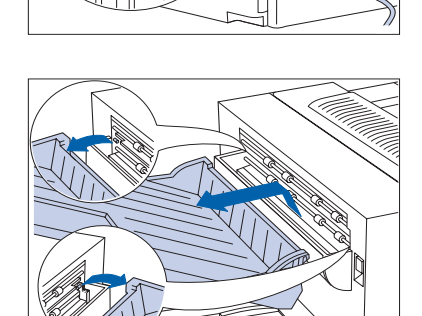

**3** Levante el compartimiento cara arriba para desbloquearlo y extráigalo del módulo dúplex.

- 4 Afloje y retire los tornillos, extraiga el soporte del compartimiento cara arriba.
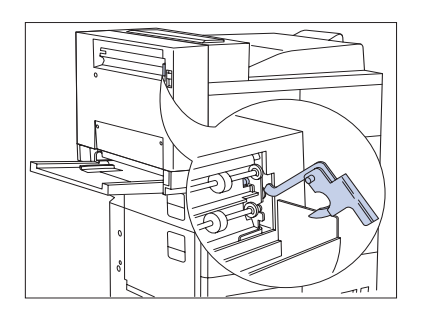

Retire el soporte y guárdelo con el soporte del compartimiento cara arriba y los tornillos en un lugar seguro en caso de que necesite volver a instalar el compartimiento en el módulo dúplex.

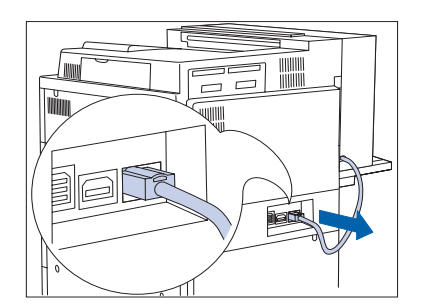

**6** Desconecte el cable de conexión del módulo dúplex de la impresora.

**7** Abra el módulo dúplex.

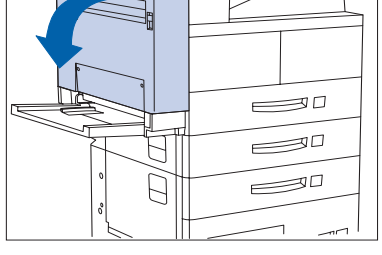

8 Desenganche el alambre de seguridad.

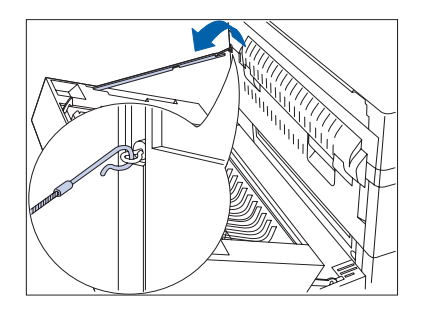

### Módulo dúplex

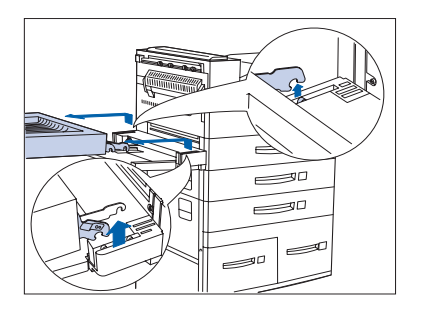

**9** Con las dos manos, tire hacia atrás y levante el módulo dúplex y retírelo de la impresora.

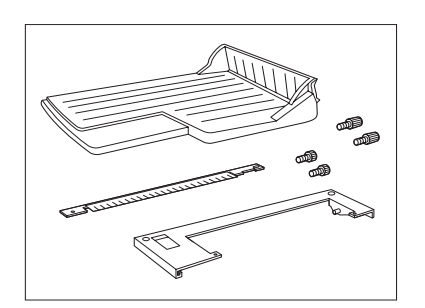

10 Reúna la placa de conexión del compartimiento cara arriba, el soporte y los tornillos (2 pares) provistos en el empaque original de la impresora.

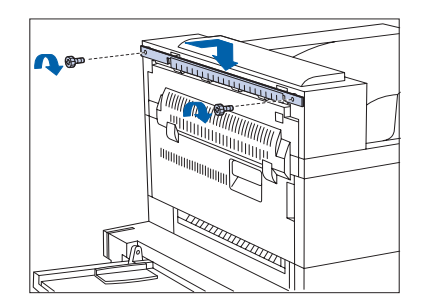

11 Coloque el soporte en la impresora con los tornillos suministrados. Ajústelos manualmente.

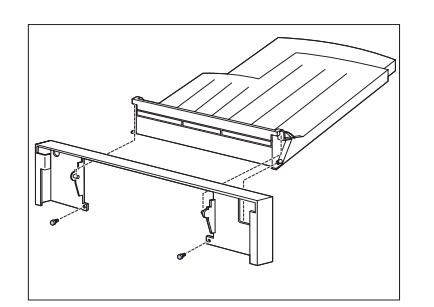

**12** Instale el compartimiento en la placa de conexión con los tornillos suministrados.

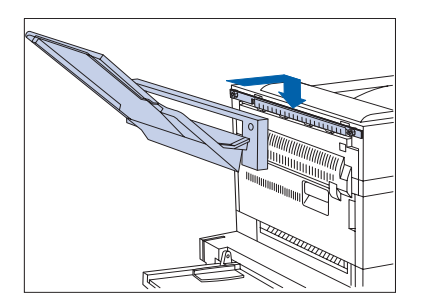

- **13** Coloque el compartimiento y la placa de conexión en el soporte. Asegúrese de que estén bien enganchadas.
- 14 Vuelva a conectar el cordón de alimentación GFI en la impresora.
- **15** Encienda la impresora.
- 16 Imprima una hoja de configuración (vea la página 1-98) y confirme que el elemento Dúplex ya no aparezca en la sección Menú Sistema de la hoja de configuración.

Las instrucciones de esta sección se dividen en cuatro partes:

- "Instalación (configuración de consola)" (página 6-18)
- "Desmontaje (configuración de consola)" (página 6-22)
- "Instalación (configuración de mesa)" (página 6-25)
- *"Desmontaje (configuración de mesa)"* (página 6-29)

### Instalación (configuración de consola)

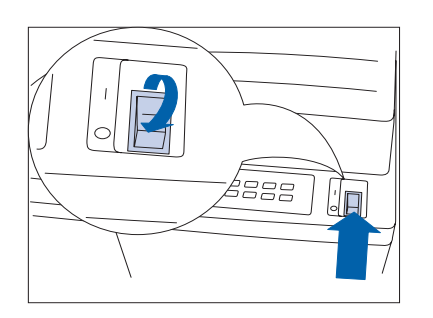

1 Apague la impresora.

- 2 Desconecte el cordón de alimentación GFI de la impresora.

- **3** Desempaque el buzón de las dos cajas (1 y 2), retire la cinta de empaque y reúna las piezas para su instalación.

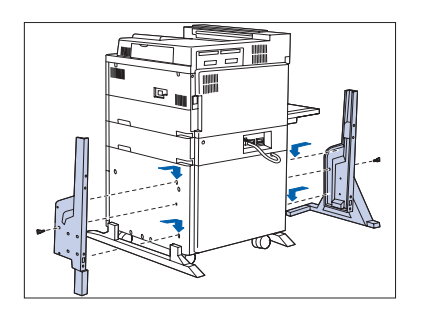

**4** Instale las dos plataformas de apoyo inferiores en la impresora y apriete los tornillos.

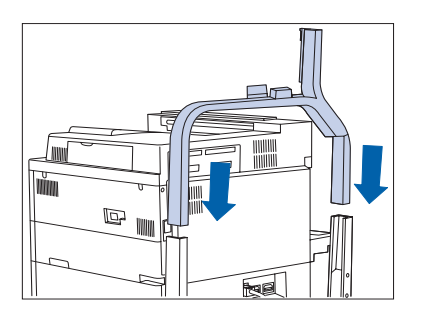

**5** Introduzca la plataforma superior en las plataformas inferiores y fíjela.

Asegúrese de que la plataforma superior esté en la dirección correcta.

- 6 Si está instalado el compartimiento cara arriba, extráigalo. Luego, con la ayuda de otra persona, baje el buzón/ clasificador sobre la impresora.

Asegúrese de sujetar la agarradera y la palanca de apoyo como muestra el gráfico y mantenga el cable de conexión encima de la impresora.

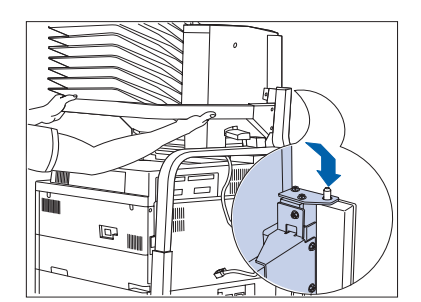

Alinee con la espiga de conexión como se muestra.

Asegúrese de tener a otra persona para que le ayude a efectuar este paso.

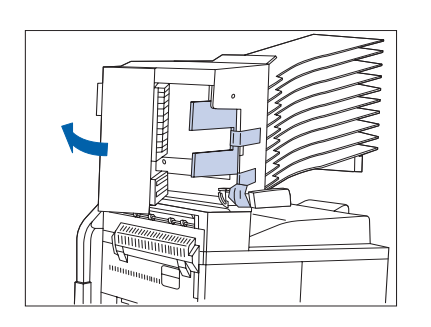

llin

8 Abra la puerta D y retire la cinta de empaque.

9 Presione el botón indicado y retire la palanca azul desde el buzón/clasificador empujando la palanca hacia abajo y hacia la izquierda.

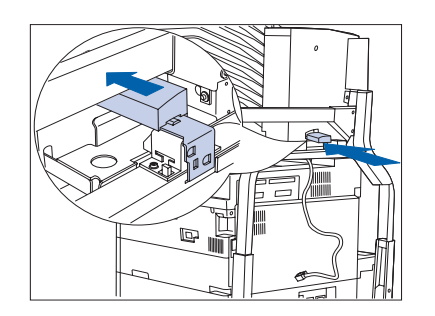

**10** Introduzca la palanca en la parte posterior (atrás) del retén del buzón/clasificador como se muestra.

**11** Coloque el retén del papel.

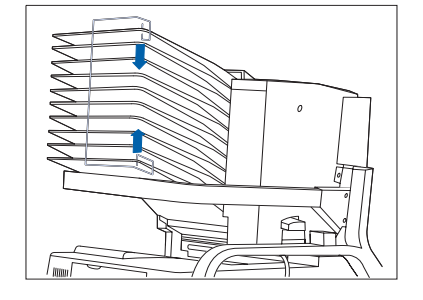

- **12** Conecte el cable de conexión del Buzón a la impresora.
- **13** Vuelva a colocar el compartimiento cara arriba (si lo ha retirado).
- **14** Vuelva a conectar el cordón de alimentación GFI a la impresora.
- **15** Encienda la impresora.
- 16 Imprima una hoja de configuración (vea la página 1-98) y confirme que el buzón/clasificador aparezca en la sección superior derecha de la hoja de configuración bajo "Opciones instaladas".

## Desmontaje (configuración de consola)

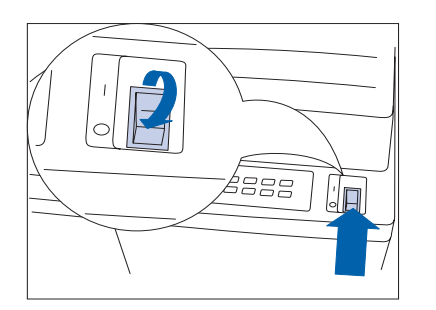

Apague la impresora.

- **2** Desconecte el cordón de alimentación GFI de la impresora.

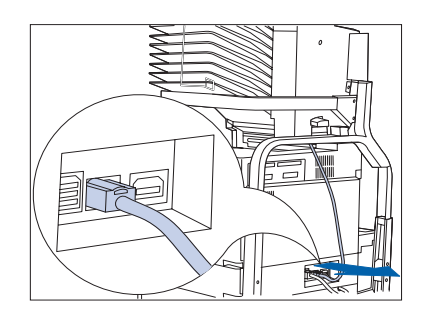

**3** Desconecte el cable de conexión del Buzón de la impresora.

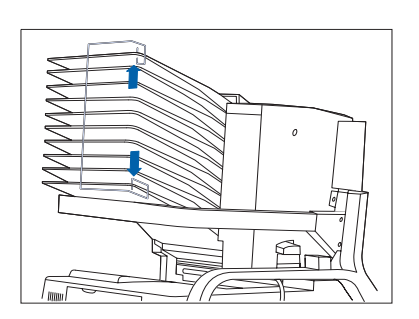

**4** Retire el retén del papel.

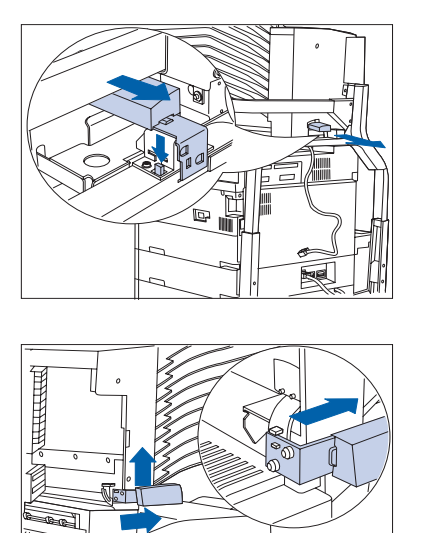

**5** Retire la palanca del buzón/clasificador del retén del buzón presionando el botón y tirando de la palanca.

6 Abra la puerta D. Inserte la palanca en su posición original.

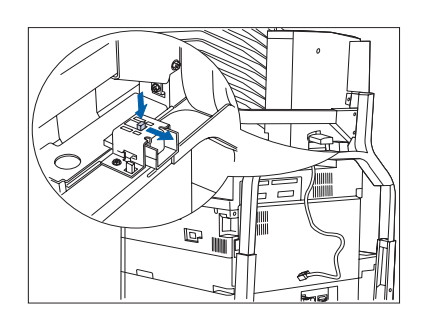

**7** Presione el botón y extraiga el retén del Buzón.

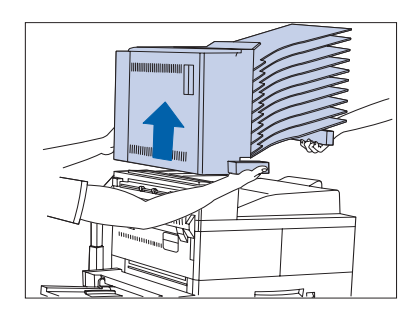

8 Con la ayuda de alguien, levante el Buzón y colóquelo fuera de la impresora.

Asegúrese de utilizar la agarradera y la palanca de apoyo como se muestra.

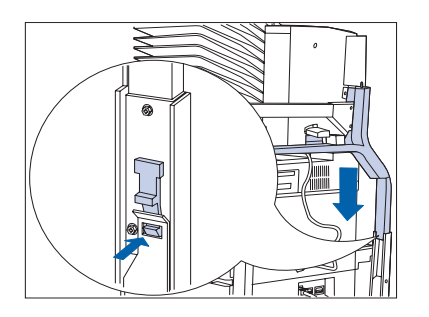

 9 Ejerza presión sobre el retén en cualquiera de los lados de la plataforma de apoyo superior para desbloquearlo, luego levántela de la plataforma inferior para retirarla.

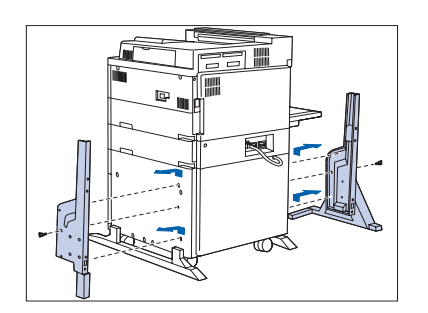

- **10** Afloje los dos tornillos y retire las dos plataformas inferiores.
- 11 Vuelva a conectar el cordón de alimentación a la impresora y enciéndala.
- **12** Imprima una hoja de configuración (vea la página 1-98) y confirme que el buzón/clasificador ya no aparezca en la sección superior derecha de la hoja de configuración bajo "Opciones instaladas".

# Instalación (configuración de mesa)

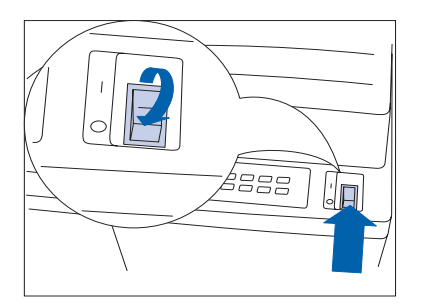

7

 Apague la impresora.

**2** Desconecte el cordón de alimentación GFI de la impresora.

- **3** Desconecte el cable de interfaz.

- **4** Desempaque el buzón de las dos cajas (1 y 2), retire la cinta de empaque y reúna las piezas para su instalación.

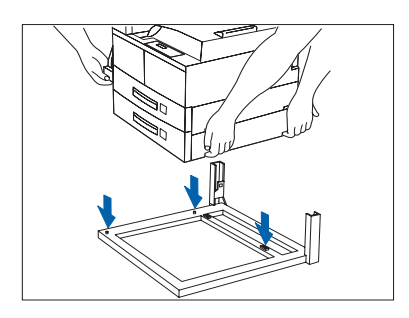

5 Con la ayuda de otra persona, baje la impresora sobre la base de apoyo del buzón/clasificador.

- 6 Retire la bandeja 2 e instale los soportes. Asegúrelas con los tornillos suministrados.

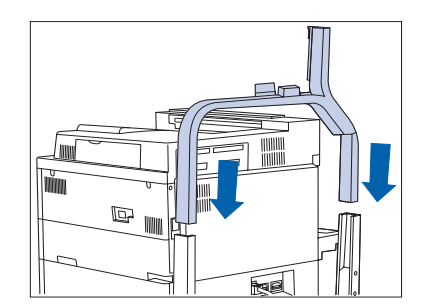

 Introduzca la plataforma superior en las plataformas inferiores y fíjela.

Asegúrese de que la plataforma superior esté en la dirección correcta.

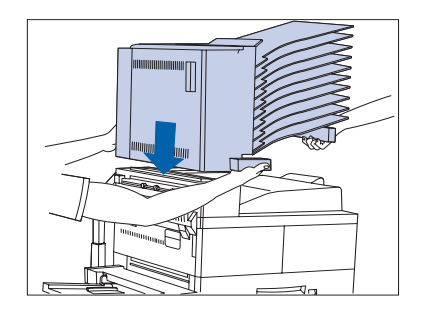

8 Si está instalado el compartimiento cara arriba, extráigalo. Luego, con la ayuda de otra persona, baje el buzón/ clasificador sobre la impresora.

> Asegúrese de sujetar la agarradera y la palanca de apoyo como muestra el gráfico y mantenga el cable de conexión encima de la impresora.

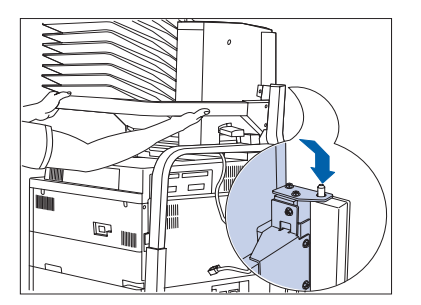

• Alinee con la espiga de conexión como se muestra.

Asegúrese de tener a otra persona para que le ayude a efectuar este paso.

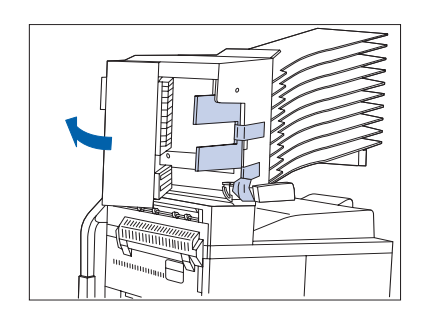

**10** Abra la puerta D y retire la cinta de empaque.

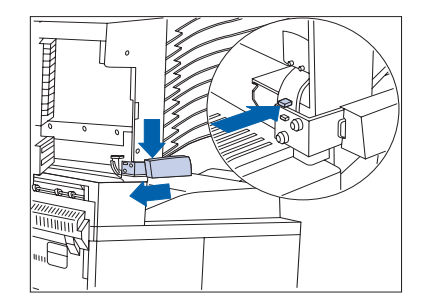

11 Presione el botón indicado y retire la palanca azul desde el buzón/clasificador empujando la palanca hacia abajo y hacia la izquierda.

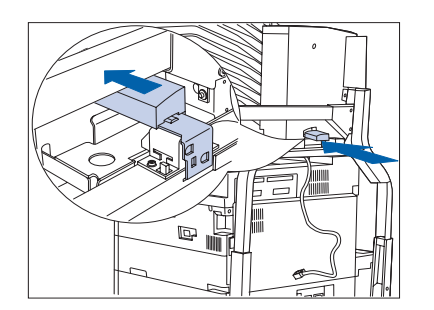

12 Introduzca la palanca en la parte posterior (atrás) del retén del buzón/clasificador como se muestra.

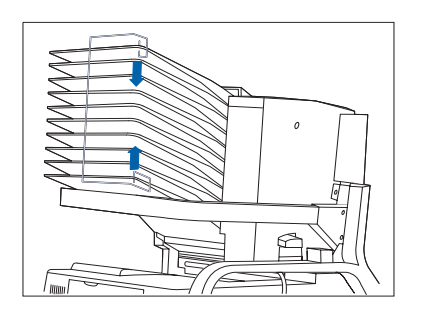

**13** Coloque el retén del papel.

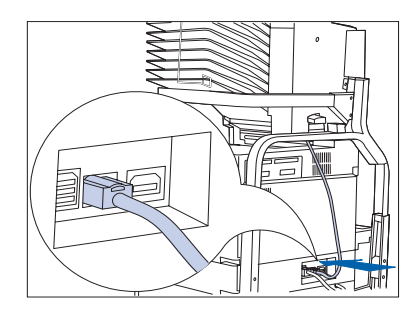

- **14** Conecte el cable de conexión del Buzón a la impresora.
- **15** Vuelva a conectar el cordón de alimentación GFI en la impresora.
- **16** Encienda la impresora.
- 17 Imprima una hoja de configuración (vea la página 1-98) y confirme que el buzón/clasificador aparezca en la sección superior derecha de la hoja de configuración bajo "Opciones instaladas".

## Desmontaje (configuración de mesa)

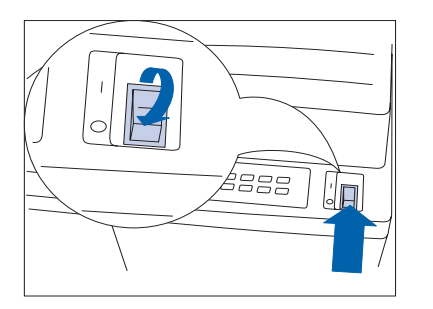

-

 Apague la impresora.

**2** Desconecte el cordón de alimentación GFI de la impresora.

- **3** Desconecte el cable de interfaz.

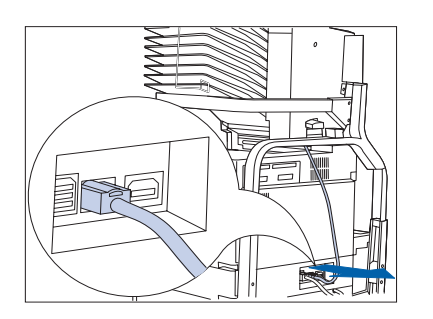

**4** Desconecte el cable de conexión del Buzón de la impresora.

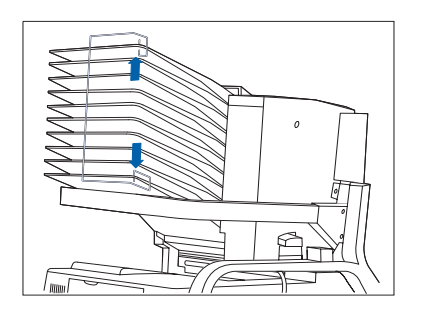

**5** Retire el retén del papel.

6 Retire la palanca del buzón/clasificador del retén del Buzón presionando el botón y tirando de la palanca.

**7** Inserte la palanca en su posición original.

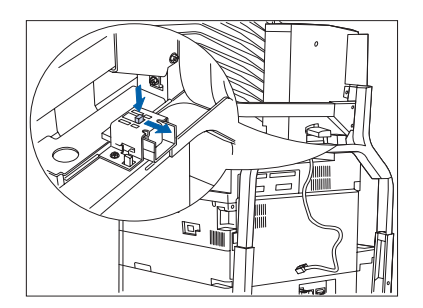

8 Presione el botón y extraiga el retén del Buzón.

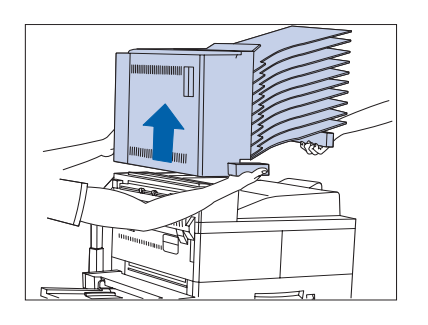

**9** Con la ayuda de alguien, levante el Buzón y colóquelo fuera de la impresora.

Asegúrese de utilizar la agarradera y la palanca de apoyo como se muestra.

- 10 Ejerza presión sobre el retén en cualquiera de los lados de la plataforma de apoyo superior para desbloquearla, luego levántela de la plataforma inferior para retirarla

- 11 Retire la bandeja 2 y los soportes. Luego, vuelva a instalar la bandeja 2.

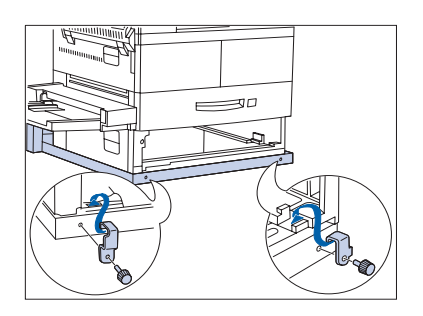

12 Retire la bandeja 2 y los soportes. Luego, vuelva a instalar la bandeja 2.

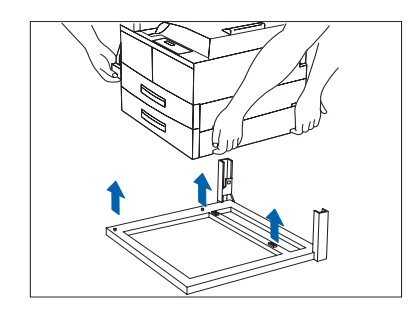

- Con la ayuda de otra persona, levante la impresora y retírela de la base de apoyo del buzón/clasificador.
  Coloque la impresora en su nuevo lugar.
- **14** Vuelva a conectar el cordón de alimentación GFI y el cable de interfaz en la impresora.
- **15** Encienda la impresora.
- **16** Imprima una hoja de configuración (vea la página 1-98) y confirme que el buzón/clasificador ya no aparezca en la sección superior derecha de la hoja de configuración bajo "Opciones instaladas".

# Alimentador de 100 sobres

Las instrucciones de esta sección se dividen en dos partes:

- "Instalación" (a continuación)
- "Desmontaje" (página 6-34)

# Instalación

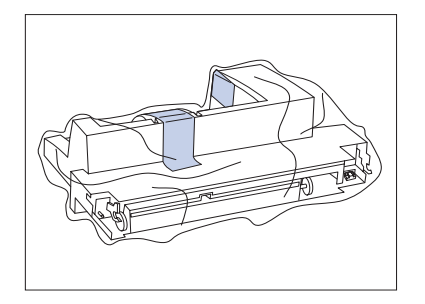

Desempaque el alimentador de sobres y retire la cinta de empaque.

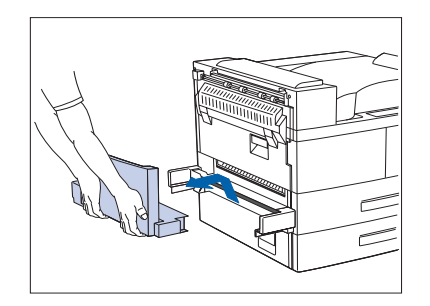

2 Gire el alimentador especial de 50 hojas hacia arriba y sepárelo de la impresora tirando HACIA ARRIBA y AFUERA.

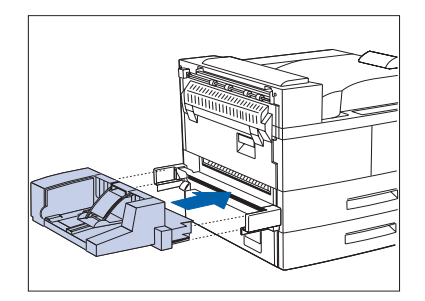

- 3 Sujete el alimentador de sobres horizontalmente e insértelo en el soporte donde estaba instalado el alimentador especial de 50 hojas. Asegúrese de que esté bien colocado.
- **4** Apague y encienda la impresora.
- 5 Imprima una hoja de configuración (vea la página 1-98) y confirme que el elemento Tamaño de sobre aparezca en la sección Menú Bandejas de la hoja de configuración.

### Desmontaje

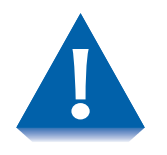

La impresora siempre debe tener el alimentador especial de 50 hojas o el alimentador de sobres instalado. De lo contrario, las partes internas móviles de la impresora quedarán expuestas.

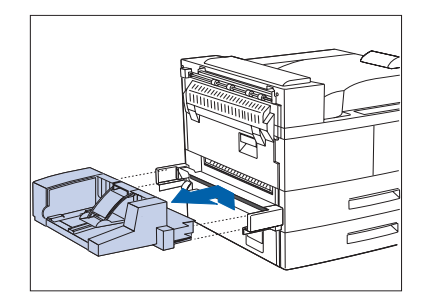

Retire el alimentador de sobres de la impresora tirando de él hacia arriba y sacándolo.

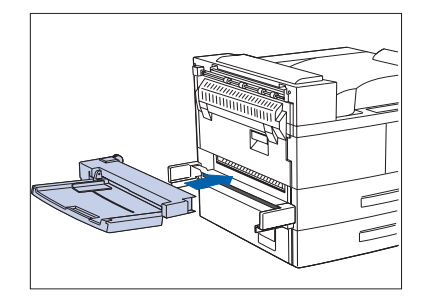

- 2 Sostenga el alimentador especial de 50 hojas horizontalmente y colóquelo en el soporte donde estaba instalado el alimentador de sobres. Asegúrese de que esté bien colocado.
- **3** Apague y encienda la impresora.
- **4** Imprima una hoja de configuración (vea la página 1-98) y confirme que el elemento Tamaño de MBF aparezca en la sección Menú Bandejas de la hoja de configuración.

# Unidad de disco duro

Las instrucciones de esta sección se dividen en dos partes:

- "Instalación" (página 6-36)
- *"Desmontaje"* (página 6-38)

La unidad de disco duro y la tarjeta del controlador de la impresora son sensibles a la electricidad estática. Antes de instalar o desmontar la unidad, descargue la electricidad estática de su cuerpo tocando un objeto de metal, como la placa metálica posterior de cualquier dispositivo enchufado a una fuente de corriente a tierra. Si camina antes de terminar el procedimiento, descargue nuevamente la electricidad estática.

Nunca desinstale la tarjeta del controlador cuando la impresora esté enchufada.

# Instalación

iiiiiiii

 Siga el siguiente procedimiento para instalar la unidad de disco duro.

1 Apague la impresora.

**2** Desconecte el cordón de alimentación GFI de la impresora.

Descargue la electricidad estática de su cuerpo antes de continuar con el paso siguiente.

- **3** Afloje los tornillos y retire la tarjeta del controlador.

- **4** Introduzca las cuatro varas de apoyo como se explica a continuación:
  - A Empuje las dos varas largas a través de la tarjeta del controlador desde la parte inferior.
  - B Introduzca las dos varas cortas en los orificios de la parte superior de la tarjeta del controlador insertándolas en un ángulo de 45° y luego balanceándolas hacia adelante.

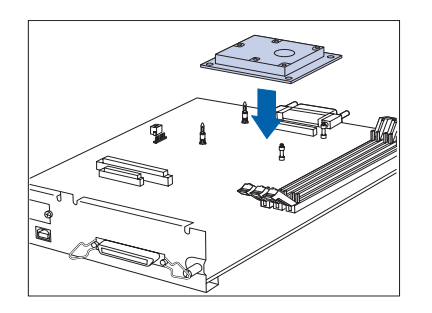

5 Coloque la tarjeta en una superficie plana. Alinee la unidad con las varas y el conector, luego empuje hacia abajo la unidad hasta que las cuatro esquinas se enganchen en su lugar.

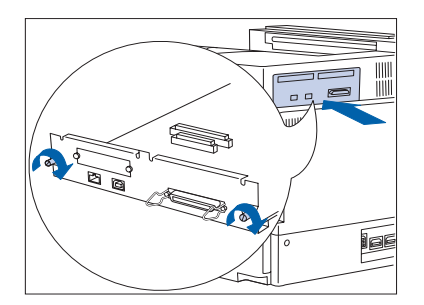

- **6** Vuelva a colocar la tarjeta del controlador y apriete los tornillos manualmente.
- 7 Vuelva a conectar el cordón de alimentación GFI a la impresora.
- **8** Encienda la impresora.
- 9 Imprima una hoja de configuración (vea la página 1-98) y confirme que el Menú Contraseñas aparezca en la hoja de configuración.

# Desmontaje

iiiiiiiii

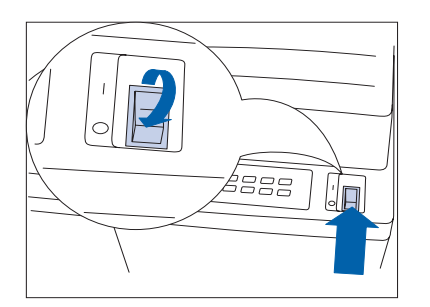

Siga el siguiente procedimiento para desmontar la unidad de disco duro.

1 Apague la impresora.

**2** Desconecte el cordón de alimentación GFI de la impresora.

Descargue la electricidad estática de su cuerpo antes de continuar con el paso siguiente.

- **3** Afloje los tornillos y retire la tarjeta del controlador. Colóquela en una superficie plana.

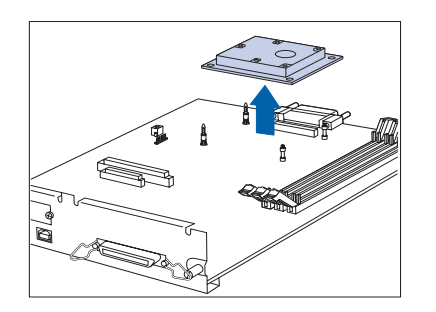

**4** Separe suavemente la unidad de las varas y levántela de la tarjeta del controlador.

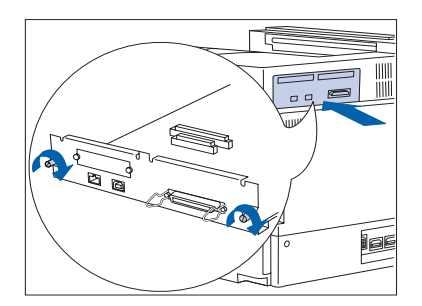

- **5** Vuelva a colocar la tarjeta del controlador y apriete los tornillos manualmente.
- **6** Vuelva a conectar el cordón de alimentación GFI a la impresora.
- **7** Encienda la impresora.
- 8 Imprima una hoja de configuración (vea la página 1-98) y confirme que el Menú Contraseñas ya no aparezca en la hoja de configuración.

# Módulos de memoria

Las instrucciones de esta sección se dividen en dos partes:

- "Instalación" (página 6-41)
- "Desmontaje" (página 6-43)

Estas instrucciones son para instalar módulos DRAM o de memoria flash.

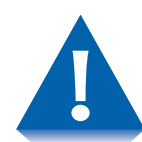

Los módulos de memoria y la tarjeta del controlador de la impresora son sensibles a la electricidad estática. Antes de instalar o desmontar módulos, descargue la electricidad estática de su cuerpo tocando un objeto de metal, como la placa metálica posterior de cualquier dispositivo enchufado a una fuente de corriente a tierra. Si camina antes de terminar el procedimiento, descargue nuevamente la electricidad estática.

Nunca desinstale la tarjeta del controlador cuando la impresora esté enchufada.

### Instalación

Siga el siguiente procedimiento para instalar memoria.

Apague la impresora.

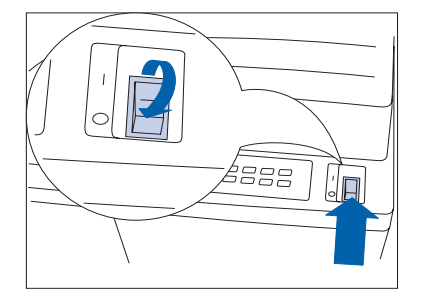

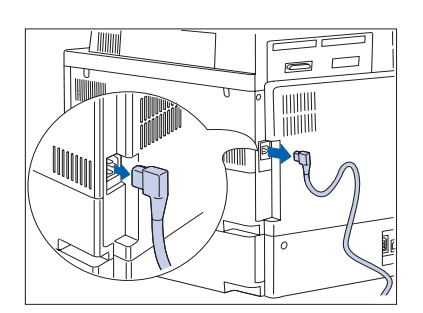

**2** Desconecte el cordón de alimentación GFI de la impresora.

Descargue la electricidad estática de su cuerpo antes de continuar con el paso siguiente.

**3** Afloje los tornillos y retire la tarjeta del controlador. Colóquela en una superficie plana.

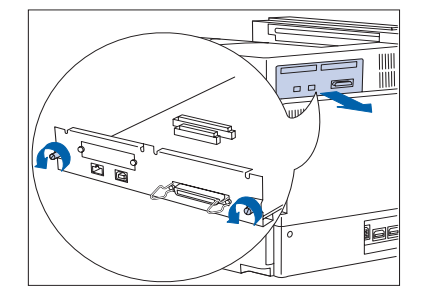

### Módulos de memoria

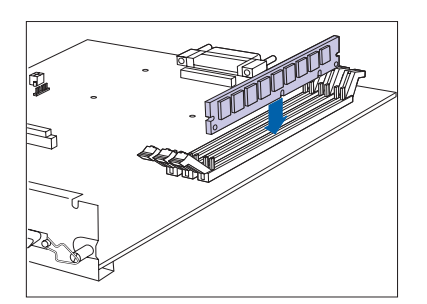

**4** Inserte el módulo de memoria en la ranura en ángulo.

El módulo de memoria tiene una muesca en un extremo para facilitar una correcta instalación. El módulo de memoria sólo encaja de una forma.

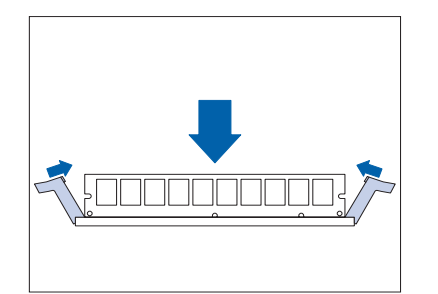

**5** Gire el módulo de memoria a su posición vertical hasta que haga clic en su posición.

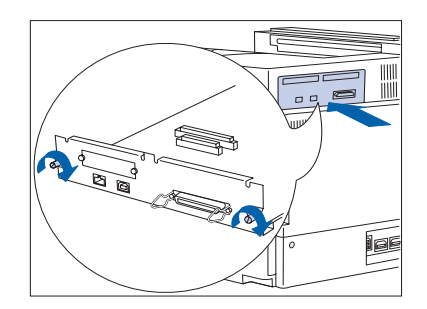

- **6** Vuelva a colocar la tarjeta del controlador y apriete los tornillos manualmente.
- 7 Vuelva a conectar el cordón de alimentación GFI en la impresora.
- **8** Encienda la impresora.
- 9 Imprima una hoja de configuración (vea la página 1-98) y confirme que la memoria total del sistema haya aumentado en la sección superior izquierda de la hoja de configuración.

## Desmontaje

Siga el siguiente procedimiento para retirar un módulo de memoria.

1 Apague la impresora.

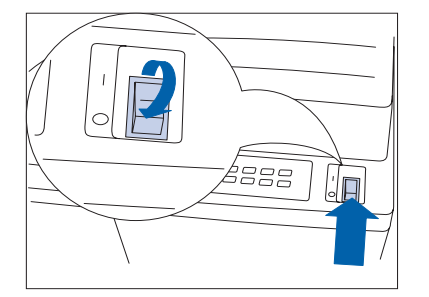

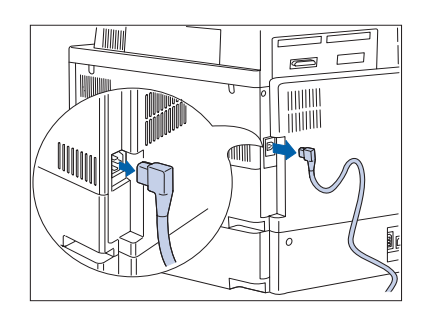

**2** Desconecte el cordón de alimentación GFI de la impresora.

Descargue la electricidad estática de su cuerpo antes de continuar con el paso siguiente.

- **3** Afloje los tornillos y retire la tarjeta del controlador. Colóquela en una superficie plana.

### Módulos de memoria

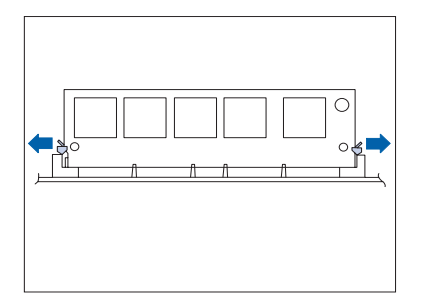

4 Retire cuidadosamente los clips de bloqueo para liberar el módulo de memoria, luego gírelo 45° y levántelo del zócalo.

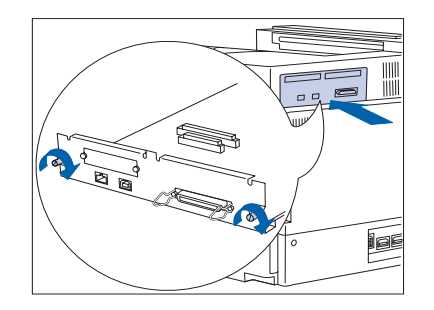

- **5** Vuelva a colocar la tarjeta del controlador y apriete los tornillos manualmente.
- **6** Vuelva a conectar el cordón de alimentación GFI en la impresora.
- **7** Encienda la impresora.
- 8 Imprima una hoja de configuración (vea la página 1-98) y confirme que la memoria total del sistema haya disminuido en la sección superior izquierda de la hoja de configuración.

# Tarjetas de interfaz

Las instrucciones de esta sección se dividen en dos partes:

- "Instalación" (página 6-45)
- "Desmontaje" (página 6-49).

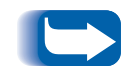

*Estas instrucciones se aplican a las Tarjetas de interfaz de 10Base2 Ethernet y Token Ring. En esta ilustración aparece la Tarjeta Token Ring.* 

### Instalación

Siga el procedimiento que se describe debajo para instalar una tarjeta de interfaz. Para instalar la tarjeta usted necesita un destornillador con cabeza Phillips o una llave para tuercas de cabeza hexagonal.

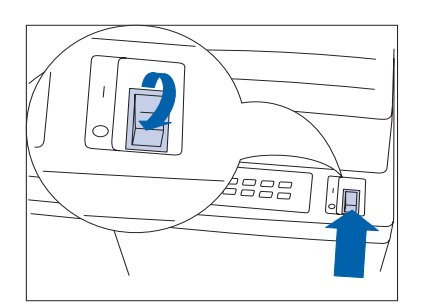

1 Apague la impresora.

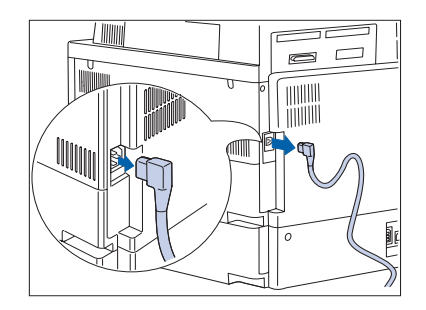

2 Desconecte el cordón de alimentación GFI de la impresora.

Descargue la electricidad estática de su cuerpo antes de continuar con el paso siguiente.

### Tarjetas de interfaz

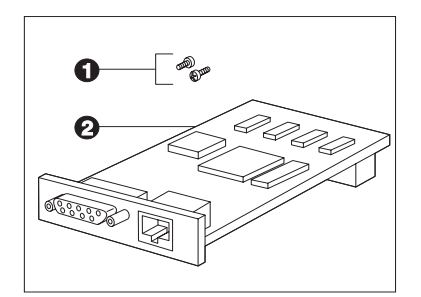

**3** Desempaque el kit de interfaz. Debe incluir los siguientes elementos:

(1) Dos tornillos de cabeza hexagonal con muescas para un destornillador con cabeza Phillips.

(2) La tarjeta de interfaz.

4 Afloje los tornillos y retire la tarjeta del controlador. Colóquela sobre una superficie plana.

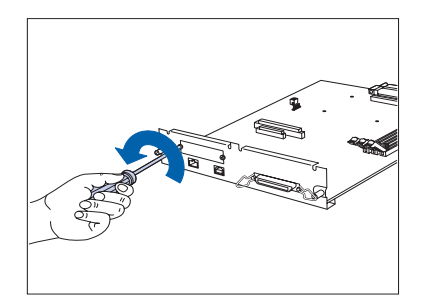

- 5 Use el destornillador o la llave para tuercas para retirar los dos tornillos que fijan la cubierta a la tarjeta del controlador, como aparece en la ilustración. Deje los tornillos y la cubierta a un lado.
  - Estos tornillos son como los que se proporcionan en el embalaje con la tarjeta de interfaz. No necesitará la cubierta cuando la tarjeta esté instalada, pero debe guardarla en un lugar seguro en caso de que retire la tarjeta más adelante.

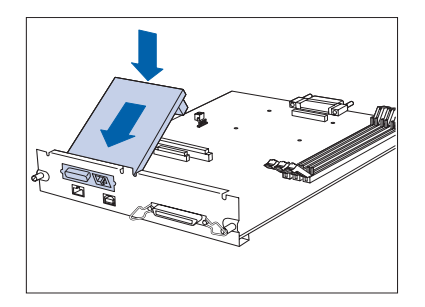

**6** Inserte la tarjeta de interfaz en la placa del controlador tal como aparece en la ilustración.

Alinee el conector de la clavija en el lado inferior posterior de la tarjeta con el receptáculo de la clavija en la tarjeta del controlador. Alinee los receptáculos de los tornillos en el borde delantero de la tarjeta de interfaz con las ranuras de los tornillos en la parte delantera de la tarjeta del controlador.

7 Presione suavemente la parte superior posterior de la tarjeta hasta que el conector de la clavija quede firmemente instalado en el receptáculo de la clavija.

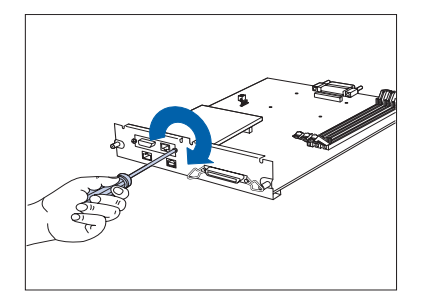

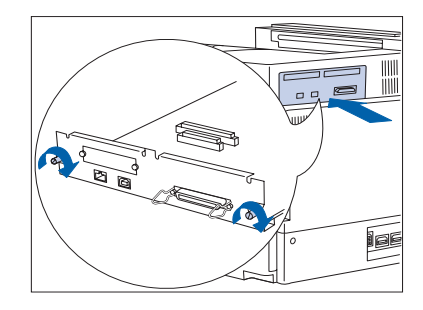

8 Alinee los receptáculos de los dos tornillos en la tarjeta de interfaz con las ranuras en la parte delantera de la tarjeta del controlador e inserte los tornillos. Apriete los tornillos usando una llave para tuercas o un destornillador con cabeza Phillips.

Use los tornillos que retiró anteriormente de la tarjeta del controlador o los dos tornillos que venían provistos con la tarjeta de interfaz.

- **9** Vuelva a instalar la tarjeta del controlador y apriete los tornillos con la mano.
- 10 Vuelva a conectar el cordón de alimentación GFI a la impresora. Vuelva a conectar todos los cables a los puertos de la impresora.
- **11** Encienda la impresora.
- 12 Imprima una hoja de configuración (página 1-98) y confirme que la interfaz de red adecuada aparezca en la hoja.

Si la interfaz adecuada no aparece en la hoja de configuración o si aparece un mensaje de error, efectúe los pasos 1 a 5 de la siguiente sección "Desmontaje". Luego, vuelva a instalar la tarjeta e imprima otra hoja de configuración. Si la interfaz adecuada aún no aparece en la hoja o si el mensaje de error aún está presente, contacte el Centro de atención al cliente.

### Desmontaje

Siga el procedimiento que se describe abajo para retirar la tarjeta de interfaz. Para retirar la tarjeta usted necesita un destornillador con cabeza Phillips o una llave para tuercas de cabeza hexagonal.

Apague la impresora.

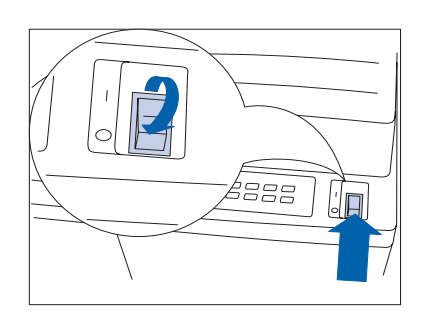

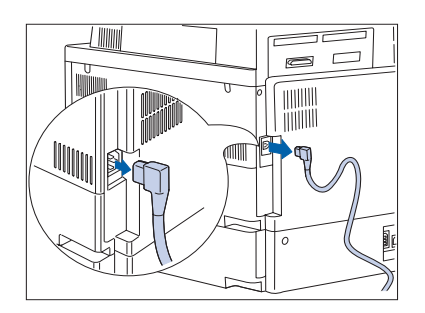

**2** Desconecte el cordón de alimentación GFI de la impresora.

Descargue la electricidad estática de su cuerpo antes de continuar con el paso siguiente.

- Afloje los tornillos y retire la tarjeta del controlador.
  Colóquela sobre una superficie plana.

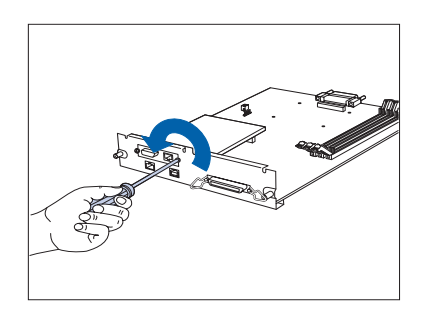

4 Use el destornillador o la llave para tuercas para retirar los dos tornillos que fijan la tarjeta de interfaz en su lugar, tal como aparece en la figura. Deje los tornillos a un lado.

### Tarjetas de interfaz

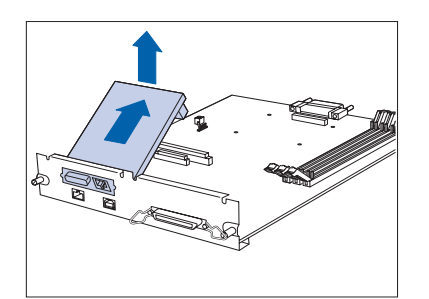

5 Retire la tarjeta de interfaz levantándola suavemente del receptáculo de la clavija y sacándola de la tarjeta del controlador.

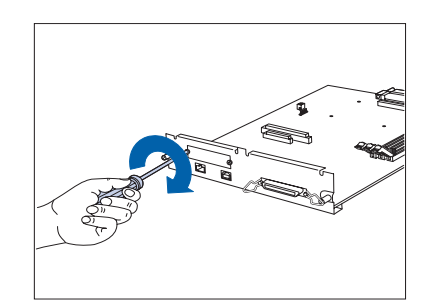

**6** Vuelva a instalar la cubierta en la tarjeta del controlador usando los dos tornillos.

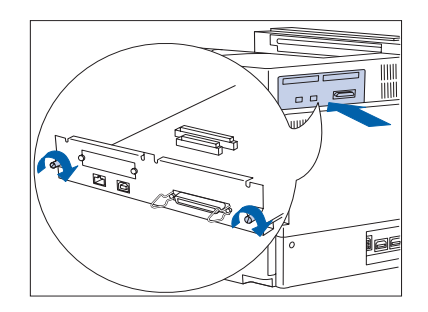

- 7 Vuelva a instalar la tarjeta del controlador y apriete los tornillos con la mano.
- 8 Vuelva a conectar el cordón de alimentación GFI en la impresora. Vuelva a conectar todos los cables a los puertos de la impresora.
- **9** Encienda la impresora.
- **10** Imprima una hoja de configuración (página 1-98) y confirme que la interfaz de red adecuada ahora se encuentre en la hoja de configuración.
### Acabadora

### Instalación

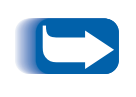

*Si desea instalar una impresora y una acabadora al mismo tiempo, primero instale la impresora y el alimentador de 2.500 hojas siguiendo las instrucciones adjuntas. Posteriormente podrá instalar la acabadora.* 

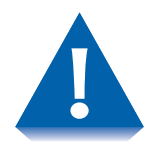

Se necesitan dos personas para instalar la acabadora. Tenga cuidado al mover la consola de la impresora y la acabadora para evitar que las mismas se golpeen. Tenga cuidado con los bordes de la placa de metal cuando instale la acabadora.

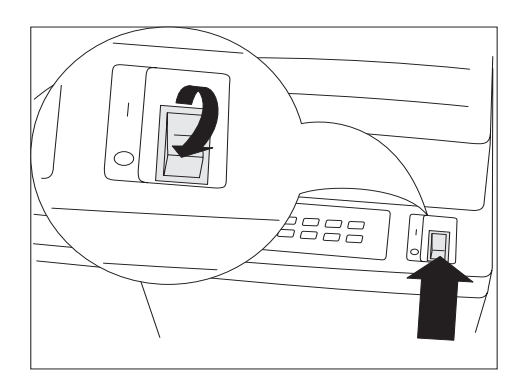

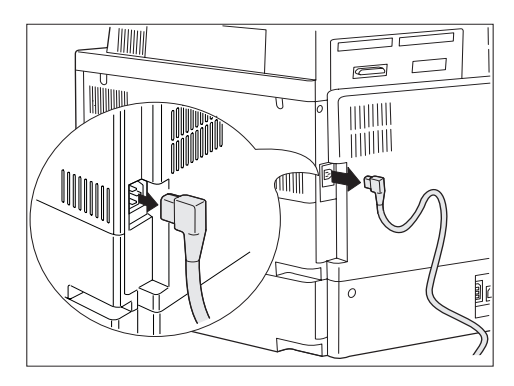

Apague la impresora.

- 2 Desconecte el cordón de alimentación GFI de la impresora.
- Besempaque y retire la acabadora siguiendo las instrucciones que se suministran en la caja.
   Asegúrese de deslizarla desde el fondo de la caja.

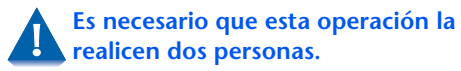

- **4** Retire la cinta y el material de empaque.
  - Guarde el cartón y el resto del material de empaque en caso de que alguna vez necesite llevar la acabadora al distribuidor.

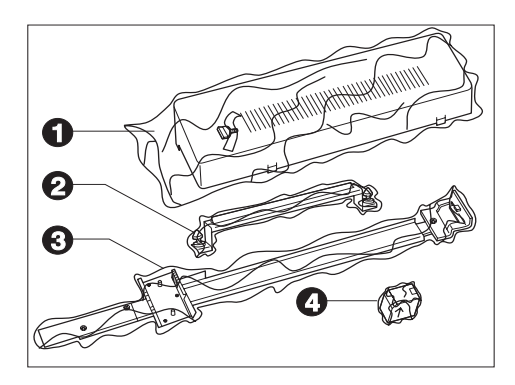

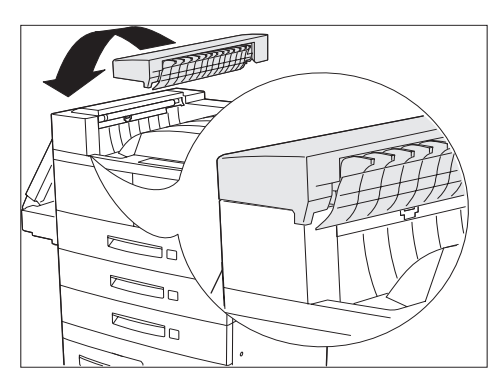

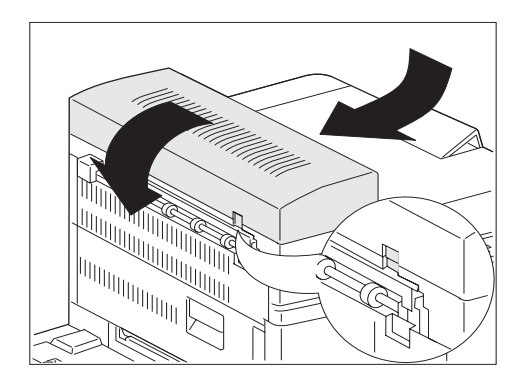

**5** Desempaque el kit de instalación. Debe tener los siguientes elementos:

(1) Cubierta de transporte y tornillo de ajuste manual

(2) Conjunto de piezas de fijación de emisiones y dos tornillos de ajuste manual

(3) Riel guía con piezas de fijación de acoplamiento

- (4) Cartucho de la grapadora
- 6 Sitúese frente a la impresora y coloque la cubierta de transporte en el lado superior izquierdo de la impresora. Asegúrese de que el borde del lado inferior derecho de la cubierta de transporte esté colocado debajo del borde de conexión de la impresora.

Si el módulo dúplex está instalado en la impresora, no necesita retirarlo para instalar la cubierta de transporte.

7 Alinee las lengüetas de la cubierta de transporte con las ranuras adecuadas en el borde de la impresora, como se muestra.

Tire suavemente de la cubierta de transporte hacia el borde izquierdo de la impresora hasta que se ajuste en su lugar.

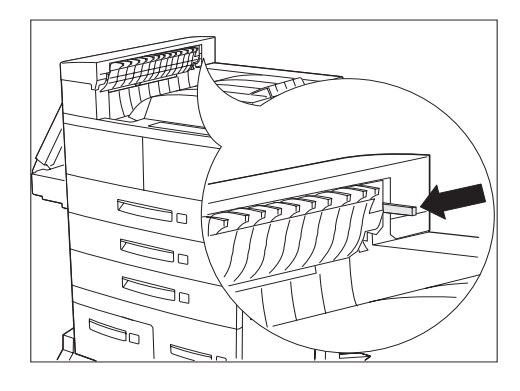

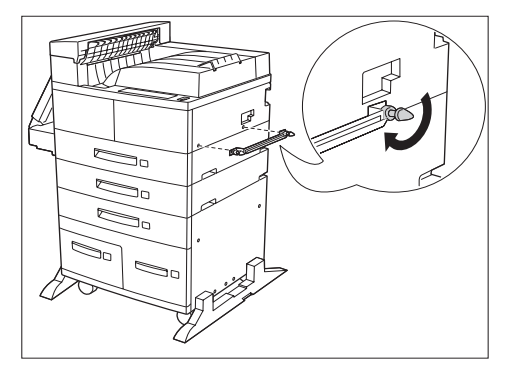

8 Asegúrese de que el bloqueo del interruptor negro se encuentre expuesto y esté paralelo al piso, como se muestra.

9 Asegúrese de instalar el conjunto de piezas de fijación de emisiones con el borde en "V" del sello del soporte hacia arriba. Coloque el conjunto de piezas de fijación de emisiones en la impresora, insertando y ajustando los dos tornillos en los orificios de la manera que se muestra.

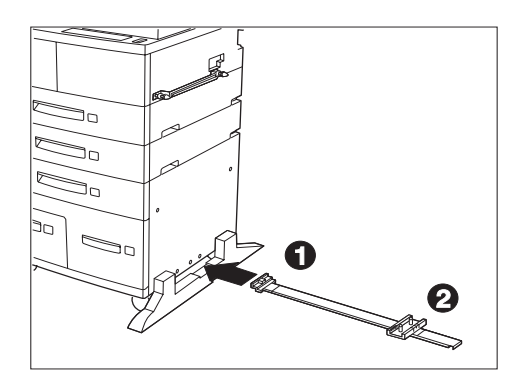

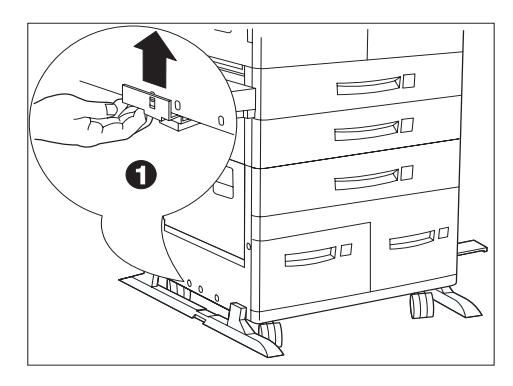

**10** Coloque el riel guía debajo de la parte central de la impresora de izquierda a derecha, como se muestra. El soporte lateral izquierdo (n° 1) debe estar ubicado en el lado izquierdo de la impresora y el soporte lateral derecho (n° 2) en el lado derecho de la impresora.

Asegúrese de que el riel guía se encuentre paralelo a la parte delantera de la impresora.

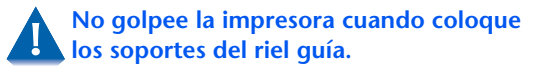

11 En el lado izquierdo de la impresora, alinee el soporte nº 1 con el tercer orificio desde la parte delantera, levántelo sobre el panel de la cubierta de plástico de la impresora e inserte la lengüeta en el orificio.

- 12 En el lado derecho de la impresora, alinee el soporte n° 2 con el tercer orificio desde la parte delantera, levántelo sobre el panel de la cubierta de plástico de la impresora y suéltelo hasta que se ajuste firmemente en su lugar.

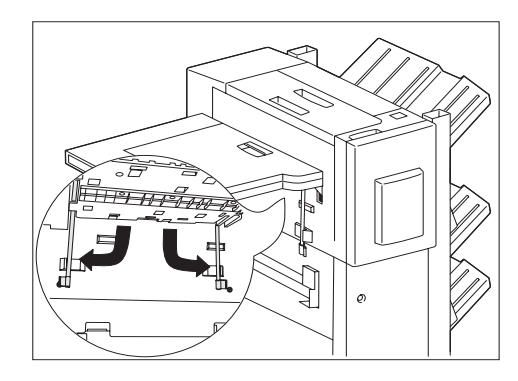

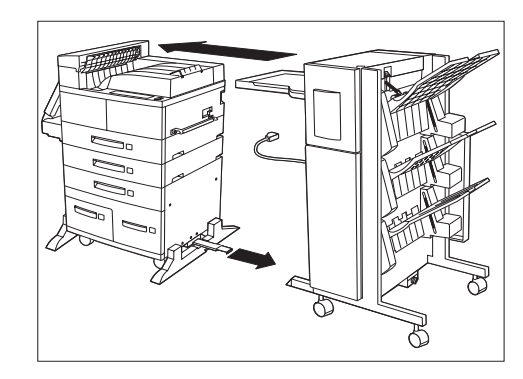

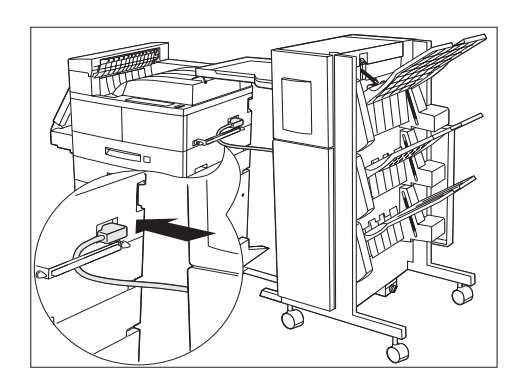

**13** Mantenga el transporte del papel paralelo al piso y despliegue las dos piezas de fijación debajo del borde del transporte del papel más cercano a la impresora tirando de las lengüetas verdes. Gírelas para que se ubiquen en la posición correcta rotándolas hacia abajo y hacia el costado, tal como se muestra, y empújelas firmemente contra los retenes.

Tenga cuidado al mover la acabadora para evitar que se vuelque.

- 14 Deslice la acabadora hacia la impresora hasta que el cordón de alimentación GFI y el cable de conexión puedan llegar fácilmente a la impresora.
- **15** Extienda completamente el riel guía colocado debajo de la impresora y alinéelo con la ranura del riel guía que se encuentra debajo de la acabadora. Asegúrese de que el riel guía se inserte completamente en la ranura que se encuentra debajo de la acabadora y que esté alineado con la placa y el orificio ubicados debajo del lado derecho de la acabadora.
- 16 Pase el cordón de alimentación GFI detrás del conjunto de piezas de fijación de emisiones y enchúfelo en la impresora, como se muestra.

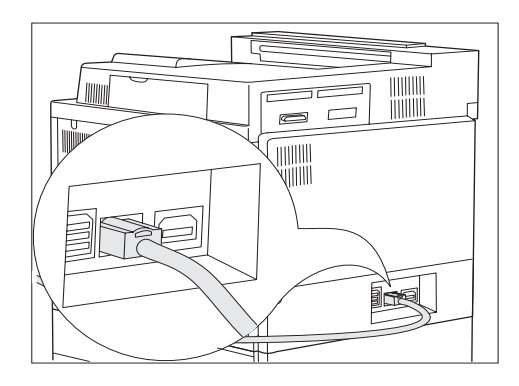

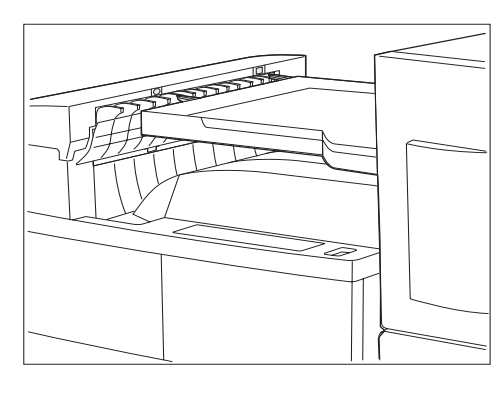

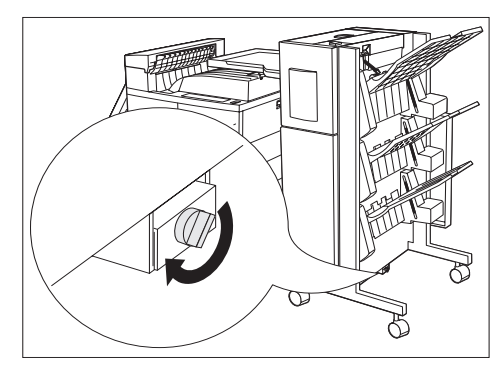

17 Coloque el cable de conexión de la acabadora en la parte posterior de la impresora, como se muestra.

**18** Alinee la acabadora con la impresora de manera que puedan conectarse. Alinee las clavijas en el borde izquierdo del transporte del papel con los orificios en el borde superior de la cubierta de transporte.

Tenga cuidado con los bordes de la placa de metal ubicados en la base de la acabadora cuando complete la instalación.

- 19 Inserte el tornillo en el orificio que se encuentra en la parte posterior del riel guía en la base de la acabadora y ajústelo a mano, como se muestra.
- 20 Luego empuje la acabadora contra la impresora. Asegúrese de que las clavijas del transporte del papel estén colocadas firmemente en la cubierta de transporte.
- **21** Bloquee las ruedas posteriores de la acabadora.

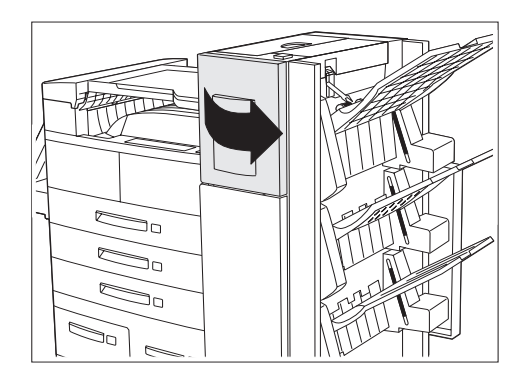

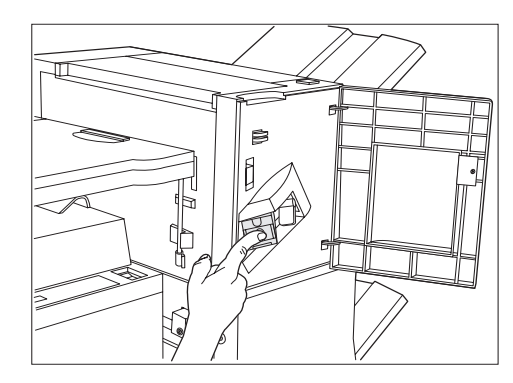

Abra la puerta de acceso situada a uno de los lados de la acabadora.

- 23 Coloque el cartucho de la grapadora en la acabadora empujándolo hasta que se ajuste en su lugar. Luego cierre la puerta de acceso.
- 24 Vuelva a conectar el cordón de alimentación GFI y encienda la impresora.
- 25 Imprima una hoja de configuración (vea el Capítulo 1 de la Guía del usuario de la impresora) y confirme que la acabadora aparezca en la sección "Opciones instaladas".
  - Si la acabadora no aparece en la hoja de configuración, realice los pasos 1 a 5 de la siguiente sección "Extracción de la acabadora", vuelva a instalar la acabadora e imprima otra hoja de configuración. Si la acabadora aún no aparece en la hoja, póngase en contacto con el Centro de apoyo al cliente.
- 26 Instale los controladores de la impresora desde el CD.

### Desmontaje

Esta sección incluye las instrucciones necesarias para retirar la acabadora de la impresora.

1

- 11111 R 5 0

2 Desconecte el cordón de alimentación GFI de la impresora y desenchufe el cable de conexión de la acabadora de la impresora.

Apague la impresora. Asegúrese de guardar las

piezas sueltas de la acabadora y la impresora.

- Retire el tornillo de ajuste manual de la base de 3 la acabadora.
- **4** Desbloquee las ruedas de la acabadora.

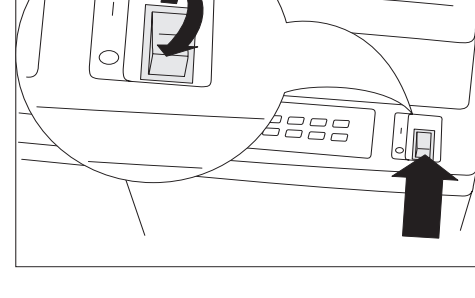

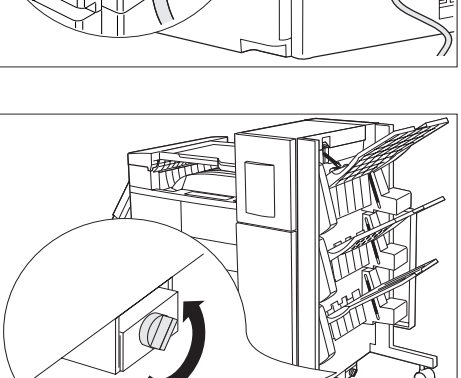

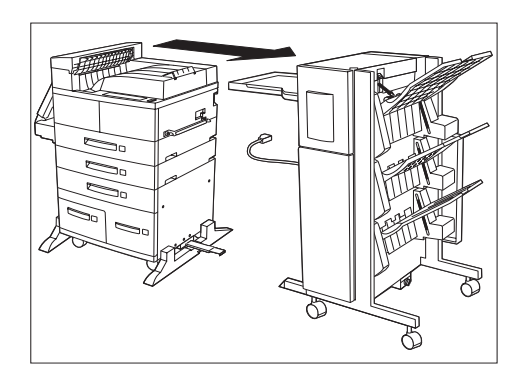

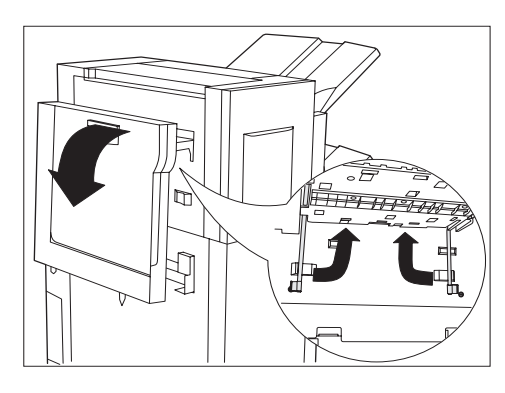

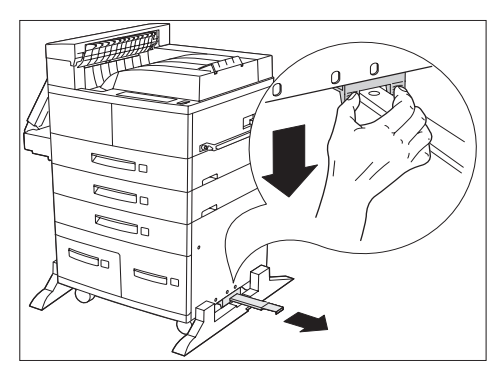

5 Retire el cordón de alimentación GFI de la acabadora de la impresora y separe la acabadora de la impresora empujándola suavemente.

- 6 Libere las dos piezas de fijación situadas debajo del transporte del papel y gírelas hacia arriba hasta que se coloquen en posición en el borde del transporte de papel.
- **7** Baje el transporte del papel de modo que quede colgado contra la acabadora.
- 8 Libere el riel guía de la base de la consola de la impresora empujando las dos lengüetas en el soporte n° 2 y en el riel guía.
- **9** Retire el riel guía ubicado debajo de la impresora.

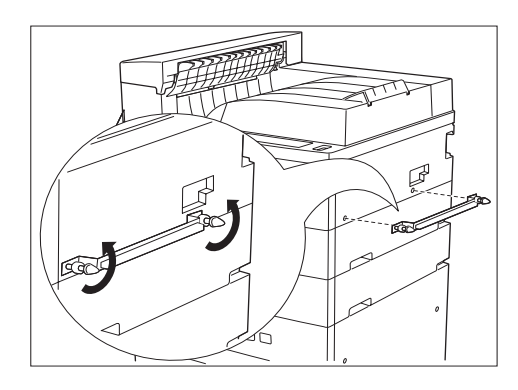

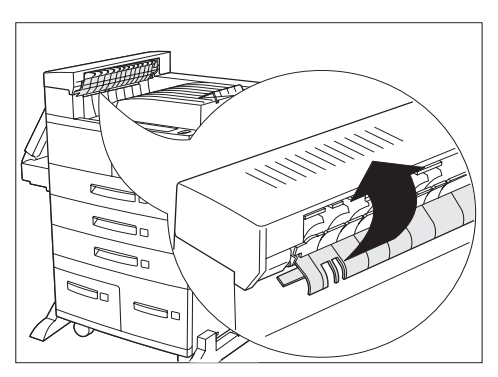

10 Retire el conjunto de piezas de fijación de emisiones de la consola de la impresora retirando los dos tornillos.

- 11 Retire la cubierta de transporte. Levante la tapa de protección del rodillo y gire la cubierta de transporte, alejándola del borde de la impresora hasta que se liberen las lengüetas de conexión.
- **12** Vuelva a conectar el cordón de alimentación GFI en la impresora. Encienda la impresora.
- **13** Imprima una hoja de configuración y confirme que la acabadora ya no aparezca en la sección superior derecha de la hoja.

Si decide transportar la acabadora, retire el cartucho de la grapadora antes de hacerlo. Acabadora

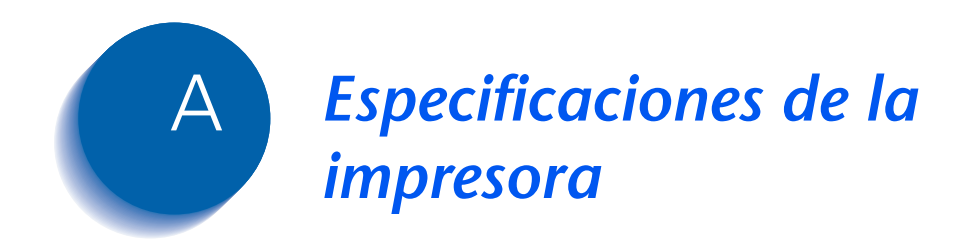

Especificaciones de la impresora

| Método de formación de imagen   | Electrofotográfico                                                                                                    |
|---------------------------------|----------------------------------------------------------------------------------------------------|
| Sistema de exposición           | Exploración de rayo láser de semiconducción (diodo láser)                                                                        |
| Resolución de imagen            | 600 х 600 ррр                                                                                                    |
|                                 | calidad de imagen de 1200 x 1200 ppp                                                                                             |
|                                 | 300 x 300 ppp (sólo PCL 5e)                                                                                                    |
| Tiempo de calentamiento         | Menos de 60 segundos después del encendido                                                                                       |
| Velocidad continua de impresión | 32 ppm o 40 ppm                                                                                                    |
| Área imprimible                 | Todo el tamaño del papel                                                                                                    |
| Procesador                      | Motorola Power PC 603e (266 MHz)                                                                                                 |
| Producción mensual máxima       | Hasta 150.000 impresiones (para una impresora de 32 ppm) o<br>200.000 impresiones (para una impresora de 40 ppm)                 |
| Voltaje nominal                 | 90 - 132 V o 198 - 254 V                                                                                                    |
| Frecuencia nominal              | 50/60 Hz                                                                                                    |
| Consumo de potencia             | Menos de 1180 W (110 V) o 1243 W (220 V) durante el funcionamiento                                                               |
|                                 | Modo economizador de energía operativo tras un período<br>específico de no impresión (15, 30, 60, 90, 120 minutos, o<br>apagada) |
| Nivel de ruido                  | 69,2 dBA durante la impresión según ISO 7779<br>(71,8 dBA con alimentador de alta capacidad, acabadora o buzón)                  |
|                                 | 42 dBA en modo espera según ISO 7779                                                                                             |
| Temperatura                     | 5 - 35 °C (41-95 °F) en funcionamiento                                                                                           |
| Humedad relativa                | 15% a 85% en funcionamiento                                                                                                    |
| Dimensiones                     | Al. x An. x Prof.: 486 x 642 x 523 mm (19 x 25,3 x 21 pulg.)                                                                     |
| Peso                            | Versión 110 V: 45 kg (99 libras) sin papel                                                                                       |
|                                 | Versión 220 V: 48 kg (105 libras) sin papel                                                                                      |
| Capacidad de memoria            | 192 MB                                                                                                    |

| Funciones suministradas de<br>fábrica | <ul> <li>2 bandejas ajustables (500 hojas cada una) estándar<br/>(configuración de escritorio)</li> </ul> |
|---------------------------------------|----------------------------------------------------------------------------------------------------|
|                                       | • Alimentador especial de 50 hojas                                                                        |
|                                       | <ul> <li>Compartimiento cara abajo (500 hojas)</li> </ul>                                                 |
|                                       | Compartimiento cara arriba (200 hojas)                                                                    |
|                                       | • 32 MB de memoria DRAM                                                                                   |
|                                       | • Emulación PCL 5e                                                                                        |
|                                       | • Emulación PCL 6                                                                                         |
|                                       | • PostScript 3                                                                                            |
|                                       | • Ethernet 10/100BaseT                                                                                    |
|                                       | • SNMP                                                                                                    |
|                                       | • Interfaz paralela IEEE 1284                                                                             |
|                                       | • Interfaz USB                                                                                            |
|                                       | <ul> <li>Software de protocolo de impresión de Internet (IPP)</li> </ul>                                  |
|                                       | Servidor de web HTTP                                                                                      |
|                                       | <ul> <li>Correo electrónico recibido por la impresora (presentación de trabajo)</li> </ul>                |
|                                       | <ul> <li>Correo electrónico enviado por la impresora (notificación de<br/>evento)</li> </ul>              |
|                                       | • Controladores unidireccionales de Windows 3.x y Windows 95/98                                           |
|                                       | <ul> <li>Servidor HTTP incorporado en administración de impresora<br/>Internet</li> </ul>                 |
|                                       | Software de administración CentreWare                                                                     |
|                                       | • Software de administración de impresora de mapa de impresora                                            |
|                                       |                                                                                                    |
|                                       |                                                                                                    |
|                                       |                                                                                                    |
|                                       |                                                                                                    |

| <b>Opciones disponibles</b> | Unidad de disco duro                                                                                                    |
|-----------------------------|----------------------------------------------------------------------------------------------------|
|                             | • DIMM de 16, 32 y 64 MB de DRAM                                                                                                    |
|                             | • DIMM de 8 y 16 MB de ROM flash                                                                                                    |
|                             | <ul> <li>Alimentador de 2.500 hojas con una bandeja de 500 hojas<br/>(ajustable) y dos de 1.000 hojas (sólo carta, ejecutivo o A4)</li> </ul> |
|                             | Módulo dúplex                                                                                                    |
|                             | Buzón/clasificador de 10 compartimientos                                                                                                    |
|                             | Alimentador de 100 sobres                                                                                                    |
|                             | Acabadora/grapadora                                                                                                    |
|                             | • Tarjeta de interfaz Token Ring                                                                                                    |
|                             | • Tarjeta de interfaz 10Base2 Ethernet                                                                                                    |
|                             | • Tarjeta de interfaz RS-232C Serial                                                                                                    |
|                             | <ul> <li>Controladores PostScript bidireccionales para Windows 95/98 y<br/>Windows NT 4.0 (sobre NetWare)</li> </ul>                          |
|                             |                                                                                                    |

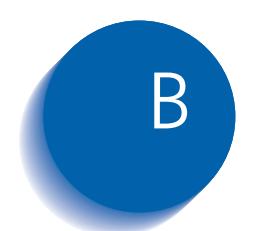

# Comandos únicos de la impresora

| Visión general                     | B-2 |
|------------------------------------|-----|
| Selección del tamaño del papel     | B-3 |
| Selección del tipo de papel        | B-5 |
| Selección de la bandeja de entrada | B-6 |
| Selección de la salida             | B-7 |
| Comandos PJL                       | B-8 |

### Visión general

Además de los comandos de impresora PCL y PJL estándar, el fabricante ha agregado algunas configuraciones únicas para la impresora en las siguientes áreas:

- Tamaño del papel: vea la sección *"Selección del tamaño del papel"* (página B-3).
- Tipo de papel: vea la sección *"Selección del tipo de papel"* (página B-5).
- Bandeja de entrada: vea la sección *"Selección de la bandeja de entrada"* (página B-6).
- Salida: vea la sección *"Selección de la salida"* (página B-7).
- PJL adicional: vea la sección "Comandos PJL" (página B-8).

### Selección del tamaño del papel

La Tabla B.1 muestra los tamaños de papel admitidos por la impresora junto con los comandos PCL para seleccionarlos, los dispositivos correspondientes que los admiten y la dirección de alimentación del papel admitida<sup>1</sup>.

#### Tabla B.1Medio y selección del tamaño de papel

| Tamaño<br>del papel                 | Dirección de<br>alimentación | Comando<br>PCL 5e    | Enumeración<br>PCL XL para<br>MediaSize | Dispositivos<br>compatibles                           |
|-------------------------------------|------------------------------|----------------------|-----------------------------------------|-------------------------------------------------------|
| A3 297 x 420 mm                     | SEF                          | E <sub>c</sub> &l27A | eA3Paper (5)                            | Bandejas 1-3, MBF, buzón,<br>módulo dúplex, acabadora |
| <mark>A4</mark> 210 x 297 mm        | LEF/SEF                      | E <sub>c</sub> &l26A | eA4Paper (2)                            | Bandejas 1-5, MBF, buzón,<br>módulo dúplex, acabadora |
| A5 148 x 210 mm                     | LEF                          | E <sub>c</sub> &l25A | eA5Paper (16)                           | Bandeja 1, MBF, buzón,<br>módulo dúplex, acabadora    |
| A6 105 x 148 mm                     | SEF                          | E <sub>c</sub> &l24A | eA6Paper (18)                           | MBF                                                   |
| <mark>B4-JIS</mark><br>257 x 364 mm | SEF                          | e <sub>c</sub> &I15A | eJB4Paper (10)                          | Bandejas 1-3, MBF, buzón,<br>módulo dúplex, acabadora |
| <mark>B5-JIS</mark><br>182 x 257 mm | LEF                          | E <sub>c</sub> &I1A  | eJB4Paper (11)                          | Bandejas 1-5, MBF, buzón,<br>módulo dúplex, acabadora |
| Estamento<br>5,5 x 8,5 pulg.        | LEF                          | E <sub>c</sub> &I15A | eStatementPaper<br>(19)                 | Bandeja 1, MBF, buzón,<br>módulo dúplex, acabadora    |
| Ejecutivo<br>7,25 x 10,5 pulg.      | LEF                          | e <sub>c</sub> &I1A  | eExecPaper (3)                          | Bandejas 1-5, MBF, buzón,<br>módulo dúplex, acabadora |

Tabla B.1 Página 1 de 2

1. El carácter después de "&" en la cadena de comandos es el carácter "L" en minúscula.

| Tabla B.1 | Medio y se | lección del | tamaño de | papel | (continuación) |
|-----------|------------|-------------|-----------|-------|----------------|
|-----------|------------|-------------|-----------|-------|----------------|

| Tamaño<br>del papel          | Dirección de<br>alimentación | Comando<br>PCL 5e    | Enumeración<br>PCL XL para<br>MediaSize | Dispositivos<br>compatibles                           |
|------------------------------|------------------------------|----------------------|-----------------------------------------|-------------------------------------------------------|
| Carta 8,5 x 11 pulg.         | LEF                          | E <sub>c</sub> &I2A  | eLetterPaper (0)                        | Bandejas 1-5, MBF, buzón,<br>módulo dúplex, acabadora |
| Folio 8,5 x 13 pulg.         | SEF                          | E <sub>c</sub> &I10A | eEuroLegalPaper (17)                    | Bandejas 1-3, MBF, buzón,<br>módulo dúplex, acabadora |
| Oficio<br>8,5 x 14 pulg.     | SEF                          | e <sub>c</sub> &I3A  | eLetterPaper (1)                        | Bandejas 1-3, MBF, buzón,<br>módulo dúplex, acabadora |
| Doble carta<br>11 x 17 pulg. | SEF                          | E <sub>c</sub> &l65A | eLedgerPaper (4)                        | Bandejas 1-3, MBF, buzón,<br>módulo dúplex, acabadora |
| COM-10<br>4,1 x 9,5 pulg.    | LEF                          | E <sub>c</sub> &l81A | eCOM10Envelope (6)                      | Alimentador de sobres,<br>MBF                         |
| Monarca<br>3,87 x 7,5 pulg.  | LEF                          | E <sub>c</sub> &I80A | eMonarchEnvelope (7)                    | Alimentador de sobres,<br>MBF                         |
| C5 162 x 229 mm              | LEF                          | E <sub>c</sub> &l91A | eC5Envelope (8)                         | Alimentador de sobres,<br>MBF                         |
| DL 110 x 220 mm              | LEF                          | E <sub>c</sub> &I90A | eDLEnvelope (9)                         | Alimentador de sobres,<br>MBF                         |
| Tabla B.1 Página 2 de 2      |                              |                      |                                         |                                                       |

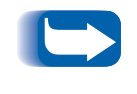

Los tamaños de papel para las bandejas 1-5 los detecta automáticamente cada bandeja. El tamaño de papel para el alimentador especial de 50 hojas debe cargarse a través del Panel de control.

# Selección del tipo de papel

La Tabla B.2 muestra los tipos de papel admitidos por la impresora junto con los comandos PCL para seleccionarlos.

| Tabla B.2 | Selección | del ti | po d | e papel |
|-----------|-----------|--------|------|---------|
|           | Jereceion | uci ti | pu u | c puper |

| Tipo de papel      | Comando PCL 5e <sup>1</sup>       | Parámetro de cadena PCL<br>XL para tipo de material |
|--------------------|-----------------------------------|-----------------------------------------------------|
| Normal             | E <sub>c</sub> &n6WdPlain         | Normal                                              |
| Preimpreso         | E <sub>c</sub> &n11WdPreprinted   | Preimpreso                                          |
| Papel con membrete | E <sub>c</sub> &n11WdLetterhead   | Papel con membrete                                  |
| Transparencias     | E <sub>c</sub> &n13WdTransparency | Transparencias                                      |
| Perforado          | E <sub>c</sub> &n11WdPrepunched   | Perforado                                           |
| Etiquetas          | E <sub>c</sub> &n7WdLabels        | Etiquetas                                           |
| Bond               | E <sub>c</sub> &n5WdBond          | Bond                                                |
| Reciclado          | E <sub>c</sub> &n9WdRecycled      | Reciclado                                           |
| De color           | E <sub>c</sub> &n6WdColor         | De color                                            |
| Cardstock          | E <sub>c</sub> &n11WdCardStock    | Cardstock                                           |
| Tipo 1 de usuario  | E <sub>c</sub> &n10WdUserType 1   | UserType 1                                          |
| Tipo 2 de usuario  | E <sub>c</sub> &n10WdUserType 2   | UserType 2                                          |
| Tipo 3 de usuario  | E <sub>c</sub> &n10WdUserType 3   | UserType 3                                          |
| Tipo 4 de usuario  | E <sub>c</sub> &n10WdUserType 4   | UserType 4                                          |
| Tipo 5 de usuario  | E <sub>c</sub> &n10WdUserType 5   | UserType 5                                          |

<sup>1</sup> El carácter después de "&" en la cadena de comandos es el carácter "L" en minúscula.

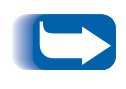

Los primeros 10 tipos de la lista de la Tabla B.2 están permanentemente disponibles en el Panel de control. Los cinco últimos tipos los define el usuario (Tipo x de usuario) y están sólo disponibles si se cargan a través del software de Administración de red con un máximo de 24 caracteres cada uno.

## Selección de la bandeja de entrada

La Tabla B.3 muestra los orígenes de entrada admitidos por la impresora junto con los comandos PCL para seleccionarlos y el origen usado si una opción seleccionada no está instalada.

| Fuente de papel            | Comando PCL 5e <sup>1</sup>                                        | Enumeración PCL XL<br>para MediaSource | Fuente utilizada si la<br>opción no está<br>disponible |
|----------------------------|--------------------------------------------------------------------|----------------------------------------|--------------------------------------------------------|
| Bandeja 1                  | E <sub>c</sub> &l1H                                                | eUpperCassette (4)                     | n/a                                                    |
| Bandeja 2                  | E <sub>c</sub> &l4H                                                | eLowerCassette (5)                     | n/a                                                    |
| Bandeja 3                  | E <sub>c</sub> &I5H                                                | eOptionalTray (130)                    | Bandeja 1                                              |
| Bandeja 4                  | E <sub>c</sub> &l20H                                               | eOptionalTray1 (128)                   | Bandeja 1                                              |
| Bandeja 5                  | E <sub>c</sub> &l21H                                               | eOptionalTray2 (129)                   | Bandeja 1                                              |
| Manual (MBF <sup>2</sup> ) | E <sub>c</sub> &l2H                                                | eManualFeed (2)                        | Alimentador de sobres                                  |
| Sobres manual (MBF)        | E <sub>c</sub> &I3H                                                | eManualEnvelope (131)                  | Alimentador de sobres                                  |
| MBF (hojas múltiples)      | E <sub>c</sub> &I8H                                                | eMultiPurposeTray (3)                  | Alimentador de sobres                                  |
| Alimentador de sobres      | E <sub>c</sub> &l6H o E <sub>c</sub> &l3H o<br>E <sub>c</sub> &l2H | eEnvelopeTray (6)                      | MBF (modo hojas<br>múltiples)                          |
| Selección automática       | E <sub>c</sub> &l7H                                                | eAutoSelect (1)                        | n/a                                                    |
| Expulsión de páginas       | E <sub>c</sub> &l0H                                                | n/a                                    | n/a                                                    |
| Desconocida                | E <sub>c</sub> &lxH <sup>3</sup>                                   | eDefaultSource (0)                     | Bandeja 1                                              |

#### Tabla B.3 Comandos de selección de la bandeja de entrada

<sup>1</sup> El carácter después de "&" en la cadena de comandos es el carácter "L" en minúscula.

<sup>2</sup> La selección MBF en el Panel de control es el alimentador especial de 50 hojas.

<sup>3</sup> Parámetro para fuente de papel no válida.

### Selección de la salida

La Tabla B.4 muestra los destinos de salida admitidos por la impresora junto con los comandos PCL y valores PJL para seleccionarlos. (Los valores de la columna PJL son valores asociados con la variable PJL "OUTBIN").

#### Tabla B.4 Selección de la salida

| Destino                                 | Comando PCL<br>5e <sup>1</sup> | Valor PJL (usado por PCL 5e y PCL XL)<br>para la variable "OUTBIN" |
|-----------------------------------------|--------------------------------|--------------------------------------------------------------------|
| Automática (no solicitada)              | E <sub>c</sub> &l0G            |                                                                    |
| Superior (compartimiento cara<br>abajo) | E <sub>c</sub> &I1G            | CARA ABAJO o CARA ARRIBA                                           |
| Compartimiento cara arriba              | E <sub>c</sub> &I2G            | CARA ARRIBA o CARA ABAJO u<br>OPTIONALOUTPUTBIN1                   |
| Compartimiento 1 (buzón)                | E <sub>c</sub> &l4G            | OPTIONALOUTPUTBIN2                                                 |
| Compartimiento 2 (buzón)                | E <sub>c</sub> &I5G            | OPTIONALOUTPUTBIN3                                                 |
| Compartimiento 3 (buzón)                | E <sub>c</sub> &l6G            | OPTIONALOUTPUTBIN4                                                 |
| Compartimiento 4 (buzón)                | E <sub>c</sub> &I7G            | OPTIONALOUTPUTBIN5                                                 |
| Compartimiento 5 (buzón)                | E <sub>c</sub> &l8G            | OPTIONALOUTPUTBIN6                                                 |
| Compartimiento 6 (buzón)                | E <sub>c</sub> &I9G            | OPTIONALOUTPUTBIN7                                                 |
| Compartimiento 7 (buzón)                | E <sub>c</sub> &l10G           | OPTIONALOUTPUTBIN8                                                 |
| Compartimiento 8 (buzón)                | E <sub>c</sub> &l11G           | OPTIONALOUTPUTBIN9                                                 |
| Compartimiento 9 (buzón)                | E <sub>c</sub> &l12G           | OPTIONALOUTPUTBIN10                                                |
| Compartimiento 10 (buzón)               | E <sub>c</sub> &l13G           | OPTIONALOUTPUTBIN11                                                |
| Ordenador                               | E <sub>c</sub> &l99G           | ORDENADOR                                                          |
| Compartimiento 1 de la acabadora        | E <sub>c</sub> &l4G            | OPTIONALOUTPUTBIN2                                                 |
| Compartimiento 2 de la acabadora        | E <sub>c</sub> &I5G            | OPTIONALOUTPUTBIN3                                                 |
| Compartimiento 3 de la acabadora        | E <sub>c</sub> &I6G            | OPTIONALOUTPUTBIN4                                                 |

<sup>1</sup> El carácter después de "&" en la cadena de comandos es el carácter "L" en minúscula.

### **Comandos PJL**

La impresora es compatible con el juego estándar de comandos PJL. La tabla enumera las extensiones PJL específicas de la impresora.

|                                                          |                                                          | 1                                               |
|----------------------------------------------------------|----------------------------------------------------------|-------------------------------------------------|
| Función                                                  | Comando PJL                                              | Rango de valores                                |
| Inicio de trabajo confidencial                           | @PJL XSECUREJOB                                          | n/a                                             |
| Inicio de trabajo de prueba                              | @PJL XPROOFJOB                                           | n/a                                             |
| Asignación de contraseña de<br>trabajo                   | <pre>@PJL SET XJOBPASSWORD = entero</pre>                | cadena de 4 dígitos (0-7)                       |
| Seleccionar juegos distribuidos                          | @PJL SET QTY = entero                                    | 0-999                                           |
| Seleccionar una emulación                                | <pre>@PJL ENTER LANGUAGE= "idioma"</pre>                 | PostScript, PCL, PCLXL                          |
| Supresión de archivos de<br>unidad de disco duro         | <pre>@PJL FSDELETE NAME = "nombre de ruta"</pre>         |                                                 |
| Carga de archivos de unidad de<br>disco duro             | @PJL FSDOWNLOAD                                          |                                                 |
| Inicialización de unidad de<br>disco duro                | <pre>@PJL FSINIT VOLUME = "nombre de ruta"</pre>         |                                                 |
| Creación de directorio de<br>unidad de disco duro        | <pre>@PJL FSMKDIR NAME = "nombre de ruta"</pre>          |                                                 |
| Terminación de línea                                     | <pre>@PJL SETXLINETERMINATION = valor</pre>              | Activado, desactivado                           |
| Continuación de tamaño de<br>página (criterio de página) | <pre>@PJL SET PAGESIZECONTINUE = valor</pre>             | IGNORESIZE,<br>IGNORETYPE,<br>IGNORETYPEANDSIZE |
| Borde a borde                                            | <pre>@PJL SET XEDGETOEDGE = valor</pre>                  | Activado, desactivado                           |
| Secuencia de bandejas                                    | <pre>@PJL SET XTRAYSEQUENCE = valor</pre>                | TRAYMBF, TRAYMBF1,<br>TRAYMBF12, TRAY12,        |
| Nombre de Novell PServer                                 | <pre>@PJL DEFAULT XPSERVERNAME = "nombre"</pre>          | 0-47 caracteres                                 |
| Servidor primario de Novell<br>PServer                   | <pre>@PJL DEFAULT XPSERVERFSERVER =     "nombre"</pre>   | 0-47 caracteres                                 |
| Modo NDS de Novell Server                                | <pre>@PJL DEFAULT XNOVELLMODE = valor</pre>              | NDS, BEM, NDSBEM                                |
| Árbol NDS de Novell                                      | <pre>@PJL DEFAULT XNDSTREE = "nombre de<br/>árbol"</pre> | 0-63 caracteres                                 |
| Contexto Novell NDS                                      | <pre>@PJL DEFAULT XNDSCONTEXT = "contexto"</pre>         | 0-255 caracteres                                |

#### Tabla B.5 Comandos PJL específicos de la impresora

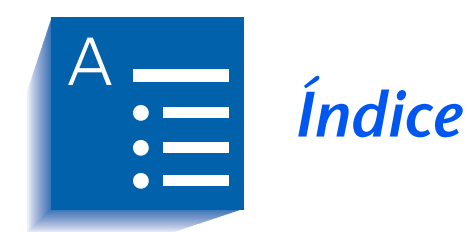

#### Α

Acabadora 1-124 → 1-136 Adición de grapas 4-19 → 4-20 Capacidad de los compartimientos 1-128 Condiciones de excepción de la salida del papel 1-136 Desplazamiento de trabaios 1-134 Extracción de la impresora 6-59 → 6-61 Instalación en la impresora  $6-51 \rightarrow 6-58$ Posiciones de grapado 1-129 → 1-133 Tiempo de espera de salida 1-135 Acabadora/grapadora de 3 compartimientos Consulte también

Acabadora Activar AppSocket Configuración En menú Ethernet 1-65 En menú Token Ring 1-79 Activar DLC/LLC Configuración En menú Ethernet 1-62 En menú Token Ring 1-76 Activar ETalk Configuración 1-67 Activar HTTP Configuración En menú Ethernet 1-67 En menú Token Ring 1-81 Activar LPR Configuración En menú Ethernet 1-61 En menú Token Ring 1 - 75Activar NetBEUI Configuración En menú Ethernet 1-64 En menú Token Ring 1-78 Activar Novell Configuración 1-90

Activar puerto Configuración En menú Paralelo 1-49 En menú Serial 1-53 En menú USB 1-57 Activar TTalk Configuración 1-81 Alimentación de formulario Forzando 1-16 Alimentador de 100 sobres Configuraciones del panel de control 1-21 Extracción de la impresora 6-34 Instalación en la impresora 6-33 Alimentador de 2.500 hojas Extracción de la impresora  $6-7 \rightarrow 6-8$ Instalación en la impresora  $6-4 \rightarrow 6-6$ Árbol NDS Configuración 1-95 Atascos de papel  $5-28 \rightarrow 5-38$ Causas 5-28 Despeje 5-28 → 5-38 de la bandeja 5 5-37 del área A (con módulo dúplex) 5-31 → 5-32 del área A (sin módulo dúplex) 5-29 → 5-30 del área B 5-33 del área C 5-33 del área D 5-34 del módulo dúplex 5-38

#### B

Bandeja tipo 1 Configuración 1-23 Bandeja tipo 2 Configuración 1-23 Bandeja tipo 3 Configuración 1-24 Bandeja tipo 4 Configuración 1-24 Bandeja tipo 5 Configuración 1-25 Bidireccional Configuración 1-51 Borde a borde Configuración 1-41 Buzón Consulte Buzón y clasificador de 10 compartimientos Buzón/clasificador de 10 compartimientos Capacidad de los compartimientos 1-121 Configuración como destino de salida 1-44 Configuraciones del panel de control 1-44 Extracción de la impresora Configuración de consola  $?? \rightarrow 6-24$ Configuración de mesa  $6-29 \rightarrow 6-32$ Instalación en la impresora Configuración de consola  $6-18 \rightarrow 6-21$ Configuración de mesa 6-25 → 6-28 Selección de compartimiento 1-44 Uso 1-121 Buzón/clasificador de 10 compartimientos. Extracción de la impresora

Configuración de consola  $6-22 \rightarrow ??$ 

С

Cambio de bandejas Condiciones de excepción del manejo del papel 1-110  $\rightarrow$  1-111 Conflicto entre el tipo y el tamaño del papel 1-115 Consulte también Secuencia de bandejas Descripción 1-107  $\rightarrow$  1-115 Ejemplos 1-114 Reglas 1-112 Cancelar trabajo Ejecutando 1-16 Cartucho para impresión láser Reciclaje 4-3, 4-7 Reemplazo 4-2 → 4-8 Con módulo dúplex  $4-6 \rightarrow 4-8$ Sin módulo dúplex  $4-3 \rightarrow 4-5$ CentreWare DP Descripción 2-2 Functiones 2-2 Uso Separación de la salida 1-116 Comandos PCL Bandeja de entrada B-6 Destino de salida B-7 Tamaño del papel B-3 Tipo de papel B-5

Comandos PJL B-8 Compartimiento cara abajo Configuración como destino de salida 1-44 Compartimiento cara arriba Configuración como destino de salida 1-44 Extracción de la impresora 6-9 Extracción desde el módulo dúplex 6-14 Instalación en módulo dúplex 6-13 Config. ejec/B5 Configuración 1-46 Config. oficio/B4 Configuración 1-45 Conjunto de símbolos Configuración 1-31 Contexto NDS Configuración 1-96 Control de flujo Configuración 1-54 Controladores Emulación PCL Descripción 2-5 Funciones 2-7 PostScript Descripción 2-6 Funciones 2-7 Uso Configuración de la impresión dúplex 1-122 Configuración del destino de salida 1-121 Transferencia de fonts 3-4 Transferencia de formularios 3-4 Transferencia de macros 3-4 Controladores de impresora Consulte Controladores Copias Configuración 1-40 Criterio página Configuración 1-39 Cubierta de LPR Configuración En menú Ethernet 1-61 En menú Token Ring 1-75

#### D

Desplazamiento de salida Configuración 1-43 Destino de salida Configuración 1-44 Diagnóstico Secuencias de intermitencia del indicador LED 5-26 Dirección IP Configuración En menú Ethernet 1-69 En menú Token Ring 1-83 Directorio del disco Impresión 1-100 Dúplex Configuración 1-40 E

Economizador de energía Configuración 1-46 Eliminar todos los tbjos 1-19 Eliminar trabajos Ejecutando 1-105 Emulación PCL Controladores Descripción 2-5 Enviar/recibir correo MaiLinx 2-4 Espera de pág. Configuración 1-39

#### F

Final de línea Configuración 1-34 Fonts Impresión de una lista de fonts PCL 1-99 PostScript 1-99 Impresora base 2-9 PostScript 2-10 Transferencia 3-4 Formatear disco Ejecutando 1-106 Formatear flash Ejecutando 1-106 Formularios Transferencia 3-4

#### Н

Hoja de configuración Impresión 1-98

#### 

Idioma Configuración 1-37 Impresión dúplex Alimentación por borde corto Orientación horizontal 1-123 Orientación vertical 1-123 Alimentación por borde largo Orientación horizontal 1-123 Orientación vertical 1-123 Configuraciones del panel de control 1-123 *Consulte también* Módulo dúplex Tamaños de papel admitidos 1-122 Impresora Comandos únicos de la impresora Vea comandos PCL, comandos PJL Controladores *Consulte* Controladores Especificaciones A-2  $\rightarrow$  A-4 Mantenimiento  $4-1 \rightarrow 4-23$ Consulte también Kit de mantenimiento Limpieza de la impresora  $4-21 \rightarrow 4-23$ Solución de problemas *Consulte* Solución de problemas Imprimir errores Configuración 1-45 Imprimir todos los trabajos 1-18 Imprimir trabajo n 1-18 Inicializar disco Ejecutando 1-105

#### Instalación

Opciones  $6-3 \rightarrow 6-44$ Alimentador de sobres 6-33Alimentador de 2.500 hojas  $6-4 \rightarrow 6-6$ Buzón/clasificador de 10 compartimientos (consola)  $6-18 \rightarrow 6-21$  Buzón/clasificador de 10 compartimientos (mesa) 6-25 → 6-28 Módulo dúplex 6-9 → 6-13 Módulos de memoria 6-41 → 6-42 Tarjeta de interfaz 6-45 → 6-48 Unidad de disco duro 6-36 → 6-37

#### Internet

*Consulte* Servicios de Internet de CentreWare Intervalo de sondeo Configuración 1-92

#### K

Kit de mantenimiento Cartucho del fusor 4-9 Reemplazo 4-10  $\rightarrow$  4-13 Descripción 4-9 Instalación en la impresora 4-9  $\rightarrow$  4-18 Cartucho del fusor 4-10  $\rightarrow$  4-13 Rodillo de transferencia de polarización 4-13  $\rightarrow$  4-14 Rodillos de alimentación 4-15  $\rightarrow$  4-18 Rodillo de transferencia de polarización 4-9 Reemplazo 4-13  $\rightarrow$  4-14 Rodillos de alimentación 4-9 Reemplazo 4-15  $\rightarrow$  4-18

#### L

LAA Configuración 1-88 LED Diagnóstico 5-26 Límite espera Configuración En menú Ethernet 1-72 En menú Paralelo 1-49 En menú Serial 1-53 En menú Token Ring 1-86 En menú USB 1-57 Lista de fonts PCL Impresión 1-99 Lista de fonts PostScript Impresión 1-99 Longitud de página Configuración 1-33

#### Μ

Macros Transferencia 3-4 Mapa de menús Impresión 1-99 Máscara de subred Configuración En menú Ethernet 1-70 En menú Token Ring 1-84 Memoria flash Descripción 3-2 Inicialización 3-2 Uso Transferencia de fonts 3-4 Transferencia de formularios 3-4 Transferencia de macros 3-4 Menú 1-8 Menú Bandejas 1-20 Descripción 1-20 Elementos Bandeja tipo 1 1-23 Bandeja tipo 2 1-23 Bandeja tipo 3 1-24 Bandeja tipo 4 1-24 Bandeja tipo 5 1-25 Secuencia de bandejas 1-26 Tamaño de MBF 1-22 Tamaño de sobre 1-21 Tamaño personalizado 1-27 Tipo de MBF 1-22 Tipo de sobre 1-21 Menú Contraseñas 1-17 Descripción 1-17 Elementos Eliminar todos los tbjos 1-19 Eliminar trabajo n 1-19 Imprimir todos los trabajos 1-18 Imprimir trabajo n 1-18 Menú Ethernet 1-59 → 1-60 Descripción 1-59 Elementos Activar AppSocket 1-65 Activar DLC/LLC 1-62 Activar ETalk 1-67 Activar HTTP 1-67 Activar LPR 1-61 Activar NetBEUI 1-64 Activar Novell 1-90

Cubierta de LPR 1-61 Dirección IP 1-69 Límite espera 1-72 Máscara de subred 1-70 PDL de AppSocket 1-66 PDL de DLC 1-63 PDL de LPR 1-62 PDL de NetBEUI 1-64 PS bin AppSocket 1-66 PS bin NetBEUI 1-65 PS binario LPR 1-63 Restauración de dirección IP 1-68 Sistema de comunicación entre redes (gateway) predeterminado 1-71 Velocidad 1-72 Menú Imprimir 1-97 Descripción 1-97 Elementos Directorio del disco 1-100 Hoja de configuración 1-98 Lista de fonts PCL 1-99 Lista de fonts PostScript 1-99 Mapa de menús 1-99 Modo Hexa 1-101 Prueba impresión 1-100 Reiniciar impresora 1-101 Menú Novell 1-89 Descripción 1-89 Elementos Árbol NDS 1-95 Contexto NDS 1-96 Intervalo de sondeo 1-92 Modo Novell 1-91 Nombre de servidor de impresión 1-93 PDL de Novell 1-90 PS binario Novell 1-91 Servidor primario 1-94 Tipo de trama 1-92 Menú Paralelo 1-48 Descripción 1-48 Elementos Activar puerto 1-49 Bidireccional 1-51 Límite espera 1-49 PDL paralelo 1-50 PS binario 1-50 Menú PCL 1-28 Descripción 1-28 Elementos Conjunto de símbolos 1-31

Final de línea 1-34 Longitud de página 1-33 Número de font 1-29 Orientación 1-32 Paso 1-30 Tamaño (puntos) 1-30 Menú principal Descripción 1-13 Menú Prueba Elementos Página de demostración 1-98 Menú Restaurar 1-102 Descripción 1-102 Elementos Eliminar trabajos = 1-105 Formatear disco 1-106 Formatear flash 1-106 Inicializar disco 1-105 Modo demostración 1-104 Valores predeterminados de red 1-103 Valores predeterminados en fábrica 1-103 Menú Serial 1-52 Descripción 1-52 Elementos Activar puerto 1-53 Control de flujo 1-54 Límite espera 1-53 PDL de serial 1-54 PS binario 1-55 Velocidad en baudios 1-55 Menú Sistema Descripción 1-35 Elementos Borde a borde 1-41 Config. ejec/B5 1-46 Config. oficio/B4 1-45 Copias 1-40 Criterio página 1-39 Desplazamiento de salida 1-43 Destino de salida 1-44 Dúplex 1-40 Economizador de energía 1-46 Espera de pág. 1-39 Idioma 1-37 Imprimir errores 1-45 Modo borrador 1-41 Modo grapadora 1-44 Resolución 1-42

Tamaño del papel 1-38 Tiempo de espera de salida 1-43 Tipo de papel 1-38 Valores predeterminados 1-47 XIE 1-42 Menú Token Ring 1-73 → 1-74 Elementos Activar AppSocket 1-79 Activar DLC/LLC 1-76 Activar HTTP 1-81 Activar LPR 1-75 Activar NetBEUI 1-78 Activar TTalk 1-81 Cubierta de LPR 1-75 Dirección IP 1-83 LAA 1-88 Límite espera 1-86 Máscara de subred 1-84 PDL de AppSocket 1-80 PDL de DLC 1-77 PDL de LPR 1-76 PDL de NetBEUI 1-78 PS binario AppSocket 1-80 PS binario LPR 1-77 PS binario NetBEUI 1-79 Restauración de dirección IP 1-82 Ruta de origen 1-87 Sistema de comunicación entre redes (gateway) predeterminado 1-85 Velocidad 1-87 Menú Trabajo Descripción 1-15 Elementos Alimentación de formulario 1-16 Cancelar trabajo 1-16 Reiniciar impresora 1-16 Menú USB 1-56 Descripción 1-56 Elementos Activar puerto 1-57 Límite espera 1-57 PDL de USB 1-58 PS binario 1-58 Menús Bloqueo 1-12 Menú Bandejas Consulte Menú Bandejas Menú Contraseñas Consulte Menú Contraseñas Menú Ethernet

Consulte Menú Ethernet Menú Imprimir Consulte Menú Imprimir Menú Novell Consulte Menú Novell Menú Paralelo Consulte Menú Paralelo Menú PCL Consulte Menú PCL Menú principal *Consulte* Menú principal Menú Restaurar Consulte Menú Restaurar Menú Serial Consulte Menú Serial Menú Sistema Consulte Menú Sistema Menú Token Ring Consulte Menú Token Ring Menú Trabajo Consulte Menú Trabajo Menú USB Consulte Menú USB Opciones de configuración 1-10 → 1-11 Modo borrador Configuración 1-41 Modo demostración Configuración 1-104 Modo grapadora Configuración 1-44 Modo Hexa Configuración 1-101 Modo Novell Configuración 1-91 Módulo dúplex Consulte también Impresión dúplex Extracción de la impresora  $6-14 \rightarrow 6-17$ Instalación en la impresora 6-9 → 6-13 Módulos de memoria Extracción de la impresora  $6-43 \rightarrow 6-44$ Instalación en la impresora 6-41 → 6-42

#### Ν

Nombre de servidor de impresión Configuración 1-93 Número de font Configuración 1-29

#### 0

Opciones Extracción de la impresora 6-1 → 6-61 Instalación 6-1 → 6-61 Orientación Configuración 1-32

#### P

Página de demostración Impresión 1-98 Panel de control  $1-3 \rightarrow 1-7$ Bloqueo de menús 1-12 Indicadores luminosos Descripción 1-5 Ubicación en la impresora 1-3 Mensajes  $5-5 \rightarrow 5-11$ Sistema de menús Consulte Menús Teclas Descripción 1-6  $\rightarrow$  1-7 Ubicación en la impresora 1-3 Visor Descripción 1-4 Ubicación en la impresora 1-3 Papel Atascos Consulte Atascos de papel Despeje de atascos *Consulte* Atascos de papel Separación de la salida 1-116 Paso Configuración 1-30 PDL de AppSocket Configuración En menú Ethernet 1-66 En menú Token Ring 1-80 PDL de DLC Configuración En menú Ethernet 1-63 En menú Token Ring 1-77 PDL de LPR Configuración En menú Ethernet 1-62 En menú Token Ring 1-76 PDL de NetBEUI Configuración

En menú Ethernet 1-64 En menú Token Ring 1-78 PDL de Novell Configuración 1-90 PDL de serial Configuración 1-54 PDL de USB Configuración 1-58 PDL paralelo Configuración 1-50 PostScript Configuración del modo binario AppSocket 1-66, 1-80 Configuración del modo binario LPR 1-63, 1-77 Configuración del modo binario NetBEUI 1-65, 1-79 Configuración del modo binario Novell 1-91 Controladores Descripción 2-6 Fonts 2-10 Problemas de calidad de impresión  $5-39 \rightarrow 5-46$ Prueba impresión Impresión 1-100 PS binario Configuración En menú Paralelo 1-50 En menú Serial 1-55 En menú USB 1-58 PS binario AppSocket Configuración En menú Ethernet 1-66 En menú Token Ring 1-80 PS binario LPR Configuración En menú Ethernet 1-63 En menú Token Ring 1-77 PS binario NetBEUI Configuración En menú Ethernet 1-65 En menú Token Ring 1-79 PS binario Novell Configuración En menú Novell 1-91

#### R

Reiniciar impresora Configuración 1-101 Iniciando 1-16 Resolución Configuración 1-42 Restauración de dirección IP Configuración En menú Ethernet 1-68 En menú Token Ring 1-82 Rodillo de transferencia de polarización (BTR) *Consulte también* Kit de mantenimiento Rodillos de alimentación *Consulte también* Kit de mantenimiento Ruta de origen Configuración 1-87

#### S

Secuencia de bandejas Configuración 1-26 Consulte también Cambio de bandejas Eiemplos de uso 1-114 Reglas de uso 1-112 Servicios de Internet de CentreWare 2-4 Servidor primario Configuración 1-94 Sistema de comunicación entre redes (gateway) predeterminado Configuración En menú Ethernet 1-71 En menú Token Ring 1-85 Sobres Configuraciones del panel de control 1-21, 1-47 Impresión dúplex 1-122 Solución de problemas Atascos de papel  $5-28 \rightarrow 5-38$ Mensajes del Panel de control  $5-5 \rightarrow 5-11$ Problemas de calidad de impresión 5-39 → 5-46 Problemas de funcionamiento de la impresora  $5-2 \rightarrow 5-4$ 

#### Т

Tamaño de MBF Configuración 1-22 Tamaño de sobre 1-21 Configuración 1-21 Tamaño del papel Configuración 1-38 Tamaño personalizado Configuración 1-27 Tamaño (puntos) Configuración 1-30 Tamaños de papel personalizados  $1-118 \rightarrow 1-120$ Configuración 1-118 Ejemplos 1-120 Tarjeta de interfaz Extracción de la impresora 6-49 → 6-50 Instalación en la impresora 6-45 → 6-48 Tiempo de espera de salida Configuración 1-43 Tipo de MBF Configuración 1-22 Tipo de papel Configuración 1-38 Tipo de sobre Configuración 1-21 Tipo de trama Configuración 1-92 Token Ring Descripción 1-73 Tóner Consulte también Cartucho para impresión láser Reducción del uso de 1-41 Trabajos confidenciales Creación 3-9 → 3-10 Trabajos de prueba Creación 3-11 → 3-12 Transferencia Fonts 3-4 Formularios 3-4 Macros 3-4

#### U

Unidad de disco duro Configuraciones del panel de control 1-100, 1-105, 1-106 Descripción 3-2 Extracción de la impresora  $6-38 \rightarrow 6-39$ Inicialización 3-2 Instalación en la impresora  $6-36 \rightarrow 6-37$ Uso Impresión de trabajos confidenciales y de prueba  $3-9 \rightarrow 3-13$ Transferencia de fonts 3-4Transferencia de formularios 3-4Transferencia de macros 3-4USB Configuración del modo binario 1-58

#### V

Valores predeterminados Configuración 1-47 Valores predeterminados de red Restauración a 1-103 Valores predeterminados en fábrica Restauración a 1-103 Velocidad Configuración En menú Ethernet 1-72 En menú Token Ring 1-87 Velocidad en baudios Configuración 1-55

#### Х

XIE Configuración 1-42

Guía del administrador del sistema